Pioneering for You

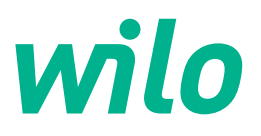

# Wilo-Stratos GIGA2.0-I/-D/-B

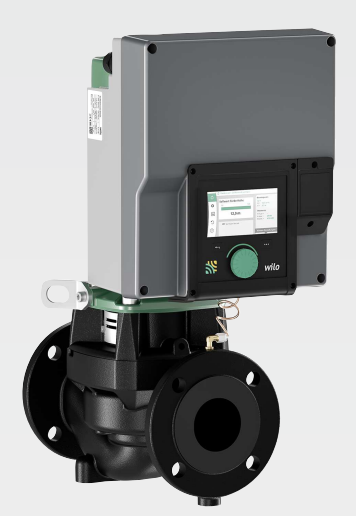

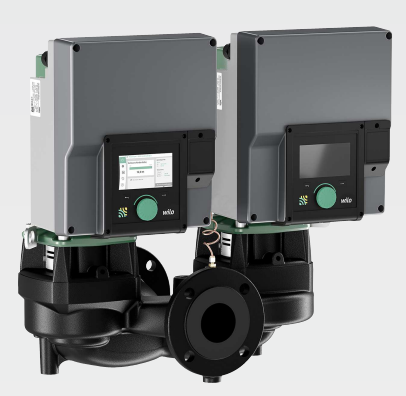

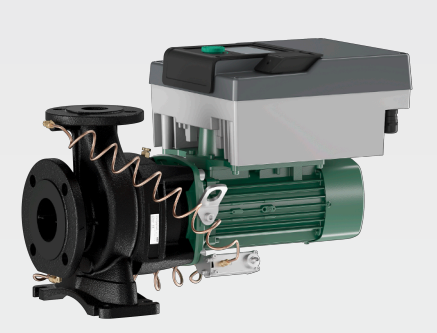

de Einbau- und Betriebsanleitung

2222520 · Ed.01/2024-08

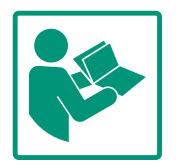

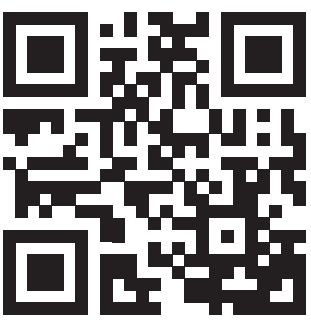

Stratos GIGA2.0-I https://qr.wilo.com/210

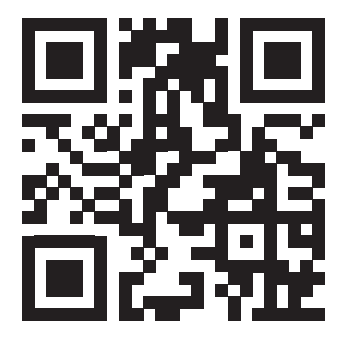

Stratos GIGA2.0-D https://qr.wilo.com/209

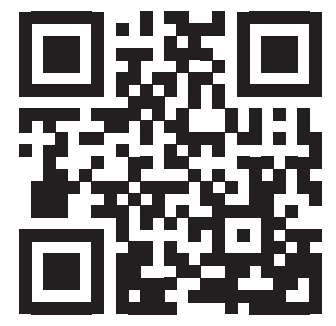

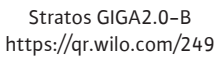

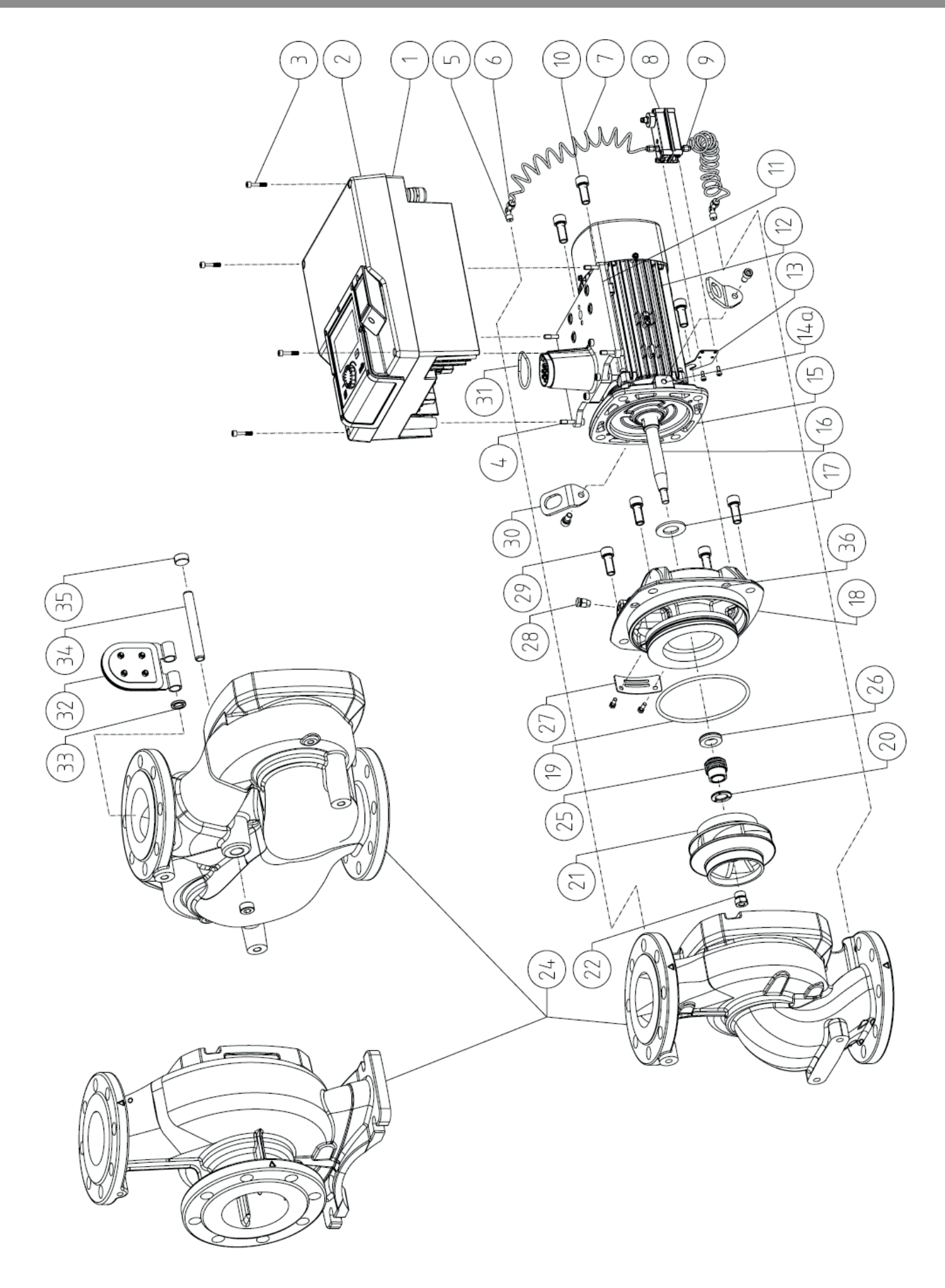

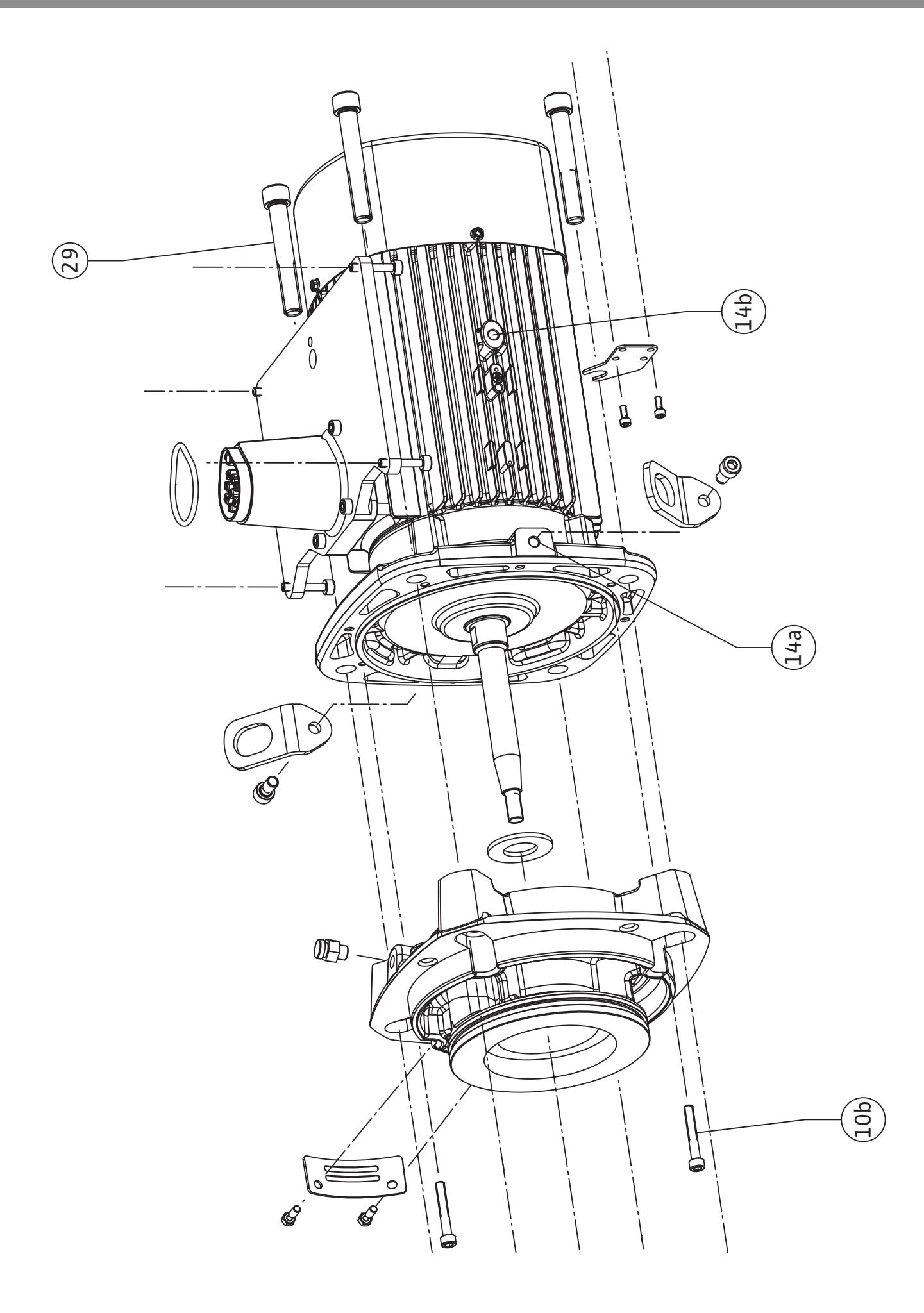

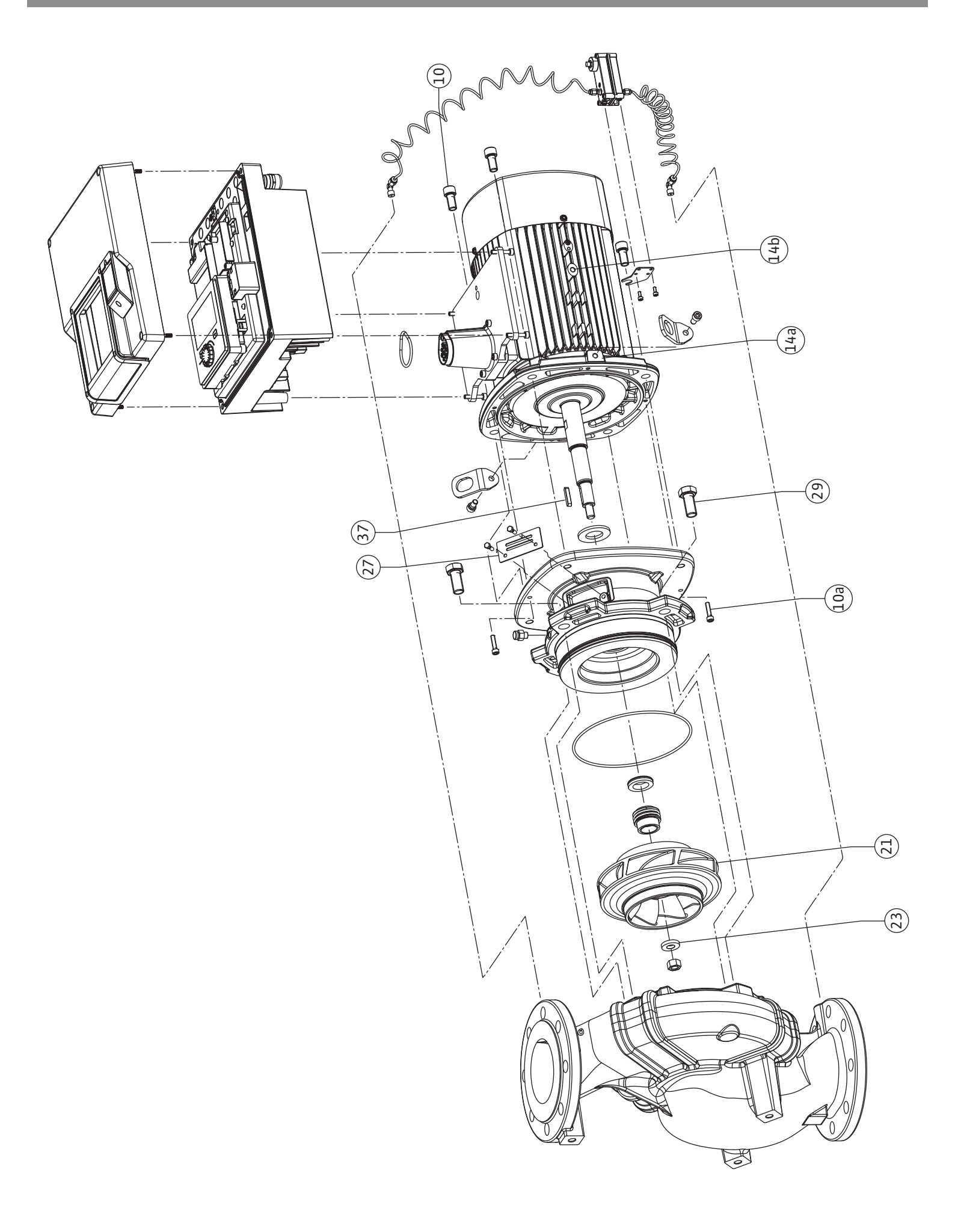

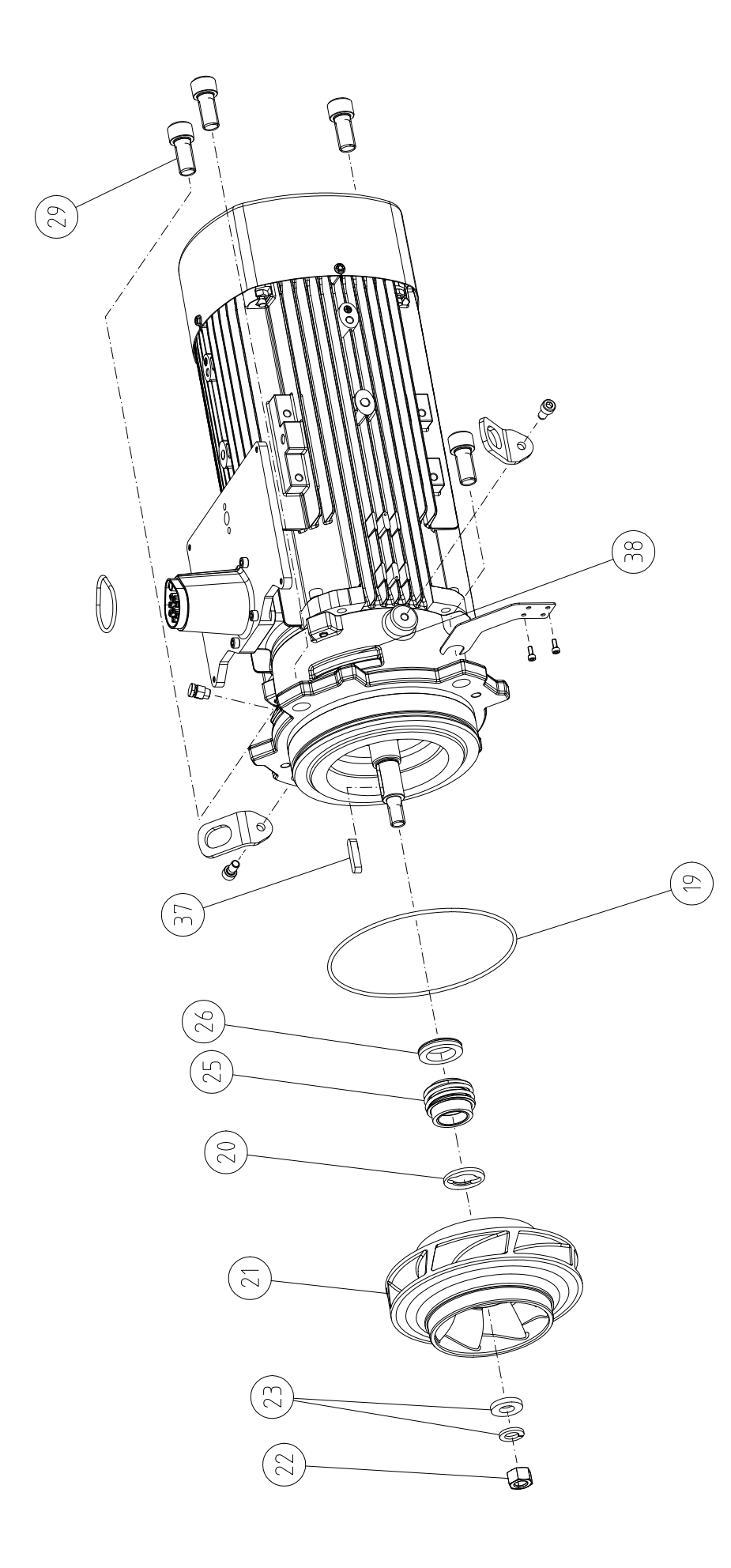

# Inhaltsverzeichnis

| 1            | Allge                                                     | meines                                                                                                    | 9                                                                       |
|--------------|-----------------------------------------------------------|----------------------------------------------------------------------------------------------------|-------------------------------------------------------------------------|
|              | 1.1                                                       | Über diese Anleitung                                                                                                    | . 9                                                                     |
|              | 1.2                                                       | Urheberrecht                                                                                                    | . 9                                                                     |
|              | 1.3                                                       | Vorbehalt der Änderung                                                                                                    | . 9                                                                     |
| 2            | Siche                                                     | rheit                                                                                                    | . 9                                                                     |
| -            | 2.1                                                       | Kennzeichnung von Sicherheitshinweisen                                                                                                    | . 9                                                                     |
|              | 2.2                                                       | Personalgualifikation                                                                                                    | 10                                                                      |
|              | 23                                                        | Flektrische Arbeiten                                                                                                    | 11                                                                      |
|              | 2.5                                                       | Transport                                                                                                    | 12                                                                      |
|              | 2.1                                                       | Montage-/Demontagearbeiten                                                                                                    | 12                                                                      |
|              | 2.5                                                       | Wartungsarbeiten                                                                                                    | 13                                                                      |
| _            |                                                           | ······································                                                                                                    |                                                                         |
| 3            | Besti                                                     | mmungsgemaße Verwendung und Fehlgebrauch                                                                                                    | 13                                                                      |
|              | 5.1<br>2 2                                                |                                                                                                    | 10                                                                      |
|              | 5.Z                                                       | Pelligeblauch                                                                                                    | 14                                                                      |
|              | 5.5                                                       | Phichten des betreibers                                                                                                    | 14                                                                      |
| 4            | Besc                                                      | hreibung der Pumpe                                                                                                    | 15                                                                      |
|              | 4.1                                                       | Lieferumfang                                                                                                    | 18                                                                      |
|              | 4.2                                                       | Typenschlüssel                                                                                                    | 18                                                                      |
|              | 4.3                                                       | Technische Daten                                                                                                    | 18                                                                      |
|              | 4.4                                                       | Zubehör                                                                                                    | 20                                                                      |
| 5            | Trans                                                     | sport und Lagerung                                                                                                    | 20                                                                      |
|              | 5.1                                                       | Versand                                                                                                    | 20                                                                      |
|              | 5.2                                                       | Transportinspektion                                                                                                    | 20                                                                      |
|              | 5.3                                                       | Lagerung                                                                                                    | 21                                                                      |
|              | 5.4                                                       | Transport für Montage-/Demontagezwecke                                                                                                    | 21                                                                      |
| 6            | Insta                                                     | llation                                                                                                    | 22                                                                      |
|              | 6.1                                                       | Personalqualifikation                                                                                                    | 22                                                                      |
|              | 6.2                                                       | Pflichten des Betreibers                                                                                                    | 22                                                                      |
|              | 6.3                                                       | Sicherheit                                                                                                    | 23                                                                      |
|              | 6.4                                                       | Zulässige Einbaulagen und Änderung der Komponente                                                                                                    | n-                                                                      |
|              |                                                           | anordnung vor Installation                                                                                                    | 24                                                                      |
|              | 6.5                                                       | Installation vorbereiten                                                                                                    | 30                                                                      |
|              | 6.6                                                       | Doppelpumpeninstallation/Hosenrohrinstallation                                                                                                    | 35                                                                      |
|              | 6.7                                                       | Installation und Position von zusätzlich anzuschließen                                                                                                    | -                                                                       |
|              |                                                           | den Sensoren                                                                                                    | 36                                                                      |
| 7            | Elekt                                                     | rischer Anschluss                                                                                                    | 36                                                                      |
|              | 7.1                                                       | Netzanschluss                                                                                                    | 43                                                                      |
|              | 7.2                                                       | Anschluss von SSM und SBM                                                                                                    | 44                                                                      |
|              |                                                           |                                                                                                    | 45                                                                      |
|              | 7.3                                                       | Anschluss von Digital-, Analog- und Buseingängen                                                                                                    |                                                                         |
|              | 7.3<br>7.4                                                | Anschluss von Digital–, Analog– und Buseingängen<br>Anschluss Differenzdruckgeber                                                                                                    | 45                                                                      |
|              | 7.3<br>7.4<br>7.5                                         | Anschluss von Digital-, Analog- und Buseingängen<br>Anschluss Differenzdruckgeber<br>Anschluss von Wilo Net                                                                                                    | 45<br>46                                                                |
|              | 7.3<br>7.4<br>7.5<br>7.6                                  | Anschluss von Digital–, Analog– und Buseingängen<br>Anschluss Differenzdruckgeber<br>Anschluss von Wilo Net<br>Drehen des Displays                                                                                                    | 45<br>46<br>47                                                          |
| 8            | 7.3<br>7.4<br>7.5<br>7.6<br><b>Mont</b>                   | Anschluss von Digital–, Analog– und Buseingängen<br>Anschluss Differenzdruckgeber<br>Anschluss von Wilo Net<br>Drehen des Displays<br>age Wilo–Smart Connect Modul BT                                                                                                    | 45<br>46<br>47<br><b>47</b>                                             |
| 8<br>9       | 7.3<br>7.4<br>7.5<br>7.6<br>Mont                          | Anschluss von Digital–, Analog– und Buseingängen<br>Anschluss Differenzdruckgeber<br>Anschluss von Wilo Net<br>Drehen des Displays<br>age Wilo–Smart Connect Modul BT<br>age CIF–Modul                                                                                                    | 45<br>46<br>47<br><b>47</b><br><b>48</b>                                |
| 8<br>9<br>10 | 7.3<br>7.4<br>7.5<br>7.6<br>Mont                          | Anschluss von Digital-, Analog- und Buseingängen<br>Anschluss Differenzdruckgeber<br>Anschluss von Wilo Net<br>Drehen des Displays<br>age Wilo-Smart Connect Modul BT<br>age CIF-Modul                                                                                                    | 45<br>46<br>47<br><b>47</b><br><b>48</b><br><b>49</b>                   |
| 8<br>9<br>10 | 7.3<br>7.4<br>7.5<br>7.6<br>Mont<br>Inbet<br>10.1         | Anschluss von Digital–, Analog– und Buseingängen<br>Anschluss Differenzdruckgeber<br>Anschluss von Wilo Net<br>Drehen des Displays<br>age Wilo–Smart Connect Modul BT<br>age CIF–Modul<br>Füllen und Entlüften                                                                                                    | 45<br>46<br>47<br><b>47</b><br><b>48</b><br><b>49</b><br>49             |
| 8<br>9<br>10 | 7.3<br>7.4<br>7.5<br>7.6<br>Mont<br>Inbet<br>10.1<br>10.2 | Anschluss von Digital-, Analog- und Buseingängen<br>Anschluss Differenzdruckgeber<br>Anschluss von Wilo Net<br>Drehen des Displays<br>age Wilo-Smart Connect Modul BT<br>age CIF-Modul<br>Füllen und Entlüften<br>Verhalten nach Einschalten der Spannungsversorgung                                                              | 45<br>46<br>47<br><b>47</b><br><b>48</b><br><b>49</b><br>49             |
| 8<br>9<br>10 | 7.3<br>7.4<br>7.5<br>7.6<br>Mont<br>Inbet<br>10.1<br>10.2 | Anschluss von Digital-, Analog- und Buseingängen<br>Anschluss Differenzdruckgeber<br>Anschluss von Wilo Net<br>Drehen des Displays<br>age Wilo-Smart Connect Modul BT<br>age CIF-Modul<br>Füllen und Entlüften<br>Verhalten nach Einschalten der Spannungsversorgung<br>bei Erstinbetriebnahme                                    | 45<br>46<br>47<br><b>47</b><br><b>48</b><br><b>49</b><br>49<br>50       |
| 8<br>9<br>10 | 7.3<br>7.4<br>7.5<br>7.6<br>Mont<br>Inbet<br>10.1<br>10.2 | Anschluss von Digital-, Analog- und Buseingängen<br>Anschluss Differenzdruckgeber<br>Anschluss von Wilo Net<br>Drehen des Displays<br>age Wilo-Smart Connect Modul BT<br>age CIF-Modul<br>Füllen und Entlüften<br>Verhalten nach Einschalten der Spannungsversorgung<br>bei Erstinbetriebnahme<br>Beschreibung der Bedienelemente | 45<br>46<br>47<br><b>47</b><br><b>48</b><br><b>49</b><br>49<br>50<br>51 |

| 11 | Einst | ellen der Regelungsfunktionen                       | . 57 |
|----|-------|-----------------------------------------------------|------|
|    | 11.1  | Regelungsfunktionen                                 | 57   |
|    | 11.2  | Zusatz-Regelungsfunktionen                          | 59   |
|    | 11.3  | Der Einstellungsassistent                           | . 61 |
|    | 11.4  | Vordefinierte Anwendungen im Einstellungsassistent  | en   |
|    |       |                                                     | 66   |
|    | 11.5  | Einstellungsmenü – Regelbetrieb einstellen          | 70   |
|    | 11.6  | Einstellungsmenü – Handbedienung                    | 74   |
|    | _     |                                                     |      |
| 12 | Dopp  | elpumpenbetrieb                                     | 75   |
|    | 12.1  | Doppelpumpen-Management                             | 75   |
|    | 12.2  | Doppelpumpenverhalten                               | 77   |
|    | 12.3  | Einstellungsmenü – Doppelpumpenbetrieb              | 77   |
|    | 12.4  | Anzeige beim Doppelpumpenbetrieb                    | 79   |
| 13 | Komi  | munikationsschnittstellen: Einstellung und Funktion |      |
|    | ••••• |                                                     | . 80 |
|    | 13.1  | Anwendung und Funktion SSM-Relais                   | . 81 |
|    | 13.2  | Anwendung und Funktion SBM-Relais                   | 82   |
|    | 13.3  | SSM-/SBM-Relais Zwangssteuerung                     | 83   |
|    | 13.4  | Anwendung und Funktion der digitalen Steuereingän   | ge   |
|    |       | DI1 und DI2                                         | 83   |
|    | 13.5  | Anwendung und Funktion der Analogeingänge AI1       | AI4  |
|    |       |                                                     | 87   |
|    | 13.6  | Anwendung und Funktion der Wilo Net-Schnittstelle   | . 94 |
|    | 13.7  | Einstellung der Bluetooth–Schnittstelle Wilo–Smart  | 05   |
|    | 12.0  |                                                     | 95   |
|    | 13.8  | Anwendung und Funktion der CIF-Module               | 96   |
| 14 | Gerät | teeinstellungen                                     | . 96 |
|    | 14.1  | Display-Helligkeit                                  | 96   |
|    | 14.2  | Land, Sprache, Einheit                              | . 96 |
|    | 14.3  | Bluetooth Ein/Aus                                   | 97   |
|    | 14.4  | Tastensperre Ein                                    | 97   |
|    | 14.5  | Geräte-Information                                  | 98   |
|    | 14.6  | Pumpen-Kick                                         | 98   |
| 15 | Diag  | nose und Messwerte                                  | 98   |
|    | 15 1  | Diagnose-Hilfen                                     | 98   |
|    | 15.2  | Wärme- /Kältemengenerfassung                        | 99   |
|    | 15.3  | Retriehsdaten/Statistik                             | 100  |
|    | 15.4  | Wartung                                             | 101  |
|    | 15 5  | Konfigurationsspeicherung/Datenspeicherung          | 102  |
|    | 10.0  | ternigalationspelererang, batempelererang           | 102  |
| 16 | Wied  | erherstellen und Zurücksetzen                       | 103  |
|    | 16.1  | Wiederherstellpunkte                                | 103  |
|    | 16.2  | Werkseinstellung                                    | 103  |
| 17 | Hilfe |                                                     | 105  |
|    | 17.1  | Hilfesvstem                                         | 105  |
|    | 17.2  | Service-Kontakt                                     | 105  |
|    |       |                                                     |      |
| 18 | Störu | Ingen, Ursachen, Beseitigung                        | 105  |
|    | 18.1  | wechanische Storungen ohne Fehlermeldungen          | 106  |
|    | 18.2  | Diagnose–Hilten                                     | 106  |
|    | 18.3  | Fehlermeldungen                                     | 107  |
|    | 18.4  | warnmeidungen                                       | 109  |
|    | 18.5  | Kontigurationswarnungen                             | 112  |
| 19 | Wart  | ung                                                 | 114  |
|    | 19.1  | Luftzufuhr                                          | 116  |

|    | 19.2  | Wartungsarbeiten                                  | 116 |
|----|-------|---------------------------------------------------|-----|
| 20 | Ersat | zteile                                            | 125 |
| 21 | Entso | orgung                                            | 125 |
|    | 21.1  | Öle und Schmierstoffe                             | 125 |
|    | 21.2  | Information zur Sammlung von gebrauchten Elektro- |     |
|    |       | und Elektronikprodukten                           | 125 |
|    | 21.3  | Batterie/Akku                                     | 126 |

# 1 Allgemeines

| Ŧ   | Aligemeines                                 |                                                                                                    |
|-----|---------------------------------------------|----------------------------------------------------------------------------------------------------|
| 1.1 | Über diese Anleitung                        | Diese Anleitung ist ein Bestandteil des Produkts. Das Einhalten der Anleitung ist die Vor–<br>aussetzung für die richtige Handhabung und Verwendung:                                                                                                    |
|     |                                             | Anleitung vor allen Tätigkeiten sorgfältig lesen.                                                                                                    |
|     |                                             | Anleitung jederzeit zugänglich aufbewahren.                                                                                                    |
|     |                                             | <ul> <li>Kennzeichnungen am Produkt beachten.</li> </ul>                                                                                                    |
|     |                                             | Die Sprache der Originalbetriebsanleitung ist Deutsch. Alle weiteren Sprachen dieser Anlei-<br>tung sind eine Übersetzung der Originalbetriebsanleitung.                                                                                                    |
| 1.2 | Urheberrecht                                | WILO SE © 2024                                                                                                    |
|     |                                             | Weitergabe sowie Vervielfältigung dieses Dokuments, Verwertung und Mitteilung seines<br>Inhalts sind verboten, soweit nicht ausdrücklich gestattet. Zuwiderhandlungen verpflichten<br>zu Schadenersatz. Alle Rechte vorbehalten.                                                 |
| 1.3 | Vorbehalt der Änderung                      | Wilo behält sich vor, die genannten Daten ohne Ankündigung zu ändern und übernimmt<br>keine Gewähr für technische Ungenauigkeiten und/oder Auslassungen. Die verwendeten<br>Abbildungen können vom Original abweichen und dienen der exemplarischen Darstellung<br>des Produkts. |
| 2   | Sicherheit                                  | Dieses Kapitel enthält grundlegende Hinweise für die einzelnen                                                                                                    |
|     |                                             | Lebensphasen des Produkts. Eine Missachtung dieser Hinweise                                                                                                    |
|     |                                             | zieht folgende Gefährdungen nach sich:                                                                                                    |
|     |                                             | <ul> <li>Gefährdung von Personen durch elektrische, mechanische und<br/>bakteriologische Einwirkungen sowie elektromagnetische Fel-<br/>der</li> </ul>                                                                                                    |
|     |                                             | <ul> <li>Gefährdung der Umwelt durch Auslaufen gefährlicher Stoffe</li> <li>Sachschäden</li> </ul>                                                                                                    |
|     |                                             | <ul> <li>Versagen wichtiger Funktionen des Produkts</li> </ul>                                                                                                    |
|     |                                             | <ul> <li>Versagen vorgeschriebener Wartungs- und Reparaturverfahren</li> </ul>                                                                                                    |
|     |                                             | Die Missachtung der Hinweise führt zum Verlust jeglicher Scha-                                                                                                    |
|     |                                             | densersatzansprüche.                                                                                                    |
|     |                                             | Zusätzlich die Anweisungen und Sicherheitshinweise in den                                                                                                    |
|     |                                             | weiteren Kapiteln beachten!                                                                                                    |
| 2.1 | Kennzeichnung von Si-<br>cherheitshinweisen | In dieser Einbau– und Betriebsanleitung werden Sicherheitshin–<br>weise für Sach– und Personenschäden verwendet. Diese Sicher–                                                                                                    |

 Sicherheitshinweise f
ür Personensch
äden beginnen mit einem Signalwort, haben ein entsprechendes Symbol vorangestellt und sind grau hinterlegt.

heitshinweise werden unterschiedlich dargestellt:

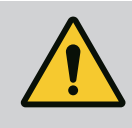

# GEFAHR

Art und Quelle der Gefahr! Auswirkungen der Gefahr und Anweisungen zur Vermeidung.

de

# VORSICHT

## Art und Quelle der Gefahr!

Auswirkungen oder Informationen.

# Signalwörter

- GEFAHR! Missachtung führt zum Tod oder zu schwersten Verletzungen!
- WARNUNG! Missachtung kann zu (schwersten) Verletzungen führen!
- VORSICHT! Missachtung kann zu Sachschäden führen, ein Totalschaden ist möglich.
- HINWEIS!

Nützlicher Hinweis zur Handhabung des Produkts

# Symbole

In dieser Anleitung werden die folgenden Symbole verwendet:

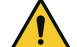

Allgemeines Gefahrensymbol

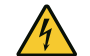

Gefahr vor elektrischer Spannung

Warnung vor heißen Oberflächen

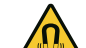

Warnung vor magnetischen Feldern

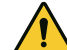

Warnung vor hohem Druck

(i) Hinweise

Direkt am Produkt angebrachte Hinweise beachten und dauerhaft lesbar halten:

- Warn- und Gefahrenhinweise
- Typenschild
- Drehrichtungspfeil/Fließrichtungssymbol
- Beschriftung von Anschlüssen

# Kennzeichnung von Querverweisen

Der Name des Kapitels oder der Tabelle steht in Anführungszeichen "". Die Seitenzahl folgt in eckigen Klammern [].

# 2.2 Personalqualifikation

- Das Personal muss:
- In den lokal gültigen Unfallverhütungsvorschriften unterrichtet sein.
- Die Einbau- und Betriebsanleitung gelesen und verstanden haben.

Das Personal muss die folgenden Qualifikationen haben:

• Elektrische Arbeiten: Eine Elektrofachkraft muss die elektrischen Arbeiten ausführen.

- Montage-/Demontagearbeiten: Die Fachkraft muss im Umgang mit den notwendigen Werkzeugen und erforderlichen Befestigungsmaterialien ausgebildet sein.
- Die Bedienung muss von Personen ausgeführt werden, die in die Funktionsweise der kompletten Anlage unterrichtet wurden.
- Wartungsarbeiten: Die Fachkraft muss im Umgang mit den verwendeten Betriebsmitteln und deren Entsorgung vertraut sein.

# Definition "Elektrofachkraft"

Eine Elektrofachkraft ist eine Person mit geeigneter fachlicher Ausbildung, Kenntnissen und Erfahrung, die die Gefahren von Elektrizität erkennen **und** vermeiden kann.

Verantwortungsbereich, Zuständigkeit und Überwachung des Personals muss der Betreiber sicherstellen. Liegen dem Personal nicht die notwendigen Kenntnisse vor, muss das Personal geschult und unterwiesen werden. Falls erforderlich kann das im Auftrag des Betreibers durch den Hersteller des Produkts erfolgen.

- Elektrische Arbeiten durch eine Elektrofachkraft ausführen lassen.
- Beim Anschluss an das lokale Stromnetz die national gültigen Richtlinien, Normen und Vorschriften sowie die Vorgaben des örtlichen Energieversorgungsunternehmens einhalten.
- Vor allen Arbeiten das Produkt vom Stromnetz trennen und gegen Wiedereinschalten sichern.
- Personal über die Ausführung des elektrischen Anschlusses und über die Abschaltmöglichkeiten des Produkts unterrichten.
- Den elektrischen Anschluss mit einem Fehlerstrom-Schutzschalter (RCD) absichern.
- Technische Angaben in dieser Einbau- und Betriebsanleitung sowie auf dem Typenschild einhalten.
- Produkt erden.
- Beim Anschluss des Produkts an elektrische Schaltanlagen die Vorschriften der Hersteller einhalten.
- Defekte Anschlusskabel umgehend durch eine Elektrofachkraft austauschen lassen.
- Niemals Bedienelemente entfernen.
- Führen Funkwellen (Bluetooth) zu Gefährdungen (z. B. im Krankenhaus) müssen diese, soweit sie am Installationsort nicht gewünscht oder untersagt sind, ausgeschaltet oder entfernt werden.

# 2.3 Elektrische Arbeiten

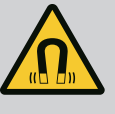

# GEFAHR

Der Permanentmagnetrotor im Inneren der Pumpe kann bei Demontage für Personen mit medizinischen Implantaten (z. B. Herzschrittmacher) lebensgefährlich sein.

- Allgemeinen Verhaltensrichtlinien, die für den Umgang mit elektrischen Geräten gelten, befolgen!
- Motor nicht öffnen!
- Demontage und Montage des Rotors nur durch Wilo-Kundendienst durchführen lassen! Personen, die einen Herzschrittmacher tragen, dürfen solche Arbeiten **nicht** durchführen!

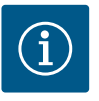

# HINWEIS

Von den Magneten im Inneren des Motors geht keine Gefahr aus, **solange der Motor komplett montiert ist**. Personen mit Herzschrittmachern können sich der Pumpe ohne Einschränkung nähern.

# 2.4 Transport

- Schutzausrüstung tragen:
  - Sicherheitshandschuhe gegen Schnittverletzungen
  - Sicherheitsschuhe
  - Geschlossene Schutzbrille
  - Schutzhelm (beim Einsatz von Hebemitteln)
- Nur gesetzlich ausgeschriebene und zugelassene Anschlagmittel verwenden.
- Anschlagmittel aufgrund der vorhandenen Bedingungen (Witterung, Anschlagpunkt, Last usw.) auswählen.
- Anschlagmittel immer an den dafür vorgesehenen Anschlagpunkten (z. B. Hebeösen) befestigen.
- Hebemittel so platzieren, dass die Standsicherheit während des Einsatzes gewährleistet ist.
- Beim Einsatz von Hebemitteln muss, wenn nötig (z. B. Sicht versperrt), eine zweite Person zum Koordinieren eingeteilt werden.
- Aufenthalt unter schwebenden Lasten ist Personen nicht gestattet. Lasten nicht über Arbeitsplätze führen, an denen sich Personen aufhalten.
- Folgende Schutzausrüstung tragen:
  - Sicherheitsschuhe
  - Sicherheitshandschuhe gegen Schnittverletzungen
  - Schutzhelm (beim Einsatz von Hebemitteln)
- Am Einsatzort geltende Gesetze und Vorschriften zur Arbeitssicherheit und Unfallverhütung einhalten.
- Das Produkt vom Stromnetz trennen und gegen unbefugtes Wiedereinschalten sichern.
- Alle drehenden Teile müssen stillstehen.
- Absperrschieber im Zulauf und in der Druckleitung schließen.
- In geschlossenen Räumen für ausreichende Belüftung sorgen.

2.5 Montage-/Demontagearbeiten

- Sicherstellen, dass bei allen Schweißarbeiten oder Arbeiten mit elektrischen Geräten keine Explosionsgefahr besteht.
- 2.6 Wartungsarbeiten
- Folgende Schutzausrüstung tragen:
  - Geschlossene Schutzbrille
  - Sicherheitsschuhe
  - Sicherheitshandschuhe gegen Schnittverletzungen
- Am Einsatzort geltende Gesetze und Vorschriften zur Arbeitssicherheit und Unfallverhütung einhalten.
- Die in der Einbau- und Betriebsanleitung beschriebene Vorgehensweise zum Stillsetzen des Produkts/der Anlage einhalten.
- Für Wartung und Reparatur dürfen nur Originalteile des Herstellers verwendet werden. Die Verwendung von anderen als Originalteilen entbindet den Hersteller von jeglicher Haftung.
- Das Produkt vom Stromnetz trennen und gegen unbefugtes Wiedereinschalten sichern.
- Alle drehenden Teile müssen stillstehen.
- Absperrschieber im Zulauf und in der Druckleitung schließen.
- Leckage vom Fördermedium und Betriebsmitteln sofort aufnehmen und nach den lokal gültigen Richtlinien entsorgen.
- Werkzeug an den vorgesehenen Plätzen aufbewahren.
- Nach Abschluss der Arbeiten alle Sicherheits- und Überwachungseinrichtungen wieder anbringen und auf eine korrekte Funktion prüfen.
- 3 Bestimmungsgemäße Verwendung und Fehlgebrauch
- 3.1 Bestimmungsgemäße Verwendung

Die Trockenläuferpumpen der Baureihe Stratos GIGA2.0 sind zum Einsatz als Umwälzpumpen in der Gebäudetechnik bestimmt.

Sie dürfen eingesetzt werden für:

- Warmwasser-Heizungssysteme
- Kühl- und Kaltwasserkreisläufe
- Industrielle Umwälzsysteme
- Wärmeträgerkreisläufe

## Installation innerhalb eines Gebäudes:

Trockenläuferpumpen sind in einem trockenen, gut belüfteten und frostsicheren Raum zu installieren.

#### Installation außerhalb eines Gebäudes (Außenaufstellung)

- Zulässige Umgebungsbedingungen und Schutzart beachten.
- Pumpe in einem Gehäuse als Wetterschutz installieren. Zulässige Umgebungstemperaturen beachten (siehe Tabelle "Technische Daten" [▶ 18]).
- Pumpe gegen Witterungseinflüsse wie direkte Sonneneinstrahlung, Regen, Schnee schützen.
- Die Pumpe so schützen, dass die Kondensatablaufnuten frei von Verschmutzungen bleiben.
- Bildung von Kondensatwasser durch geeignete Maßnahmen verhindern.

Zur bestimmungsgemäßen Verwendung gehören auch die Einhaltung dieser Anleitung sowie die Angaben und Kennzeichnungen auf der Pumpe.

Jede darüber hinausgehende Verwendung gilt als Fehlgebrauch und führt zum Verlust jeglicher Haftungsansprüche. Die Betriebssicherheit des gelieferten Produkts ist nur bei bestimmungsgemäßer Verwendung entsprechend Kapitel "Bestimmungsgemäße Verwendung" der Betriebsanleitung gewährleistet. Die im Katalog/ Datenblatt angegebenen Grenzwerte dürfen niemals unteroder überschritten werden.

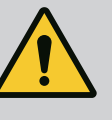

# WARNUNG

Fehlgebrauch der Pumpe kann zu gefährlichen Situationen und zu Schäden führen!

Unzulässige Stoffe im Medium können die Pumpe zerstören. Abrasive Feststoffe (z. B. Sand) erhöhen den Verschleiß der Pumpe. Pumpen ohne Ex-Zulassung sind nicht für den Einsatz in explosionsgefährdeten Bereichen geeignet.

- Niemals andere als vom Hersteller zugelassene Fördermedien einsetzen.
- Leicht entzündliche Materialien/Medien vom Produkt fernhalten.
- Niemals Unbefugte Arbeiten ausführen lassen.
- Niemals außerhalb der angegebenen Verwendungsgrenzen betreiben.
- Niemals eigenmächtige Umbauten vornehmen.
- Ausschließlich autorisiertes Zubehör und Originalersatzteile verwenden.

# 3.3 Pflichten des Betreibers

- Einbau- und Betriebsanleitung in der Sprache des Personals zur Verfügung stellen.
- Die benötigte Ausbildung des Personals für die angegebenen Arbeiten sicherstellen.
- Verantwortungsbereich und Zuständigkeiten des Personals sicherstellen.
- Benötigte Schutzausrüstung zur Verfügung stellen und sicherstellen, dass das Personal die Schutzausrüstung trägt.
- Angebrachte Sicherheits- und Hinweisschilder am Produkt dauerhaft lesbar halten.
- Das Personal über die Funktionsweise der Anlage unterrichten.
- Gefährdungen durch elektrischen Strom ausschließen.
- Gefährliche Bauteile (extrem kalt, extrem heiß, drehend usw.) mit einem bauseitigen Berührungsschutz ausstatten.
- Leckagen gefährlicher Fördermedien (z. B. explosiv, giftig, heiß) so abführen, dass keine Gefährdung für Personen und die Umwelt entsteht. Nationale gesetzliche Bestimmungen einhalten.
- Leicht entzündliche Materialien grundsätzlich vom Produkt fernhalten.
- Das Einhalten der Vorschriften zur Unfallverhütung sicherstellen.
- Das Einhalten lokaler oder genereller Vorschriften [z. B. IEC, VDE usw.] und der örtlichen Energieversorgungsunternehmen sicherstellen.

Direkt am Produkt angebrachte Hinweise beachten und dauerhaft lesbar halten:

- Warn- und Gefahrenhinweise
- Typenschild
- Drehrichtungspfeil/Fließrichtungssymbol

Beschriftung von Anschlüssen

Dieses Gerät kann von Kindern ab 8 Jahren und darüber sowie von Personen mit verringerten physischen, sensorischen oder mentalen Fähigkeiten oder Mangel an Erfahrung und Wissen genutzt werden, wenn sie beaufsichtigt oder bezüglich des sicheren Gebrauchs des Geräts unterwiesen wurden und sie die daraus resultierenden Gefahren verstehen. Kinder dürfen nicht mit dem Gerät spielen. Reinigung und Benutzerwartung dürfen nicht von Kindern ohne Beaufsichtigung durchgeführt werden.

4 Beschreibung der Pumpe Die Hocheffizienzpumpe Stratos GIGA2.0 ist eine Trockenläuferpumpe mit integrierter Leistungsanpassung und "Electronic Commutated Motor" (ECM)– Technologie. Die Pumpe ist als einstufige Niederdruck-Kreiselpumpe mit Flanschanschluss und Gleitringdichtung ausgeführt.

> Die Pumpe kann sowohl als Rohreinbaupumpe direkt in eine ausreichend befestigte Rohrleitung montiert oder auf einen Fundamentsockel gestellt werden. Für die Montage auf einem Fundamentsockel sind Konsolen (Zubehör) erhältlich.

> Das Pumpengehäuse der Stratos GIGA2.0–I/–D ist in Inline–Bauart ausgeführt, d. h., saugund druckseitige Flansche liegen auf einer Achse.

Das Pumpengehäuse der Stratos GIGA2.0-B ist ein Spiralgehäuse mit Flanschabmessungen nach DIN EN 733. An der Pumpe ist ein angegossener oder angeschraubter Pumpenfuß vorhanden.

Die Montage auf einen Fundamentsockel wird empfohlen.

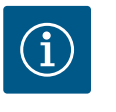

## HINWEIS

Für alle Pumpentypen/Gehäusegrößen der Baureihe Stratos GIGA2.0-D sind Blindflansche (Zubehör) erhältlich. Bei Austausch des Einstecksatzes (Motor mit Laufrad und Elektronikmodul) kann somit ein Antrieb in Betrieb bleiben.

Fig. I ... IV zeigt eine Explosionszeichnung der Pumpe mit den Hauptkomponenten. Im Folgenden wird der Aufbau der Pumpe im Detail erläutert.

Zuordnung der Hauptkomponenten gem. Fig. I ... IV der Tabelle "Zuordnung der Hauptkomponenten":

| Bauteil                                                        |
|----------------------------------------------------------------|
| Elektronikmodul–Unterteil                                      |
| Elektronikmodul-Oberteil                                       |
| Befestigungsschrauben des Elektronikmodul-Oberteils, 4x        |
| Befestigungsschrauben des Elektronikmodul–Unterteils, 4x       |
| Klemmringverschraubung der Druckmessleitung (Gehäuseseite), 2x |
| Überwurfmutter der Klemmringverschraubung (Gehäuseseite), 2x   |
| Druckmessleitung, 2x                                           |
| Differenzdruckgeber (DDG)                                      |
| Überwurfmutter der Klemmringverschraubung (DDG-seitig), 2x     |
| Befestigungsschrauben des Motors, Hauptbefestigung, 4x         |
| 2x Hilfsbefestigungsschrauben                                  |
| 4x Hilfsbefestigungsschrauben                                  |
| Motoradapter für Elektronikmodul                               |
| Motorgehäuse                                                   |
| DDG-Halteblech                                                 |
| Befestigungspunkte für Transportösen am Motorflansch, 2x       |
|                                                                |

| Nr. | Bauteil                                                  |
|-----|----------------------------------------------------------|
| 14b | Befestigungspunkte für Transportösen am Motorgehäuse, 2x |
| 15  | Motorflansch                                             |
| 16  | Motorwelle                                               |
| 17  | Spritzring                                               |
| 18  | Laterne                                                  |
| 19  | O-Ring                                                   |
| 20  | Distanzring der Gleitringdichtung (GLRD)                 |
| 21  | Laufrad                                                  |
| 22  | Laufradmutter                                            |
| 23  | Unterlegscheibe der Laufradmutter                        |
| 24  | Pumpengehäuse                                            |
| 25  | Rotierende Einheit der GLRD                              |
| 26  | Gegenring der GLRD                                       |
| 27  | Schutzblech                                              |
| 28  | Entlüftungsventil                                        |
| 29  | Befestigungsschrauben des Einstecksatzes, 4x             |
| 30  | Transportöse, 2x                                         |
| 31  | O-Ring der Kontaktierung                                 |
| 32  | Doppelpumpenklappe                                       |
| 33  | Distanzscheibe der Doppelpumpenklappe                    |
| 34  | Achse der Doppelpumpenklappe                             |
| 35  | Verschlussschraube der Achsbohrung, 2x                   |
| 36  | Gewinde für Abdrückschraube                              |
| 37  | Passfeder                                                |
| 38  | Laternenfenster                                          |

## Tab. 1: Zuordnung der Hauptkomponenten

| Pos. | Bezeichnung                                         | Erklärung                                                                               |
|------|-----------------------------------------------------|-----------------------------------------------------------------------------------------|
| 1    | Transportösen                                       | Dienen dem Transport und Heben der Komponenten. Siehe<br>Kapitel "Installation" [▶ 22]. |
| 2    | Pumpengehäuse                                       | Montage gemäß Kapitel "Installation".                                                   |
| 3    | Motor                                               | Antriebseinheit. Bildet zusammen mit dem Elektronikmodul<br>den Antrieb.                |
| 4    | Grafisches Display                                  | Informiert über die Einstellungen und den Zustand der Pum-<br>pe.                       |
|      |                                                     | Selbsterklärende Bedienoberfläche zur Einstellung der Pum-<br>pe.                       |
| 5    | Elektronikmodul                                     | Elektronikeinheit mit graphischem Display.                                              |
| 6    | Elektrischer Lüfter                                 | Kühlt das Elektronikmodul.                                                              |
| 7    | Schutzblech vor La-<br>ternenfenster                | Schützt vor rotierender Motorwelle.                                                     |
| 8    | Steckplatz für Wilo-<br>Smart Connect Mo-<br>dul BT | Wilo Connectivity Interface als Steckplatz für das Bluetooth-<br>Modul                  |
| 9    | Differenzdruckgeber                                 | 2 10 V Sensor mit Kapillarrohranschlüssen an Flanschen der Saug- und Druckseite         |

*Tab. 2:* Beschreibung der Pumpe

 Pos. 3: Der Motor mit montiertem Elektronikmodul kann relativ zur Laterne gedreht werden. Dazu die Angaben in Kapitel "Zulässige Einbaulagen und Änderung der Komponentenanordnung vor Installation" [▶ 24] beachten.

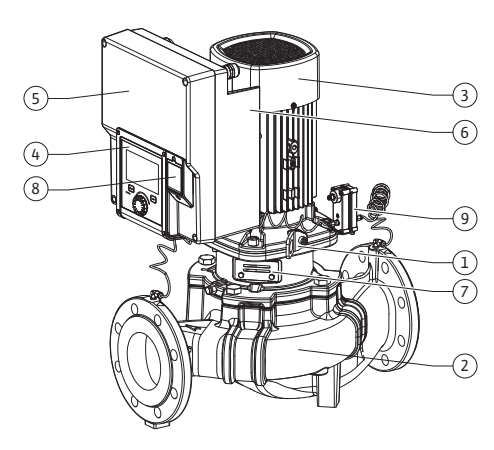

Fig. 1: Übersicht Pumpe

- Pos. 4: Das Display kann nach Bedarf in 90°-Schritten gedreht werden. (Siehe Kapitel "Elektrischer Anschluss" [▶ 36]).
- Pos. 6: Ein ungehinderter und freier Luftstrom muss rund um den elektrischen Lüfter gewährleistet sein. (Siehe Kapitel "Installation" [▶ 22])
- Pos. 7: Zur Leckageüberprüfung muss das Schutzblech demontiert werden. Sicherheitshinweise aus Kapitel "Inbetriebnahme" [▶ 49] beachten!
- Pos. 8: Zur Installation des Wilo-Smart Connect Modul BT, siehe Kapitel "Montage Wilo-Smart Connect Modul BT" [▶ 47].

#### Typenschilder (Fig. 2)

| 1 | Pumpentypenschild | 2 | Antriebstypenschild |
|---|-------------------|---|---------------------|
|---|-------------------|---|---------------------|

- Auf dem Pumpentypenschild befindet sich eine Seriennummer. Sie muss z. B. f
  ür die Ersatzteilbestellung angegeben werden.
- Das Antriebstypenschild befindet sich auf der Seite des Elektronikmoduls. Der elektrische Anschluss muss entsprechend den Angaben auf dem Antriebstypenschild ausgelegt werden.

#### Funktionsbaugruppen (Fig. 3)

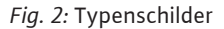

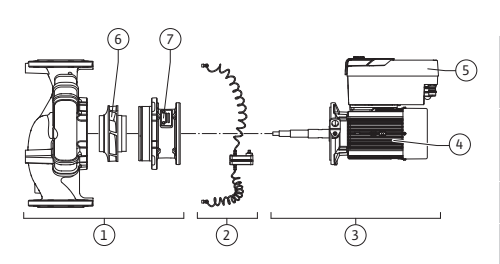

Fig. 3: Funktionsbaugruppen

| Pos. | Bezeichnung                       | Beschreibung                                                                                                    |
|------|-----------------------------------|----------------------------------------------------------------------------------------------------|
| 1    | Hydraulikeinheit                  | Die Hydraulikeinheit besteht aus Pumpengehäuse, Laufrad<br>und Laterne.                                                                                                |
| 2    | Differenzdruckgeber<br>(optional) | Differenzdruckgeber mit Anschluss- und Befestigungsele-<br>menten                                                                                                    |
| 3    | Antrieb                           | Der Antrieb besteht aus Motor und Elektronikmodul.                                                                                                    |
| 4    | Motor                             | DN 32 DN 125 bis Motorleistung 4,0 kW: Laterne von Mo-<br>torflansch demontierbar.<br>DN 100 DN 125 bei Motorleistung 5,5 7,5 kW: mit inte-<br>grierter Pumpenlaterne. |
| 5    | Elektronikmodul                   | Elektronikeinheit                                                                                                    |
| 6    | Laufrad                           |                                                                                                    |
| 7    | Laterne                           |                                                                                                    |

#### Tab. 3: Funktionsbaugruppen

Der Motor treibt die Hydraulikeinheit an. Die Regelung des Motors übernimmt das Elektronikmodul.

Die Hydraulikeinheit ist aufgrund der durchgehenden Motorwelle keine einbaufertige Baugruppe. Sie wird bei den meisten Wartungs- und Reparaturarbeiten zerlegt. Hinweise zu Wartungs- und Reparaturarbeiten siehe Kapitel "Wartung" [▶ 114].

#### Einstecksatz

Laufrad und Laterne bilden zusammen mit dem Motor den Einstecksatz (Fig. 4).

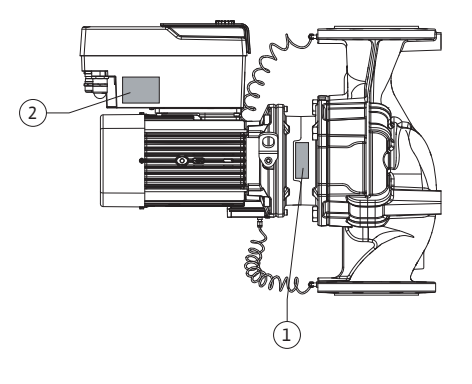

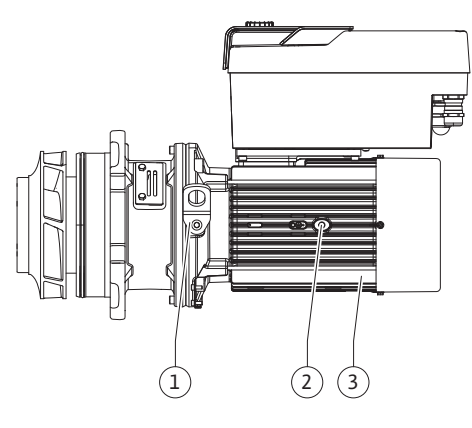

Fig. 4: Einstecksatz

## 4.1 Lieferumfang

#### 4.2 Typenschlüssel

Der Einstecksatz kann für folgende Zwecke vom Pumpengehäuse getrennt werden:

- Der Motor mit dem Elektronikmodul muss in eine andere relative Position zum Pumpengehäuse gedreht werden.
- Ein Zugang zu Laufrad und Gleitringdichtung ist erforderlich.
- Motor und Hydraulikeinheit müssen getrennt werden.

Dabei kann das Pumpengehäuse in der Rohrleitung bleiben.

Kapitel "Zulässige Einbaulagen und Änderung der Komponentenanordnung vor der Installation" [▶ 24] und das Kapitel "Wartung" [▶ 114] beachten.

- Pumpe
- Einbau- und Betriebsanleitung und Konformitätserklärung
- Wilo-Smart Connect Modul BT
- Kabelverschraubungen mit Dichteinsätzen

| Beispiel: Stratos GIGA2.0-I 65/1-37/M-4,0-xx |                                                       |  |  |
|----------------------------------------------|-------------------------------------------------------|--|--|
| Stratos GIGA                                 | Pumpenbezeichnung                                     |  |  |
| 2.0                                          | Zweite Generation                                     |  |  |
| -1                                           | Inline–Einzelpumpe                                    |  |  |
| -D                                           | <b>D</b> oppel-Inline-Pumpe                           |  |  |
| -В                                           | Block-Pumpe                                           |  |  |
| 65                                           | Flanschanschluss DN 65 (Druckflansch bei Blockpumpen) |  |  |
| 1-37                                         | Stufenlos einstellbare Sollwerthöhe                   |  |  |
|                                              | 1: Minimale Förderhöhe in m                           |  |  |
|                                              | 37: Maximale Förderhöhe in m                          |  |  |
|                                              | bei Q = 0 m <sup>3</sup> /h                           |  |  |
| M-                                           | Variante mit Spannungsversorgung 1~230 V              |  |  |
| 4,0                                          | Motornennleistung in kW                               |  |  |
| -xx                                          | Variante, z. B. R1                                    |  |  |

Tab. 4: Typenschlüssel

Eine Übersicht über alle Produktvarianten siehe Wilo-Select/Katalog.

## 4.3 Technische Daten

| Eigenschaft                                  | Wert                                  | Anmerkung                                                      |
|----------------------------------------------|---------------------------------------|----------------------------------------------------------------|
| Elektrischer Anschluss:                      |                                       |                                                                |
| Spannungsbereich                             | 3~380 V 3~440 V<br>(± 10 %), 50/60 Hz | Unterstützte Netzarten:<br>TN, TT, IT <sup>1)</sup>            |
| Spannungsbereich                             | 1~220 V 1~240 V<br>(± 10 %), 50/60 Hz | Unterstützte Netzarten:<br>TN, TT, IT <sup>1)</sup>            |
| Leistungsbereich                             | 3~ 0,55 kW 7,5 kW                     | Abhängig vom Pumpentyp                                         |
| Leistungsbereich                             | 1~ 0,37 kW 1,5 kW                     | Abhängig vom Pumpentyp                                         |
| Drehzahlbereich                              | 450 1/min 4800 1/min                  | Abhängig vom Pumpentyp                                         |
| Umgebungsbedingungen <sup>2)</sup> :         |                                       |                                                                |
| Schutzart                                    | IP 55                                 | EN 60529                                                       |
| Umgebungstemperatur bei<br>Betrieb min./max. | 0 °C +50 °C                           | Niedrigere oder höhere<br>Umgebungstemperaturen<br>auf Anfrage |
| Temperatur bei Lagerung<br>min./max.         | -30 °C +70 °C                         | > +60 °C auf eine Dauer<br>von 8 Wochen begrenzt.              |

| Eigenschaft                                           | Wert                                                                                                    | Anmerkung                                                                                                    |
|-------------------------------------------------------|----------------------------------------------------------------------------------------------------|----------------------------------------------------------------------------------------------------|
| Temperatur bei Transport<br>min./max.                 | -30 °C +70 °C                                                                                                    | > +60 °C auf eine Dauer<br>von 8 Wochen begrenzt.                                                                                                  |
| Relative Luftfeuchtigkeit                             | < 95 %, nicht kondensierend                                                                                                    |                                                                                                    |
| Aufstellungshöhe max.                                 | 2000 m über Meeresspiegel                                                                                                    |                                                                                                    |
| Isolationsklasse                                      | F                                                                                                    |                                                                                                    |
| Verschmutzungsgrad                                    | 2                                                                                                    | DIN EN 61800-5-1                                                                                                    |
| Motorschutz                                           | integriert                                                                                                    |                                                                                                    |
| Überspannungsschutz                                   | integriert                                                                                                    |                                                                                                    |
| Überspannungskategorie                                | OVC III + SPD/MOV <sup>3)</sup>                                                                                                    | Überspannungskatego-<br>rie III + Überspannungs-<br>schutz/ Metalloxid Varistor                                                                    |
| Schutzfunktion Steuerklem-<br>men                     | SELV, galvanisch getrennt                                                                                                    |                                                                                                    |
| Elektromagnetische Ver-<br>träglichkeit <sup>7)</sup> |                                                                                                    |                                                                                                    |
| Störaussendung nach:<br>Störfestigkeit nach:          | EN 61800-3:2018<br>EN 61800-3:2018                                                                                                    | Wohnbereich <sup>6)</sup><br>Industriebereich                                                                                                    |
| Schalldruckpegel <sup>4)</sup>                        | L <sub>pA,1m</sub> < 74 dB (A)   ref. 20 μPa                                                                                                    | Abhängig vom Pumpentyp                                                                                                    |
| Nennweiten DN                                         | Stratos GIGA2.0-I/<br>Stratos GIGA2.0-D:<br>32/40/50/65/80/100/125<br>Stratos GIGA-B:                                                                                                    |                                                                                                    |
| Rohranschlüsse                                        | Flansche PN 16                                                                                                    | FN 1092-2                                                                                                    |
| Max. zulässiger Betriebs–<br>druck                    | 16 bar (bis + 120 °C)<br>13 bar (bis + 140 °C)                                                                                                    |                                                                                                    |
| Zulässige Medientemperatur<br>min./max.               | -20 °C +140 °C                                                                                                    | Abhängig vom Medium                                                                                                    |
| Zulässige Fördermedien <sup>5)</sup>                  | Heizungswasser nach VDI<br>2035 Teil 1 und Teil 2<br>Kühl-/Kaltwasser<br>Wasser-Glykol-Gemisch bis<br>40 % Vol.<br>Wasser-Glykol-Gemisch bis<br>50 % Vol.<br>Wärmeträgeröl<br>Andere Medien | Standardausführung<br>Standardausführung<br>Standardausführung<br>nur bei Sonderausführung<br>nur bei Sonderausführung<br>nur bei Sonderausführung |

<sup>1)</sup> TN und TT Netze mit geerdetem Außenleiter sind nicht zulässig.

<sup>2)</sup> Detailliertere, produktspezifische Angaben wie Leistungsaufnahmen, Abmaße und Gewichte der technischen Dokumentation dem Katalog oder online Wilo-Select entnehmen.

<sup>3)</sup> Over Voltage Category III + Surge Protective Device/Metall Oxid Varistor

<sup>4)</sup> Mittelwert der Schalldruckpegel auf einer räumlichen quaderförmigen Messfläche in 1 m Abstand von der Pumpenoberfläche gemäß DIN EN ISO 3744.

<sup>5)</sup> Weitere Informationen zu zulässigen Fördermedien stehen unter dem Abschnitt "Fördermedien".

<sup>6)</sup> Bei den Pumpentypen DN 100 und DN 125 mit den Motorleistungen 2,2 und 3 kW kann es bei geringer elektrischer Leistung im leitungsgeführten Bereich unter ungünstigen Umständen bei einem Einsatz im Wohnbereich zu EMV-Auffälligkeiten kommen. In diesem Fall bitte WILO SE kontaktieren, um gemeinsam eine schnelle und geeignete Abstellmaßnahme zu finden.

<sup>7)</sup>Stratos GIGA2.0-I/-D/-B ist im Sinne der EN 61000-3-2 ein professionelles Gerät

*Tab. 5:* Technische Daten

#### Fördermedien

Wasser-Glykol-Gemische oder Fördermedien mit anderer Viskosität als reines Wasser erhöhen die Leistungsaufnahme der Pumpe. Nur Gemische mit Korrosionsschutzinhibitoren verwenden. **Zugehörige Herstellerangaben beachten!** 

- Das Fördermedium muss sedimentfrei sein.
- Bei Verwendung anderer Medien ist die Freigabe durch Wilo erforderlich.
- Gemische mit einem Glykolanteil > 10 % beeinflussen die Δp-v-Kennlinie und die Durchflussberechnung.
- Die Kompatibilität der Standarddichtung/Standard-Gleitringdichtung mit dem Fördermedium ist unter normalen Anlagenbedingungen in der Regel gegeben.
   Besondere Umstände erfordern gegebenenfalls Sonderdichtungen, zum Beispiel:
  - Feststoffe, Öle oder EPDM-angreifende Stoffe im Fördermedium,
  - Luftanteile im System u. ä.

Sicherheitsdatenblatt des zu fördernden Mediums beachten!

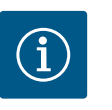

## **HINWEIS**

Bei Verwendung von Wasser-Glykol-Gemischen wird generell der Einsatz einer S1 Variante mit entsprechender Gleitringdichtung empfohlen.

4.4 Zubehör

Zubehör muss gesondert bestellt werden.

- 3 Konsolen (Stratos GIGA2.0–I/–D) mit Befestigungsmaterial für Fundamentaufbau
- Blindflansche für Doppelpumpengehäuse
- Montagehilfe für Gleitringdichtung (inkl. Montagebolzen)
- CIF-Modul PLR für Anbindung an PLR/Schnittstellenkonverter
- CIF-Modul LON für Anbindung an das LONWORKS-Netzwerk
- CIF-Modul BACnet
- CIF-Modul Modbus
- CIF-Modul CANopen
- CIF-Modul Ethernet Multiprotocol (Modbus TCP, BACnet/IP)
- Differenzdruckgeber DDG 2 ... 10 V
- Differenzdruckgeber DDG 4 ... 20 mA
- Temperatursensor PT1000 AA
- Fühlerhülsen für den Einbau von Temperatursensoren in die Rohrleitung
- Edelstahlverschraubungen für Differenzdruckgeber
- Flansch-Zwischenstutzen F
- Adapter-Set Trockenläuferpumpen

Detaillierte Auflistung siehe Katalog sowie Ersatzteildokumentation.

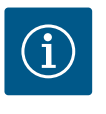

# HINWEIS

CIF-Module und Wilo-Smart Connect Modul BT dürfen nur im spannungsfreien Zustand der Pumpe eingesteckt werden.

#### 5 Transport und Lagerung

- 5.1 Versand
- 5.2 Transportinspektion

Die Pumpe wird ab Werk in einem Karton verpackt oder auf einer Palette befestigt und gegen Staub und Feuchtigkeit geschützt ausgeliefert.

Lieferung unverzüglich auf Schäden und Vollständigkeit prüfen. Vorhandene Mängel müssen auf den Frachtpapieren vermerkt werden! Mängel noch am Eingangstag beim Trans-

de

portunternehmen oder Hersteller anzeigen. Später angezeigte Ansprüche können nicht mehr geltend gemacht werden.

Damit die Pumpe während des Transports nicht beschädigt wird, die Umverpackung erst am Einsatzort entfernen.

#### 5.3 Lagerung

# VORSICHT

# Beschädigung durch unsachgemäße Handhabung bei Transport und Lagerung!

Produkt bei Transport und Zwischenlagerung gegen Feuchtigkeit, Frost und mechanische Beschädigung schützen.

Aufkleber auf den Rohrleitungsanschlüssen belassen, damit kein Schmutz und keine sonstigen Fremdkörper in das Pumpengehäuse gelangen.

Um eine Riefenbildung an den Lagern und ein Festkleben zu vermeiden, die Pumpenwelle einmal wöchentlich mit einem Innensechskantschlüssel drehen (Fig. 5).

Falls ein längerer Lagerungszeitraum erforderlich ist, bei Wilo erfragen, welche Konservierungsmaßnahmen durchzuführen sind.

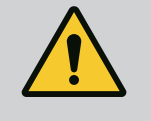

#### WARNUNG

#### Verletzungsgefahr durch falschen Transport!

Wird die Pumpe zu einem späteren Zeitpunkt erneut transportiert, muss sie transportsicher verpackt werden. Dazu die Originalverpackung oder eine äquivalente Verpackung nutzen.

Beschädigte Transportösen können abreißen und zu erheblichen Personenschäden führen. Transportösen immer auf Beschädigungen und sichere Befestigung prüfen.

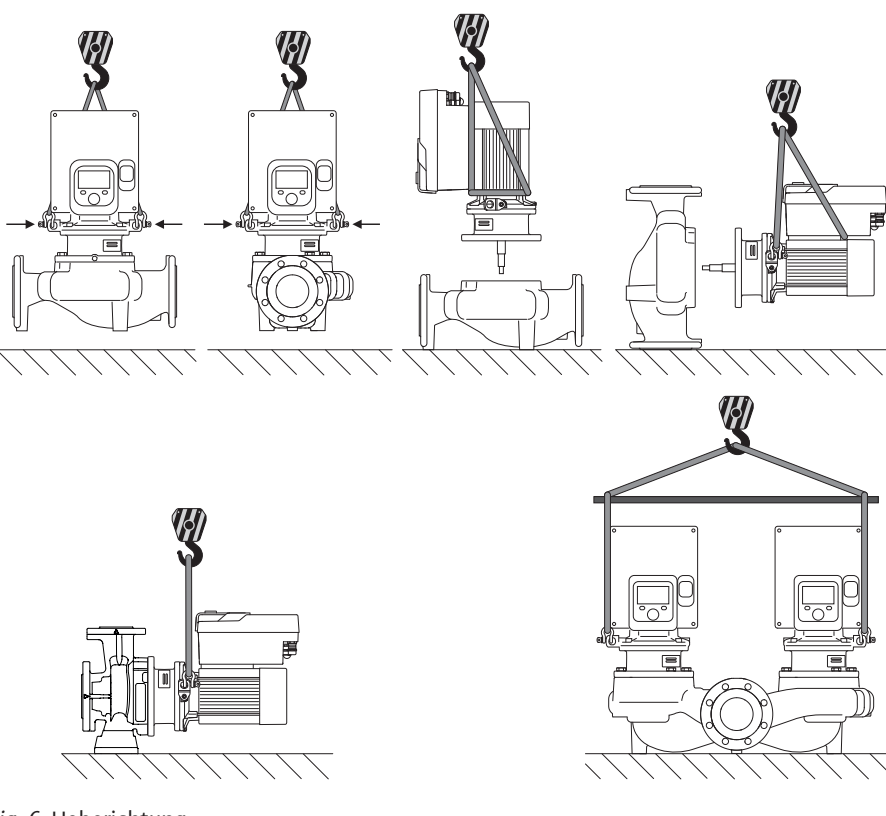

Fig. 6: Heberichtung

Der Transport der Pumpe ist mit zugelassenen Lastaufnahmemitteln (Flaschenzug, Kran etc.) durchzuführen. Lastaufnahmemittel müssen an den am Motorflansch vorhandenen Transportösen befestigt werden. Hebeschlaufen, falls erforderlich unter die Adapterplatte schieben (Fig. 6).

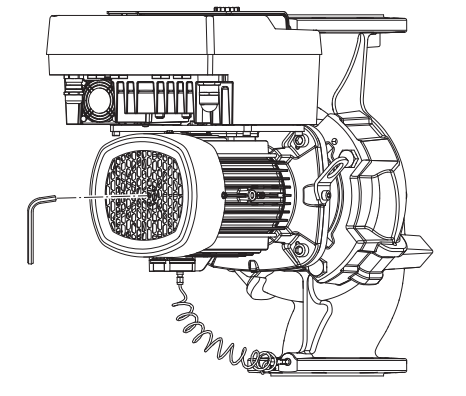

Fig. 5: Drehen der Welle

5.4 Transport für Montage-/Demontagezwecke

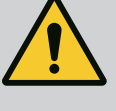

# WARNUNG

Beschädigte Transportösen können abreißen und zu erheblichen Personenschäden führen.

• Transportösen immer auf Beschädigungen und sichere Befestigung prüfen.

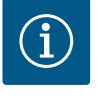

# HINWEIS

Zur Verbesserung der Gewichtsverteilung lassen sich die Transportösen entsprechend der Heberichtung schwenken/drehen. Dazu Befestigungsschrauben lösen und wieder festziehen!

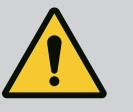

# **GEFAHR**

## Lebensgefahr durch herunterfallende Teile!

Die Pumpe selbst und Teile der Pumpe können ein sehr hohes Eigengewicht aufweisen. Durch herunterfallende Teile besteht die Gefahr von Schnitten, Quetschungen, Prellungen oder Schlägen, die bis zum Tod führen können.

- Immer geeignete Hebemittel verwenden und Teile gegen Herabfallen sichern.
- Niemals unter schwebenden Lasten aufhalten.
- Bei Lagerung und Transport sowie vor allen Installations- und Montagearbeiten für eine sichere Lage und einen sicheren Stand der Pumpe sorgen.

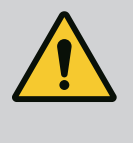

# WARNUNG

### Personenschäden durch ungesichertes Aufstellen der Pumpe!

Die Füße mit Gewindebohrungen dienen ausschließlich der Befestigung. Im freien Stand kann die Pumpe eine unzureichende Standfestigkeit haben.

• Pumpe niemals ungesichert auf den Pumpenfüßen abstellen.

## VORSICHT

Ein unsachgemäßes Heben der Pumpe am Elektronikmodul kann zu Schäden an der Pumpe führen.

• Pumpe niemals am Elektronikmodul heben.

### 6 Installation

- 6.1 Personalqualifikation
- 6.2 Pflichten des Betreibers
- Montage-/Demontagearbeiten: Die Fachkraft muss im Umgang mit den notwendigen Werkzeugen und erforderlichen Befestigungsmaterialien ausgebildet sein.
- Nationale und regionale Vorschriften beachten!
- Lokal gültige Unfallverhütungs- und Sicherheitsvorschriften der Berufsgenossenschaften beachten.
- Schutzausrüstung zur Verfügung stellen und sicherstellen, dass das Personal die Schutzausrüstung trägt.
- Alle Vorschriften zum Arbeiten mit schweren Lasten beachten.

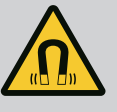

# GEFAHR

Der Permanentmagnetrotor im Inneren der Pumpe kann bei Demontage für Personen mit medizinischen Implantaten (z. B. Herzschrittmacher) lebensgefährlich sein.

- Allgemeinen Verhaltensrichtlinien, die für den Umgang mit elektrischen Geräten gelten, befolgen!
- Motor nicht öffnen!
- Demontage und Montage des Rotors nur durch Wilo-Kundendienst durchführen lassen! Personen, die einen Herzschrittmacher tragen, dürfen solche Arbeiten nicht durchführen!

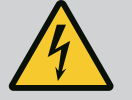

# GEFAHR

### Lebensgefahr durch fehlende Schutzvorrichtungen!

Durch fehlende Schutzvorrichtungen des Elektronikmoduls oder im Bereich der Kupplung/des Motors können Stromschlag oder die Berührung von rotierenden Teilen zu lebensgefährlichen Verletzungen führen.

 Vor Inbetriebnahme zuvor demontierte Schutzvorrichtungen wie Elektronikmoduldeckel oder Kupplungsabdeckungen wieder montieren!

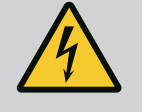

# GEFAHR

## Lebensgefahr durch nicht montiertes Elektronikmodul!

An den Motorkontakten kann eine lebensgefährliche Spannung anliegen! Der Normalbetrieb der Pumpe ist nur mit montiertem Elektronikmodul zulässig.

 Pumpe niemals ohne montiertes Elektronikmodul anschließen oder betreiben!

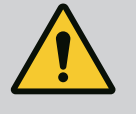

# GEFAHR

### Lebensgefahr durch herunterfallende Teile!

Die Pumpe selbst und Teile der Pumpe können ein sehr hohes Eigengewicht aufweisen. Durch herunterfallende Teile besteht die Gefahr von Schnitten, Quetschungen, Prellungen oder Schlägen, die bis zum Tod führen können.

- Immer geeignete Hebemittel verwenden und Teile gegen Herabfallen sichern.
- Niemals unter schwebenden Lasten aufhalten.
- Bei Lagerung und Transport sowie vor allen Installations- und Montagearbeiten für eine sichere Lage und einen sicheren Stand der Pumpe sorgen.

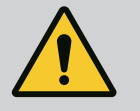

# WARNUNG

### Personenschäden durch starke magnetische Kräfte!

Öffnen des Motors führt zu hohen, schlagartig auftretenden magnetischen Kräften. Das kann zu schweren Schnittverletzungen, Quetschungen und Prellungen führen.

• Motor nicht öffnen!

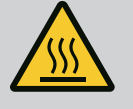

# WARNUNG

#### Heiße Oberfläche!

Die gesamte Pumpe kann sehr heiß werden. Es besteht Verbrennungsgefahr!

Pumpe vor allen Arbeiten abkühlen lassen!

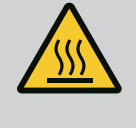

# WARNUNG

## Verbrühungsgefahr!

Bei hohen Medientemperaturen und Systemdrücken Pumpe vorher abkühlen lassen und System drucklos machen.

# VORSICHT

#### Beschädigung der Pumpe durch Überhitzung!

Die Pumpe darf nicht länger als 1 Minute ohne Durchfluss laufen. Durch den Energiestau entsteht Hitze, die Welle, Laufrad und Gleitringdichtung beschädigen kann.

- Sicherstellen, dass der Mindestvolumenstrom  $\boldsymbol{Q}_{\min}$  nicht unterschritten wird.

Überschlägige Berechnung von Q<sub>min</sub>:

 $Q_{min} = 10 \% x Q_{max Pumpe} x Ist-Drehzahl / Max-Drehzahl$ 

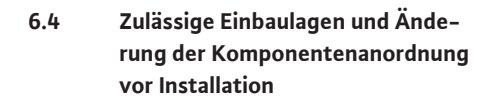

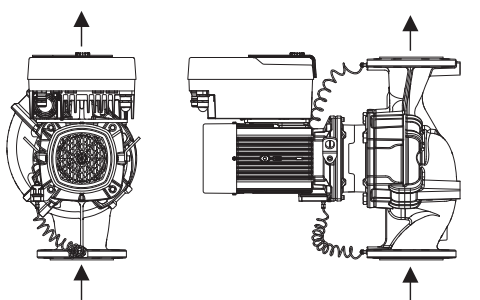

*Fig. 7:* Anordnung der Komponenten in Lieferzustand Die werkseitig vormontierte Komponentenanordnung relativ zum Pumpengehäuse (siehe Fig. 7) kann bei Bedarf vor Ort geändert werden. Dies kann z. B. für folgende Fälle erforderlich sein:

- Gewährleisten der Pumpenentlüftung
- Ermöglichen einer besseren Bedienung
- Vermeidung unzulässiger Einbaulagen (Motor und/oder Elektronikmodul zeigen nach unten).

In den meisten Fällen ist das Drehen des Einstecksatzes relativ zum Pumpengehäuse ausreichend. Die mögliche Anordnung der Komponenten ergibt sich aus den zulässigen Einbaulagen.

#### 6.4.1 Zulässige Einbaulagen mit horizontaler Motorwelle

Die zulässigen Einbaulagen mit horizontaler Motorwelle und Elektronikmodul nach oben  $(0^{\circ})$  sind in Fig. 8 dargestellt.

Jede Einbaulage außer "Elektronikmodul nach unten" (– 180°) ist zulässig.

Die Entlüftung der Pumpe ist optimal gewährleistet, wenn das Entlüftungsventil nach oben zeigt (Fig. 8, Pos. 1).

In dieser Position (0°) kann anfallendes Kondensat gezielt über vorhandene Bohrungen, Pumpenlaterne sowie Motor (Fig. 8, Pos. 2) abgeführt werden.

*Fig. 8:* Zulässige Einbaulagen mit horizontaler Motorwelle

#### 6.4.2 Zulässige Einbaulagen mit vertikaler Motorwelle

4 x 90°

*Fig. 9:* Zulässige Einbaulagen mit vertikaler Motorwelle

#### 6.4.3 Drehung des Einstecksatzes

Die zulässigen Einbaulagen mit vertikaler Motorwelle sind in Fig. 9 dargestellt.

Jede Einbaulage außer "Motor nach unten" ist zulässig.

Der Einstecksatz kann – relativ zum Pumpengehäuse – in vier verschiedenen Positionen angeordnet werden (jeweils um 90° versetzt).

Bei Doppelpumpen ist eine Drehung beider Einstecksätze in Richtung zueinander zu den Wellenachsen aufgrund der Abmaße der Elektronikmodule nicht möglich.

Der Einstecksatz besteht aus Laufrad, Laterne und Motor mit Elektronikmodul.

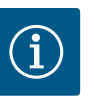

#### **HINWEIS**

Zur Erleichterung der Montagearbeiten kann es hilfreich sein, den Einbau der Pumpe in die Rohrleitung vorzunehmen. Dafür weder die Pumpe elektrisch anschließen noch die Pumpe oder Anlage befüllen.

- 1. Zwei Transportösen (Fig. I, Pos. 30) am Motorflansch belassen.
- Einstecksatz (Fig. 4) zur Absicherung mit geeigneten Hebemitteln an den Transportösen befestigen. Damit die Einheit nicht kippt, eine Gurtschleife gemäß Fig. 6 um Motor und Adapter des Elektronikmoduls herum legen. Beim Befestigen eine Beschädigung des Elektronikmoduls vermeiden.
- 3. Schrauben (Fig. I/II/III/IV, Pos. 29) lösen und entfernen.

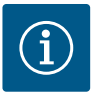

### **HINWEIS**

Zum Ausdrehen der Schrauben (Fig. I/II/II/IV, Pos. 29) je nach Typ einen Maul-, Winkel- oder Steckschlüssel mit Kugelkopf verwenden.

Es wird empfohlen, zwei Montagebolzen anstelle von zwei Schrauben (Fig. I/II/III/IV, Pos. 29) zu verwenden. Die Montagebolzen werden durch die Bohrung in der Laterne (Fig. I, Pos. 36) diagonal zueinander in das Pumpengehäuse (Fig. I, Pos. 24) hineingedreht.

Die Montagebolzen erleichtern eine sichere Demontage des Einstecksatzes sowie die anschließende Montage ohne Beschädigung des Laufrads.

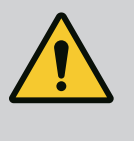

# WARNUNG

#### Verletzungsgefahr!

Montagebolzen bieten allein keine ausreichende Sicherung vor Verletzungen.

- Niemals ohne Hebemittel verwenden!
- 4. Durch Lösen der Schraube (Fig. I und Fig. III, Pos. 10) oder (Fig. II und Fig. IV, Pos. 29) das Halteblech des Differenzdruckgebers (Fig. I, Pos. 13) vom Motorflansch lösen. Differenzdruckgeber (Fig. I, Pos. 8) mit Halteblech (Fig. I, Pos. 13) an den Druckmessleitungen (Fig. I, Pos. 7) hängen lassen. Anschlusskabel des Differenzdruckgebers im Elektronikmodul gegebenenfalls abklemmen oder Überwurfmutter des Kabelanschlusses am Differenzdruckgeber lösen und Stecker abziehen.

## VORSICHT

Sachschäden durch verbogene oder geknickte Druckmessleitungen.

Unsachgemäße Handhabung kann die Druckmessleitung beschädigen. Wenn der Einstecksatz gedreht wird, Druckmessleitungen nicht verbiegen oder knicken.

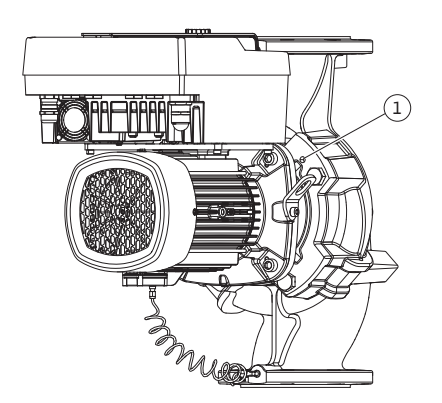

*Fig. 10:* Abdrücken des Einstecksatzes über Gewindebohrungen

Für den Pumpentyp (Fig. III und Fig. IV) die Schrauben (Pos. 29) lösen. Die daneben liegenden zwei Gewindebohrungen (Fig. 10, Pos. 1) nutzen und geeignete bauseits bereitgestellte Schrauben (z. B. M10 x 25 mm) verwenden.

Für den Pumpentyp (Fig. I und Fig. II) die zwei Gewindebohrungen M10 (Fig. 104) nutzen. Dafür geeignete und bauseits bereitgestellte Schrauben verwenden (z. B. M10 x 20 mm). Zum Abdrücken können auch die Schlitze (Fig. 104, Pos. 2) verwendet werden.

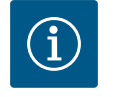

# HINWEIS

Bei den nachfolgenden Handlungsschritten das für den jeweiligen Gewindetyp vorgeschriebene Anzugsdrehmoment beachten! Siehe dazu Tabelle "Schrauben und Anzugsdrehmomente [▶ 29]".

6. Wenn der O-Ring entfernt wurde, O-Ring (Fig. I, Pos. 19) anfeuchten und in die Laternennut einlegen.

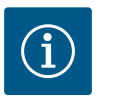

# HINWEIS

Immer darauf achten, dass der O-Ring (Fig. I, Pos. 19) nicht verdreht montiert oder bei der Montage gequetscht wird.

- 7. Einstecksatz (Fig. 4) in gewünschter Position in das Pumpengehäuse einführen.
- 8. Schrauben (Fig. I/II/III/IV, Pos. 29) gleichmäßig über Kreuz eindrehen, aber noch nicht festdrehen.

# VORSICHT

#### Beschädigung durch unsachgemäße Handhabung!

Unsachgemäßes Eindrehen der Schrauben kann zu einer Schwergängigkeit der Welle führen.

Nach Festziehen der Schrauben (Fig. I/II/III/IV, Pos. 29) die Drehbarkeit der Welle mit einem Innensechskantschlüssel am Lüfterrad des Motors überprüfen. Schrauben gegebenenfalls nochmal lösen und erneut gleichmäßig über Kreuz anziehen.

- Das Halteblech (Fig. I, Pos. 13) des Differenzdruckgebers unter einem der Schraubenköpfe (Fig. I und Fig. III, Pos. 10; Fig. II und Fig. IV, Pos. 29) auf der dem Elektronikmodul gegenüberliegenden Seite einklemmen. Optimum zwischen Verlegung der Kapillarröhrchen und DDG-Kabel finden. Danach Schrauben (Fig. I und Fig. III, Pos. 10; Fig. II und Fig. IV, Pos. 29) festdrehen.
- 10. Anschlusskabel des Differenzdruckgebers (Fig. I, Pos. 8) wieder anklemmen oder Steckverbindung am Differenzdruckgeber wiederherstellen.

Um den Differenzdruckgeber wieder anzubringen die Druckmessleitungen minimal und gleichmäßig in eine geeignete Lage biegen. Dabei die Bereiche an den Klemmverschraubungen nicht verformen.

Um eine optimale Führung der Druckmessleitungen zu erreichen, kann der Differenzdruckgeber vom Halteblech (Fig. I, Pos. 13) getrennt, um 180° um die Längsachse gedreht und wieder montiert werden.

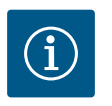

# HINWEIS

Wird der Differenzdruckgeber gedreht, Druck- und Saugseite am Differenzdruckgeber nicht vertauschen!

Weitere Informationen zum Differenzdruckgeber siehe Kapitel "Elektrischer Anschluss" [> 36].

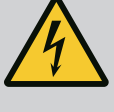

# GEFAHR

#### Lebensgefahr durch Stromschlag!

Bei Berührung spannungsführender Teile besteht unmittelbare Lebensgefahr.

 Vor allen Arbeiten Spannungsversorgung trennen und gegen Wiedereinschalten sichern.

Der Antrieb besteht aus Motor und Elektronikmodul.

#### Drehung des Antriebs relativ zum Pumpengehäuse

Die Laternenposition wird beibehalten, das Entlüftungsventil zeigt nach oben.

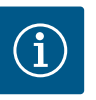

## HINWEIS

Bei nachfolgenden Handlungsschritten das für den jeweiligen Gewindetyp vorgeschriebene Anzugsdrehmoment beachten! Siehe dazu Tabelle "Schrauben und Anzugsdrehmomente [▶ 29]".

- ✓ Handlungsschritte 1. und 2. sind f
  ür alle Pumpen gem
  ä
  ß Fig. I ... Fig. III gleich.
- 1. Zwei Transportösen (Fig. I, Pos. 30) am Motorflansch belassen.
- Antrieb zur Absicherung mit geeigneten Hebemitteln an den Transportösen befestigen.

Damit die Einheit nicht kippt, eine Gurtschleife um den Motor herum legen (Fig. 6). Beim Befestigen eine Beschädigung des Elektronikmoduls vermeiden.

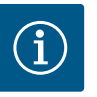

#### **HINWEIS**

Zum Ausdrehen der Schrauben (Fig. I und Fig. III, Pos. 10) je nach Typ einen Maul-, Winkel- oder Steckschlüssel mit Kugelkopf verwenden.

Es wird empfohlen, zwei Montagebolzen anstelle von zwei Schrauben (Fig. I und Fig. III, Pos. 10) zu verwenden. Die Montagebolzen werden diagonal zueinander in das Pumpengehäuse (Fig. I, Pos. 24) hineingedreht.

Die Montagebolzen erleichtern eine sichere Demontage des Einstecksatzes sowie die anschließende Montage ohne Beschädigung des Laufrads.

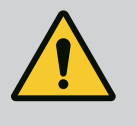

## WARNUNG

#### Verletzungsgefahr!

Montagebolzen bieten allein keine ausreichende Sicherung vor Verletzungen.

Niemals ohne Hebemittel verwenden!

#### ⇒ Weitere Handlungsschritte für Pumpen gemäß Fig. I

- 3. Schrauben (Fig. I, Pos. 10) lösen und entfernen.
- Durch Lösen der Schraube (Pos. 10) das Halteblech des Differenzdruckgebers (Pos. 13) vom Motorflansch lösen.
   Differenzdruckgeber (Pos. 8) mit Halteblech (Pos. 13) an den Druckmessleitungen (Pos. 7) hängen lassen.
   Anschlusskabel des Differenzdruckgebers im Elektronikmodul gegebenenfalls abklemmen.
- 5. Den Antrieb in die gewünschte Position drehen.
- 6. Die Schrauben (Pos. 10) wieder eindrehen.
- Halteblech des Differenzdruckgebers wieder montieren. Schrauben (Pos. 10) fest anziehen. Drehmomente beachten. Anschlusskabel des Differenzdruckgebers im Elektronikmodul gegebenenfalls wieder anklemmen.

- de
- Den Differenzdruckgeber an einer der Schrauben auf dem Halteblech (Pos. 13) befestigen. Halteblech unter den Kopf einer der Schrauben (Pos. 29) schieben. Schraube (Pos. 29) endgültig festdrehen.
- Das Anschlusskabel des Differenzdruckgebers wieder anklemmen.
   Wenn das Elektronikmodul abgeklemmt wurde, alle Kabel wieder anklemmen.

⇒ Weitere Handlungsschritte für Pumpen gemäß Fig. II und Fig. III:

- 10. Schrauben (Fig. II, Pos. 29 und Fig. III, Pos. 10) lösen und entfernen.
- Das Halteblech des Differenzdruckgebers (Fig. I, Pos. 13) vom Motorflansch lösen. Differenzdruckgeber (Fig. I, Pos. 8) mit Halteblech (Fig. I, Pos. 13) an den Druckmessleitungen (Fig. I, Pos. 7) hängen lassen. Anschlusskabel des Differenzdruckgebers im Elektronikmodul gegebenenfalls abklemmen.
- Den Einstecksatz (Fig. 4) vom Pumpengehäuse entfernen. Dafür die zwei Gewindebohrungen M10 (siehe Fig. 104) nutzen und geeignete bauseits bereitgestellte Schrauben verwenden (z. B. M10 x 20 mm). Zum Abdrücken können auch die Schlitze (siehe Fig. 104, Pos. 2) verwendet werden.
- Angeschlossenes Kabel des Differenzdruckgebers lösen.
   Falls das Elektronikmodul elektrisch angeschlossen ist, alle angeschlossenen Kabel lösen oder Elektronikmodul von der Adapterplatte lösen und sichern.
- 14. Den Einstecksatz auf einem geeigneten Arbeitsplatz sicher ablegen.
- 15. **Fig. II:** Schrauben Pos. 10**b** lösen. **Fig. III:** Schrauben Pos. 10**a** lösen.
- 16. Laterne in die gewünschte Position drehen.

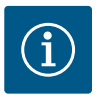

# **HINWEIS**

Die Schrauben Fig. II, Pos. 10**b** und Fig. III, Pos. 10**a** sind werkseitig montierte Hilfsschrauben, die nicht weiter benötigt werden. Sie können wieder montiert, aber auch weggelassen werden.

 Einstecksatz (Fig. 4) zur Absicherung mit geeigneten Hebemitteln an den Transportösen befestigen.

Damit die Einheit nicht kippt, eine Gurtschleife um den Motor herum legen (Fig. 6). Beim Befestigen eine Beschädigung des Elektronikmoduls vermeiden.

- Einstecksatz in das Pumpengehäuse einführen. Dabei zulässige Einbaulagen der Komponenten beachten.
   Die Verwendung der Montagebolzen wird empfohlen (siehe Kapitel "Zubehör" [▶ 20]).
   Wenn der Einstecksatz mit mindestens einer Schraube (Pos. 29) gesichert ist, können die Befestigungsmittel von den Transportösen entfernt werden.
- 19. Schrauben (Pos. 29) eindrehen, aber noch nicht endgültig festdrehen.
- Den Differenzdruckgeber an einer der Schrauben auf dem Halteblech (Fig. I, Pos. 13) befestigen. Halteblech unter den Kopf einer der Schrauben (Pos. 29) schieben. Schraube (Pos. 29) endgültig festdrehen.
- Das Kabel des Differenzdruckgebers wieder anklemmen.
   Wenn das Elektronikmodul abgeklemmt wurde, alle Kabel wieder anklemmen.
   Wenn das Elektronikmodul von der Adapterplatte entfernt wurde, das Elektronikmodul wieder montieren.

#### Anzugsdrehmomente

| Bauteil                                             | Fig./Pos.                      | Gewinde | Anzugsdrehmoment<br>Nm ± 10 %<br>(wenn nicht anders ange-<br>geben) | Montagehinweise                       |
|-----------------------------------------------------|--------------------------------|---------|---------------------------------------------------------------------|---------------------------------------|
| Transportösen                                       | Fig. I, Pos. 30                | M8      | 20                                                                  |                                       |
| Einstecksatz zu Pumpenge-<br>häuse für DN 32 DN 100 | Fig. I und Fig. II,<br>Pos. 29 | M12     | 70                                                                  | Gleichmäßig über Kreuz anzie-<br>hen. |

| Bauteil                                                                  | Fig./Pos.                        | Gewinde                         | Anzugsdrehmoment<br>Nm ± 10 %<br>(wenn nicht anders ange-<br>geben) | Montagehinweise                                                                                         |  |
|--------------------------------------------------------------------------|----------------------------------|---------------------------------|---------------------------------------------------------------------|----------------------------------------------------------------------------------------------------|--|
| Einstecksatz zu Pumpenge-<br>häuse für DN 100 DN 125                     | Fig. III und Fig. IV,<br>Pos. 29 | M16                             | 100                                                                 | Gleichmäßig über Kreuz anzie-<br>hen.                                                                   |  |
| Laterne                                                                  | Fig. I, Pos. 18                  | M5<br>M6<br>M12                 | 4<br>7<br>70                                                        | Falls divers:<br>Kleinschrauben zuerst                                                                  |  |
| Laufrad Kunststoff (DN 32<br>DN 100)                                     | Fig. I, Pos. 21                  | Sondermutter                    | 20                                                                  | Beide Gewinde mit Molykote®<br>P37 fetten. Welle mit Maul-<br>schlüssel 18 oder 22 mm gegen-<br>halten. |  |
| Laufrad Gusseisen<br>(DN 100 DN 125)                                     | Fig. III und Fig. IV,<br>Pos. 21 | M12                             | 60                                                                  | Beide Gewinde mit Molykote®<br>P37 fetten. Welle mit Maul-<br>schlüssel 27 mm gegenhalten.              |  |
| Schutzblech                                                              | Fig. I, Pos. 27                  | М5                              | 3,5                                                                 | Scheiben zwischen Schutzblech<br>und Laterne                                                            |  |
| Differenzdruckgeber                                                      | Fig. I, Pos. 8                   | Sonderschraube                  | 2                                                                   |                                                                                                    |  |
| Kapillarrohrverschraubung<br>zum Pumpengehäuse 90°                       | Fig. I, Pos. 5                   | R ¼ Messing                     | Handfest, passend ausge-<br>richtet                                 | Montieren mit WEICONLOCK<br>AN 305-11                                                                   |  |
| Kapillarrohrverschraubung<br>zum Pumpengehäuse 0°                        | Fig. I, Pos. 5                   | R ¼ Messing                     | Handfest                                                            | Montieren mit WEICONLOCK<br>AN 305-11                                                                   |  |
| Kapillarrohrverschraubung,<br>Überwurfmutter 90°<br>DN 100 DN 125        | Fig. I, Pos. 6                   | M8x1 Messing<br>vernickelt      | 10                                                                  | Nur vernickelte Muttern (CV)                                                                            |  |
| Kapillarrohrverschraubung,<br>Überwurfmutter 0°<br>DN 100 DN 125         | Fig. I, Pos. 6                   | M6x0,75 Mes-<br>sing vernickelt | 4                                                                   | Nur vernickelte Muttern (CV)                                                                            |  |
| Kapillarrohrverschraubung,<br>Überwurfmutter am Diffe-<br>renzdruckgeber | Fig. I, Pos. 9                   | M6x0,75 Mes–<br>sing blank      | 2,4                                                                 | Nur blanke Messingmuttern                                                                               |  |
| Motoradapter für Elektro-<br>nikmodul                                    | Fig. I, Pos. 11                  | М6                              | 9                                                                   |                                                                                                    |  |

Tab. 6: Schrauben und Anzugsdrehmomente

Folgende Werkzeuge sind erforderlich: Innensechskantschlüssel, Außensechskantschlüssel, Schraubenschlüssel, Schraubendreher

## 6.5 Installation vorbereiten

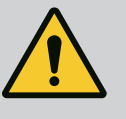

# GEFAHR

## Lebensgefahr durch herunterfallende Teile!

Die Pumpe selbst und Teile der Pumpe können ein sehr hohes Eigengewicht aufweisen. Durch herunterfallende Teile besteht die Gefahr von Schnitten, Quetschungen, Prellungen oder Schlägen, die bis zum Tod führen können.

- Immer geeignete Hebemittel verwenden und Teile gegen Herabfallen sichern.
- Niemals unter schwebenden Lasten aufhalten.
- Bei Lagerung und Transport sowie vor allen Installations– und Montagearbeiten für eine sichere Lage und einen sicheren Stand der Pumpe sorgen.

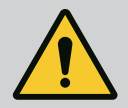

# WARNUNG

Gefahr von Personen- und Sachschäden durch unsachgemäße Handhabung!

- Pumpenaggregat niemals auf unbefestigte oder nicht tragende Flächen aufstellen.
- Falls erforderlich, Spülung des Rohrleitungssystems vornehmen. Schmutz kann die Pumpe funktionsunfähig machen.
- Einbau erst nach Abschluss aller Schweiß- und Lötarbeiten und der gegebenenfalls erforderlichen Spülung des Rohrleitungssystems.
- Axialen Mindestabstand von 400 mm zwischen Wand und Lüfterhaube des Motors beachten.
- Freien Luftzugang zum Kühlkörper des Elektronikmoduls sicherstellen.
- Die Pumpe witterungsgeschützt in einer frost-/staubfreien, gut belüfteten und nicht explosionsgefährdeten Umgebung installieren. Vorgaben aus dem Kapitel "Bestimmungsgemäße Verwendung" beachten!
- Pumpe an gut zugänglicher Stelle montieren. Dies ermöglicht spätere Überprüfung, Wartung (z. B. Gleitringdichtungswechsel) oder Austausch.
- Über dem Aufstellort großer Pumpen eine Vorrichtung zum Anbringen eines Hebezeugs installieren. Gesamtgewicht der Pumpe: siehe Katalog oder Datenblatt.

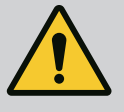

# WARNUNG

#### Personen und Sachschäden durch unsachgemäße Handhabung!

Am Motorgehäuse montierte Transportösen können bei zu hohem Traggewicht ausreißen. Das kann zu schwersten Verletzungen und Sachschäden am Produkt führen!

- Niemals die ganze Pumpe mit den am Motorgehäuse befestigten Transportösen transportieren.
- Niemals die am Motorgehäuse befestigten Transportösen zum Trennen oder Ausziehen des Einstecksatzes verwenden.
- Pumpe nur mit zugelassenen Lastaufnahmemitteln heben (z. B. Flaschenzug, Kran). Siehe auch Kapitel "Transport und Lagerung" [▶ 20].
- Am Motorgehäuse montierte Transportösen sind nur für den Transport des Motors zugelassen!

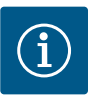

# **HINWEIS**

### Spätere Arbeiten am Aggregat erleichtern!

• Damit nicht die gesamte Anlage entleert werden muss, Absperrarmaturen vor und nach der Pumpe einbauen.

# VORSICHT

### Sachschäden durch Turbinen und Generatorbetrieb!

Ein Durchströmen der Pumpe in Fließrichtung oder entgegen der Fließrichtung kann irreparable Schäden am Antrieb verursachen.

Auf der Druckseite jeder Pumpe eine Rückschlagklappe einbauen!

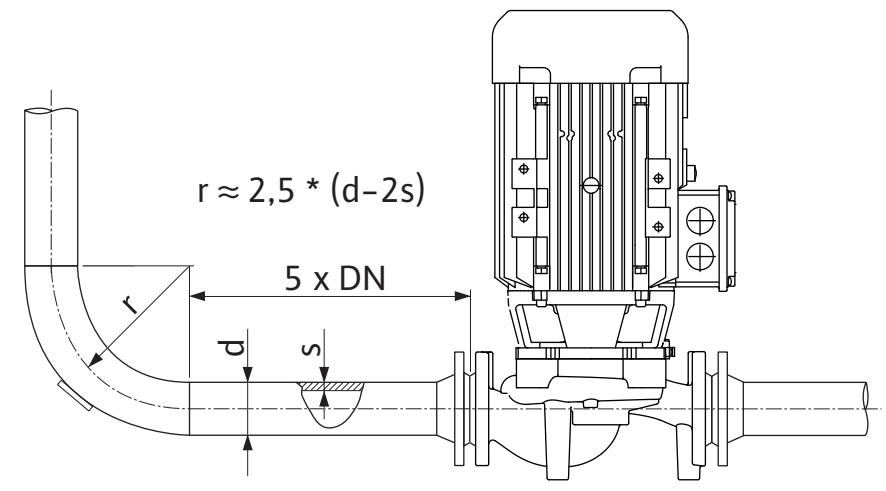

Fig. 11: Beruhigungsstrecke vor und nach der Pumpe

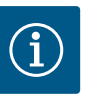

# HINWEIS

Strömungskavitation vermeiden!

- Vor und hinter der Pumpe eine Beruhigungsstrecke in Form einer geraden Rohrleitung vorsehen. Die Länge der Beruhigungsstrecke muss mindestens die 5-fache Nennweite des Pumpenflansches betragen.
- Rohrleitungen und Pumpe frei von mechanischen Spannungen montieren.
- Rohrleitungen so befestigen, dass die Pumpe nicht das Gewicht der Rohre trägt.
- Vor Anschluss der Rohrleitungen die Anlage reinigen und durchspülen.
- Die Fließrichtung muss dem Richtungspfeil auf dem Pumpenflansch entsprechen.
- Die Entlüftung der Pumpe ist optimal gewährleistet, wenn das Entlüftungsventil nach oben zeigt (Fig. 8). Bei vertikaler Motorwelle ist jede Orientierung zulässig. Siehe auch Kapitel "Zulässige Einbaulagen" [▶ 24].
- Undichtigkeiten an der Klemmringverschraubung (Fig. I, Pos. 5/6) können durch Transport (z. B. Setzverhalten) und Handling der Pumpe (Drehen des Antriebs, Anbringen einer Isolierung) entstehen. Ein Weiterdrehen der Klemmringverschraubung um 1/4 Umdrehung behebt die Undichtigkeit.

Wenn nach dieser 1/4 Drehung noch immer eine Undichtigkeit vorliegt, nicht weiterdrehen, sondern die Verschraubung austauschen.

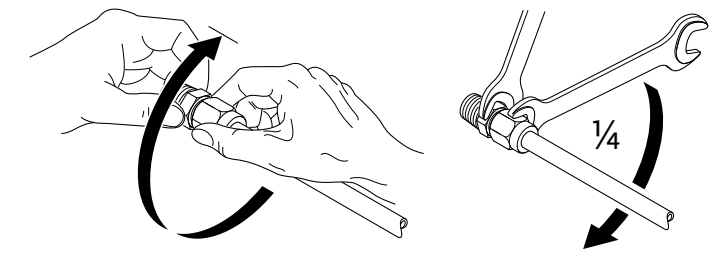

Fig. 12: Weiterdrehen der Klemmringverschraubung um 1/4 Umdrehung

## 6.5.1 Zulässige Kräfte und Momente an den Pumpenflanschen

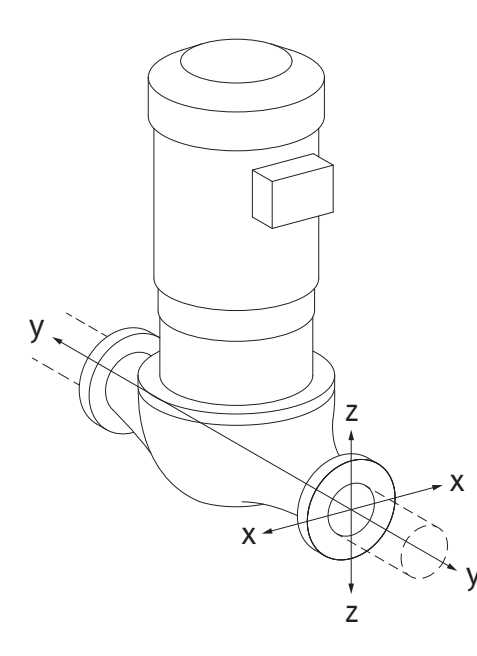

Pumpe in Rohrleitung hängend, Fall 16A (Fig. 13)

| DN                                                 | Kräfte F [N]   |                |      | Momente M [Nm] |                |                |     |             |  |
|----------------------------------------------------|----------------|----------------|------|----------------|----------------|----------------|-----|-------------|--|
|                                                    | F <sub>x</sub> | F <sub>Y</sub> | Fz   | Σ Kräfte F     | M <sub>x</sub> | M <sub>Y</sub> | Mz  | Σ Momente M |  |
| Druck– und Saugflansch                             |                |                |      |                |                |                |     |             |  |
| 32                                                 | 450            | 525            | 425  | 825            | 550            | 375            | 425 | 800         |  |
| 40                                                 | 550            | 625            | 500  | 975            | 650            | 450            | 525 | 950         |  |
| 50                                                 | 750            | 825            | 675  | 1300           | 700            | 500            | 575 | 1025        |  |
| 65                                                 | 925            | 1050           | 850  | 1650           | 750            | 550            | 600 | 1100        |  |
| 80                                                 | 1125           | 1250           | 1025 | 1975           | 800            | 575            | 650 | 1175        |  |
| 100                                                | 1500           | 1675           | 1350 | 2625           | 875            | 625            | 725 | 1300        |  |
| 125                                                | 1775           | 1975           | 1600 | 3100           | 1050           | 750            | 950 | 1525        |  |
| Werte aemäß ISO/DIN 5199–Klasse II (2002)–Anhana B |                |                |      |                |                |                |     |             |  |

Tab. 7: Zulässige Kräfte und Momente an Pumpenflanschen in vertikaler Rohrleitung

## Fig. 13: Lastfall 16A, EN ISO 5199, Anhang B

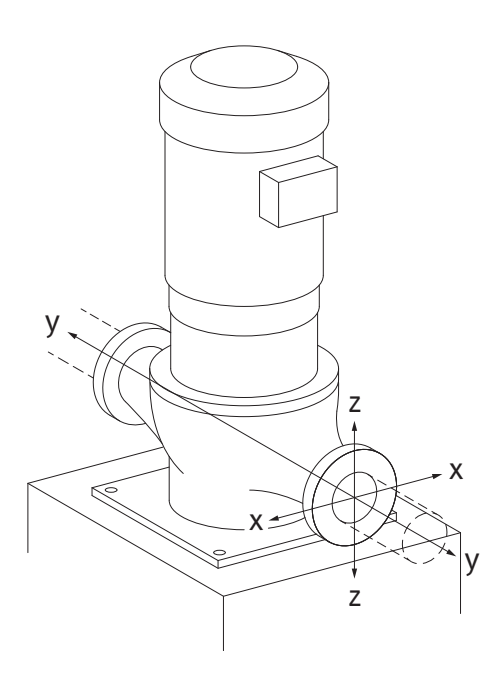

Vertikalpumpe auf Pumpenfüßen, Fall 17A (Fig. 14)

| DN                                                  | Kräfte F [N]   |                |      |            |                | Momente M [Nm] |     |             |  |  |
|-----------------------------------------------------|----------------|----------------|------|------------|----------------|----------------|-----|-------------|--|--|
|                                                     | F <sub>x</sub> | F <sub>Y</sub> | Fz   | Σ Kräfte F | M <sub>x</sub> | M <sub>Y</sub> | Mz  | Σ Momente M |  |  |
| Druck– und Saugflansch                              |                |                |      |            |                |                |     |             |  |  |
| 32                                                  | 338            | 394            | 319  | 619        | 300            | 125            | 175 | 550         |  |  |
| 40                                                  | 413            | 469            | 375  | 731        | 400            | 200            | 275 | 700         |  |  |
| 50                                                  | 563            | 619            | 506  | 975        | 450            | 250            | 325 | 775         |  |  |
| 65                                                  | 694            | 788            | 638  | 1238       | 500            | 300            | 350 | 850         |  |  |
| 80                                                  | 844            | 938            | 769  | 1481       | 550            | 325            | 400 | 925         |  |  |
| 100                                                 | 1125           | 1256           | 1013 | 1969       | 625            | 375            | 475 | 1050        |  |  |
| 125                                                 | 1775           | 1481           | 1200 | 2325       | 800            | 500            | 700 | 1275        |  |  |
| Warte gemäß ISO /DIN E100 Klasse II (2002) Anhang P |                |                |      |            |                |                |     |             |  |  |

Werte gemäß ISO/DIN 5199-Klasse II (2002)-Anhang B

*Tab. 8:* Zulässige Kräfte und Momente an Pumpenflanschen in horizontaler Rohrleitung Horizontalpumpe, Stutzen axial X–Achse, Fall 1A

#### Fig. 14: Lastfall 17A, EN ISO 5199, Anhang B

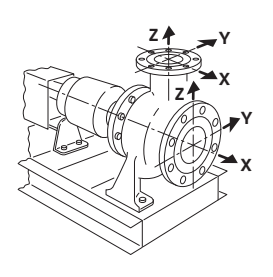

Fig. 15: Lastfall 1A

| DN                                                     | Kräfte F [N] |                |     |            | Momente M [Nm] |                |     |             |  |
|--------------------------------------------------------|--------------|----------------|-----|------------|----------------|----------------|-----|-------------|--|
|                                                        | Fx           | F <sub>Y</sub> | Fz  | Σ Kräfte F | M <sub>x</sub> | M <sub>Y</sub> | Mz  | Σ Momente M |  |
| Saugflansch                                            |              |                |     |            |                |                |     |             |  |
| 50                                                     | 578          | 525            | 473 | 910        | 490            | 350            | 403 | 718         |  |
| 65                                                     | 735          | 648            | 595 | 1155       | 525            | 385            | 420 | 770         |  |
| 80                                                     | 875          | 788            | 718 | 1383       | 560            | 403            | 455 | 823         |  |
| 100                                                    | 1173         | 1050           | 945 | 1838       | 613            | 438            | 508 | 910         |  |
| Warto gomäß ISO /DINI E100, Klasso II (2002), Anbang R |              |                |     |            |                |                |     |             |  |

Werte gemäß ISO/DIN 5199-Klasse II (2002)-Anhang B

Tab. 9: Zulässige Kräfte und Momente an Pumpenflanschen

Horizontalpumpe, Stutzen oben z-Achse, Fall 1A

| DN           | Kräfte F [N] |                |         |                  | Momente M [Nm] |                |     |             |  |
|--------------|--------------|----------------|---------|------------------|----------------|----------------|-----|-------------|--|
|              | Fx           | F <sub>Y</sub> | Fz      | Σ Kräfte F       | M <sub>x</sub> | M <sub>Y</sub> | Mz  | Σ Momente M |  |
| Druckflansch |              |                |         |                  |                |                |     |             |  |
| 32           | 315          | 298            | 368     | 578              | 385            | 263            | 298 | 560         |  |
| 40           | 385          | 350            | 438     | 683              | 455            | 315            | 368 | 665         |  |
| 50           | 525          | 473            | 578     | 910              | 490            | 350            | 403 | 718         |  |
| 65           | 648          | 595            | 735     | 1155             | 525            | 385            | 420 | 770         |  |
| 80           | 788          | 718            | 875     | 1383             | 560            | 403            | 455 | 823         |  |
| Werte a      | emäß ISC     | )/DIN 51       | 99–Klas | se II (2002)–Anh | ana B          |                |     |             |  |

Tab. 10: Zulässige Kräfte und Momente an Pumpenflanschen

Falls nicht alle wirkenden Lasten die maximal zulässigen Werte erreichen, darf eine dieser Lasten den üblichen Grenzwert überschreiten. Vorausgesetzt, folgende Zusatzbedingungen sind erfüllt:

- Alle Komponenten einer Kraft oder eines Moments erreichen höchstens das 1,4-fache des maximal zulässigen Werts.
- Die auf jeden Flansch wirkenden Kräfte und Momente erfüllen die Bedingung der Kompensationsgleichung.

$$\left(\frac{\sum |F|_{\text{effective}}}{\sum |F|_{\text{max. permitted}}}\right)^2 + \left(\frac{\sum |M|_{\text{effective}}}{\sum |M|_{\text{max. permitted}}}\right)^2 \le 2$$

Fig. 16: Kompensationsgleichung

 $\Sigma F_{effektiv}$  und  $\Sigma M_{effektiv}$  sind die arithmetischen Summen der effektiven Werte beider Pumpenflansche (Eintritt und Austritt).  $\Sigma F_{max. permitted}$  und  $\Sigma M_{max. permitted}$  sind die arithmetischen Summen der maximal zulässigen Werte beider Pumpenflansche (Eintritt und Austritt). Die algebraischen Vorzeichen von  $\Sigma F$  und  $\Sigma M$  werden in der Kompensationsgleichung nicht berücksichtigt.

#### **Einfluss von Werkstoff und Temperatur**

Die maximal zulässigen Kräfte und Momente gelten für den Grundwerkstoff Grauguss und für einen Temperaturausgangswert von 20 °C.

Für höhere Temperaturen müssen die Werte in Abhängigkeit vom Verhältnis ihrer Elastizitätsmodule wie folgt korrigiert werden:

 $E_{t,\,GG}/E_{20,\,GG}$ 

E<sub>t. GG</sub> = Elastizitätsmodul Grauguss bei der gewählten Temperatur

E<sub>20, GG</sub> = Elastizitätsmodul Grauguss bei 20 °C

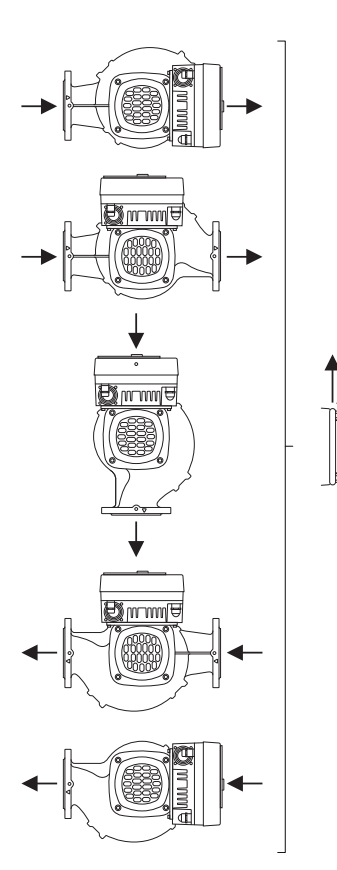

*Fig. 17:* Zulässige Einbaulagen mit horizontaler Welle Einsatz der Pumpe in Klima- oder Kälteanlagen:

- Das in der Laterne anfallende Kondensat kann gezielt über eine vorhandene Bohrung abgeführt werden. An dieser Öffnung kann ebenfalls eine Abflussleitung angeschlossen und eine geringe Menge austretender Flüssigkeit abgeführt werden.
- Die Motoren sind mit Schwitzwasserlöchern versehen, die werkseitig mit einem Gummistopfen verschlossen sind. Der Gummistopfen dient zur Gewährleistung der Schutzart IP 55.
- Damit Kondenswasser abfließen kann, muss der Gummistopfen nach unten entfernt werden.
- Bei horizontaler Motorwelle ist die Lage der Kondensatbohrung nach unten erforderlich (Fig. 17, Pos. 2). Gegebenenfalls muss der Motor gedreht werden.

## VORSICHT

Bei entferntem Gummistopfen ist die Schutzart IP 55 nicht mehr gewährleistet!

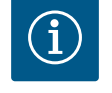

# HINWEIS

Wenn Anlagen gedämmt werden, darf nur das Pumpengehäuse gedämmt werden. Laterne, Antrieb und Differenzdruckgeber werden nicht gedämmt.

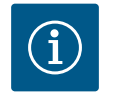

# HINWEIS

Pumpengehäuse, Laternen und Anbauteile (z.B. Differenzdruckgeber) müssen vor Vereisung von außen geschützt werden.

Bei sehr starker Kondensatbildung und/oder Eisbildung können auch die von Kondensat stark benetzten Flächen der Laterne zusätzlich gedämmt werden (direkte Dämmung der einzelnen Flächen). Hierbei darauf achten, dass das Kondensat durch die Ablauföffnung der Laterne gezielt abgeführt wird.

Im Servicefall darf die Laternendemontage nicht behindert werden. Das Entlüftungsventil und der Kupplumgsschutz müssen frei zugänglich sein.

Als Dämmungswerkstoff für die Pumpe muss ein Dämmungswerkstoff ohne Ammoniakverbindungen verwendet werden. Dadurch wird Spannungsrisskorrosion an den Überwurfmuttern des Differenzdruckgebers verhindert. Ansonsten muss der direkte Kontakt mit den Messingverschraubungen vermieden werden. Hierzu stehen Edelstahlverschraubungen als Zubehör zur Verfügung. Alternativ kann auch ein Korrosionsschutzband (z. B. Isolierband) verwendet werden.

6.6 Doppelpumpeninstallation/Hosenrohrinstallation Eine Doppelpumpe kann einerseits ein Pumpengehäuse mit zwei Pumpenantrieben sein oder andererseits zwei Einzelpumpen, die in einem Hosenrohr betrieben werden.

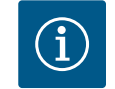

## HINWEIS

Bei Doppelpumpen im Doppelpumpengehäuse ist die in Fließrichtung linke Pumpe werkseitig als Hauptpumpe konfiguriert. Der Differenzdruckgeber ist an dieser Pumpe montiert. Das Buskommunikationskabel Wilo Net ist werkseitig ebenfalls an dieser Pumpe montiert und konfiguriert.

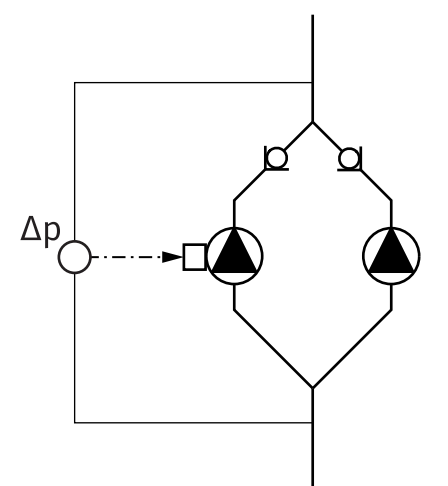

Zwei Einzelpumpen als Doppelpumpe im Hosenrohr:

Im Beispiel Fig. 18 ist die Hauptpumpe die in Fließrichtung linke Pumpe. An dieser Pumpe den Differenzdruckgeber anschließen!

Die beiden Einzelpumpen müssen zu einer Doppelpumpe miteinander verbunden und konfiguriert werden. Siehe dazu Kapitel "Bedienung der Pumpe" [▶ 51] und Kapitel "Doppelpumpenbetrieb" [▶ 75].

Die Messpunkte des Differenzdruckgebers müssen im gemeinsamen Sammelrohr auf der Saug- und Druckseite der Doppelpumpenanlage liegen.

Fig. 18: Beispiel – Anschluss Differenzdruckgeber in Hosenrohrinstallation

6.7 Installation und Position von zusätzlich anzuschließenden Sensoren In folgenden Fällen müssen in den Rohrleitungen Fühlerhülsen für die Aufnahme von Temperaturfühlern installiert werden:

- Wärme-/Kältemengenerfassung
- Temperaturregelung

#### Wärme-/Kältemengenerfassung:

In Vor- und Rücklauf des hydraulischen Kreises muss jeweils ein Temperatursensor installiert sein, über die die Pumpe die beiden Temperaturwerte erfasst. Die Temperatursensoren werden im Pumpenmenü konfiguriert.

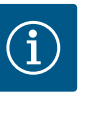

## **HINWEIS**

Die Wärme-/Kältemengenerfassung ist nicht geeignet, um die verbrauchte Energiemenge abzurechnen. Sie genügt den Eichanforderungen für abrechnungsrelevante Energiemengen-Messgeräte nicht.

#### Temperaturdifferenz ∆T-c und Temperatur T-c:

Für die Erfassung von einer oder zwei Temperaturen müssen die Temperatursensoren an geeigneten Positionen in der Rohrleitung installiert sein. Die Temperatursensoren werden im Pumpenmenü konfiguriert. Detaillierte Informationen zu den Fühlerpositionen für jede Regelungsart der Pumpe können den Planungshinweisen entnommen werden. Siehe www.wilo.com.

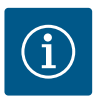

## HINWEIS

Als Zubehör erhältlich: Temperaturfühler Pt1000 zum Anschluss an die Pumpe (Toleranzklasse AA nach IEC 60751) Fühlerhülsen zum Einbau in die Rohrleitung

#### Schlechtpunktregelung - hydraulischer Schlechtpunkt in der Anlage:

Im Auslieferungszustand ist ein Differenzdrucksensor an den Flanschen der Pumpe verbaut. Alternativ kann am hydraulisch ungünstigsten Punkt im Rohrleitungsnetz ebenfalls ein Differenzdrucksensor montiert werden. Die Kabelverbindung wird an einen der Analogeingänge angeschlossen. Im Pumpenmenü wird der Differenzdrucksensor konfiguriert. Mögliche Signaltypen an Differenzdrucksensoren:

- 0... 10 V
- 2... 10 V
- 0 ... 20 mA
- 4 ... 20 mA
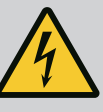

## GEFAHR

## Lebensgefahr durch elektrischen Strom!

## Die Nutzung eines thermischen Überlastschutzes wird empfohlen!

Unsachgemäßes Verhalten bei elektrischen Arbeiten führt zum Tod durch Stromschlag!

- Elektrischen Anschluss ausschließlich durch eine qualifizierte Elektrofachkraft und gemäß geltenden Vorschriften vornehmen!
- Vorschriften zur Unfallverhütung beachten!
- Vor Beginn der Arbeiten am Produkt sicherstellen, dass Pumpe und Antrieb elektrisch isoliert sind.
- Sicherstellen, dass vor Beendigung der Arbeiten niemand die Stromversorgung wieder einschalten kann.
- Sicherstellen, dass alle Energiequellen isoliert und verriegelt werden können. Wenn die Pumpe von einer Schutzvorrichtung ausgeschaltet wurde, Pumpe bis zur Behebung des Fehlers gegen Wiedereinschalten sichern.
- Elektrische Maschinen müssen immer geerdet sein. Die Erdung muss dem Antrieb und den einschlägigen Normen und Vorschriften entsprechen. Erdungsklemmen und Befestigungselemente müssen passend dimensioniert sein.
- Anschlusskabel dürfen **niemals** die Rohrleitung, die Pumpe oder das Motorgehäuse berühren.
- Wenn Personen mit der Pumpe oder dem gepumpten Fördermedium in Berührung kommen können, die geerdete Verbindung zusätzlich mit einer Fehlerstrom–Schutzvorrichtung ausstatten.
- Einbau- und Betriebsanleitungen von Zubehör beachten!

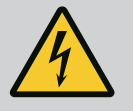

## GEFAHR

Lebensgefahr durch Berührungsspannung!

Auch im freigeschalteten Zustand können im Elektronikmodul durch nicht entladene Kondensatoren noch hohe Berührungsspannungen auftreten.

Deshalb dürfen die Arbeiten am Elektronikmodul erst nach Ablauf von 5 Minuten begonnen werden!

Das Berühren spannungsführender Teile führt zum Tod oder zu schweren Verletzungen!

- Vor dem Arbeiten an der Pumpe Versorgungsspannung allpolig unterbrechen und gegen Wiedereinschalten sichern! 5 Minuten warten.
- Alle Anschlüsse (auch potentialfreie Kontakte) auf Spannungsfreiheit prüfen!
- Niemals Gegenstände (z. B. Nagel, Schraubendreher, Draht) in Öffnungen am Elektronikmodul stecken!
- Demontierte Schutzvorrichtungen (z. B. Moduldeckel) wieder montieren!

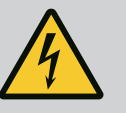

## GEFAHR

## Lebensgefahr durch Stromschlag! Generator- oder Turbinenbetrieb bei Durchströmung der Pumpe!

Auch ohne Elektronikmodul (ohne elektrischen Anschluss) kann an den Motorkontakten eine berührungsgefährliche Spannung anliegen!

- Spannungsfreiheit überprüfen und benachbarte, unter Spannung stehende Teile abdecken oder abschranken!
- Absperreinrichtungen vor und hinter der Pumpe schließen!

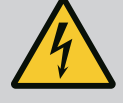

## GEFAHR

## Lebensgefahr durch Stromschlag!

Wasser auf dem Elektronikmodul-Oberteil kann beim Öffnen in das Elektronikmodul eindringen.

• Vor dem Öffnen Wasser, z. B. am Display, durch vollständiges Abwischen entfernen. Eindringen von Wasser generell vermeiden!

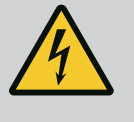

## GEFAHR

## Lebensgefahr durch nicht montiertes Elektronikmodul!

An den Motorkontakten kann eine lebensgefährliche Spannung anliegen! Der Normalbetrieb der Pumpe ist nur mit montiertem Elektronikmodul zulässig.

 Pumpe niemals ohne montiertes Elektronikmodul anschließen oder betreiben!

## VORSICHT

Sachschäden durch unsachgemäßen elektrischen Anschluss! Unzureichende Netzauslegung kann zu Systemausfällen und Kabelbränden durch Netzüberlastung führen!

 Bei Netzauslegung in Bezug auf verwendete Kabelquerschnitte und Absicherungen berücksichtigen, dass im Mehrpumpenbetrieb kurzzeitig gleichzeitiger Betrieb aller Pumpen auftreten kann.

## VORSICHT

## Gefahr von Sachschäden durch unsachgemäßen elektrischen Anschluss!

• Darauf achten, dass Stromart und Spannung des Netzanschlusses mit den Angaben auf dem Pumpentypenschild übereinstimmen.

Bevor die Pumpe elektrisch angeschlossen werden kann, das Oberteil des Elektronikmoduls lösen:

- 1. Schrauben des Elektronikmoduls lösen (Fig. I, Pos. 3) und das Oberteil des Elektronikmoduls (Fig. I, Pos. 2) abnehmen.
- 2. Elektrischen Anschluss gemäß diesem Kapitel vornehmen.
- 3. Das Oberteil des Elektronikmoduls (Fig. I, Pos. 2) wieder montieren und die vier Schrauben (Fig. I, Pos. 3) festziehen. Drehmomente beachten.

#### Kabelverschraubungen und Kabelanschlüsse

Am Elektronikmodul befinden sich sechs Kabeldurchführungen zum Klemmenraum. Das Kabel zur Spannungsversorgung des elektrischen Lüfters am Elektronikmodul ist werkseitig montiert. Die Anforderungen zur elektromagnetischen Verträglichkeit müssen beachtet werden.

## VORSICHT

Damit IP 55 gewährleistet bleibt, müssen nicht belegte Kabelverschraubungen mit den vom Hersteller vorgesehenen Stopfen verschlossen bleiben.

• Bei Montage der Kabelverschraubung darauf achten, dass unterhalb der Kabelverschraubung eine Dichtung montiert ist.

Kabelverschraubungen inklusive Dichtungen für die Kabeldurchführungen 2 ... 5 liegen dem Produkt als Set bei.

Um mehr als ein Kabel durch die metallische Kabelverschraubung (M20) zu führen, sind dem Set zwei Mehrfacheinsätze für Kabeldurchmesser von bis zu 2x 6 mm beigelegt.

- Kabelverschraubungen bei Bedarf einschrauben. Dabei das Anzugsdrehmoment einhalten. Siehe Tabelle "Anzugsdrehmomente Elektronikmodul" [▶ 47] in Kapitel "Drehen des Displays" [▶ 47].
- 2. Darauf achten, dass zwischen Kabelverschraubung und Kabeldurchführung eine Dichtung montiert ist.

Die Kombination aus Kabelverschraubung und Kabeldurchführung muss gemäß folgender Tabelle "Kabelanschlüsse" vorgenommen werden:

| Anschluss                           | Kabelverschraubung     | Kabel-<br>durchfüh-<br>rung<br>Fig. 19,<br>Pos. | Klemmen-<br>Nr.    |
|-------------------------------------|------------------------|-------------------------------------------------|--------------------|
| Elektrischer Netzanschluss          | Kunststoff             | 1                                               | 1 (Fig. 20)        |
| 3~380 V AC<br>3~440 V AC            |                        |                                                 |                    |
| 1~220 V AC<br>1~240 V AC            |                        |                                                 |                    |
| SSM                                 | Kunststoff             | 2                                               | 2 (Fig. 20)        |
| 1~220 V AC                          |                        |                                                 |                    |
| 1~240 V AC                          |                        |                                                 |                    |
| 12 V DC                             |                        |                                                 |                    |
| SBM                                 | Kunststoff             | 3                                               | 3 (Fig. 20)        |
| 1~220 V AC                          |                        |                                                 |                    |
| 1~240 V AC                          |                        |                                                 |                    |
| 12 V DC                             |                        |                                                 |                    |
| Digitaleingang EXT. AUS             | Metall mit Abschirmung | 4, 5, 6                                         | 11 14              |
| (24 V DC)                           |                        |                                                 | (DI1 oder<br>DI2)  |
| Digitaleingang EXT. MAX/EXT.<br>MIN | Metall mit Abschirmung | 4, 5, 6                                         | 11 14<br>(Fig. 21) |
| (24 V DC)                           |                        |                                                 | (DI1 oder<br>DI2)  |
| Bus Wilo Net                        | Metall mit Abschirmung | 4, 5, 6                                         | 15 17              |
| (Buskommunikation)                  |                        |                                                 | (Fig.21)           |
| Analogeingang 1                     | Metall mit Abschirmung | 4, 5, 6                                         | 1, 2, 3            |
| 0 10 V, 2 10 V,<br>0 20 mA, 4 20 mA |                        |                                                 | (Fig. 21)          |
| Analogeingang 2                     | Metall mit Abschirmung | 4, 5, 6                                         | 4, 5               |
| 0 10 V, 2 10 V,<br>0 20 mA, 4 20 mA |                        |                                                 | (Fig. 21)          |
| Analogeingang 3                     | Metall mit Abschirmung | 4, 5, 6                                         | 6, 7, 8            |
| PT1000                              |                        |                                                 | (Fig. 21)          |
| 0 10 V, 2 10 V,<br>0 20 mA, 4 20 mA |                        |                                                 |                    |
| Analogeingang 4                     | Metall mit Abschirmung | 4, 5, 6                                         | 9,10               |
| PT1000                              |                        |                                                 | (Fig. 21)          |
| 0 10 V, 2 10 V,<br>0 20 mA, 4 20 mA |                        |                                                 |                    |
| CIF-Modul                           | Metall mit Abschirmung | 4, 5, 6                                         | 4 (Fig. 25)        |
| (Buskommunikation)                  |                        |                                                 |                    |

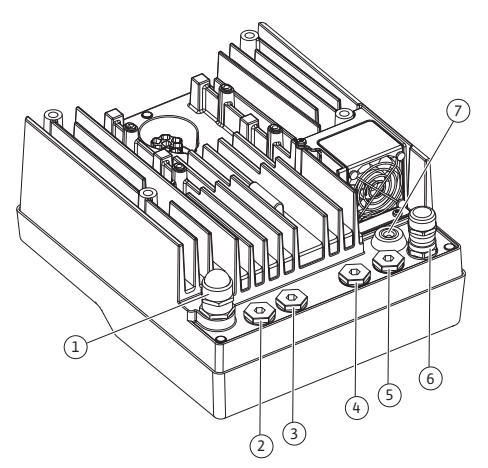

*Fig. 19:* Kabelverschraubungen/Kabeldurchführungen

| Anschluss                             | Kabelverschraubung | Kabel-<br>durchfüh-<br>rung<br>Fig. 19,<br>Pos. | Klemmen-<br>Nr. |
|---------------------------------------|--------------------|-------------------------------------------------|-----------------|
| Elektrischer Anschluss des<br>Lüfters |                    | 7                                               | 4 (Fig. 20)     |
| werkseitig montiert                   |                    |                                                 |                 |
| (24 V DC)                             |                    |                                                 |                 |

Tab. 11: Kabelanschlüsse

#### Kabelanforderungen

Klemmen sind für starre und flexible Leiter mit und ohne Aderendhülsen vorgesehen. Wenn flexible Kabel verwendet werden, wird die Verwendung von Aderendhülsen empfohlen.

| Anschluss                | Klemmenquerschnitt | Klemmenquerschnitt     | Kabel     |
|--------------------------|--------------------|------------------------|-----------|
|                          | in mm <sup>2</sup> | in mm <sup>2</sup>     |           |
|                          | Min.               | Max.                   |           |
| Elektrischer Netzan-     | ≤ 4 kW: 4x1,5      | ≤ 4 kW: 4x4            |           |
| schluss 3~               | 5,5 7,5 kW: 4x4    | 5,5 7,5 kW: 4x6        |           |
| Elektrischer Netzan-     | ≤ 1,5 kW:          | ≤ 1,5 kW:              |           |
| schluss 1~               | 3x1,5              | 3x4                    |           |
| SSM                      | 2x0,2              | 3x1,5 (1,0**) Wechsel- | *         |
|                          |                    | relais                 |           |
| SBM                      | 2x0,2              | 3x1,5 (1,0**) Wechsel- | *         |
|                          |                    | relais                 |           |
| Digitaleingang EXT. AUS  | 2x0,2              | 2x1,5 (1,0**)          | *         |
| Digitaleingang EXT. MIN/ | 2x0,2              | 2x1,5 (1,0**)          | *         |
| EXT. MAX                 |                    |                        |           |
| Analogeingang 1          | 2x0,2              | 2x1,5 (1,0**)          | *         |
| Analogeingang 2          | 2x0,2              | 2x1,5 (1,0**)          | *         |
| Analogeingang 3          | 2x0,2              | 2x1,5 (1,0**)          | *         |
| Analogeingang 4          | 2x0,2              | 2x1,5 (1,0**)          | *         |
| Wilo Net                 | 3x0,2              | 3x1,5 (1,0**)          | Geschirmt |
| CIF-Modul                | 3x0,2              | 3x1,5 (1,0**)          | Geschirmt |

Tab. 12: Kabelanforderungen

<sup>\*</sup>Kabellänge  $\geq$  2 m: Geschirmte Kabel verwenden.

<sup>\*\*</sup>Bei der Verwendung von Aderendhülsen reduziert sich der maximale Querschnitt bei den Klemmen der Kommunikationsschnittstellen auf 0,25 ... 1 mm<sup>2</sup>.

Um EMV-Standards einzuhalten, müssen folgende Kabel immer abgeschirmt ausgeführt werden:

- Kabel für EXT. AUS/MIN/MAX an Digitaleingängen
- Temperatursensoren an Analogeingängen
- Externes Steuerkabel an Analogeingängen
- Differenzdruckgeber (DDG) an Analogeingängen, wenn bauseitig installiert
- Doppelpumpenkabel bei zwei Einzelpumpen im Hosenrohr (Buskommunikation via Wilo Net)
- Kabel zur Verbindung der Pumpen für die Regelungsart Multi-Flow Adaptation und zur Verbindung mit dem Wilo-Smart Gateway (Buskommunikation via Wilo Net)
- CIF-Modul an die Gebäudeautomation (Buskommunikation)

Der Schirm wird mit der Kabeldurchführung am Elektronikmodul verbunden. Siehe Fig. 25.

#### de

#### Klemmenanschlüsse

Klemmanschlüsse für alle Kabelanschlüsse im Elektronikmodul entsprechen der Push–In Technik. Sie können mit einem Schraubendreher des Typs Schlitz SFZ 1 – 0,6 x 0,6 mm geöffnet werden. Ausnahme: Wilo–Smart Connect Modul BT.

#### Abisolierlänge

Die Abisolierlänge der Kabel für den Klemmenanschluss beträgt 8,5 mm ... 9,5 mm.

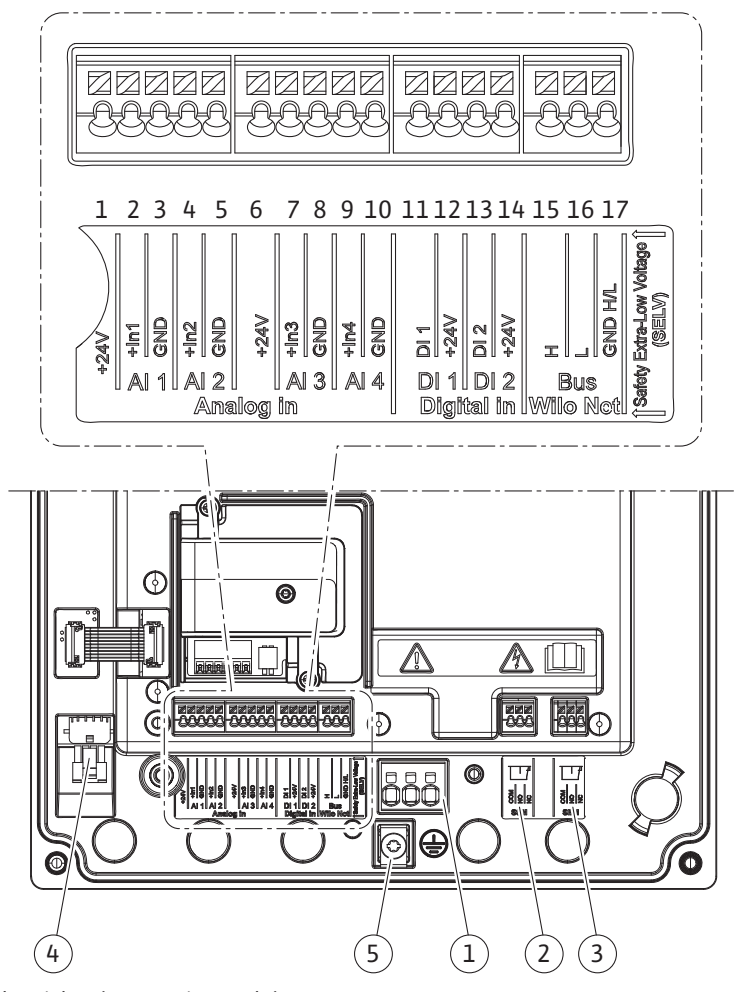

Fig. 20: Übersicht Klemmen im Modul

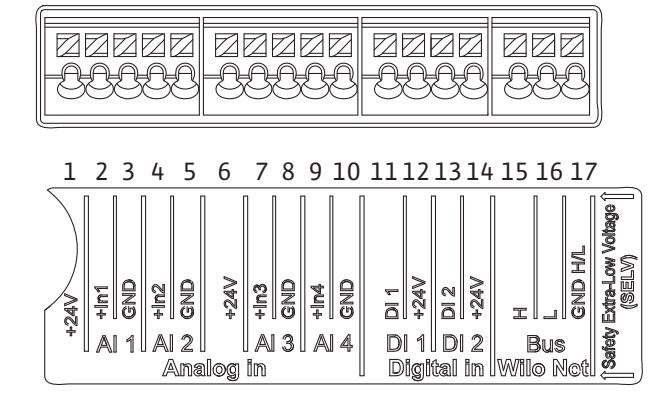

Fig. 21: Klemmen für Analogeingänge, Digitaleingänge und Wilo Net

## Belegung der Klemmen

| Bezeichnung                   | Belegung                                  | Hinweis                                            |
|-------------------------------|-------------------------------------------|----------------------------------------------------|
| Analog IN (AI1)               | + 24 V (Klemme: 1)                        | Signalart:                                         |
| (Fig. 20)                     | + In 1 → (Klemme: 2)                      | • 0 10 V                                           |
|                               | – GND (Klemme: 3)                         | • 2 10 V                                           |
| Analog IN (AI2)               | + In 2 → (Klemme: 4)                      | • 0 20 mA                                          |
| (Fig. 20)                     | – GND (Klemme: 5)                         | • 4 20 mA                                          |
|                               |                                           | Spannungsfestigkeit:<br>30 V DC / 24 V AC          |
|                               |                                           | Spannungsversorgung:<br>24 V DC: maximal 50 mA     |
| Analog IN (AI3)               | + 24 V (Klemme: 6)                        | Signalart:                                         |
| (Fig. 20)                     | + In 3 → (Klemme: 7)                      | • 0 10 V                                           |
|                               | – GND (Klemme: 8)                         | • 2 10 V                                           |
| Analog IN (AI4)               | + In 4 → (Klemme: 9)                      | • 0 20 mA                                          |
| (Fig. 20)                     | – GND (Klemme: 10)                        | • 4 20 mA                                          |
|                               |                                           | • PT1000                                           |
|                               |                                           | Spannungsfestigkeit:<br>30 V DC / 24 V AC          |
|                               |                                           | Spannungsversorgung:<br>24 V DC: maximal 50 mA     |
| Digital IN (DI1)<br>(Fig. 20) | DI1 → (Klemme: 11)<br>+ 24 V (Klemme: 12) | Digitaleingänge für potentialfreie<br>Kontakte:    |
| Digital IN (DI2)              | $DI2 \rightarrow (Klemme: 13)$            | • Maximale Spannung:<br>< 30 V DC / 24 V AC        |
| (Fig. 20)                     | + 24 V (Klemme: 14)                       | • Maximaler Schleifenstrom: < 5 mA                 |
|                               |                                           | • Betriebsspannung: 24 V DC                        |
|                               |                                           | • Betriebsschleifenstrom: 2 mA pro<br>Eingang      |
| Wilo Net                      | ↔ H (Klemme: 15)                          |                                                    |
| (Fig. 20)                     | ↔ L (Klemme: 16)                          |                                                    |
|                               | GND H/L (Klemme: 17)                      |                                                    |
| SSM                           | COM (Klemme: 18)                          | Potentialfreier Wechsler                           |
| (Fig. 23)                     | ← NO (Klemme: 19)                         | Kontaktbelastung:                                  |
|                               | ← NC (Klemme: 20)                         | • Minimal zulässig:<br>SELV 12 V AC / DC, 10 mA    |
|                               |                                           | • Maximal zulässig: 250 V AC, 1 A,<br>30 V DC, 1 A |
| SBM                           | COM (Klemme: 21)                          | Potentialfreier Wechsler                           |
| (Fig. 23)                     | ← NO (Klemme: 22)                         | Kontaktbelastung:                                  |
|                               | ← NC (Klemme: 23)                         | • Minimal zulässig:<br>SELV 12 V AC / DC, 10 mA    |
|                               |                                           | • Maximal zulässig: 250 V AC, 1 A,<br>30 V DC, 1 A |
| Netzanschluss                 |                                           |                                                    |

Tab. 13: Belegung der Klemmen

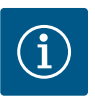

National gültige Richtlinien, Normen und Vorschriften sowie die Vorgaben der örtlichen Energieversorgungsunternehmen einhalten!

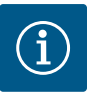

## **HINWEIS**

Anzugsdrehmomente für die Klemmenschrauben, siehe Tabelle "Anzugsdrehmomente" [▶ 29]. Ausschließlich einen kalibrierten Drehmomentschlüssel verwenden!

- 1. Stromart und Spannung auf dem Typenschild beachten.
- 2. Den elektrischen Anschluss über ein festes Anschlusskabel mit einer Steckvorrichtung oder einem allpoligen Schalter mit mindestens 3 mm Kontaktöffnungsweite herstellen.
- 3. Zum Schutz vor Leckagewasser und zur Zugentlastung an der Kabelverschraubung ein Anschlusskabel mit ausreichendem Außendurchmesser verwenden.
- 4. Anschlusskabel durch die Kabelverschraubung M25 (Fig. 19, Pos. 1) führen. Kabelverschraubung mit vorgegebenen Drehmomenten festdrehen.
- Kabel in der N\u00e4he der Verschraubung zu einer Ablaufschleife, zur Ableitung anfallenden Tropfwassers, biegen.
- 6. Anschlusskabel so verlegen, dass es weder Rohrleitungen noch Pumpe berührt.
- 7. Bei Medientemperaturen über 90 °C ein wärmebeständiges Anschlusskabel verwenden.

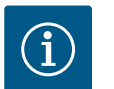

## HINWEIS

Wenn flexible Kabel für den Netzanschluss oder Kommunikationsanschluss verwendet werden, Aderendhülsen verwenden!

Nicht belegte Kabelverschraubungen müssen mit den vom Hersteller vorgesehenen Stopfen verschlossen bleiben.

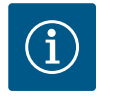

## HINWEIS

Im regulären Betrieb das Zu- oder Abschalten der Pumpe gegenüber dem Schalten der Netzspannung bevorzugen. Dies erfolgt über den Digitaleingang EXT. AUS.

#### Anschluss Netzklemme

Netzklemme für 3~ Netzanschluss mit Erdung

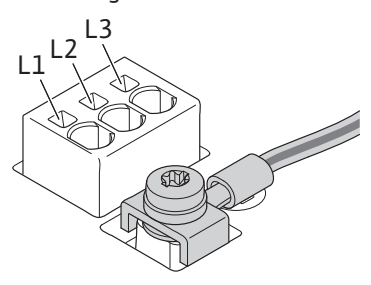

Netzklemme für 1~ Netzanschluss mit Erdung

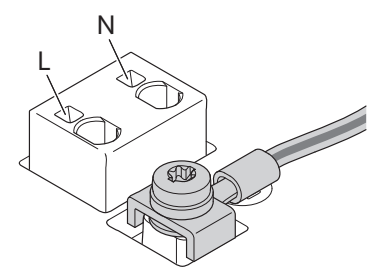

#### Anschluss Schutzerdungsleiter

Bei Verwendung eines flexiblen Anschlusskabels für den Erdungsdraht eine Ringöse verwenden (Fig. 22).

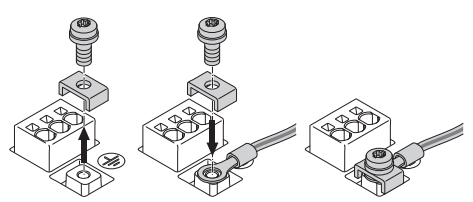

Fig. 22: Flexibles Anschlusskabel

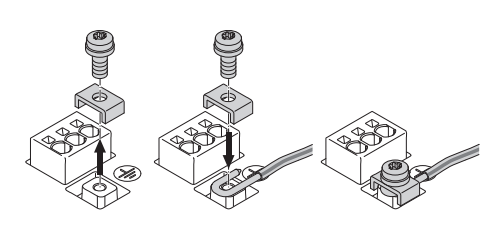

Fig. 23: Starres Anschlusskabel

Bei Verwendung eines starren Anschlusskabels den Erdungsdraht u-förmig anschließen (Fig. 23).

#### Fehlerstrom-Schutzschalter (RCD)

**Diese Pumpe ist mit einem Frequenzumrichter ausgestattet. Darum darf sie nicht mit einem Fehlerstrom-Schutzschalter abgesichert werden.** Frequenzumrichter können die Funktion von Fehlerstrom-Schutzschaltungen beeinträchtigen.

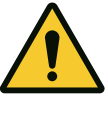

## HINWEIS

Dieses Produkt kann einen Gleichstrom im Schutzerdungsleiter verursachen. Wo für den Schutz im Fall einer direkten oder indirekten Berührung eine Fehlerstrom–Schutzeinrichtung (RCD) oder ein Fehlerstrom–Überwachungsgerät (RCM) verwendet wird, ist auf der Stromversorgungsseite dieses Produkts nur ein RCD oder RCM vom Typ B zulässig.

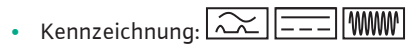

• Auslösestrom: > 30 mA

Netzseitige Absicherung: max. 25 A (für 3~)

Netzseitige Absicherung: max. 16 A (für 1~)

Die netzseitige Absicherung muss immer der elektrischen Auslegung der Pumpe entsprechen.

#### Leitungsschutzschalter

Der Einbau eines Leitungsschutzschalters wird empfohlen.

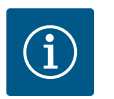

## HINWEIS

Auslösecharakteristik des Leitungsschutzschalters: B Überlast: 1,13–1,45 x I<sub>nenn</sub> Kurzschluss: 3–5 x I<sub>nenn</sub>

#### 7.2 Anschluss von SSM und SBM

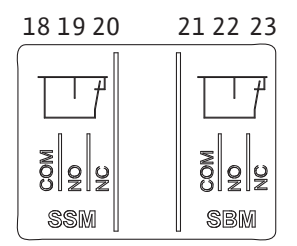

Fig. 24: Klemmen für SSM und SBM

SSM (Sammelstörmeldung) und SBM (Sammelbetriebsmeldung) werden an die Klemmen 18 ... 20 und 21 ... 23 angeschlossen.

Die Kabel des elektrischen Anschlusses sowie für SBM und SSM müssen **nicht** abgeschirmt werden.

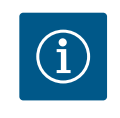

## HINWEIS

Zwischen den Kontakten der Relais von SSM und SBM dürfen max. 230 V anliegen, niemals 400 V!

Bei Verwendung von 230 V als Schaltsignal muss dieselbe Phase zwischen den beiden Relais verwendet werden.

SSM und SBM sind als Wechsler ausgeführt und können jeweils als Öffner- oder Schließerkontakt verwendet werden. Wenn die Pumpe spannungsfrei ist, ist der Kontakt an NC geschlossen. Für SSM gilt:

- Wenn eine Störung anliegt, ist der Kontakt an NC geöffnet.
- Die Brücke zu NO ist geschlossen.

Für SBM gilt:

In Abhängigkeit der Konfiguration liegt der Kontakt auf NO oder NC.

#### 7.3 Anschluss von Digital-, Analogund Buseingängen

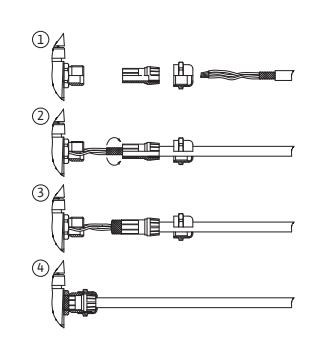

Fig. 25: Schirmauflage

Die Kabel der Digitaleingänge, Analogeingänge und der Buskommunikation müssen über die Metallkabelverschraubung der Kabeldurchführung (Fig. 19, Pos. 4, 5 und 6) abgeschirmt sein. Abschirmung siehe Fig. 25.

Bei der Nutzung für Kleinspannungsleitungen können pro Kabelverschraubung bis zu drei Kabel durchgeführt werden. Dafür die entsprechenden Mehrfachdichteinsätze verwenden.

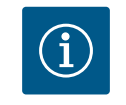

## HINWEIS

2-fach-Dichteinsätze sind Bestandteil des Lieferumfangs. Wenn 3-fach-Einsätze erforderlich sind, diese Einsätze bauseitig beschaffen.

# i

## HINWEIS

Wenn zwei Kabel an eine 24 V-Versorgungs-Klemme angeschlossen werden müssen, bauseits eine Lösung bereitstellen!

Es darf nur ein Kabel pro Klemme an der Pumpe angeschlossen werden!

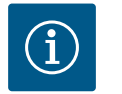

## HINWEIS

Die Klemmen der Analogeingänge, Digitaleingänge und Wilo Net erfüllen die Anforderung "sichere Trennung" (nach EN61800–5–1) zu den Netzklemmen, den Klemmen SBM und SSM (und umgekehrt).

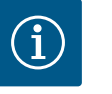

## HINWEIS

Die Steuerung ist als SELV (Safe Extra Low Voltage) –Kreis ausgeführt. Die (interne) Versorgung erfüllt somit die Anforderungen an sichere Trennung der Versorgung. GND ist nicht mit PE verbunden.

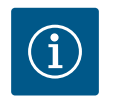

## HINWEIS

Die Pumpe kann ohne Eingriff des Bedieners an- und wieder ausgeschaltet werden. Dies kann z. B. durch die Regelungsfunktion, durch externe Anbindung an die Gebäudeautomation oder auch durch die Funktion EXT. AUS erfolgen.

## 7.4 Anschluss Differenzdruckgeber

Wenn Pumpen mit montiertem Differenzdruckgeber ausgeliefert werden, ist er werkseitig an Analogeingang Al 1 angeschlossen.

Wenn der Differenzdruckgeber bauseits angeschlossen wird, Kabelbelegung wie folgt vornehmen:

| Kabel | Farbe   | Klemme | Funktion |
|-------|---------|--------|----------|
| 1     | braun   | +24 V  | +24 V    |
| 2     | schwarz | ln1    | Signal   |
| 3     | blau    | GND    | Masse    |

Tab. 14: Anschluss; Kabel Differenzdruckgeber

de

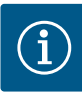

Bei einer Doppelpumpen- oder Hosenrohrinstallation den Differenzdruckgeber an die Hauptpumpe anschließen! Die Messpunkte des Differenzdruckgebers müssen im gemeinsamen Sammelrohr auf der Saugund Druckseite der Doppelpumpenanlage liegen. Siehe Kapitel "Doppelpumpeninstallation/ Hosenrohrinstallation" [▶ 35].

#### 7.5 Anschluss von Wilo Net

Wilo Net ist ein Wilo Systembus zur Herstellung der Kommunikation von Wilo-Produkten untereinander:

- Zwei Einzelpumpen als Doppelpumpe im Hosenrohr oder eine Doppelpumpe in einem Doppelpumpengehäuse
- Mehrere Pumpen in Verbindung mit der Regelungsart Multi-Flow Adaptation
- Wilo-Smart Gateway und Pumpe

Für Details zum Anschluss ausführliche Anleitung unter www.wilo.com beachten!

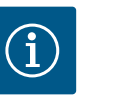

•

## HINWEIS

Bei der Stratos GIGA2.0-**D** ist das Wilo Net Kabel zur Doppelpumpenkommunikation werkseitig an beiden Elektronikmodulen montiert.

Um die Wilo Net Verbindung herzustellen, müssen die drei Klemmen **H, L, GND** mit einer Kommunikationsleitung von Pumpe zu Pumpe verdrahtet werden.

Eingehende und ausgehende Kabel werden in einer Klemme geklemmt.

Kabel für die Wilo Net Kommunikation:

Zur Gewährleistung der Störfestigkeit in industriellen Umgebungen (IEC 61000-6-2) für die Wilo Net Leitungen eine geschirmte CAN-Busleitung und eine EMV-gerechte Leitungseinführung verwenden. Den Schirm beidseitig auf Erde auflegen. Für eine optimale Übertragung muss das Datenleitungspaar (H und L) bei Wilo Net verdrillt sein und einen Wellenwiderstand von 120 Ohm aufweisen. Kabellänge maximal 200 m.

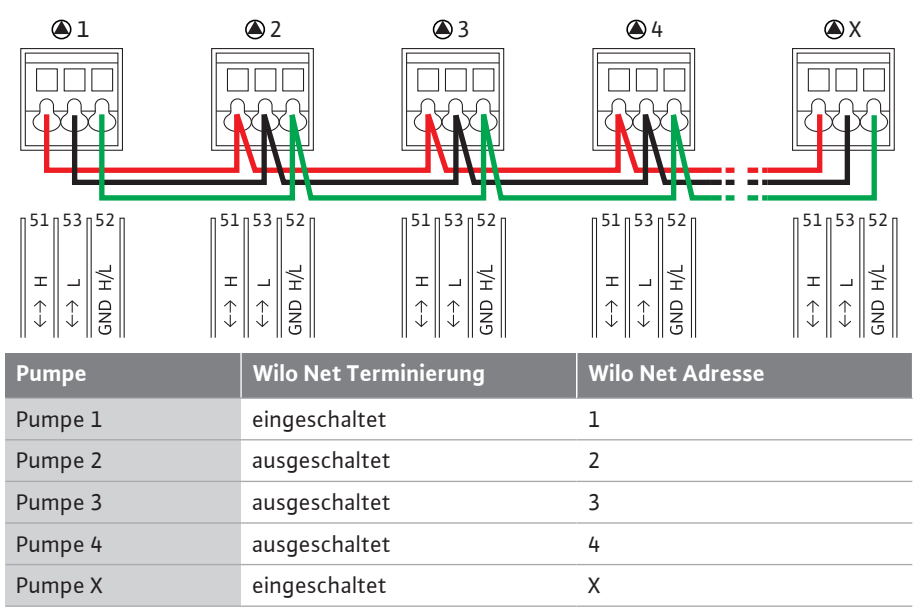

Tab. 15: Wilo Net Verkabelung

#### Anzahl der Wilo Net Teilnehmer:

Im Wilo Net können maximal 21 Teilnehmer miteinander kommunizieren, dabei zählt jeder einzelne Knoten als Teilnehmer. D. h. eine Doppelpumpe besteht aus zwei Teilnehmern. Auch die Integration eines Wilo Smart-Gateways nimmt einen eigenen Knoten in Anspruch. Beispiel 1:

Falls ein Multi-Flow Adaptation System aus Doppelpumpen aufgebaut wird, berücksichtigen, dass maximal 5 Doppelpumpen über Wilo Net im MFA-Verbund miteinander kommunizieren können. Zusätzlich zu diesen maximal 5 Doppelpumpen können bis zu 10 weitere Einzelpumpen in den Verbund aufgenommen werden. Beispiel 2:

Die Primärpumpe eines Multi-Flow Adaptation Systems ist eine Doppelpumpe und das ganze System soll über ein Gateway fernüberwachbar werden.

- Primäre Doppelpumpe = 2 Teilnehmer (z. B. ID 1 und 2)
- Wilo-Smart Gateway = 1 Teilnehmer (z. B. ID 21)

Weitere Beschreibungen siehe Kapitel "Anwendung und Funktion der Wilo Net Schnittstel– le" [▶ 94].

#### 7.6 Drehen des Displays

## VORSICHT

Bei unsachgemäßer Fixierung des graphischen Displays und unsachgemäßer Montage des Elektronikmoduls ist die Schutzart IP 55 nicht mehr gewährleistet.

• Darauf achten, dass keine Dichtungen beschädigt werden!

Das graphische Display kann in 90° Schritten gedreht werden. Dazu das Oberteil des Elektronikmoduls mit Hilfe eines Schraubendrehers öffnen.

Das graphische Display ist über zwei Schnapphaken in seiner Position fixiert.

- 1. Schnapphaken (Fig. 25) vorsichtig mit einem Werkzeug (z. B. Schraubendreher) öffnen.
- 2. Graphisches Display in die gewünschte Position drehen.
- 3. Graphisches Display mit den Schnapphaken fixieren.
- 4. Moduloberteil wieder anbringen. Dabei Anzugsdrehmomente am Elektronikmodul beachten.

| Bauteil                                        | Fig./Pos.       | Antrieb/Ge-<br>winde        | Anzugsdrehmo-<br>ment<br>Nm ± 10 %<br>(wenn nicht an-<br>ders angege-<br>ben) | Montage-<br>hinweise |
|------------------------------------------------|-----------------|-----------------------------|-------------------------------------------------------------------------------|----------------------|
| Elektronikmodul-                               | Fig. 26, Pos. 1 | Torx 25/M5                  | 4,5                                                                           |                      |
| Oberten                                        | Fig. I, Pos. 2  |                             |                                                                               |                      |
| Überwurfmutter Ka–<br>belverschraubung         | Fig. 19, Pos. 1 | Außensechs-<br>kant/M25     | 11                                                                            | *                    |
| Kabelverschraubung                             | Fig. 19, Pos. 1 | Außensechs-<br>kant/M25x1,5 | 8                                                                             | *                    |
| Überwurfmutter Ka–<br>belverschraubung         | Fig. 19, Pos. 6 | Außensechs-<br>kant/M20x1,5 | 6                                                                             | *                    |
| Kabelverschraubung                             | Fig. 19, Pos. 6 | Außensechs-<br>kant/M20x1,5 | 5                                                                             |                      |
| Leistungs- und Steu-<br>erklemmen              | Fig. 21         | Drücker                     | -                                                                             | **                   |
| Erdungsschraube                                | Fig. 20, Pos. 5 | IP10-Schlitz 1/<br>M5       | 4,5                                                                           |                      |
| CIF-Modul                                      | Fig. 26, Pos. 4 | IP10/<br>PT 30x10           | 0,9                                                                           |                      |
| Abdeckung Wilo–<br>Smart Connect Mo–<br>dul BT | Fig. 28         | Innensechs-<br>kant/M3x10   | 0,6                                                                           |                      |
| Modullüfter                                    | Fig. 111        | IP10/<br>AP 40x12/10        | 1,9                                                                           |                      |

Tab. 16: Anzugsdrehmomente Elektronikmodul

\*Bei Montage der Kabel festdrehen.

\*\*Zum Stecken und Lösen des Kabels mit Schraubendreher drücken.

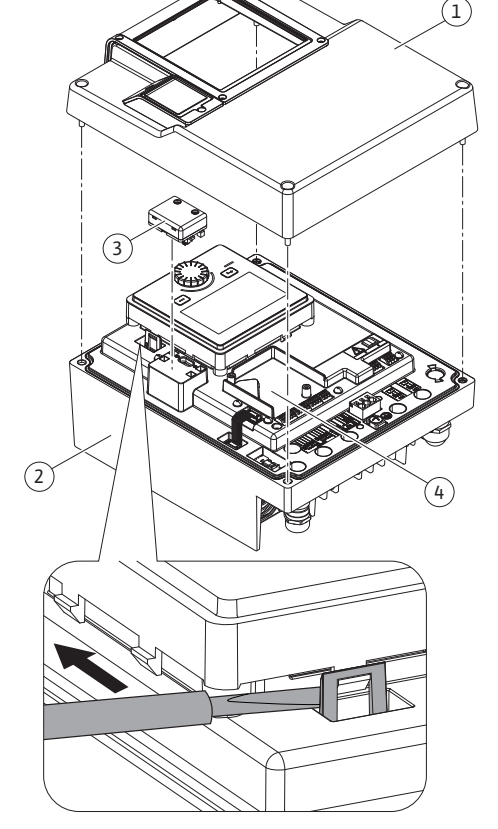

Fig. 26: Elektronikmodul

de

## 8 Montage Wilo-Smart Connect Modul BT

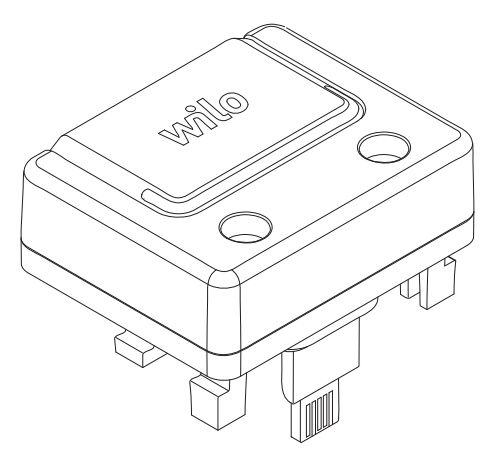

Fig. 27: Wilo-Smart Connect Modul BT

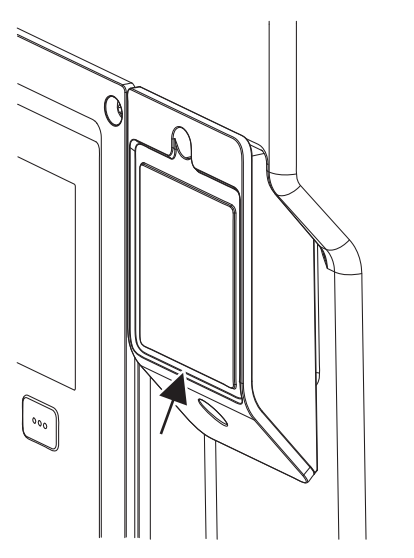

Fig. 28: Abdeckung für Wilo–Smart Connect Modul BT

Die Bluetooth-Schnittstelle Wilo-Smart Connect Modul BT (Fig. 26, Pos. 3 und Fig. 27) dient zur Anbindung an mobile Endgeräte wie Smartphone und Tablet. In der Wilo-Assistent App befindet sich die Wilo-Smart Connect-Funktion. Mit der Wilo-Smart Connect-Funktion lässt sich die Pumpe bedienen, einstellen und Pumpendaten auslesen. Einstellungen siehe Kapitel "Inbetriebnahme" [▶ 49].

## Technische Daten

- Frequenzband: 2400 MHz ... 2483,5 MHz
- Abgestrahlte maximale Sendeleistung: < 10 dBm (EIRP)</li>

## Montage

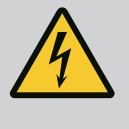

## GEFAHR

### Lebensgefahr durch Stromschlag!

Bei Berührung spannungsführender Teile besteht Lebensgefahr! • Prüfen, ob alle Anschlüsse spannungsfrei sind!

- 1. Vier Schrauben des Elektronikmodul-Oberteils (Fig. 26, Pos 1; Fig. I, Pos. 2) lösen .
- 2. Oberteil des Elektronikmoduls abnehmen und zu Seite legen.
- 3. Wilo-Smart Connect Modul BT in die vorgesehene Schnittstelle Wilo-Connectivity Interface stecken. Siehe Fig. 26, Pos. 3.
- 4. Oberteil des Elektronikmoduls wieder montieren!

Wenn das Wilo-Smart Connect Modul BT nur zu überprüfen ist, kann das Oberteil des Elektronikmoduls montiert bleiben. Um eine Prüfung vorzunehmen, wie folgt vorgehen:

- Schraube der Wilo-Smart Connect Modulabdeckung (Fig. 28) lösen und Abdeckung öffnen.
- 2. Wilo-Smart Connect Modul BT prüfen.
- 3. Abdeckung wieder schließen und mit Schraube befestigen.

Aufgrund der Konstruktion kann das Wilo-Smart Connect Modul BT nur in einer Ausrichtung aufgesteckt werden. Eine weitere Fixierung des Moduls selbst erfolgt nicht. Die Wilo-Smart Connect Modulabdeckung (Fig. 28) auf dem Elektronikmodul-Oberteil hält das Modul fest in der Schnittstelle.

Anzugsdrehmomente beachten! Anzugsdrehmomente Elektronikmodul [> 47]

## VORSICHT

Der IP 55 Schutz ist nur mit montierter und festgeschraubter Wilo-Smart Connect Modul BT-Abdeckung gewährleistet!

#### 9 Montage CIF-Modul

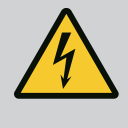

## GEFAHR

## Lebensgefahr durch Stromschlag!

Bei Berührung spannungsführender Teile besteht Lebensgefahr! • Prüfen, ob alle Anschlüsse spannungsfrei sind!

CIF-Module (Zubehör) dienen zur Kommunikation zwischen Pumpen und Gebäudeleittechnik. CIF-Module werden im Elektronikmodul aufgesteckt (Fig. 26, Pos. 4)

- Bei Doppelpumpen muss nur die Hauptpumpe mit einem CIF-Modul ausgerüstet werden.
- Bei Pumpen in Hosenrohranwendungen, bei denen die Elektronikmodule untereinander über Wilo Net verbunden sind, benötigt ebenfalls nur die Hauptpumpe ein CIF–Modul.

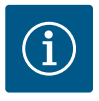

Erläuterungen zur Inbetriebnahme sowie Anwendung, Funktion und Konfiguration des CIF-Moduls an der Pumpe sind in der Einbau- und Betriebsanleitung der CIF-Module beschrieben.

#### 10 Inbetriebnahme

- Elektrische Arbeiten: Eine Elektrofachkraft muss die elektrischen Arbeiten ausführen.
- Montage-/Demontagearbeiten: Die Fachkraft muss im Umgang mit den notwendigen Werkzeugen und erforderlichen Befestigungsmaterialien ausgebildet sein.
- Die Bedienung muss von Personen ausgeführt werden, die in die Funktionsweise der kompletten Anlage unterrichtet wurden.

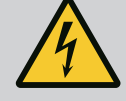

## GEFAHR

#### Lebensgefahr durch fehlende Schutzvorrichtungen!

Durch fehlende Schutzvorrichtungen des Elektronikmoduls oder im Bereich der Kupplung/des Motors können Stromschlag oder die Berührung von rotierenden Teilen zu lebensgefährlichen Verletzungen führen.

- Vor Inbetriebnahme zuvor demontierte Schutzvorrichtungen wie Elektronikmoduldeckel oder Kupplungsabdeckungen wieder montieren!
- Eine bevollmächtigte Fachkraft muss Sicherungseinrichtungen an Pumpe, Motor und Elektronikmodul vor der Inbetriebnahme auf Funktion überprüfen!
- Pumpe niemals ohne Elektronikmodul anschließen!

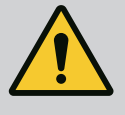

## WARNUNG

## Verletzungsgefahr durch herausschießendes Fördermedium und sich lösende Bauteile!

Eine unsachgemäße Installation der Pumpe/Anlage kann bei Inbetriebnahme zu schwersten Verletzungen führen!

- Alle Arbeiten sorgfältig durchführen!
- Während der Inbetriebnahme Abstand halten!
- Bei allen Arbeiten Schutzkleidung, Schutzhandschuhe und Schutzbrille tragen.

## 10.1 Füllen und Entlüften

## VORSICHT

Trockenlauf zerstört die Gleitringdichtung! Es kann zu Leckagen kommen.

Trockenlauf der Pumpe ausschließen.

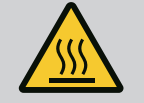

## WARNUNG

## Es besteht Verbrennungsgefahr oder ein Festfrieren bei Berührung der Pumpe/Anlage.

Je nach Betriebszustand der Pumpe und der Anlage (Temperatur des Fördermediums) kann die gesamte Pumpe sehr heiß oder sehr kalt werden.

- Während des Betriebs Abstand halten!
- Anlage und Pumpe auf Raumtemperatur abkühlen lassen!
- Bei allen Arbeiten Schutzkleidung, Schutzhandschuhe und Schutzbrille tragen.

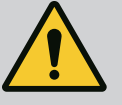

## GEFAHR

## Gefahr von Personen- und Sachschäden durch extrem heiße oder extrem kalte Flüssigkeit unter Druck!

Abhängig von der Temperatur des Fördermediums kann beim vollständigen Öffnen der Entlüftungsvorrichtung **extrem heißes** oder **extrem kaltes** Fördermedium flüssig oder dampfförmig austreten. Abhängig vom Systemdruck kann Fördermedium unter hohem Druck herausschießen.

- Entlüftungsvorrichtung nur vorsichtig öffnen.
- Elektronikmodul beim Entlüften vor austretendem Wasser schützen.
- 1. Anlage sachgemäß füllen und entlüften.
- 2. Zusätzlich die Entlüftungsventile (Fig. I, Pos. 28) lösen und die Pumpe entlüften.
- 3. Nach der Entlüftung Entlüftungsventile wieder festdrehen, sodass kein Wasser mehr austreten kann.

## VORSICHT

#### Zerstörung des Differenzdruckgebers!

Differenzdruckgeber niemals entlüften!

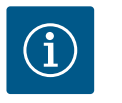

## **HINWEIS**

• Mindestzulaufdruck immer einhalten!

- Um Kavitationsgeräusche und –schäden zu vermeiden, muss ein Mindestzulaufdruck am Saugstutzen der Pumpe gewährleistet sein. Der Mindestzulaufdruck ist abhängig von der Betriebssituation und dem Betriebspunkt der Pumpe. Dementsprechend muss der Mindestzulaufdruck festgelegt werden.
- Wesentliche Parameter zur Festlegung des Mindestzulaufdrucks sind der NPSH-Wert der Pumpe in ihrem Betriebspunkt und der Dampfdruck des Fördermediums. Der NPSH-Wert kann aus der technischen Dokumentation des jeweiligen Pumpentyps entnommen werden.

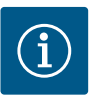

## **HINWEIS**

Beim Fördern aus einem offenen Behälter (z. B. Kühlturm) für ein stets ausreichendes Flüssigkeitsniveau über dem Saugstutzen der Pumpe sorgen. Das verhindert einen Trockenlauf der Pumpe. Der Mindestzulaufdruck muss eingehalten werden.

10.2 Verhalten nach Einschalten der Spannungsversorgung bei Erstinbetriebnahme

Sobald die Spannungsversorgung eingeschaltet ist, wird das Display gestartet. Das kann einige Sekunden dauern. Nach abgeschlossenem Startvorgang können Einstellungen vorgenommen werden (siehe Kapitel "Regelungsfunktionen" [▶ 57]). Gleichzeitig beginnt der Motor zu laufen.

## VORSICHT

Trockenlauf zerstört die Gleitringdichtung! Es kann zu Leckagen kommen.

• Trockenlauf der Pumpe ausschließen.

#### Vermeiden des Anlaufens des Motors bei Einschalten der Spannungsversorgung bei Erstinbetriebnahme:

Am Digitaleingang DI1 ist werkseitig eine Kabelbrücke gesetzt. Der DI1 ist werkseitig als EXT. AUS aktiv geschaltet.

Um das Anlaufen des Motors bei Erstinbetriebnahme zu verhindern, muss die Kabelbrücke vor dem erstmaligen Einschalten der Spannungsversorgung entfernt werden.

Nach Erstinbetriebnahme kann der Digitaleingang DI1 über das initialisierte Display nach Bedarf eingestellt werden.

Wenn der Digitaleingang auf inaktiv geschaltet wird, muss die Kabelbrücke nicht wieder gesetzt werden, um den Motor anlaufen zu lassen.

Bei Rücksetzung auf Werkseinstellung ist der Digitaleingang DI1 wieder aktiv. Ohne Kabelbrücke läuft die Pumpe dann nicht an. Siehe Kapitel "Anwendung und Funktion der digitalen Steuereingänge DI1 und DI2" [▶ 83].

#### 10.3 Beschreibung der Bedienelemente

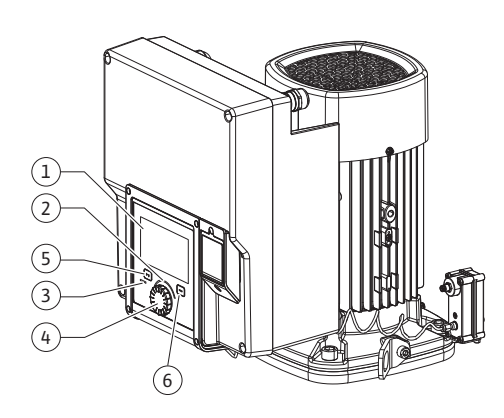

Fig. 29: Bedienelemente

| Pos. | Bezeichnung               | Erklärung                                                                                  |
|------|---------------------------|--------------------------------------------------------------------------------------------|
| 1    | Grafisches Display        | Informiert über Einstellungen und den Zustand der Pumpe.                                   |
|      |                           | Selbsterklärende Bedienoberfläche zur Einstellung der Pum-<br>pe.                          |
| 2    | Grüner LED-Indika-<br>tor | LED leuchtet: Pumpe ist mit Spannung versorgt und be-<br>triebsbereit.                     |
|      |                           | Es liegt keine Warnung und kein Fehler vor.                                                |
| 3    | Blauer LED-Indika-<br>tor | LED leuchtet: Pumpe wird über eine Schnittstelle von extern beeinflusst, z. B. durch:      |
|      |                           | Bluetooth-Fernbedienung                                                                    |
|      |                           | • Sollwertvorgabe über Analogeingang AI1 AI4                                               |
|      |                           | • Eingriff der Gebäudeautomation über Digitaleingang DI1,<br>DI2 oder Buskommunikation     |
|      |                           | Blinkt bei bestehender Doppelpumpenverbindung.                                             |
| 4    | Bedienknopf               | Menü-Navigation und Editieren durch Drehen und Drücken.                                    |
| 5    | Zurück-Taste              | Navigiert im Menü:                                                                         |
|      |                           | • zur vorherigen Menüebene zurück (1 x kurz drücken)                                       |
|      |                           | • zur vorherigen Einstellung zurück (1 x kurz drücken)                                     |
|      |                           | • zum Hauptmenü zurück (1 x länger drücken, > 2 Sekunden)                                  |
|      |                           | Schaltet in Kombination mit der Kontext-Taste Tastensperre<br>ein oder aus (> 5 Sekunden). |
| 6    | Kontext-Taste             | Öffnet Kontext-Menü mit zusätzlichen Optionen und Funk-<br>tionen.                         |
|      |                           | Schaltet in Kombination mit der Zurück-Taste Tastensperre*<br>ein oder aus (> 5 Sekunden). |

Tab. 17: Beschreibung der Bedienelemente

\*Die Konfiguration der Tastensperre ermöglicht es, die Pumpeneinstellung vor Veränderungen zu schützen. Das ist zum Beispiel der Fall, wenn per Bluetooth oder Wilo Net über das Wilo-Smart Connect Gateway mit der Wilo-Smart Connect App auf die Pumpe zugegriffen wird.

#### 10.4 Bedienung der Pumpe

#### 10.4.1 Einstellung der Pumpenleistung

Die Anlage wurde auf einen bestimmten Betriebspunkt (Volllastpunkt, errechneter maximaler Wärme- oder Kälteleistungsbedarf) ausgelegt. Bei der Inbetriebnahme die Pumpenleistung (Förderhöhe) nach dem Betriebspunkt der Anlage einstellen.

Die Werkseinstellung entspricht nicht der für die Anlage erforderlichen Pumpenleistung. Die erforderliche Pumpenleistung wird mit Hilfe des Kennliniendiagramms des gewählten Pumpentyps (z. B. aus Datenblatt) ermittelt.

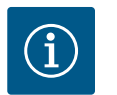

## **HINWEIS**

Für Wasseranwendungen gilt der Durchflusswert, der im Display angezeigt oder an die Gebäudeleittechnik ausgegeben wird. Bei anderen Medien gibt dieser Wert nur die Tendenz wieder. Wenn kein Differenzdrucksensor montiert ist (Variante ... R1), kann die Pumpe keinen Volumenstromwert angeben.

C

Einstellungen

## VORSICHT

## Gefahr von Sachschäden!

Ein zu geringer Volumenstrom kann Schäden an der Gleitringdichtung verursachen, wobei der Mindestvolumenstrom von der Drehzahl der Pumpe abhängt.

- Sicherstellen, dass der Mindestvolumenstrom  $\mathsf{Q}_{\min}$  nicht unterschritten wird.

Überschlägige Berechnung von Q<sub>min</sub>:

 $Q_{min} = 10 \% x Q_{max Pumpe} x Ist-Drehzahl / Max-Drehzahl$ 

Einstellungen werden durch Drehen und Drücken des Bedienknopfs vorgenommen. Mit einer Links- oder Rechtsdrehung des Bedienknopfs wird durch die Menüs navigiert oder es werden Einstellungen verändert. Ein grüner Fokus weist darauf hin, dass im Menü navigiert wird. Ein gelber Fokus weist darauf hin, dass eine Einstellung vorgenommen wird.

- Grüner Fokus: Navigation im Menü.
- Gelber Fokus: Einstellung verändern.
  - Drehen 🗸 💊: Auswählen der Menüs und Einstellung von Parametern.
- Drücken \_\_\_\_\_: Aktivieren der Menüs oder Bestätigen von Einstellungen.

Durch Betätigen der Zurück-Taste (←) (Tabelle "Beschreibung der Bedienelemente" [► 51]) wechselt der Fokus zum vorherigen Fokus zurück. Der Fokus wechselt somit auf eine Menüebene höher oder zu einer vorherigen Einstellung zurück.

Wenn die Zurück-Taste () nach Verändern einer Einstellung (gelber Fokus) ohne Bestätigen des geänderten Werts gedrückt wird, wechselt der Fokus zum vorherigen Fokus zurück. Der verstellte Wert wird nicht übernommen. Der vorherige Wert bleibt unverändert.

Wenn die Zurück-Taste 🔄 länger als 2 Sekunden gedrückt wird, erscheint der Homescreen und die Pumpe ist über das Hauptmenü bedienbar.

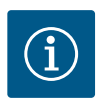

## **HINWEIS**

Die geänderten Einstellungen werden mit einer Verzögerung von 10 Sekunden im Speicher abgelegt. Wenn die Stromversorgung innerhalb dieser Zeit unterbrochen wird, gehen diese Einstellungen verloren.

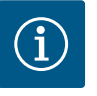

## **HINWEIS**

Wenn keine Warn- oder Fehlermeldung anliegt, erlischt die Display-Anzeige am Elektronikmodul 2 Minuten nach der letzten Bedienung/Einstellung.

• Wird der Bedienknopf innerhalb von 7 Minuten erneut gedrückt oder gedreht, erscheint das zuvor verlassene Menü. Einstellungen können fortgesetzt werden.

• Wird der Bedienknopf länger als 7 Minuten nicht gedrückt oder gedreht, gehen nicht bestätigte Einstellungen verloren. Im Display erscheint bei einer erneuten Bedienung der Homescreen und die Pumpe ist über das Hauptmenü bedienbar.

#### 10.4.3 Ersteinstellungsmenü

Bei Erstinbetriebnahme der Pumpe erscheint im Display das Ersteinstellungsmenü.

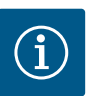

## **HINWEIS**

Die Werkseinstellung bei Variante ... R1 (ohne Differenzdrucksensor im Auslieferungszustand) ist die Basisregelungsart "Konstante Drehzahl". Die im Folgenden erwähnte Werkseinstellung bezieht sich auf die Variante mit werkseitig angebautem Differenzdrucksensor.

#### 10.4.2 Einstellungen an der Pumpe

| Pumpe EIN/AUS<br>Aktuell: Motor ein |
|-------------------------------------|
|-------------------------------------|

Fig. 30: Grüner Fokus: Navigation im Menü

Fig. 31: Gelber Fokus: Veränderungen von

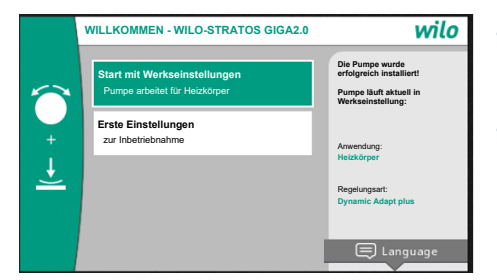

 Bei aktiviertem Menü "Start mit Werkseinstellungen", wird das Ersteinstellungsmenü verlassen. Die Anzeige wechselt zum Hauptmenü. Die Pumpe läuft weiter in Werkseinstellung.

 Im Menü "Erste Einstellungen" werden Sprache, Einheiten und Anwendungen ausgewählt und eingestellt. Eine Bestätigung der gewählten Ersteinstellungen erfolgt über das Aktivieren von "Ersteinstellung beenden". Die Anzeige wechselt zum Hauptmenü.

Fig. 32: Ersteinstellungsmenü

#### 10.4.4 Hauptmenü

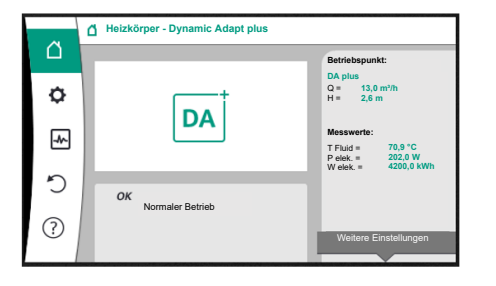

Fig. 33: Hauptmenü

Nach Verlassen des Ersteinstellungsmenüs wechselt die Anzeige zum Homescreen und ist über das Hauptmenü bedienbar.

| Symbol   | Bedeutung                         |
|----------|-----------------------------------|
| <u> </u> | Homescreen                        |
| ¢        | Einstellungen                     |
| -        | Diagnose und Messwerte            |
| 5        | Wiederherstellen und Zurücksetzen |
| ?        | Hilfe                             |

Tab. 18: Hauptmenüsymbole

10.4.5 Hauptmenü "Homescreen"

Im Menü "Homescreen" können Sollwerte verändert werden.

Die Auswahl des Homescreens erfolgt durch Drehen des Bedienknopfs auf das Symbol "Haus".

Das Drücken des Bedienknopfs aktiviert die Sollwertverstellung. Der Rahmen des veränderbaren Sollwerts wird gelb.

Das Drehen des Bedienknopfs nach rechts oder links verändert den Sollwert. Ein erneutes Drücken des Bedienknopfs bestätigt den veränderten Sollwert. Die Pumpe übernimmt den Wert und die Anzeige kehrt zum Hauptmenü zurück.

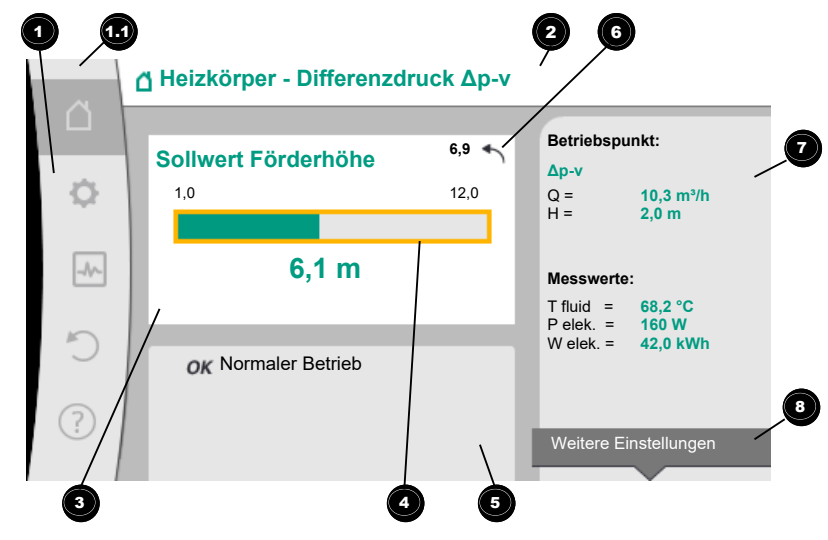

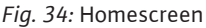

Das Drücken der Zurück-Taste ( während der Sollwertverstellung nimmt den veränderten Sollwert zurück, der alter Sollwert bleibt erhalten. Der Fokus kehrt zum Homescreen zurück.

## HINWEIS

Wenn Dynamic Adapt plus aktiv ist, ist keine Sollwertverstellung möglich.

Ein Drücken der Kontext-Taste 🔤 bietet zusätzlich kontextbezogene Optionen zu weiteren Einstellungen.

| Pos. | Bezeichnung                           | Erklärung                                                                                                    |
|------|---------------------------------------|----------------------------------------------------------------------------------------------------|
| 1    | Hauptmenübereich                      | Auswahl verschiedener Hauptmenüs                                                                                                    |
| 1.1  | Statusbereich:<br>Fehler-, Warn- oder | Hinweis auf einen laufenden Prozess, eine Warn- oder Feh-<br>lermeldung.                                                                                                    |
|      | Prozessinformati-<br>onsanzeige       | Blau: Prozess oder Kommunikations–Status–Anzeige (CIF–<br>Modul Kommunikation)                                                                                                    |
|      |                                       | Gelb: Warnung                                                                                                    |
|      |                                       | Rot: Fehler                                                                                                    |
|      |                                       | Grau: Es läuft kein Prozess im Hintergrund, es liegt keine<br>Warn– oder Fehlermeldung vor.                                                                                         |
| 2    | Titelzeile                            | Anzeige aktuell eingestellter Anwendung und Regelungsart.                                                                                                    |
| 3    | Sollwert–Anzeige–<br>feld             | Anzeige aktuell eingestellter Sollwerte.                                                                                                    |
| 4    | Sollwerteditor                        | Gelber Rahmen: Der Sollwerteditor ist durch Drücken des<br>Bedienknopfs aktiviert und eine Werteänderung möglich.                                                                   |
| 5    | Aktive Einflüsse                      | Anzeige von Einflüssen auf den eingestellten Regelbetrieb                                                                                                    |
|      |                                       | z. B. EXT. AUS. Bis zu fünf aktive Einflüsse können ange-<br>zeigt werden.                                                                                                    |
| 6    | Rücksetzhinweis                       | Zeigt bei aktivem Sollwerteditor den vor der Werteände-<br>rung eingestellten Wert.<br>Der Pfeil zeigt, dass mit der Zurück-Taste zum vorherigen<br>Wert zurückgekehrt werden kann. |
| 7    | Betriebsdaten und<br>Messwertebereich | Anzeige aktueller Betriebsdaten und Messwerte.                                                                                                    |
| 8    | Kontextmenühin-<br>weis               | Bietet kontextbezogene Optionen in einem eigenen Kon-<br>textmenü.                                                                                                    |

Tab. 19: Homescreen

10.4.6 Das Untermenü

10.4.7 Untermenü "Einstellungen"

den nachfolgenden Einstelldialog. Die Informationszeile eines Einstelldialogs zeigt den eingestellten Wert (z. B. einen Sollwert) an. Diese Anzeige ermöglicht eine Überprüfung von Einstellungen, ohne den Einstelldialog aufrufen zu müssen.

Jedes Untermenü ist aus einer Liste von Untermenüpunkten aufgebaut. Jeder Untermenüpunkt besteht aus einem Titel und einer Informationszeile. Der Titel benennt ein weiteres Untermenü oder einen nachfolgenden Einstelldialog. Die Informationszeile zeigt erklärende Informationen über das erreichbare Untermenü oder

Im Menü "Einstellungen" 📿 können verschiedene Einstellungen vorgenommen werden. Die Auswahl des Menüs "Einstellungen" erfolgt durch Drehen des Bedienknopfs auf das

## Symbol "Zahnrad" 오

Durch Drücken des Bedienknopfs wechselt der Fokus in das Untermenü "Einstellungen". Durch Rechts- oder Linksdrehung des Bedienknopfs kann ein Untermenüpunkt ausgewählt werden. Der ausgewählte Untermenüpunkt ist grün gekennzeichnet.

Drücken des Bedienknopfs bestätigt die Auswahl. Das ausgewählte Untermenü oder der nachfolgende Einstelldialog erscheint.

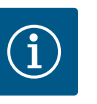

Existieren mehr als vier Untermenüpunkte, zeigt das ein Pfeil **O** oberoder unterhalb der sichtbaren Menüpunkte an. Ein Drehen des Bedienknopfs in entsprechende Richtung lässt die Untermenüpunkte im Display erscheinen.

Fig. 35: Einstellungsmenü

Ein Pfeil Ober- oder unterhalb eines Menübereichs zeigt an, dass weitere Untermenüpunkte in diesem Bereich vorhanden sind. Diese Untermenüpunkte werden durch Drehen des Bedienknopfs erreicht.

Ein Pfeil <sup>2</sup> nach rechts in einem Untermenüpunkt zeigt, dass ein weiteres Untermenü er-

reichbar ist. Ein Drücken \_\_\_\_\_ des Bedienknopfs öffnet dieses Untermenü.

Wenn ein Pfeil nach rechts fehlt, wird durch Drücken des Bedienknopfs ein Einstelldialog erreicht.

Ein Hinweis ③ oberhalb der Kontext-Taste zeigt besondere Funktionen des Kontextmenüs an. Das Drücken der Kontext-Menü-Taste öffnet das Kontextmenü.

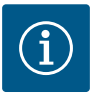

## HINWEIS

Ein kurzes Drücken der Zurück-Taste 🔄 in einem Untermenü führt zur Rückkehr in das vorherige Menü.

Ein kurzes Drücken der Zurück-Taste () im Hauptmenü führt zur Rückkehr zum Homescreen. Wenn ein Fehler vorliegt, führt das Drücken der Zurück-Taste ) zur Fehleranzeige (Kapitel Fehlermeldungen).

Wenn ein Fehler vorliegt, führt langes Drücken (> 1 Sekunde) der Zurück-Taste (\*\*) aus jedem Einstelldialog und aus jeder Menüebene zurück zum Homescreen oder zur Fehleranzeige.

#### 10.4.8 Einstelldialoge

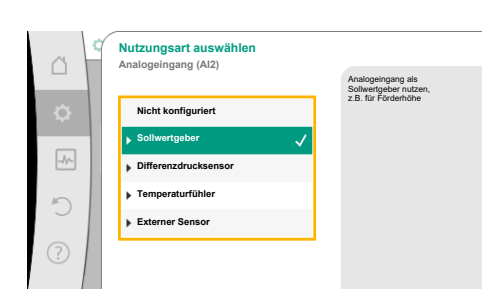

Fig. 36: Einstelldialog

Einstelldialoge sind mit einem gelben Rahmen fokussiert und zeigen die aktuelle Einstellung an.

Das Drehen des Bedienknopfs nach rechts oder links verstellt die markierte Einstellung. Drücken des Bedienknopfs bestätigt die neue Einstellung. Der Fokus kehrt zum aufrufenden Menü zurück.

Wenn der Bedienknopf vor dem Drücken nicht gedreht wird, bleibt die vorherige Einstellung unverändert erhalten.

In Einstelldialogen können entweder ein oder mehrere Parameter eingestellt werden.

- Wenn nur ein Parameter eingestellt werden kann, kehrt der Fokus nach Bestätigung des Parameterwerts (Drücken des Bedienknopfs) zum aufrufenden Menü zurück.
- Wenn mehrere Parameter eingestellt werden können, wechselt der Fokus nach Bestätigung eines Parameterwerts zum nächsten Parameter.

Wenn der letzte Parameter im Einstelldialog bestätigt wird, kehrt der Fokus zum aufrufenden Menü zurück.

Wenn die Zurück-Taste ( ) gedrückt wird, kehrt der Fokus zum vorherigen Parameter zurück. Der zuvor veränderte Wert wird verworfen, da er nicht bestätigt wurde. Um eingestellte Parameter zu überprüfen, kann durch Drücken des Bedienknopfs von Parameter zu Parameter gewechselt werden. Bestehende Parameter werden dabei erneut bestätigt, aber nicht geändert.

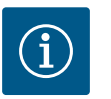

## HINWEIS

Drücken des Bedienknopfs ohne eine andere Parameterauswahl oder Wertverstellung, bestätigt die bestehende Einstellung.

Ein Drücken der Zurück–Taste ( verwirft eine aktuelle Verstellung und behält die vorherige Einstellung bei. Das Menü wechselt zur vorherigen Einstellung oder zum vorherigen Menü zurück.

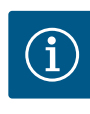

Ein Drücken der Kontext-Taste 🔤 bietet zusätzlich kontextbezogene Optionen zu weiteren Einstellungen.

#### 10.4.9 Statusbereich und Statusanzeigen

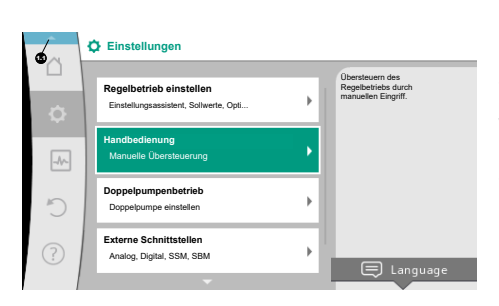

Fig. 37: Hauptmenü Statusanzeige

Links oberhalb des Hauptmenübereichs 😈 befindet sich der Statusbereich. (Siehe auch Figur und Tabelle "Homescreen" [> 54]).

Wenn ein Status aktiv ist, können Statusmenüpunkte im Hauptmenü angezeigt und ausgewählt werden.

Ein Drehen des Bedienknopfs auf den Statusbereich zeigt den aktiven Status an. Wenn ein aktiver Prozess (z. B. Software–Update) beendet oder zurückgenommen ist, wird die Statusanzeige wieder ausgeblendet.

Es gibt drei verschiedene Klassen von Statusanzeigen:

1. Anzeige Prozess:

Laufende Prozesse sind blau gekennzeichnet.

Prozesse lassen den Pumpenbetrieb von der eingestellten Regelung abweichen.

Beispiel: Software-Update.

2. Anzeige Warnung:

Warnmeldungen sind gelb gekennzeichnet.

Liegt eine Warnung vor, ist die Pumpe in ihrer Funktion eingeschränkt (Siehe Kapitel "Warnmeldungen" [▶ 109]).

Beispiel: Kabelbrucherkennung am Analogeingang.

3. Anzeige Fehler:

Fehlermeldungen sind rot gekennzeichnet.

Liegt ein Fehler vor, stellt die Pumpe ihren Betrieb ein. (Siehe Kapitel "Fehlermeldungen" [▶ 107]).

Beispiel: zu hohe Umgebungstemperatur.

Weitere Statusanzeigen können, soweit vorhanden, durch Drehen des Bedienknopfs auf das entsprechende Symbol, angezeigt werden.

| Symbol      | Bedeutung                                                                                                    |
|-------------|----------------------------------------------------------------------------------------------------|
| $\triangle$ | Fehlermeldung Pumpe steht!                                                                                                    |
|             | Warnmeldung<br>Pumpe ist mit Einschränkung in Betrieb!                                                                                                    |
| вмѕ         | Kommunikationsstatus – Ein CIF–Modul ist installiert und aktiv.<br>Pumpe läuft im Regelbetrieb, Beobachtung und Steuerung durch Ge–<br>bäudeautomation möglich.         |
| <u>*</u>    | Software-Update wurde gestartet – Übertragung und Prüfung<br>Pumpe läuft weiter im Regelbetrieb, bis das Update-Bundle vollstän-<br>dig übertragen und überprüft wurde. |

Tab. 20: Mögliche Anzeigen im Statusbereich

Im Kontextmenü können gegebenenfalls weitere Einstellungen vorgenommen werden. Hierzu Kontext-Taste <sup>••••</sup> drücken.

Ein Drücken der Zurück-Taste 🔄 führt zurück zum Hauptmenü.

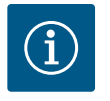

## **HINWEIS**

Während ein Prozess läuft, wird ein eingestellter Regelbetrieb unterbrochen. Nach Beendigung des Prozesses läuft die Pumpe im eingestellten Regelbetrieb weiter.

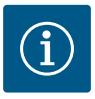

Ein wiederholtes oder langes Drücken der Zurück-Taste führt bei einer Fehlermeldung zur Statusanzeige "Fehler" und nicht zurück zum Hauptmenü.

Der Statusbereich ist rot markiert.

11 Einstellen der Regelungsfunktionen

#### 11.1 Regelungsfunktionen

Je nach Anwendung stehen grundlegende Regelungsfunktionen zur Verfügung. Die Regelungsfunktionen können mit dem Einstellungsassistenten ausgewählt werden:

- Differenzdruck ∆p-v
- Differenzdruck ∆p−c
- Schlechtpunkt ∆p–c
- Dynamic Adapt plus
- Volumenstrom konstant (Q-const.)
- Multi-Flow Adaptation
- Temperatur konstant (T-const.)
- Differenztemperatur (ΔT-const.)
- Drehzahl konstant (n-const.)
- PID-Regelung

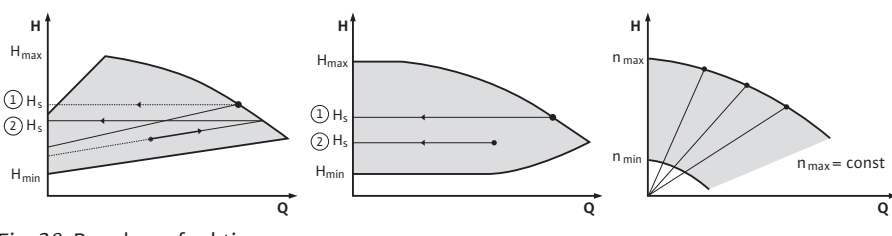

Fig. 38: Regelungsfunktionen

#### Differenzdruck ∆p-v

Die Regelung verändert den von der Pumpe einzuhaltenden Differenzdruck-Sollwert linear zwischen reduziertem Differenzdruck H und H<sub>soll</sub>.

Der geregelte Differenzdruck H nimmt mit der Fördermenge ab oder zu.

Die Steigung der  $\Delta p$ -v-Kennlinie kann durch Einstellen des prozentualen Anteils von H<sub>soll</sub> (Steigung  $\Delta p$ -v-Kennlinie) auf die jeweilige Anwendung angepasst werden.

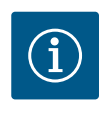

#### HINWEIS

Im Kontextmenü [•••] des Sollwerteditors "Sollwert Differenzdruck  $\Delta p$ -v" sind die Optionen "Nomineller Betriebspunkt Q" und "Steigung  $\Delta p$ -v-Kennlinie" verfügbar.

Im Kontextmenü [•••] des Sollwerteditors "Sollwert Differenzdruck  $\Delta p$ -v" sind die Optionen "Nomineller Betriebspunkt Q" und "Steigung  $\Delta p$ -v-Kennlinie" verfügbar.

Δp-v wird in Kreisläufen mit veränderlichen Druck- und Volumenströmen eingesetzt, z. B. Heizkörper mit Thermostatventilen oder Luft-Klima-Geräte.

Ein hydraulischer Abgleich ist in allen genannten Kreisläufen erforderlich.

#### Differenzdruck ∆p-c

Die Regelung hält den von der Pumpe erzeugten Differenzdruck über den zulässigen Förderstrombereich konstant auf dem eingestellten Differenzdruck-Sollwert H<sub>soll</sub> bis zur Maximalkennlinie.

Für die entsprechenden vordefinierten Anwendungen steht eine optimierte konstante Differenzdruckregelung zur Verfügung.

Ausgehend von einer gemäß dem Auslegungspunkt einzustellenden benötigten Förderhöhe passt die Pumpe die Pumpleistung an den benötigten Volumenstrom variabel an. Der Volumenstrom variiert durch die geöffneten und geschlossenen Ventile an den Verbraucherkreisen. Die Pumpenleistung wird an den Bedarf der Verbraucher angepasst und der Energiebedarf reduziert. Δp–c wird in Kreisläufen mit veränderlichen Druck– und Volumenströmen eingesetzt, z. B. Fußbodenheizung oder Deckenkühlung. Ein hydraulischer Abgleich ist in allen genannten Kreisläufen erforderlich.

#### Schlechtpunkt ∆p-c

Für "Schlechtpunkt Δp-c" steht eine optimierte konstante Differenzdruckregelung zur Verfügung. Diese Differenzdruckregelung stellt die Versorgung in einem weit verzweigten, ggf. schlecht abgeglichenen System sicher.

Die Pumpe berücksichtigt den Punkt im System, der am ungünstigsten zu versorgen ist. Dazu benötigt die Pumpe einen Differenzdruckgeber, der an diesem Punkt ("Schlechtpunkt") im System installiert ist.

Die Förderhöhe muss auf den benötigten Differenzdruck eingestellt werden. Die Pumpenleistung wird je nach Bedarf an diesem Punkt angepasst.

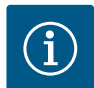

## **HINWEIS**

Der werkseitig montierte Differenzdrucksensor an der Pumpe kann parallel zum Differenzdrucksensor am Schlechtpunkt betrieben werden, z. B. für die Wärmemengenerfassung an der Pumpe. Der werkseitig montierte Differenzducksensor ist schon an Analogeingang Al1 konfiguriert. Zusammen mit den an Al3 und Al4 konfigurierten Temperaturfühlern greift die Funktion Wärmemengenerfassung auf diesen Sensor an Al1 zurück, um den Volumenstrom zu ermitteln. Der Differenzdrucksensor am Schlechtpunkt muss in dieser Konstellation an Analogeingang Al2 konfiguriert werden. Als Flanschposition muss dafür "Sonstige Position" ausgewählt werden. Siehe Kapitel "Anwendung und Funktion der Analogeingänge Al1 … Al4" [▶ 87].

#### Dynamic Adapt plus (Werkseinstellung)

Die Regelungsart Dynamic Adapt plus passt eigenständig die Pumpenleistung an den Bedarf des Systems an. Eine Sollwerteinstellung ist nicht notwendig.

Das ist für Kreisläufe optimal, deren Auslegungspunkte nicht bekannt sind.

Die Pumpe passt fortlaufend ihre Förderleistung an den Bedarf der Verbraucher und den Zustand der geöffneten und geschlossenen Ventile an und reduziert die eingesetzte Pumpenenergie erheblich.

Dynamic Adapt plus wird in Verbraucherkreisen mit veränderlichen Druck- und Volumenströmen eingesetzt, z. B. Heizkörper mit Thermostatventilen oder Fußbodenheizung mit raumgeregelten Stellantrieben.

Ein hydraulischer Abgleich ist in allen genannten Kreisläufen erforderlich.

In Hydraulikkreisen mit unveränderlichen Widerständen wie z. B. Erzeugerkreisen oder Zubringerkreisen (zu hydraulischen Weichen, differenzdrucklosen Verteilern oder Wärmetauschern) muss eine andere Regelungsart gewählt werden, z. B. Volumenstrom konstant (Q-const), Differenztemperatur konstant ( $\Delta$ T-const), Differenzdruck ( $\Delta$ p-c) oder Multi-Flow Adaptation.

#### Volumenstrom konstant (Q-const.)

Die Pumpe regelt im Bereich ihrer Kennlinie einen eingestellten Volumenstrom Q<sub>soll</sub>.

#### **Multi-Flow Adaptation**

Mit der Regelungsart Multi-Flow Adaptation wird der Volumenstrom im Erzeuger- oder Zubringerkreis (Primärkreis) an den Volumenstrom in den Verbraucherkreisen (Sekundärkreis) angepasst.

Multi–Flow Adaptation wird an der Wilo–Stratos GIGA2.0 Zubringerpumpe im Primärkreis vor z. B. einer hydraulischen Weiche eingestellt.

Die Wilo-Stratos GIGA2.0 Zubringerpumpe ist mit den Wilo-Stratos GIGA2.0 und auch Wilo-Stratos MAXO Pumpen in den Sekundärkreisen mit Wilo Net Datenkabel verbunden. Die Zubringerpumpe erhält von jeder einzelnen Sekundärpumpe fortlaufend in kurzen Zeitabständen den jeweils erforderlichen Volumenstrom.

Die Summe der erforderlichen Volumenströme von allen Sekundärpumpen stellt die Zubringerpumpe als Soll-Volumenstrom ein.

Bei der Inbetriebnahme müssen dafür alle zugehörigen Sekundärpumpen bei der Primär-

de

pumpe angemeldet werden, damit sie deren Volumenströme berücksichtigt. Siehe dazu Kapitel "Einstellungsmenü – Regelbetrieb einstellen" [▶ 70].

#### Temperatur konstant (T-const)

Die Pumpe regelt auf eine eingestellte Soll-Temperatur T<sub>soll</sub>. Die zu regelnde Ist-Temperatur wird durch einen externen, an die Pumpe angeschlossenen, Temperaturfühler ermittelt.

#### Differenztemperatur konstant ( $\Delta$ T-const)

Die Pumpe regelt auf eine eingestellte Differenztemperatur  $\Delta T_{soll}$  (z. B. Differenz aus Vorund Rücklauftemperatur).

Ist-Temperaturermittlung durch:

• Zwei an die Pumpe angeschlossene Temperaturfühler.

#### Drehzahl konstant (n-const. / Werkseinstellung bei Stratos GIGA2.0 ... R1)

Die Drehzahl der Pumpe wird auf einer eingestellten konstanten Drehzahl gehalten. Der Drehzahlbereich ist von Motor und Pumpentyp abhängig.

#### Benutzerdefinierte PID-Regelung

Die Pumpe regelt anhand einer benutzerdefinierten Regelungsfunktion. PID-Regelparameter Kp, Ki und Kd müssen manuell vorgegeben werden.

Der verwendete PID-Regler in der Pumpe ist ein Standard PID-Regler.

Der Regler vergleicht den gemessenen Istwert mit dem vorgegebenen Sollwert und versucht, den Istwert dem Sollwert möglichst genau anzugleichen.

Sofern die entsprechenden Sensoren verwendet werden, können verschiedene Regelungen realisiert werden.

Bei der Auswahl eines Sensors muss auf die Konfiguration des Analogeingangs geachtet werden.

Das Regelverhalten kann durch Veränderung der Parameter P, I und D optimiert werden.

Der Wirksinn der Regelung kann durch das Ein- oder Ausschalten der Regelungsinversion eingestellt werden.

#### 11.2 Zusatz-Regelungsfunktionen

11.2.1 No-Flow Stop

Die Zusatz-Regelungsfunktion "No-Flow Stop" überwacht kontinuierlich den Ist-Volumenstrom des Heizungs-/Kühlsystems.

Nimmt der Volumenstrom aufgrund schließender Ventile ab und unterschreitet den für No-Flow Stop eingestellten "No-Flow Stop Limit" Schwellenwert, wird die Pumpe gestoppt. Die Pumpe prüft alle 5 Minuten (300 s), ob der Volumenstrombedarf wieder steigt. Wenn der Volumenstrom wieder steigt, läuft die Pumpe in ihrer eingestellten Regelungsart im Regelbetrieb weiter.

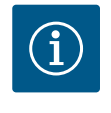

## **HINWEIS**

Innerhalb eines Zeitintervalls von 10 s wird eine Volumenstromsteigerung gegenüber dem eingestellten Mindest-Volumenstrom "No-Flow Stop Limit" geprüft.

Der Referenzvolumenstrom  $Q_{ref}$  kann, je nach Pumpengröße, zwischen 10 % und 25 % des maximalen Volumenstroms  $Q_{Max}$  eingestellt werden.

Einsatzbereich von No-Flow Stop:

Pumpe im Verbraucherkreis mit Regelventilen im Heizen oder Kühlen (mit Heizkörpern, Lufterhitzern, Luft-Klima-Geräten, Fußbodenheizung/-kühlung, Deckenheizung/-kühlung, Betonkernheizung/-kühlung) als Zusatzfunktion zu allen Regelungsarten außer Multi-Flow Adaptation und Volumenstrom Q-const.

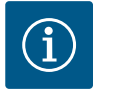

#### HINWEIS

Werkseitig ist diese Funktion deaktiviert und muss bei Bedarf aktiviert werden.

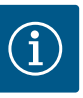

Die Zusatz-Regelungsfunktion "No-Flow Stop" ist eine Energiesparfunktion. Eine Reduzierung unnötiger Laufzeiten spart elektrische Pumpenenergie ein.

# $(\mathbf{i})$

## HINWEIS

Die Zusatz-Regelungsfunktion "No-Flow Stop" steht nur bei geeigneten Anwendungen zur Verfügung! (Siehe Kapitel "Vordefinierte Anwendungen im Einstellungsassistenten" [▶ 66]). Die Zusatz-Regelungsfunktion "No-Flow Stop" kann nicht mit der Zusatz-Regelungsfunktion "Q-Limit-<sub>Min</sub>" kombiniert werden!

Die Zusatz-Regelungsfunktion "Q-Limit<sub>Max</sub>" kann mit anderen Regelungsfunktionen (Differenzdruckregelung ( $\Delta$ p-v,  $\Delta$ p-c), kumulierter Volumenstrom, Temperaturregelung ( $\Delta$ T-Regelung, T-Regelung)) kombiniert werden. Sie ermöglicht eine Begrenzung des maximalen Volumenstroms auf ca. 25 % – 90 % je nach Pumpentyp. Bei Erreichen des eingestellten Werts regelt die Pumpe auf der Kennlinie entlang der Begrenzung – nie darüber hinaus.

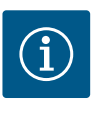

## **HINWEIS**

Bei Anwendung von Q-Limit<sub>Max</sub> in hydraulisch nicht abgeglichenen Systemen können Teilbereiche unterversorgt sein und einfrieren!

Hydraulischen Abgleich vornehmen!

Die Zusatz-Regelungsfunktion "Q-Limit<sub>Min</sub>" kann mit anderen Regelungsfunktionen (Differenzdruckregelung ( $\Delta$ p-v,  $\Delta$ p-c), kumulierter Volumenstrom, Temperaturregelung ( $\Delta$ T-Regelung, T-Regelung)) kombiniert werden. Sie ermöglicht das Sicherstellen eines minimalen Volumenstroms auf 15 % – 90 % vom Q<sub>Max</sub> innerhalb der Hydraulikkennlinie. Bei Erreichen des eingestellten Werts regelt die Pumpe auf der Kennlinie entlang der Begrenzung bis zum Erreichen der maximalen Förderhöhe.

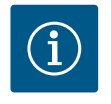

## **HINWEIS**

Die Zusatz-Regelungsfunktion "Q-Limit<sub>Min</sub>" kann nicht mit der Zusatz-Regelungsfunktionen "No-Flow Stop" kombiniert werden!

**11.2.4** Nomineller Betriebspunkt QMit dem optional einstellbaren nominellen Betriebspunkt bei der Differenzdruckregelung<br/>Δp-v wird, durch die Ergänzung des benötigten Volumenstroms im Auslegungspunkt, die<br/>Einstellung erheblich vereinfacht.

Die zusätzliche Angabe des benötigten Volumenstroms im Auslegungspunkt stellt sicher, dass die  $\Delta p$ -v Kennlinie durch den Auslegungspunkt verläuft. Die Steilheit der  $\Delta p$ -v Kennlinie wird optimiert.

InlinieDie Zusatzfunktion "Steigung  $\Delta p$ -v Kennlinie" kann bei der Differenzdruckregelung  $\Delta p$ -v<br/>verwendet werden. Für die Optimierung der  $\Delta p$ -v Regelungseigenschaft kann ein Faktor an<br/>der Pumpe eingestellt werden. Werkseitig ist der Faktor 50 % (½ H<sub>soll</sub>) voreingestellt. Bei ei-<br/>nigen Installationen mit besonderer Rohrnetzcharakteristik kann es hier zu Unter- oder<br/>Überversorgungen kommen. Der Faktor reduziert (< 50 %) oder erhöht (> 50 %) die  $\Delta p$ -v<br/>Förderhöhe bei Q=0 m³/h.

- Faktor < 50 %: Δp-v Kennlinie wird steiler.
- Faktor > 50 %: Δp-v Kennlinie wird flacher. Faktor 100 % gleicht einer Δp-c Regelung.

Mit der Anpassung des Faktors kann die Über- oder Unterversorgung kompensiert werden:

- · Bei einer Unterversorgung im Teillastbereich muss der Wert erhöht werden.
- Bei einer Überversorgung im Teillastbereich kann der Wert reduziert werden. Weitere Energie kann eingespart werden und Fließgeräusche werden reduziert.

11.2.2 Q-Limit Max

11.2.3 Q-Limit Min

11.2.5 Steigung Δp-v Kennlinie

Bei Sekundärkreisen mit eingebauten 3-Wege-Mischern kann der Mischvolumenstrom berechnet werden, sodass die Primärpumpe den tatsächlichen Bedarf der Sekundärpumpen berücksichtigt. Dazu muss Folgendes durchgeführt werden:

An den Sekundärpumpen müssen im jeweiligen Vor- und Rücklauf der Sekundärkreise Temperatursensoren montiert und die Wärme- oder Kältemengenerfassung aktiviert werden.

An der Zubringerpumpe werden Temperatursensoren am Primärvorlauf vor dem Wärmetauscher oder hydraulischen Weiche und am Sekundärvorlauf dahinter montiert. An der Zubringerpumpe wird die Funktion Multi-Flow Adaptation Mischer aktiviert.

#### 11.3 Der Einstellungsassistent

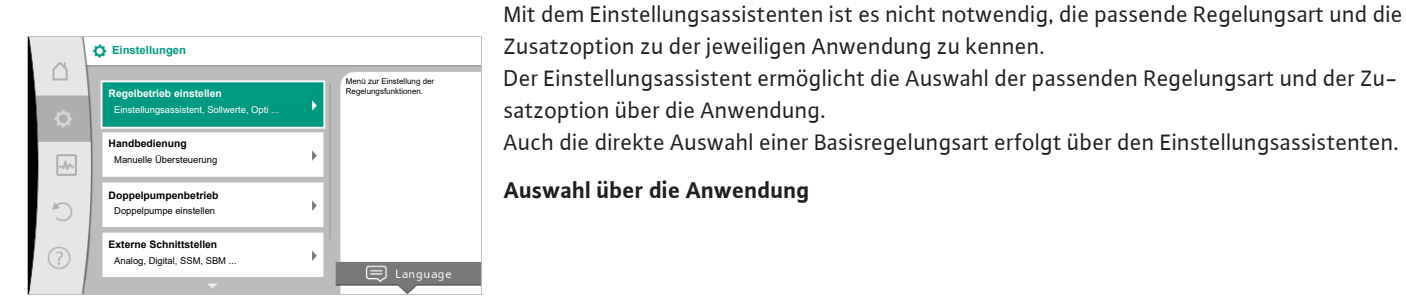

#### Fig. 39: Einstellmenü

|           | Anwendung           |                                              |
|-----------|---------------------|----------------------------------------------|
|           | Heizen              | Menü zur Einstellung der<br>Pumpenfunktionen |
| <b>\$</b> | ▶ Kühlen            |                                              |
|           | Heizen & Kühlen     |                                              |
| -1        | ▶ Trinkwasser       |                                              |
| C         | Basisregelungsarten |                                              |
| ?         |                     |                                              |

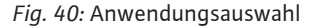

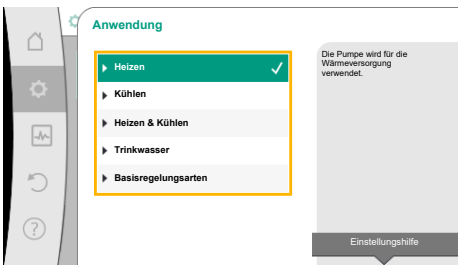

Fig. 41: Beispiel Anwendung "Heizen"

Im Menü 🗢 "Einstellungen" Folgendes nacheinander wählen:

- 1. "Regelbetrieb einstellen"
- 2. "Einstellungsassistent"

Mögliche Anwendungsauswahl:

Als Beispiel dient die Anwendung "Heizen".

Durch Drehen des Bedienknopfs die Anwendung "Heizen" wählen und durch Drücken bestätigen.

Je nach Anwendungen stehen unterschiedliche Systemtypen zur Verfügung. Für die Anwendung "Heizen" sind das folgende Systemtypen:

|   | Systemtypen für Anwendung Heizen |
|---|----------------------------------|
| 5 | ▶ Heizkörper                     |
| 1 | ▶ Fußbodenheizung                |
| 1 | ▶ Deckenheizung                  |
| 1 | ▶ Lufterhitzer                   |
| 1 | ▶ Betonkernheizung               |
| 1 | ▶ Hydraulische Weiche            |
| 1 | Differenzdruckloser Verteiler    |
| I | ▶ Pufferspeicher Heizung         |
| I | ▶ Wärmetauscher                  |
| 1 | ▶ Wärmequellenkreis (Wärmepumpe) |
| I | ▶ Fernwärmekreis                 |
| 1 | ▶ Basisregelungsarten            |

Tab. 21: Auswahl Systemtyp für Anwendung Heizen

Beispiel: Systemtyp "Heizkörper".

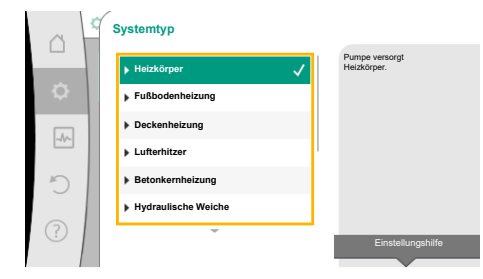

de

Fig. 42: Beispiel Systemtyp "Heizkörper"

Durch Drehen des Bedienknopfs Systemtyp "Heizkörper" wählen und durch Drücken bestätigen.

Je nach Systemtyp stehen unterschiedliche Regelungsarten zur Verfügung.

Für den Systemtyp "Heizkörper" in der Anwendung "Heizen" sind das folgende Regelungsarten:

## Regelungsart

| ► Differenzdruck Δp-v                  |  |
|----------------------------------------|--|
| <ul> <li>Dynamic Adapt plus</li> </ul> |  |

Hallentemperatur T-const

Tab. 22: Auswahl Regelungsart für Systemtyp Heizkörper in Anwendung Heizen

#### Beispiel: Regelungsart "Dynamic Adapt plus"

Durch Drehen des Bedienknopfs die Regelungsart "Dynamic Adapt plus" wählen und durch Drücken bestätigen.

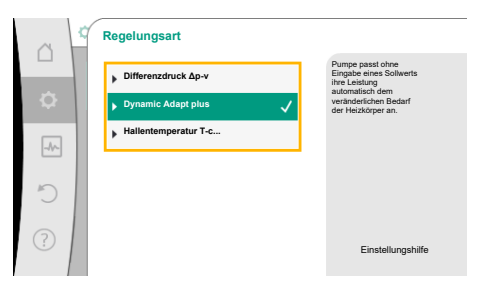

Fig. 43: Beispiel Regelungsart "Dynamic Adapt plus"

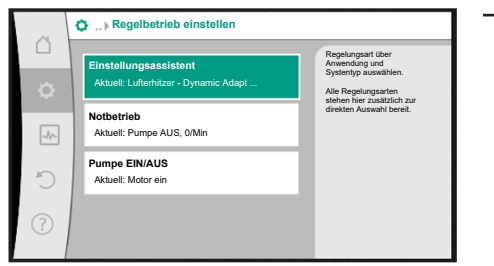

Fig. 44: Einstellungsassistent

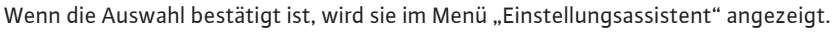

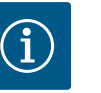

## **HINWEIS**

In der Werkseinstellung ist der Differenzdrucksensor der Stratos GIGA2.0-I/-D schon am Analogeingang auf 2 … 10 V konfiguriert.

Es ist keine weitere Einstellung des Analogeingangs für eine Regelungsart mit Differenzdruck (Dynamic Adapt plus,  $\Delta p$ -v,  $\Delta p$ -c) und Volumenstrom konstant (Q-const.) erforderlich.

Wenn der Analogeingang nicht werkseitig konfiguriert ist oder das Signal 2 ... 10 V oder 4 ... 20 mA nicht erkannt wird, erscheint die Warnung "Kabelbruch in Analog 1"

Bei der Stratos GIGA2.0–I/–D... R1 ist werkseitig kein Analogeingang konfiguriert. Der Analogeingang muss bei jeder Regelungsart aktiv konfiguriert werden.

Wenn kein Analogeingang für eine Regelungsart mit Differenzdruck (Dynamic Adapt plus,  $\Delta p$ -v,  $\Delta p$ -c) und Volumenstrom konstant (Q-const.) konfiguriert ist, erscheint die Warnung "Förderhöhe/Durchfluss unbekannt" (W657).

#### Direkte Auswahl einer Basisregelungsart

Im Menü 🔍 "Einstellungen" nacheinander Folgendes wählen:

- 1. "Regelbetrieb einstellen"
- 2. "Einstellungsassistent"
- 3. "Basisregelungsarten"

Folgende Basisregelungsarten stehen zur Auswahl:

| Basisregelungsarten  |
|----------------------|
| Differenzdruck ∆p-v  |
| Differenzdruck ∆p-c  |
| ► Schlechtpunkt Δp-c |
| ► Dynamic Adapt plus |

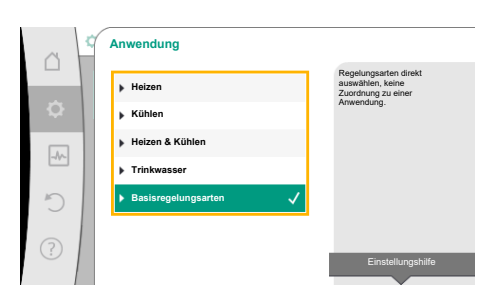

Fig. 45: Anwendungsauswahl "Basisregelungsarten"

| Basisrege | lungsarten |
|-----------|------------|
|-----------|------------|

- ► Volumenstrom Q-const.
- Multi-Flow Adaptation
- Temperatur T-const.
- ► Temperatur ΔT-const.
- ► Drehzahl n-const.
- ► PID-Regelung

Tab. 23: Basisregelungsarten

Jede Regelungsart – mit Ausnahme von Drehzahl n-const. – erfordert zwingend zusätzlich die Auswahl der Istwert– oder Fühlerquelle (Analogeingang AI1 ... AI4).

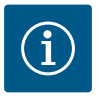

## HINWEIS

Bei Stratos GIGA2.0 ist der Differenzdrucksensor werkseitig schon auf einen Analogeingang vorkonfiguriert. Bei Stratos GIGA2.0 ... R1 ist noch kein Analogeingang vorkonfiguriert.

Mit dem Bestätigen einer ausgewählten Basisregelungsart erscheint das Untermenü "Einstellungsassistent" mit der Anzeige der ausgewählten Regelungsart in der Informationszeile. Unter dieser Anzeige erscheinen weitere Menüs, in denen Parameter eingestellt werden. Zum Beispiel: Eingabe der Sollwerte für die Differenzdruckregelung, Aktivieren/Deaktivieren der No-Flow Stop Funktion oder Notbetrieb. Im Notbetrieb kann zwischen "Pumpe AN" und "Pumpe AUS" gewählt werden. Wenn "Pumpe AN" gewählt wird, kann eine Notbetriebs-Drehzahl eingestellt werden, auf die die Pumpe automatisch ausweicht.

#### Anwendung Heizen & Kühlen

Die Anwendung "Heizen & Kühlen" kombiniert beide Anwendungen, wenn im gleichen Hydraulikkreis sowohl geheizt als auch gekühlt wird. Die Pumpe wird für beide Anwendungen separat eingestellt und kann zwischen beiden Anwendungen umschalten.

Im Menü 🔍 "Einstellungen" nacheinander Folgendes wählen:

- 1. "Regelbetrieb einstellen"
- 2. "Einstellungsassistent"
- 3. "Heizen & Kühlen"

Zuerst wird die Regelungsart für die Anwendung "Heizen" ausgewählt.

| Systemtypen Anwendung Heizen            | Regelungsart                  |  |
|-----------------------------------------|-------------------------------|--|
| ▶ Heizkörper                            | Differenzdruck ∆p-v           |  |
|                                         | Dynamic Adapt plus            |  |
|                                         | Hallentemperatur T-const.     |  |
| ► Fußbodenheizung                       | Differenzdruck ∆p-c           |  |
| ▶ Deckenheizung                         | Dynamic Adapt plus            |  |
|                                         | Hallentemperatur T-const.     |  |
| ► Lufterhitzer                          | Differenzdruck ∆p-v           |  |
|                                         | Dynamic Adapt plus            |  |
|                                         | Hallentemperatur T-const.     |  |
| <ul> <li>Betonkernheizung</li> </ul>    | Differenzdruck ∆p-c           |  |
|                                         | Dynamic Adapt plus            |  |
|                                         | Vorlauf-∕Rücklauf-∆T          |  |
|                                         | Volumenstrom cQ               |  |
| <ul> <li>Hydraulische Weiche</li> </ul> | SekVorlauftemperatur T-const. |  |
|                                         | Rücklauf–∆T                   |  |
|                                         | Multi-Flow Adaptation         |  |
|                                         | Volumenstrom cQ               |  |

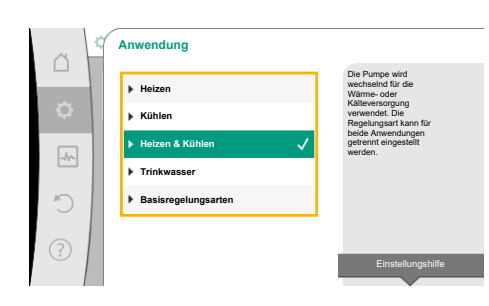

Fig. 46: Anwendungsauswahl "Heizen & Kühlen"

| Systemtypen Anwendung Heizen    | Regelungsart                  |  |  |
|---------------------------------|-------------------------------|--|--|
| • Differenzdruckloser Verteiler | Multi-Flow Adaptation         |  |  |
| ► Pufferspeicher Heizung        | Volumenstrom cQ               |  |  |
| ► Wärmetauscher                 | SekVorlauftemperatur T-const. |  |  |
|                                 | Vorlauf- <b>Δ</b> T           |  |  |
|                                 | Multi-Flow Adaptation         |  |  |
|                                 | Volumenstrom cQ               |  |  |
| ► Wärmequellenkreis             | Vorlauf-/Rücklauf-∆T          |  |  |
| (Wärmepumpe)                    | Volumenstrom cQ               |  |  |
| ► Fernwärmekreis                | Differenzdruck ∆p-c           |  |  |
|                                 | Differenzdruck ∆p-v           |  |  |
|                                 | Schlechtpunkt ∆p−c            |  |  |
| ▶ Basisregelungsarten           | Differenzdruck ∆p-c           |  |  |
|                                 | Differenzdruck ∆p-v           |  |  |
|                                 | Schlechtpunkt ∆p–c            |  |  |
|                                 | Dynamic Adapt plus            |  |  |
|                                 | Volumenstrom cQ               |  |  |
|                                 | Temperatur T-const.           |  |  |
|                                 | Temperatur ∆T–const.          |  |  |
|                                 | Drehzahl n-const.             |  |  |

Tab. 24: Auswahl Systemtyp und Regelungsart bei Anwendung "Heizen"

Nach Auswahl des gewünschten Systemtyps und der Regelungsart für die Anwendung "Heizen" wird die Regelungsart für die Anwendung "Kühlen" ausgewählt.

| Systemtypen Anwendung Kühlen         | Regelungsart               |
|--------------------------------------|----------------------------|
| ▶ Deckenkühlung                      | Differenzdruck ∆p-c        |
| ▶ Fußbodenkühlung                    | Dynamic Adapt plus         |
|                                      | Hallentemperatur T-const.  |
| ▶ Luft-Klima-Gerät                   | Differenzdruck ∆p-v        |
|                                      | Dynamic Adapt plus         |
|                                      | Hallentemperatur T-const.  |
| <ul> <li>Betonkernkühlung</li> </ul> | Differenzdruck ∆p-c        |
|                                      | Dynamic Adapt plus         |
|                                      | Vorlauf-/Rücklauf-∆T       |
|                                      | Volumenstrom cQ            |
| ► Hydraulische Weiche                | Vorlauftemperatur T-const. |
|                                      |                            |
| Differenzdruckloser Verteiler        | Multi-Flow Adaptation      |
| ▶ Pufferspeicher Kälte               | Volumenstrom cQ            |
| ▶ Wärmetauscher                      | Vorlauftemperatur T-const. |
|                                      | Vorlauf–ΔT                 |
| ▶ Rückkühlkreis                      | Volumenstrom cQ            |
| ▶ Fernkältekreis                     | Differenzdruck ∆p-c        |
|                                      | Differenzdruck ∆p-v        |
|                                      | Schlechtpunkt Δp–c         |

| Systemtypen Anwendung Kühlen | Regelungsart         |  |
|------------------------------|----------------------|--|
| ▶ Basisregelungsarten        | Differenzdruck ∆p-c  |  |
|                              | Differenzdruck ∆p-v  |  |
|                              | Schlechtpunkt ∆p–c   |  |
|                              | Dynamic Adapt plus   |  |
|                              | Volumenstrom cQ      |  |
|                              | Temperatur T-const.  |  |
|                              | Temperatur ∆T-const. |  |
|                              | Drehzahl n-const.    |  |

Tab. 25: Auswahl Systemtyp und Regelungsart bei Anwendung "Kühlen"

Jede Regelungsart mit Ausnahme von Drehzahl n-const. erfordert zwingend zusätzlich die Auswahl der Istwert- oder Fühlerquelle (Analogeingang Al1 ... Al4).

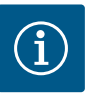

## HINWEIS

Regelungsart Temperatur ∆T–const.:

Bei den vordefinierten Anwendungen sind die Vorzeichen und Einstellbereiche zum Sollwert Temperatur ( $\Delta$ T-const.) passend zur Anwendung voreingestellt und damit der Wirksinn auf die Pumpe (Erhöhung oder Reduzierung der Drehzahl).

Bei Einstellung über "Basisregelungsart" müssen Vorzeichen und Einstellbereich nach gewünschtem Wirksinn konfiguriert werden.

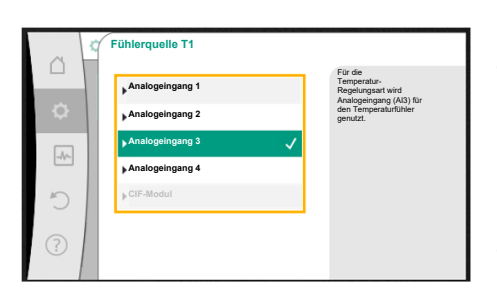

Fig. 47: Zuordnung der Fühlerquelle

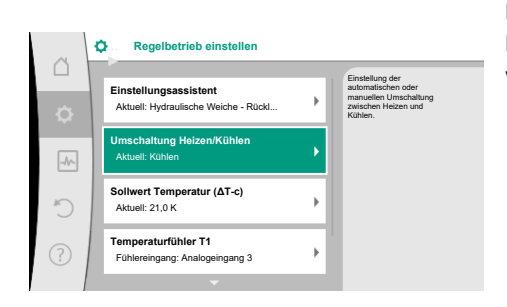

#### Fig. 48: Umschaltung Heizen/Kühlen

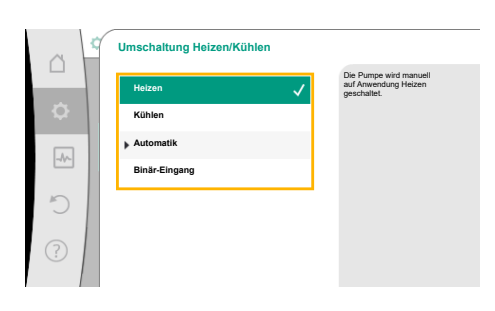

Fig. 49: Umschaltung Heizen/Kühlen\_Heizen

Ist die Auswahl getroffen, erscheint das Untermenü "Einstellungsassistent" mit der Anzeige des ausgewählten Systemtyps und der Regelungsart.

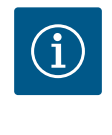

## **HINWEIS**

Erst wenn alle Einstellungen für die Anwendung "Heizen & Kühlen" vorgenommen wurden, steht das Menü "Umschaltung Heizen/Kühlen" für weitere Einstellungen zur Verfügung.

## Umschaltung Heizen/Kühlen

Im Menü "Umschaltung Heizen/Kühlen" wird zuerst "Heizen" ausgewählt. Danach weitere Einstellungen (z. B. Sollwertvorgabe, ...) im Menü "Regelbetrieb einstellen" vornehmen.

Wenn die Vorgaben für das Heizen beendet sind, werden die Einstellungen für das Kühlen vorgenommen. Hierzu im Menü "Umschaltung Heizen/Kühlen" "Kühlen" wählen.

Weitere Einstellungen (z. B. Sollwertvorgabe, Q–Limit<sub>Max</sub>,...) können im Menü "Regelbetrieb einstellen" vorgenommen werden.

|           | Umschaltung Heizen/Kühlen |                                                               |
|-----------|---------------------------|---------------------------------------------------------------|
| _         | Heizen                    | Die Pumpe wird manuell<br>auf Anwendung Kühlen<br>geschaltet. |
| <b>\$</b> | Kühlen 🗸                  |                                                               |
|           | Automatik                 |                                                               |
|           | Binär-Eingang             |                                                               |
| 5         |                           |                                                               |
| ?         |                           |                                                               |

#### Fig. 50: Umschaltung Heizen/Kühlen\_Kühlen

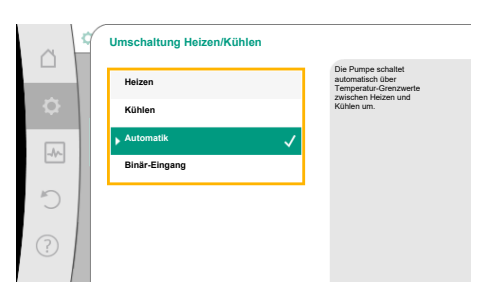

Um eine automatische Umschaltung zwischen Heizen und Kühlen einzustellen "Automatik" wählen und je eine Umschalttemperatur für Heizen und Kühlen eingeben.

Fig. 51: Umschaltung Heizen/Kühlen\_Automatik

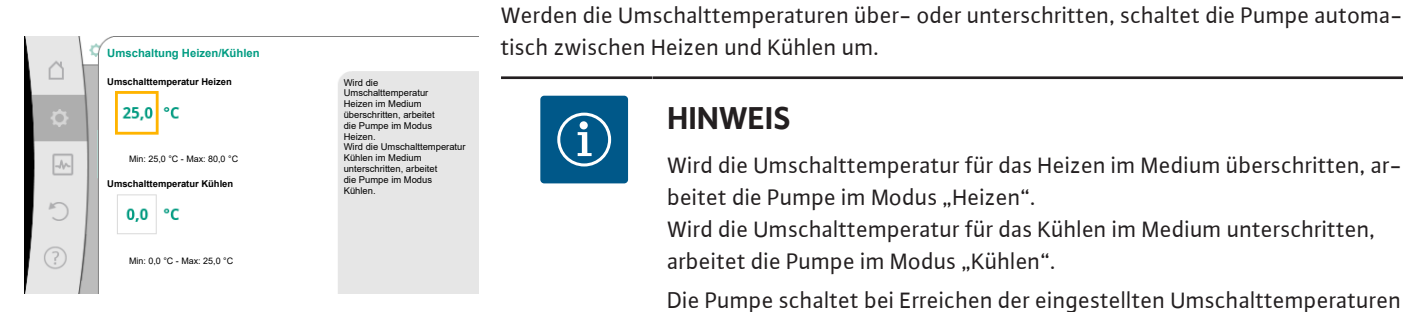

#### Fig. 52: Umschaltung Heizen/Kühlen\_Umschalttemperaturen

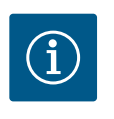

## **HINWEIS**

Wird die Umschalttemperatur für das Heizen im Medium überschritten, arbeitet die Pumpe im Modus "Heizen".

Wird die Umschalttemperatur für das Kühlen im Medium unterschritten, arbeitet die Pumpe im Modus "Kühlen".

Die Pumpe schaltet bei Erreichen der eingestellten Umschalttemperaturen zuerst für 15 min auf Standby und läuft danach im anderen Modus.

Im Temperaturbereich zwischen den beiden Umschalttemperaturen ist die Pumpe inaktiv. Sie fördert nur zum Messen der Temperatur gelegentlich das Medium.

Um eine Inaktivität zu vermeiden:

• müssen die Umschalttemperaturen für Heizen und Kühlen auf die gleiche Temperatur eingestellt werden.

• muss die Umschaltmethode mit einem Binäreingang gewählt werden.

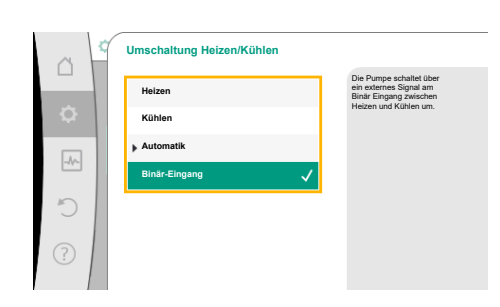

Für eine externe Umschaltung zwischen "Heizen/Kühlen" im Menü "Umschaltung Heizen/ Kühlen" "Binär-Eingang wählen.

Der Binäreingang muss auf die Funktion "Schalten Heizen/Kühlen" eingestellt werden.

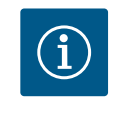

## **HINWEIS**

Bei Anwendung der Wärme-/Kältemengenmessung wird die erfasste Energie automatisch im jeweils richtigen Zähler für Kälte- oder Wärmemengenzähler erfasst.

Fig. 53: Umschaltung Heizen/Kühlen\_Binär-Eingang

#### 11.4 Vordefinierte Anwendungen im Einstellungsassistenten

Über den Einstellungsassistenten sind folgende Anwendungen auswählbar:

Vordefinierte Systemtypen mit Regelungsarten und optionalen Zusatz-Regelungsfunktionen im Einstellungsassistenten:

#### **Anwendung Heizen**

| Systemtyp/Regelungsart        | No–Flow Stop | Q–Limit <sub>Max</sub> | Q-Limit <sub>Min</sub> | Multi-Flow Adaptation |
|-------------------------------|--------------|------------------------|------------------------|-----------------------|
|                               |              |                        |                        | Mischer               |
| Heizkörper                    |              |                        |                        |                       |
| Differenzdruck ∆p-v           | x            | x                      |                        |                       |
| Dynamic Adapt plus            |              |                        |                        |                       |
| Hallentemperatur T-const.     |              | x                      |                        |                       |
| Fußbodenheizung               |              |                        |                        |                       |
| Differenzdruck ∆p−c           | x            | x                      |                        |                       |
| Dynamic Adapt plus            |              |                        |                        |                       |
| Hallentemperatur T-const.     |              | x                      |                        |                       |
| Deckenheizung                 |              |                        |                        |                       |
| Differenzdruck ∆p−c           | х            | x                      |                        |                       |
| Dynamic Adapt plus            |              |                        |                        |                       |
| Hallentemperatur T-const.     |              | x                      |                        |                       |
| Lufterhitzer                  |              |                        |                        |                       |
| Differenzdruck Δp-v           | x            | x                      |                        |                       |
| Dynamic Adapt plus            |              |                        |                        |                       |
| Hallentemperatur T-const.     |              | x                      |                        |                       |
| Betonkernheizung              |              |                        |                        |                       |
| Differenzdruck ∆p−c           | x            | x                      |                        |                       |
| Dynamic Adapt plus            |              |                        |                        |                       |
| Vorlauf–/Rücklauf ∆T          |              | x                      | x                      |                       |
| Volumenstrom Q-const.         |              |                        |                        |                       |
| Hydraulische Weiche           |              |                        |                        |                       |
| SekVorlauftemperatur T-const. |              | x                      |                        |                       |
| Rücklauf Δ−T                  |              | x                      | •                      |                       |
| Multi-Flow Adaptation         |              |                        | x                      | x                     |
| Volumenstrom Q-const.         |              |                        |                        |                       |
| Differenzdruckloser Verteiler |              |                        |                        |                       |
| Multi-Flow Adaptation         |              |                        | x                      | x                     |
| Volumenstrom Q-const.         |              |                        |                        |                       |
| Pufferspeicher Heizung        |              |                        |                        |                       |
| Multi-Flow Adaptation         |              |                        | x                      | x                     |
| Volumenstrom Q–const.         |              |                        |                        |                       |
| Wärmetauscher                 |              |                        |                        |                       |
| SekVorlauftemperatur T-const. |              | x                      |                        |                       |
| Vorlauf Δ-T                   |              | x                      | •                      |                       |
| Multi-Flow Adaptation         |              |                        | x                      | x                     |
| Volumenstrom Q–const.         |              |                        |                        |                       |
| Wärmequellenkreis             |              |                        |                        |                       |
| Wärmepumpe                    |              |                        |                        |                       |
| Vorlauf–/Rücklauf ∆T          |              | x                      | х                      |                       |
| Volumenstrom Q-const.         |              |                        |                        |                       |
| Fernwärmekreis                |              |                        |                        |                       |
| Differenzdruck ∆p-c           | x            | x                      |                        |                       |
| Differenzdruck ∆p-v           | x            | x                      |                        |                       |
| Schlechtpunkt ∆p–c            |              | x                      | x                      |                       |
| Basisregelungsarten           |              |                        |                        |                       |
| Differenzdruck Δp-c           | x            | x                      | x                      |                       |

| Systemtyp/Regelungsart                      | No-Flow Stop | Q-Limit <sub>Max</sub> | Q-Limit <sub>Min</sub> | Multi-Flow Adaptation |  |
|---------------------------------------------|--------------|------------------------|------------------------|-----------------------|--|
|                                             |              |                        |                        | Mischer               |  |
| Differenzdruck ∆p-v                         | x            | х                      | х                      |                       |  |
| Schlechtpunkt ∆p–c                          | x            | x                      | х                      |                       |  |
| Dynamic Adapt plus                          |              |                        |                        |                       |  |
| Volumenstrom Q-const.                       |              |                        |                        |                       |  |
| Multi-Flow Adaptation                       |              |                        | х                      | х                     |  |
| Temperatur T-const.                         | х            | х                      | х                      |                       |  |
| Temperatur ∆T–const.                        | х            | х                      | х                      |                       |  |
| Drehzahl n-const.                           | х            | x                      | х                      |                       |  |
| • fact altiviante Zuante Devalue affunction |              |                        |                        |                       |  |

•: fest aktivierte Zusatz-Regelungsfunktion

x: verfügbare Zusatz-Regelungsfunktion zur Regelungsart

Tab. 26: Anwendung Heizen

Vordefinierte Systemtypen mit Regelungsarten und optionalen Zusatz-Regelungsfunktionen im Einstellungsassistenten:

Anwendung Kühlen

| System typ/Regelungsart       | No-Flow Stop | Q–Limit <sub>Max</sub> | Q-Limit <sub>Min</sub> | Multi-Flow Adaptation |
|-------------------------------|--------------|------------------------|------------------------|-----------------------|
|                               |              |                        |                        | Mischer               |
| Deckenkühlung                 |              |                        |                        |                       |
| Differenzdruck ∆p-c           | х            | x                      |                        |                       |
| Dynamic Adapt plus            |              |                        |                        |                       |
| Hallentemperatur T-const.     |              | x                      |                        |                       |
| Fußbodenkühlung               |              |                        |                        |                       |
| Differenzdruck ∆p-c           | х            | x                      |                        |                       |
| Dynamic Adapt plus            |              |                        |                        |                       |
| Hallentemperatur T-const.     |              | x                      |                        |                       |
| Luft-Klima-Gerät              |              |                        |                        |                       |
| Differenzdruck Δp-v           | х            | x                      |                        |                       |
| Dynamic Adapt plus            |              |                        |                        |                       |
| Hallentemperatur T-const.     |              | x                      |                        |                       |
| Betonkernkühlung              |              |                        |                        |                       |
| Differenzdruck Δp-c           | х            | x                      |                        |                       |
| Dynamic Adapt plus            |              |                        |                        |                       |
| Vorlauf–/Rücklauf ∆T          |              | x                      | х                      |                       |
| Volumenstrom Q-const.         |              |                        |                        |                       |
| Hydraulische Weiche           |              |                        |                        |                       |
| SekVorlauftemperatur T-const. |              | x                      |                        |                       |
| Rücklauf ∆-T                  |              | x                      | •                      |                       |
| Multi-Flow Adaptation         |              |                        | х                      | х                     |
| Volumenstrom Q-const.         |              |                        |                        |                       |
| Differenzdruckloser Verteiler |              |                        |                        |                       |
| Multi-Flow Adaptation         |              |                        | x                      | х                     |
| Volumenstrom Q-const.         |              |                        |                        |                       |
| Pufferspeicher Kälte          |              |                        |                        |                       |
| Multi-Flow Adaptation         |              |                        | x                      | х                     |
| Volumenstrom Q-const.         |              |                        |                        |                       |
| Wärmetauscher                 |              |                        |                        |                       |
| SekVorlauftemperatur T-const. |              | x                      |                        |                       |
| Vorlauf ∆-T                   |              | x                      | •                      |                       |

| Systemtyp/Regelungsart | No–Flow Stop | Q–Limit <sub>Max</sub> | Q-Limit <sub>Min</sub> | Multi-Flow Adaptation |
|------------------------|--------------|------------------------|------------------------|-----------------------|
|                        |              |                        |                        | Mischer               |
| Multi-Flow Adaptation  |              |                        | х                      | x                     |
| Volumenstrom Q-const.  |              |                        |                        |                       |
| Rückkühlkreis          |              |                        |                        |                       |
| Volumenstrom Q-const.  |              |                        |                        |                       |
| Fernkältekreis         |              |                        |                        |                       |
| Differenzdruck ∆p-c    | х            | x                      |                        |                       |
| Differenzdruck ∆p-v    | x            | x                      |                        |                       |
| Schlechtpunkt ∆p–c     |              | x                      | х                      |                       |
| Basisregelungsarten    |              |                        |                        |                       |
| Differenzdruck ∆p-c    | х            | x                      | х                      |                       |
| Differenzdruck ∆p-v    | х            | x                      | х                      |                       |
| Schlechtpunkt ∆p–c     | x            | x                      | х                      |                       |
| Dynamic Adapt plus     |              |                        |                        |                       |
| Volumenstrom Q-const.  |              |                        |                        |                       |
| Multi-Flow Adaptation  |              |                        | х                      | x                     |
| Temperatur T-const.    | x            | x                      | х                      |                       |
| Temperatur ∆T–const.   | x            | x                      | х                      |                       |
| Drehzahl n-const.      | х            | x                      | х                      |                       |

•: fest aktivierte Zusatz-Regelungsfunktion

x: verfügbare Zusatz-Regelungsfunktion zur Regelungsart

Tab. 27: Anwendung Kühlen

Vordefinierte Systemtypen mit Regelungsarten und optionalen Zusatz-Regelungsfunktionen im Einstellungsassistenten:

## Anwendung Trinkwasser

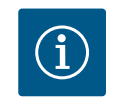

## **HINWEIS**

Stratos GIGA2.0 ist nicht für den Transport von Trinkwasser zugelassen! In dieser Anwendung sind nur Systemtypen zur Erwärmung des Trinkwassers mit Heizungswasser gemeint.

| System typ/Regelungsart       | No-Flow Stop | Q-Limit <sub>Max</sub> | Q-Limit <sub>Min</sub> | Multi-Flow Adaptation |
|-------------------------------|--------------|------------------------|------------------------|-----------------------|
|                               |              |                        |                        | Mischer               |
| Trinkwasserspeicher           |              |                        |                        |                       |
| Vorlauf–/Rücklauf ∆T          |              |                        |                        |                       |
| SekVorlauftemperatur T-const. |              |                        |                        |                       |
| Volumenstrom Q-const.         |              |                        |                        |                       |
| Basisregelungsarten           |              |                        |                        |                       |
| Differenzdruck ∆p-c           | х            | х                      | x                      |                       |
| Differenzdruck ∆p-v           | х            | х                      | x                      |                       |
| Schlechtpunkt ∆p–c            | х            | х                      | x                      |                       |
| Dynamic Adapt plus            |              |                        |                        |                       |
| Volumenstrom Q-const.         |              |                        |                        |                       |
| Multi-Flow Adaptation         |              |                        | x                      |                       |
| Temperatur T-const.           | х            | х                      | x                      |                       |
| Temperatur ∆T-const.          | х            | x                      | x                      |                       |
| Drehzahl n-const.             | x            | x                      | x                      |                       |

#### •: fest aktivierte Zusatz-Regelungsfunktion

x: verfügbare Zusatz-Regelungsfunktion zur Regelungsart

Tab. 28: Anwendung Trinkwasser

11.5 Einstellungsmenü – Regelbetrieb einstellen Das im Folgenden beschriebene Menü "Regelbetrieb einstellen" stellt nur die Menüpunkte zur Auswahl, die bei der gerade gewählten Regelungsfunktion auch Anwendung finden können.

Daher ist die Liste der möglichen Menüpunkte viel länger als die Menge der dargestellten Menüpunkte zu einem Zeitpunkt.

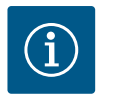

## **HINWEIS**

Werkseitig ist jede Regelungsart mit einem Basis Parameter konfiguriert. Bei einem Wechsel der Regelungsart werden zuvor eingestellte Konfigurationen wie externe Sensoren oder Betriebsstatus nicht übernommen. Alle Parameter müssen neu eingestellt werden.

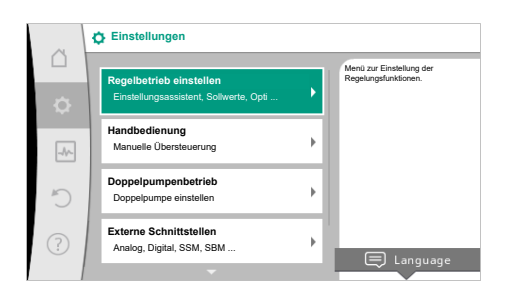

## Fig. 54: Regelbetrieb einstellen

| Finstellungsmenii                                                                                                    | Beschreibung                                                                                                    |
|----------------------------------------------------------------------------------------------------|----------------------------------------------------------------------------------------------------|
|                                                                                                    |                                                                                                    |
| Einstellungsassistent                                                                                                    | Einstellen der Regelungsart über Anwendung und Systemtyp.                                                                                                    |
| Umschalten Heizen/Kühlen                                                                                                    | Einstellen der automatischen oder manuellen Umschaltung zwi-<br>schen Heizen und Kühlen                                                                                                    |
| Nur sichtbar, wenn im Einstellungsassistenten "Heizen & Kühlen"<br>ausgewählt wurde.                                                                      | Die Auswahl "Umschaltung Heizen/Kühlen" im Einstellungsassis-<br>tenten erfordert die Eingabe wann die Pumpe im jeweiligen Modus<br>arbeitet.<br>Neben einer manuellen Auswahl von "Heizen oder Kühlen", stehen<br>die Optionen "Automatik" oder "Umschaltung durch einen Bi-<br>näreingang" zur Verfügung. |
|                                                                                                    | Automatik: Medientemperaturen werden als Entscheidungskriteri-<br>um für die Umschaltung nach Heizen oder Kühlen abgefragt.<br>Binäreingang: Ein externes binäres Signal wird zur Ansteuerung von<br>"Heizen und Kühlen" abgefragt.                                                                         |
| Temperaturfühler Heizen/Kühlen                                                                                                    | Einstellung des Temperaturfühlers für die automatische Umschal-                                                                                                    |
| Nur sichtbar, wenn im Einstellungsassistenten "Heizen & Kühlen"<br>und in "Umschaltung Heizen/Kühlen" die automatische Umschal-<br>tung ausgewählt wurde. | tung zwischen Heizen und Kühlen.                                                                                                    |
| Sollwert Förderhöhe                                                                                                    | Einstellen des Sollwerts der Förderhöhe H <sub>s</sub> für die Regelungsart.                                                                                                    |
| Sichtbar bei aktiven Regelungsarten, die eine Förderhöhe als Soll-<br>wert benötigen.                                                                     |                                                                                                    |
| Sollwert Volumenstrom (Q-const.)                                                                                                    | Einstellen des Volumenstrom-Sollwerts für die Regelungsart "Vo-                                                                                                    |
| Sichtbar bei aktiven Regelungsarten, die einen Volumenstrom als<br>Sollwert benötigen.                                                                    | lumenstrom Q-const."                                                                                                    |

| Einstellungsmenü                                                                                                    | Beschreibung                                                                                                    |
|----------------------------------------------------------------------------------------------------|----------------------------------------------------------------------------------------------------|
| Korrekturfaktor Zubringerpumpe<br>Sichtbar bei Multi-Flow Adaptation, die einen Korrekturwert an-<br>bietet.                                                                             | Korrekturfaktor für den Volumenstrom der Zubringerpumpe in der<br>Regelungsart "Multi–Flow Adaptation".<br>Je nach Systemtyp in den Anwendungen unterscheidet sich der<br>Einstellbereich.<br>Nutzbar für einen Aufschlag auf den summierten Volumenstrom<br>von den Sekundärpumpen zur zusätzlichen Absicherung gegen<br>Unterversorgung. |
| Auswahl Sekundärpumpen                                                                                                    | Auswählen der Sekundärpumpen, die für die Erfassung des Volu-                                                                                                    |
| Sichtbar bei Multi-Flow Adaptation.                                                                                                    | menstroms in Multi–Flow Adaptation genutzt werden.                                                                                                    |
| Multi-Flow Adaptation Übersicht                                                                                                    | Übersicht über die Anzahl der angeschlossenen Sekundärpumpen                                                                                                    |
| Sichtbar bei Multi-Flow Adaptation.                                                                                                    | und deren Bedarfe.                                                                                                    |
| Volumenstrom Offset<br>Sichtbar bei Multi-Flow Adaptation.                                                                                                    | Pumpen ohne Wilo Net Kommunikation können im Multi-Flow Ad-<br>aptation System durch einen einstellbaren Offset Volumenstrom<br>mitversorgt werden.                                                                                                    |
| Multi-Flow Adaptation Mischer<br>Sichtbar bei Multi-Flow Adaptation.                                                                                                    | Bei Sekundärpumpen in Kreisen mit Mischern kann der Mischvolu-<br>menstrom bestimmt und damit der tatsächliche Bedarf ermittelt<br>werden.                                                                                                    |
| Ersatzwert Volumenstrom<br>Sichtbar bei Multi-Flow Adaptation.                                                                                                    | Einstellung des Ersatzwerts für den Volumenstrombedarf für die<br>Primärpumpe, falls die Verbindung zu den Sekundärpumpen unter-<br>brochen ist.                                                                                                    |
| Sollwert Temperatur (T-const.)                                                                                                    | Einstellen des Sollwerts der Temperatur für die Regelungsart "kon-                                                                                                    |
| Sichtbar bei aktiven Regelungsarten, die eine absolute Temperatur als Sollwert benötigen.                                                                                                | stante Temperatur (T–const.)".                                                                                                    |
| Sollwert Temperatur ( $\Delta$ T–const.)                                                                                                    | Einstellen des Sollwerts der Temperaturdifferenz für die Rege-                                                                                                    |
| Sichtbar bei aktiven Regelungsarten, die eine absolute Tempera-<br>turdifferenz als Sollwert benötigen.                                                                                  | lungsart "konstante Temperaturdifferenz (ΔT–const.)".                                                                                                    |
| Sollwert Drehzahl                                                                                                    | Einstellen des Sollwerts der Drehzahl für die Regelungsart "kon-                                                                                                    |
| Sichtbar bei aktiven Regelungsarten, die eine Drehzahl als Sollwert benötigen.                                                                                                    | stante Drehzahl (n-const.)".                                                                                                    |
| Sollwert PID                                                                                                    | Einstellen des Sollwerts der benutzerdefinierten Regelung über                                                                                                    |
| Sichtbar bei benutzerdefinierter Regelung.                                                                                                    | PID.                                                                                                    |
| Externe Sollwertquelle                                                                                                    | Binden des Sollwerts an eine externe Sollwertquelle und Einstellen                                                                                                    |
| Sichtbar, wenn im Kontextmenü der vorher beschriebenen Soll-<br>werteditoren eine externe Sollwertquelle (Analogeingang oder CIF-<br>Modul) ausgewählt wurde.                            | der Sollwertquelle.                                                                                                    |
| Temperaturfühler T1                                                                                                    | Einstellen des ersten Fühlers (1), der für die Temperaturregelung                                                                                                    |
| Sichtbar bei aktiven Regelungsarten, die einen Temperatursensor<br>als Istwert benötigen (Temperatur konstant).                                                                          | (T-const., ΔT-const.) genutzt wird.                                                                                                    |
| Temperaturfühler T2                                                                                                    | Einstellen des zweiten Fühlers (2), der für die Temperaturregelung                                                                                                    |
| Sichtbar bei aktiven Regelungsarten, die einen zweiten Tempera-<br>tursensor als Istwert benötigen (Differenztemperaturregelung).                                                        | (ΔT–const.) genutzt wird.                                                                                                    |
| Freier Sensoreingang                                                                                                    | Einstellen des Sensors für die benutzerdefinierte PID-Regelung.                                                                                                    |
| Sichtbar bei benutzerdefinierter Regelung.                                                                                                    |                                                                                                    |
| Sensor Förderhöhe extern                                                                                                    | Einstellen des externen Sensors für die Förderhöhe bei der                                                                                                    |
| Sichtbar bei Schlechtpunktregelung $\Delta p$ -c, die einen Differenzdruck als Istwert benötigt.                                                                                         | Schlechtpunktregelung.                                                                                                    |
| No-Flow Stop                                                                                                    | Einstellen der automatischen Erkennung von geschlossenen Venti-                                                                                                    |
| Sichtbar bei aktiven Regelungsarten, die die Zusatzregelungsfunk-<br>tion "No-Flow Stop" unterstützen. (Siehe Tabelle "Vordefinierte<br>Anwendungen im Einstellungsassistenten" [▶ 66]). | len (kein Durchfluss).                                                                                                    |

| Einstellungsmenü                                                                                                    | Beschreibung                                                                                                    |
|----------------------------------------------------------------------------------------------------|----------------------------------------------------------------------------------------------------|
| Q-Limit <sub>Max</sub>                                                                                                    | Einstellen einer Obergrenze des Volumenstroms.                                                                                                    |
| Sichtbar bei aktiven Regelungsarten, die die Zusatzregelungsfunktion "Q-Limit <sub>Max</sub> " unterstützen. (Siehe Tabelle "Vordefinierte Anwendungen im Einstellungsassistenten" [ $\blacktriangleright$ 66]). |                                                                                                    |
| Q-Limit <sub>Min</sub>                                                                                                    | Einstellen einer Untergrenze des Volumenstroms.                                                                                                    |
| Sichtbar bei aktiven Regelungsarten, die die Zusatzregelungsfunk-<br>tion "Q-Limit <sub>Min</sub> " unterstützen. (Siehe Tabelle "Vordefinierte An-<br>wendungen im Einstellungsassistenten" [▶ 66]).            |                                                                                                    |
| Notbetrieb                                                                                                    | Falls die eingestellte Regelungsart ausfällt (z. B. Fehler eines Sen-                                                                                                    |
| Sichtbar bei aktiven Regelungsarten, die ein Zurücksetzen auf eine<br>feste Drehzahl vorsehen.                                                                                                    | sorsignals), kann zwischen "Pumpe AN" und "Pumpe AUS" gewählt<br>werden. Wenn "Pumpe AN" gewählt wird, kann eine konstante<br>Drehzahl eingestellt werden, auf die die Pumpe automatisch aus-<br>weicht. |
| PID-Parameter Kp                                                                                                    | Einstellen des Kp-Faktors für die benutzerdefinierte PID-Regelung.                                                                                                    |
| Sichtbar bei benutzerdefinierter PID-Regelung.                                                                                                    |                                                                                                    |
| PID-Parameter Ki                                                                                                    | Einstellen des Ki-Faktors für die benutzerdefinierte PID-Regelung.                                                                                                    |
| Sichtbar bei benutzerdefinierter PID-Regelung.                                                                                                    |                                                                                                    |
| PID-Parameter Kd                                                                                                    | Einstellen des Kd-Faktors für die benutzerdefinierte PID-Regelung.                                                                                                    |
| Sichtbar bei benutzerdefinierter PID-Regelung.                                                                                                    |                                                                                                    |
| PID: Invertierung                                                                                                    | Einstellen der Invertierung für die benutzerdefinierte PID-Rege-                                                                                                    |
| Sichtbar bei benutzerdefinierter PID-Regelung.                                                                                                    | lung.                                                                                                    |
| Pumpe Ein/Aus                                                                                                    | Ein– und Ausschalten der Pumpe mit niedriger Priorität. Eine Über–                                                                                                    |
| Immer sichtbar.                                                                                                    | steuerung MAX, MIN, MANUELL schaltet die Pumpe ein.                                                                                                    |

Tab. 29: Einstellungsmenü - Regelbetrieb einstellen

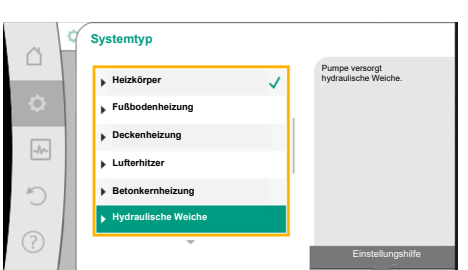

Fig. 55: Systemtyp "Hydraulische Weiche"

C Regelungsatt
 Sek-Vorlauftemporat...
 Ricklauf ΔT
 Multi-Flow Adaptation
 Volumenstrom Q-

*Fig. 56:* Beispiel Regelungsart "Multi–Flow Adaptation"

Beispiel: "Multi-Flow Adaptation" über Systemtyp "Hydraulische Weiche"

## Beispiel: Systemtyp "Hydraulische Weiche".

Durch Drehen des Bedienknopfs Systemtyp "Hydraulische Weiche" wählen und durch Drücken bestätigen.

Je nach Systemtyp stehen unterschiedliche Regelungsarten zur Verfügung.

Für den Systemtyp "Hydraulische Weiche" in der Anwendung "Heizen" sind das folgende Regelungsarten:

| Regelungsart                              |  |
|-------------------------------------------|--|
| ► SekVorlauftemperatur T-const.           |  |
| Rücklauf ΔT                               |  |
| <ul> <li>Multi-Flow Adaptation</li> </ul> |  |
| ► Volumenstrom Q-const.                   |  |

Tab. 30: Auswahl Regelungsart für Systemtyp Hydraulische Weiche in Anwendung Heizen

#### Beispiel: Regelungsart "Multi-Flow Adaptation".

Durch Drehen des Bedienknopfs Regelungsart "Multi–Flow Adaptation" wählen und durch Drücken bestätigen.

Einbau- und Betriebsanleitung • Wilo-Stratos GIGA2.0-I/-D/-B • Ed.01/2024-08

Wenn die Auswahl bestätigt ist, wird sie im Menü "Einstellungsassistent" angezeigt.
| ~  | Regelbetrieb einstellen                                       |                                                                                   |
|----|---------------------------------------------------------------|-----------------------------------------------------------------------------------|
|    | Einstellungsassistent<br>Aktuell: Hydraulische Weiche - Multi | Regelungsart über<br>Anwendung und<br>Systemtyp auswählen.<br>Alle Regelungsarten |
| -4 | Korrekturfaktor Zubringerpumpe<br>Aktuell: 50 %               | stehen hier zusätzlich zur<br>direkten Auswahl bereit.                            |
| C  | Auswahl Sekundärpumpen<br>Anzahl Sekundärpumpen: 0            |                                                                                   |
| ?  | Multi-Flow Adaptation Übersicht<br>Anzahlt Strangpumpen: 0    |                                                                                   |
|    | -                                                             |                                                                                   |

#### Fig. 57: Regelbetrieb einstellen

| ~    | Regelbetrieb einstellen                                       |                                                                                                    |
|------|---------------------------------------------------------------|----------------------------------------------------------------------------------------------------|
| •    | Einstellungsassistent<br>Aktuell: Hydraulische Weiche - Multi | Auswählen der<br>Sekundärpumpen, die<br>für die Erfassung des<br>Volumenstroms in Multi-<br>Flow Adaptation genutzt<br>werden |
| -//~ | Korrekturfaktor Zubringerpumpe<br>Aktuell: 50 %               | The second                                                                                                    |
| C    | Auswahl Sekundärpumpen<br>Anzahl Sekundärpumpen: 0            |                                                                                                    |
| ?    | Multi-Flow Adaptation Übersicht<br>Anzahlt Strangpumpen: 0    |                                                                                                    |

*Fig. 58:* Einstellungsassistent – Auswahl Sekundärpumpen

MFA Strangpumpen Auswahl

Sekundärpumpen, die hinter der hydraulischen Weiche versorgt werden müssen, auswählen und mit Wilo Net verbinden.

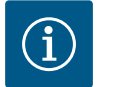

# HINWEIS

Eine Doppelpumpe als Primärpumpe oder Doppelpumpen als Sekundärpumpen im Verbund des Multi-Flow Adaptation müssen zunächst als solche konfiguriert werden. Erst danach alle Einstellungen zu Multi-Flow Adaptation vornehmen.

Erfolgen nachträgliche Änderungen der Doppelpumpenkonfigurationen, müssen im Anschluss die Einstellungen zu Multi–Flow Adaptation geprüft und gegebenenfalls korrigiert werden.

Durch Drehen des Bedienknopfs "Auswahl Sekundärpumpen" wählen und durch Drücken bestätigen.

Aus den über Wilo Net erkannten Pumpen muss jede Partnerpumpe als Sekundärpumpe ausgewählt werden.

Durch Drehen des Bedienknopfs die Partnerpumpe auswählen und durch Drücken bestätigen. Durch das Drücken erscheint der weiße Haken an der ausgewählten Pumpe.

Die Sekundärpumpe signalisiert ihrerseits im Display, dass sie ausgewählt wurde.

In gleicher Weise werden alle weiteren Sekundärpumpen ausgewählt. Anschließend durch Drücken der Zurück-Taste zum Menü "Regelbetrieb einstellen" zurückkehren.

Wenn Sekundärpumpen in einem Kreis mit einem Mischer verbaut sind, kann der Mischvolumenstrom berücksichtigt werden. Dazu die Zusatz-Regelungsfunktion Multi-Flow Adaptation Mischer auswählen und aktivieren.

*Fig. 59:* Auswahl der Sekundärpumpen zu Multi-Flow Adaptation

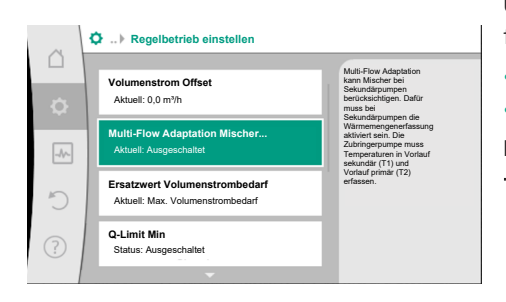

*Fig. 60:* Regelbetrieb einstellen: Multi–Flow Adaptation Mischer

Um die Funktion nutzen zu können, müssen an der Zubringerpumpe die Temperaturen erfasst werden:

- Im Sekundärvorlauf (T1) nach der hydraulischen Weiche
- Im Primärvorlauf (T2) vor der hydraulischen Weiche

Dazu Temperaturfühler an den Analogeingängen AI3 und AI4 anschließen.

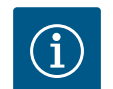

# HINWEIS

Um den Mischvolumenstrom ermitteln zu können, muss an den Sekundärpumpen mit Mischer zwingend die Funktion Wärmemengenerfassung mit angeschlossenem Temperaturfühler im Sekundärvorlauf und Sekundärrücklauf aktiviert sein.  
 Multi-Flow Adaptation Mischer

 Ausgeschaltet

 Eingeschaltet

 Warder bei

 Strangungen. Dafür mass bei befördenen Wärnerengenerfessung aktivert sein.
 Durch Drehen des Bedienknopfs "Eingeschaltet" auswählen und durch Drücken bestätigen.

Anschließend müssen die Temperaturfühler an der Zubringerpumpe an den Analogeingängen AI3 und AI4 konfiguriert werden. Dazu im Menü "Regelbetrieb einstellen" den Temperaturfühler T1 für die Temperatur des Sekundärvorlaufs auswählen.

#### Fig. 61: Multi-Flow Adaptation Mischer

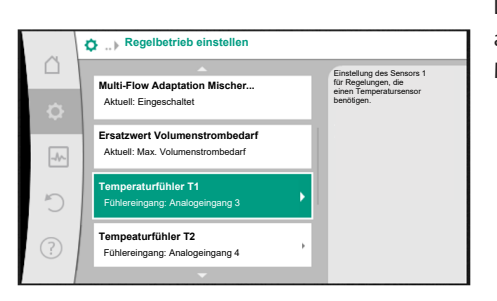

Fig. 62: Multi-Flow Adaptation Mischer: Temperaturfühler

| A      | Ist-Temperaturwert T1 Quelle                                |                                                                                              |
|--------|-------------------------------------------------------------|----------------------------------------------------------------------------------------------|
| D<br>Ø | Fühlerquelle auswählen<br>Aktueli: Analogeingang 3          | Fühlerquelle auswählen,<br>die den Istwert für die<br>aktuelle Regelungsart<br>bereitstellt. |
| -4     | Übersicht Fühlereingang<br>Nutzungsart, Signaltyp, Funktion |                                                                                              |
| C      | Fühlereingang einstellen<br>Nutzungsart: Temperaturfühler   |                                                                                              |
| ?      | Temperatur-Korrektur<br>Aktueli: 0,0 K                      |                                                                                              |
|        | -                                                           |                                                                                              |

Fig. 63: Ist-Temperaturwert T1 Quelle

#### 11.6 Einstellungsmenü – Handbedienung

Der Analogeingang AI3 wird dadurch automatisch auf den Signaltyp PT1000 konfiguriert und als Ist-Temperaturwert T1 verwendet.

Mit dem Temperaturfühler T2 an Analogeingang AI4 genauso vorgehen.

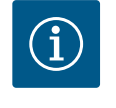

# **HINWEIS**

Nur die Analogeingänge Al3 und Al4 der Stratos GIGA2.0 können den Signaltyp PT1000 verarbeiten.

Nach diesen Einstellungen ist Multi-Flow Adaptation mit der Zusatz-Regelungsfunktion "Multi-Flow Adaptation Mischer" aktiviert.

Alle Regelungsarten, die über den Einstellungsassistenten ausgewählt werden, können mit den Funktionen der Handbedienung AUS, MIN, MAX, MANUELL übersteuert werden.

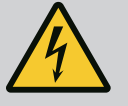

# **GEFAHR**

#### Pumpe kann trotz der Funktion AUS anlaufen

Die AUS-Funktion ist keine Sicherheitsfunktion und ersetzt kein Spannungsfreischalten für Wartungsarbeiten. Funktionen wie z. B. Pumpen-Kick können die Pumpe trotz eingestellter Funktion AUS anlaufen lassen. • Pumpe vor allen Arbeiten immer stromlos schalten!

Funktionen der Handbedienung lassen sich im Menü — "Einstellungen" → "Handbedienung"

"Handbedienung (AUS, MIN, MAX, MANUELL)" auswählen:

| Funktion     | Beschreibung                                                                                               |
|--------------|----------------------------------------------------------------------------------------------------|
| Regelbetrieb | Pumpe arbeitet gemäß der eingestellten Regelung.                                                           |
| AUS          | Pumpe wird ausgeschaltet. Pumpe läuft nicht.<br>Alle anderen eingestellten Regelungen werden übersteuert.  |
| MIN          | Pumpe wird auf minimale Leistung eingestellt.<br>Alle anderen eingestellten Regelungen werden übersteuert. |
| MAX          | Pumpe wird auf maximale Leistung eingestellt.<br>Alle anderen eingestellten Regelungen werden übersteuert. |

| Funktion | Beschreibung                                            |
|----------|---------------------------------------------------------|
| MANUELL  | Pumpe arbeitet gemäß der Regelung, die für die Funktion |
|          | "MANUELL" eingestellt ist.                              |

#### Tab. 31: Funktionen der Handbedienung

Die Funktionen der Handbedienung AUS, MAX, MIN, MANUELL entsprechen in ihrer Wirkung den Funktionen Extern AUS, Extern MAX, Extern MIN und Extern MANUELL. Extern AUS, Extern MAX, Extern MIN und Extern MANUELL können über die Digitaleingänge oder über ein Bus-System ausgelöst werden.

#### Prioritäten

| Priorität* | Funktion                                                |
|------------|---------------------------------------------------------|
| 1          | AUS, Extern AUS (Binäreingang), Extern AUS (Bus-System) |
| 2          | MAX, Extern MAX (Binäreingang), Extern MAX (Bus-System) |
| 3          | MIN, Extern MIN (Binäreingang), Extern MIN (Bus-System) |
| 4          | MANUELL, Extern MANUELL (Binäreingang)                  |

#### Tab. 32: Prioritäten

\* Priorität 1 = höchste Priorität

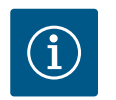

### **HINWEIS**

Die Funktion "MANUELL" ersetzt alle Funktionen einschließlich derer, die über ein Bus-System angesteuert werden.

Wenn eine überwachte Buskommunikation ausfällt, wird die über die Funktion "MANUELL" eingestellte Regelungsart aktiviert (Bus Command Timer).

#### Einstellbare Regelungsarten für die Funktion MANUELL:

| Regelungsart                    |
|---------------------------------|
| MANUELL – Differenzdruck Δp–v   |
| MANUELL – Differenzdruck Δp-c   |
| MANUELL – Volumenstrom Q–const. |
| MANUELL – Drehzahl n-const.     |
|                                 |

Tab. 33: Regelungsarten Funktion MANUELL

#### 12 Doppelpumpenbetrieb

#### 12.1 Doppelpumpen-Management

Alle Stratos GIGA2.0 Pumpen sind mit einem integrierten Doppelpumpen-Management ausgerüstet.

Im Menü "Doppelpumpenbetrieb" kann eine Doppelpumpenverbindung hergestellt oder getrennt werden. Auch die Doppelpumpenfunktion kann hier eingestellt werden.

Das Doppelpumpen-Management weist folgende Funktionen auf:

Haupt-/Reservebetrieb:

Jede der beiden Pumpen erbringt die Auslegungsförderleistung. Die andere Pumpe steht für den Störfall bereit oder läuft nach Pumpentausch.

Es läuft immer nur eine Pumpe (Werkseinstellung).

Der Haupt-/Reservebetrieb ist auch bei zwei typgleichen Einzelpumpen in einer Doppelpumpeninstallation im Hosenrohr voll aktiv.

• Wirkungsgradoptimierter Spitzenlastbetrieb (Additionsbetrieb):

Im Spitzenlastbetrieb (Additionsbetrieb) wird die hydraulische Leistung von beiden Pumpen gemeinsam erbracht.

Im Teillastbereich wird die hydraulische Leistung zunächst von nur einer der beiden Pumpen erbracht.

Wenn die Summe der elektrischen Leistungsaufnahmen P1 beider Pumpen im Teillastbereich geringer ist als die Leistungsaufnahme P1 einer Pumpe, dann wird die zweite Pumpe wirkungsgradoptimiert zugeschaltet. Diese Betriebsweise optimiert gegenüber dem konventionellen Spitzenlastbetrieb (ausschließlich lastabhängige Zu- und Abschaltung) die Effizienz des Betriebs. Wenn nur eine Pumpe zur Verfügung steht, übernimmt die verbleibende Pumpe die Versorgung. Dabei ist die mögliche Spitzenlast durch die Leistung der einzelnen Pumpe beschränkt. Der Additionsbetrieb ist auch mit zwei typgleichen Einzelpumpen im Doppelpumpenbetrieb im Hosenrohr möglich.

#### Pumpentausch:

Für eine gleichmäßige Nutzung beider Pumpen bei einseitigem Betrieb erfolgt ein regelmäßiger automatischer Wechsel der betriebenen Pumpe. Wenn nur eine Pumpe (Haupt-/ Reserve-, Spitzenlast- oder Absenkbetrieb) läuft, erfolgt spätestens nach 24 h effektiver Laufzeit ein Tausch der betriebenen Pumpe. Zum Zeitpunkt des Tausches laufen beide Pumpen, sodass der Betrieb nicht aussetzt. Ein Tausch der betriebenen Pumpe kann im Minimum jede 1 h erfolgen und kann in Abstufungen bis maximal 36 h eingestellt werden.

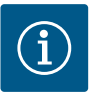

#### **HINWEIS**

Die verbleibende Zeit bis zum nächsten Pumpentausch wird über einen Timer erfasst.

Bei Netzunterbrechung stoppt der Timer. Nach Wiedereinschalten der Netzspannung läuft die verbleibende Zeit bis zum nächsten Pumpentausch weiter.

Die Zählung beginnt nicht wieder von vorne!

#### SSM/ESM (Sammelstörmeldung/Einzelstörmeldung):

 Die SSM-Funktion muss bevorzugt an die Hauptpumpe angeschlossen werden. Der SSM-Kontakt kann wie folgt konfiguriert werden:

Der Kontakt reagiert entweder nur bei einem Fehler oder bei einem Fehler und einer Warnung.

Werkseinstellung: SSM reagiert nur bei einem Fehler.

Alternativ oder zusätzlich kann die SSM-Funktion auch an der Reservepumpe aktiviert werden. Beide Kontakte arbeiten parallel.

- ESM: Die ESM-Funktion der Doppelpumpe kann an jedem Doppelpumpenkopf wie folgt konfiguriert werden: Die ESM-Funktion am SSM-Kontakt signalisiert nur Störungen der jeweiligen Pumpe (Einzelstörmeldung). Um alle Störungen beider Pumpen zu erfassen, müssen beide Kontakte belegt werden.
- SBM/EBM (Sammelbetriebsmeldung/Einzelbetriebsmeldung):
  - Der SBM-Kontakt kann beliebig an einer der beiden Pumpen belegt werden. Folgende Konfiguration ist möglich:

Der Kontakt wird aktiviert, wenn der Motor in Betrieb ist, Spannungsversorgung vorhanden ist oder keine Störung anliegt.

**Werkseinstellung:** betriebsbereit. Beide Kontakte signalisieren den Betriebszustand der Doppelpumpe parallel (Sammelbetriebsmeldung).

EBM: Die EBM-Funktion der Doppelpumpe kann wie folgt konfiguriert werden:
 Die SBM-Kontakte signalisieren nur Betriebsmeldungen der jeweiligen Pumpe (Einzelbetriebsmeldung). Um alle Betriebsmeldungen beider Pumpen zu erfassen, müssen beide Kontakte belegt werden.

#### Kommunikation zwischen den Pumpen:

Bei einer Doppelpumpe ist die Kommunikation ab Werk voreingestellt. Bei Schaltung zweier typgleicher Einzelpumpen zu einer Doppelpumpe muss Wilo Net mit einem Kabel zwischen den Pumpen installiert werden.

Anschließend im Menü unter "Einstellungen/Externe Schnittstellen/ Einstellung Wilo Net" die Terminierung sowie die Wilo Net Adresse einstellen. Danach im Menü "Einstellungen" Untermenü "Doppelpumpenbetrieb" die Einstellungen "Doppelpumpe verbinden" vornehmen.

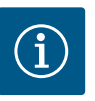

#### **HINWEIS**

Für die Installation zweier Einzelpumpen zu einer Doppelpumpe siehe Kapitel "Doppelpumpeninstallation/Hosenrohrinstallation" [ $\blacktriangleright$  35], "Elektrischer Anschluss" [ $\blacktriangleright$  36] und "Anwendung und Funktion der Wilo Net Schnittstelle" [ $\blacktriangleright$  94].

Die Regelung beider Pumpen geht von der Hauptpumpe aus, an der der Differenzdruckgeber angeschlossen ist.

Bei **Ausfall/Störung/Kommunikationsunterbrechung** übernimmt die Hauptpumpe allein den vollständigen Betrieb. Die Hauptpumpe läuft als Einzelpumpe nach dem eingestellten Betriebsmodus der Doppelpumpe.

Die Reservepumpe, die in den Regelungsarten (Dynamic Adapt plus,  $\Delta p-v$ ,  $\Delta p-c$ , Temperaturregelung, Multi-Flow Adaptation und Q-const.) keine Daten von einem Sensor (Differenzdruckgeber, Temperatursensor oder Wilo Net) bekommt, läuft in folgenden Fällen mit einer einstellbaren konstanten Notbetriebsdrehzahl:

- Die Hauptpumpe, an der der Differenzdruckgeber angeschlossen ist, fällt aus.
- Die Kommunikation zwischen Haupt- und Reservepumpe ist unterbrochen.

Die Reservepumpe startet direkt nach Erkennen eines aufgetretenen Fehlers.

Bei Regelungsart n-const. gibt es keinen einstellbaren Notbetrieb. Die Reservepumpe läuft in dem Fall sowohl beim Haupt-/Reservebetrieb als auch im Additionsbetrieb mit der letz-ten bekannten Drehzahl.

#### 12.3 Einstellungsmenü – Doppelpumpenbetrieb

| ~      | C Einstellungen                                                   |   |                                                                                                  |
|--------|-------------------------------------------------------------------|---|--------------------------------------------------------------------------------------------------|
| □<br>¢ | Regelbetrieb einstellen<br>Einstellungsassistent, Sollwerte, Opti | • | Einstellungen des<br>Doppelpumpenbetriebs,<br>Adressierung<br>Doppelpumpenpartner,<br>Modus etc. |
| -Ar-   | Handbedienung<br>Manuelle Übersteuerung                           | • |                                                                                                  |
| C      | Doppelpumpenbetrieb<br>Doppelpumpe einstellen                     | • |                                                                                                  |
| ?      | Externe Schnittstellen<br>Analog, Digital, SSM, SBM               | + | 😑 Language                                                                                       |
| ···    | Analog, Digital, SSW, SBW                                         |   | 🗐 Language                                                                                       |

Fig. 64: Menü Doppelpumpenbetrieb

Im Menü "Doppelpumpenbetrieb" kann sowohl eine Doppelpumpenverbindung hergestellt oder getrennt werden, als auch die Doppelpumpenfunktion eingestellt werden.

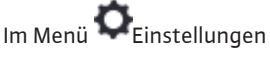

. Doppelpumpenbetrieb wählen.

#### Menü "Doppelpumpenfunktion"

Wenn eine Doppelpumpenverbindung hergestellt ist, kann im Menü "Doppelpumpenfunktion" zwischen

- Haupt-/Reservebetrieb und
- Wirkungsgradoptimierter Spitzenlastbetrieb (Additionsbetrieb) umgeschaltet werden.

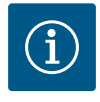

# HINWEIS

Beim Umschalten zwischen Haupt-/Reservebetrieb und Additionsbetrieb werden verschiedene Parameter der Pumpe grundlegend geändert. Die Pumpe wird danach automatisch neu gestartet.

#### Menü "Pumpentausch-Intervall"

Wenn eine Doppelpumpenverbindung hergestellt ist, kann im Menü "Pumpentausch-Intervall" das Zeitintervall des Pumpentauschs eingestellt werden. Zeitintervall: zwischen 1 h und 36 h, Werkseinstellung: 24 h.

Über den Menüpunkt "Manueller Pumpentausch" kann ein sofortiger Pumpentausch ausgelöst werden. Der manuelle Pumpentausch kann, unabhängig der Konfiguration der zeitbasierten Pumpentauschfunktion, immer ausgeführt werden.

#### Menü "Doppelpumpe verbinden"

Wenn noch keine Doppelpumpenverbindung hergestellt ist, im Menü 🔍 "Einstellungen"

- 1. "Doppelpumpenbetrieb"
- 2. "Doppelpumpe verbinden" wählen.

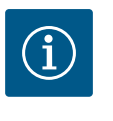

# HINWEIS

Die Pumpe, von der aus die Doppelpumpenverbindung gestartet wird, ist die Hauptpumpe. Als Hauptpumpe immer die Pumpe wählen, an der der Differenzdruckgeber angeschlossen ist.

Wenn die Wilo Net Verbindung hergestellt ist (siehe Kapitel "Wilo Net [▶ 94]"), erscheint unter "Doppelpumpe verbinden" eine Liste erreichbarer und passender Doppelpumpenpartner.

Passende Doppelpumpenpartner sind Pumpen gleichen Typs.

Wenn der Doppelpumpenpartner ausgewählt ist, schaltet sich das Display dieses Doppelpumpenpartners ein (Fokus-Modus). Zusätzlich blinkt die blaue LED, um die Pumpe zu identifizieren.

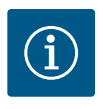

#### **HINWEIS**

Bei Aktivierung der Doppelpumpenverbindung werden verschiedene Parameter der Pumpe grundlegend geändert. Die Pumpe wird danach automatisch neu gestartet.

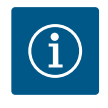

# HINWEIS

Wenn ein Fehler in der Doppelpumpenverbindung vorliegt, muss die Partneradresse erneut konfiguriert werden! Partneradressen vorher immer überprüfen!

#### Menü "Doppelpumpe trennen"

Wenn eine Doppelpumpenfunktion hergestellt ist, kann sie auch wieder getrennt werden. Im Menü "Doppelpumpe trennen" wählen.

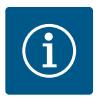

### **HINWEIS**

Wenn die Doppelpumpenfunktion getrennt wird, werden verschiedene Parameter der Pumpe grundlegend geändert. Die Pumpe wird danach automatisch neu gestartet.

#### Menü "Variante DP-Gehäuse"

Die Auswahl an welcher Hydraulikposition ein Motorkopf montiert ist, findet unabhängig von einer Doppelpumpenverbindung statt.

Im Menü "Variante DP-Gehäuse" steht folgende Auswahl zu Verfügung:

- Einzelpumpen-Hydraulik
- Doppelpumpen–Hydraulik I (links in Flussrichtung)
- Doppelpumpen-Hydraulik II (rechts in Flussrichtung)

Bei bestehender Doppelpumpenverbindung nimmt der zweite Motorkopf automatisch die komplementäre Einstellung an.

- Wenn im Menü die Variante "Doppelpumpen-Hydraulik I" ausgewählt wird, stellt sich der andere Motorkopf automatisch auf "Doppelpumpen-Hydraulik II" ein.
- Wenn im Menü die Variante "Einzelpumpen-Hydraulik" ausgewählt wird, stellt sich der andere Motorkopf ebenfalls automatisch auf "Einzelpumpen-Hydraulik" ein.

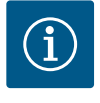

#### **HINWEIS**

Die Konfiguration der Hydraulik muss vor der Herstellung der Doppelpumpenverbindung durchgeführt werden. Bei werkseitig ausgelieferten Doppelpumpen ist die Hydraulikposition vorkonfiguriert.

#### 12.4 Anzeige beim Doppelpumpenbetrieb

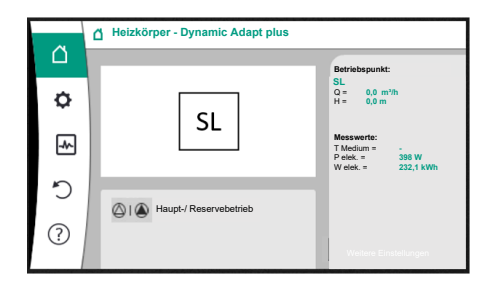

Fig. 65: Homescreen de Doppelpumpenpartners ohne montierten Differenzdrucksensor

Jeder Doppelpumpenpartner hat ein eigenes graphisches Display, auf dem die Werte und Einstellungen angezeigt werden.

Auf dem Display der Hauptpumpe mit montiertem Differenzdrucksensor ist der Homescreen wie bei einer Einzelpumpe sichtbar.

Auf dem Display der Partnerpumpe ohne montierten Differenzdrucksensor ist im Sollwert-Anzeigefeld das Merkmal SL dargestellt.

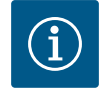

# HINWEIS

Die angezeigten Istwerte, die auf dem Display des Pumpenantriebs – der nicht in Betrieb ist- angezeigt werden, entsprechen 1:1 den Werten des aktiven Antriebs.

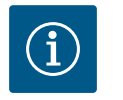

# **HINWEIS**

Wenn eine Doppelpumpenverbindung aufgebaut ist, sind Eingaben auf dem graphischen Display des Pumpenpartners nicht möglich. Erkennbar durch ein Schlosssymbol am "Hauptmenüsymbol".

#### Symbol von Haupt- und Partnerpumpe

Im Homescreen wird dargestellt, welche Pumpe die Hauptpumpe ist und welche die Partnerpumpe:

• Hauptpumpe mit montiertem Differenzdrucksensor: Homescreen wie bei Einzelpumpe

 Partnerpumpe ohne montierten Differenzdrucksensor: Symbol SL im Sollwert-Anzeigefeld Im Bereich "Aktive Einflüsse" sind im Doppelpumpenbetrieb zwei Pumpensymbole darge-

stellt. Sie haben folgende Bedeutung:

### Fall 1 - Haupt-/Reservebetrieb: Nur Hauptpumpe läuft.

| Anzeige im Display der Hauptpumpe | Anzeige im Display der Partnerpumpe |
|-----------------------------------|-------------------------------------|
| <ul><li>I (۵)</li></ul>           |                                     |

#### Fall 2 – Haupt-/Reservebetrieb: Nur Partnerpumpe läuft.

| Anzeige im Display der Hauptpumpe | Anzeige im Display der Partnerpumpe |
|-----------------------------------|-------------------------------------|
| ۵ ا 🌢                             |                                     |

#### Fall 3 - Additionsbetrieb: Nur Hauptpumpe läuft.

| Anzeige im Display der Hauptpumpe | Anzeige im Display der Partnerpumpe |
|-----------------------------------|-------------------------------------|
| ${}+{}$                           | $\bigcirc$ + $\bigcirc$             |

#### Fall 4 - Additionsbetrieb: Nur Partnerpumpe läuft.

| Anzeige im Display der Hauptpumpe | Anzeige im Display der Partnerpumpe |
|-----------------------------------|-------------------------------------|
| $\bigcirc$ + $\bigcirc$           | () + $()$                           |

#### Fall 5 - Additionsbetrieb: Nur Hauptpumpe und Partnerpumpe laufen.

| Anzeige im Display der Hauptpumpe | Anzeige im Display der Partnerpumpe |
|-----------------------------------|-------------------------------------|
|                                   | +                                   |

#### Fall 6 - Haupt-/Reservebetrieb oder Additionsbetrieb: Keine Pumpe läuft.

| Anzeige im Display der Hauptpumpe   | Anzeige im Display der Partnerpumpe |
|-------------------------------------|-------------------------------------|
| $\bigtriangleup$ + $\bigtriangleup$ | $\bigcirc + \bigcirc$               |

#### Aktive Einflüsse des Pumpenstatus auf die Darstellung im Homescreen bei Doppelpumpen

Die aktiven Einflüsse sind von höchster zu niedrigster Priorität aufgelistet. Die dargestellten Symbole der zwei Pumpen im Doppelpumpenbetrieb bedeuten:

• Das linke Symbol stellt die Pumpe dar, auf die geschaut wird.

• Das rechte Symbol stellt die Partnerpumpe dar.

|                     | Bezeichnung                                              | Dargestell-<br>te Symbole | Beschreibung                                                                                                    |
|---------------------|----------------------------------------------------------|---------------------------|----------------------------------------------------------------------------------------------------|
|                     | Haupt-/Reservebetrieb:<br>Fehler an der Partnerpumpe AUS |                           | Doppelpumpe ist im Haupt-/Reservebe-<br>trieb eingestellt.<br>Dieser Pumpenkopf ist <b>inaktiv</b> aufgrund<br>von:<br>• Regelbetrieb<br>• Fehler am Pumpenpartner.                                                    |
|                     | Haupt-/Reservebetrieb:<br>Fehler an der Partnerpumpe     |                           | Doppelpumpe ist im Haupt-/Reservebe-<br>trieb eingestellt.<br>Dieser Pumpenkopf ist <b>aktiv</b> aufgrund<br>eines Fehlers am Pumpenpartner.                                                                           |
|                     | Haupt-/Reservebetrieb: AUS                               |                           | Doppelpumpe ist im Haupt–/Reservebe-<br>trieb eingestellt.<br>Beide Pumpen sind im Regelbetrieb <b>in–</b><br><b>aktiv</b> .                                                                                           |
|                     | Haupt-/Reservebetrieb:<br>Dieser Pumpenkopf ist aktiv    | I (2)                     | Doppelpumpe ist im Haupt-/Reservebe-<br>trieb eingestellt.<br>Dieser Pumpenkopf ist im Regelbetrieb<br><b>aktiv</b> .                                                                                                  |
| <br> <br> <br> <br> | Haupt-/Reservebetrieb:<br>Partnerpumpe aktiv             | () I ()                   | Doppelpumpe ist im Haupt–/Reservebe-<br>trieb eingestellt.<br>Der Pumpenpartner ist im Regelbetrieb<br><b>aktiv</b> .                                                                                                  |
|                     | Additionsbetrieb: AUS                                    |                           | Doppelpumpe ist im Additionsbetrieb<br>eingestellt.<br>Beide Pumpen sind im Regelbetrieb <b>in-</b><br><b>aktiv</b> .                                                                                                  |
|                     | Additionsbetrieb: Parallelbetrieb                        | <b>()</b> + <b>()</b>     | Doppelpumpe ist im Additionsbetrieb<br>eingestellt.<br>Beide Pumpen sind parallel im Regelbe-<br>trieb <b>aktiv</b> .                                                                                                  |
|                     | Additionsbetrieb: Dieser Pumpen-<br>kopf aktiv           | +                         | Doppelpumpe ist im Additionsbetrieb<br>eingestellt.<br>Dieser Pumpenkopf ist im Regelbetrieb<br><b>aktiv</b> . Der Pumpenpartner ist <b>inaktiv</b> .                                                                  |
|                     | Additionsbetrieb: Pumpenpartner<br>aktiv                 | ⊘+▲                       | Doppelpumpe ist im Additionsbetrieb<br>eingestellt.<br>Der Pumpenpartner ist im Regelbetrieb<br><b>aktiv</b> .<br>Dieser Pumpenkopf ist <b>inaktiv</b> .<br>Im Fehlerfall am Pumpenpartner läuft<br>dieser Pumpenkopf. |

Tab. 34: Aktive Einflüsse

# 13 Kommunikationsschnittstellen: Einstellung und Funktion

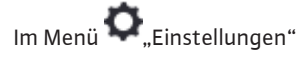

1. "Externe Schnittstellen" wählen.

Mögliche Auswahl:

| Externe Schnittstelle                            |  |
|--------------------------------------------------|--|
| <ul> <li>Funktion SSM–Relais</li> </ul>          |  |
| <ul> <li>Funktion SBM–Relais</li> </ul>          |  |
| <ul> <li>Funktion Steuereingang (DI1)</li> </ul> |  |
| <ul> <li>Funktion Steuereingang (DI2)</li> </ul> |  |
| <ul> <li>Funktion Analogeingang (AI1)</li> </ul> |  |
| • Funktion Analogeingang (AI2)                   |  |

| Externe Schnittstelle        |
|------------------------------|
| Funktion Analogeingang (AI3) |

- Funktion Analogeingang (AI4)
- Einstellung Wilo Net
- Einstellung Bluetooth

Tab. 35: Auswahl "Externe Schnittstellen"

13.1 Anwendung und Funktion SSM-Relais Der Kontakt der Sammelstörmeldung (SSM, potentialfreier Wechsler) kann an eine Gebäudeautomation angeschlossen werden. Das SSM-Relais kann entweder nur bei Fehlern oder bei Fehlern und Warnungen schalten. Das SSM-Relais kann als Öffner- oder als Schließerkontakt verwendet werden.

- Wenn die Pumpe stromlos ist, ist der Kontakt NC geschlossen.
- Wenn eine Störung vorliegt, ist der Kontakt an NC geöffnet. Die Brücke zu NO ist geschlossen.

Im Menü 🔍 "Einstellungen"

- 1. "Externe Schnittstellen"
- 2. "Funktion SSM-Relais" wählen.

#### Mögliche Einstellungen:

| Auswahlmöglichkeit            | Funktion SSM-Relais                                                                              |
|-------------------------------|--------------------------------------------------------------------------------------------------|
| Nur Fehler (Werkseinstellung) | SSM–Relais zieht nur bei einem anliegenden Fehler<br>an. Fehler bedeutet: Die Pumpe läuft nicht. |
| Fehler und Warnungen          | SSM–Relais zieht bei einem anliegenden Fehler oder einer Warnung an.                             |

#### Tab. 36: Funktion SSM-Relais

Nach dem Bestätigen einer der Auswahlmöglichkeiten werden die SSM-Auslöse-Verzögerung und die SSM-Rücksetz-Verzögerung eingegeben.

| Einstellung              | Bereich in Sekunden |
|--------------------------|---------------------|
| SSM-Auslöse-Verzögerung  | 0 s 60 s            |
| SSM-Rücksetz-Verzögerung | 0 s 60 s            |

Tab. 37: Auslöse- und Rücksetzverzögerung

- Die Auslösung des SSM-Signals nach Auftritt eines Fehlers oder einer Warnung wird verzögert.
- Die Rücksetzung des SSM-Signals nach einer Fehler- oder Warnbehebung wird verzögert.

Auslöseverzögerungen dienen dazu, Prozesse nicht durch sehr kurze Fehler- oder Warnmeldungen zu beeinflussen.

Wenn ein Fehler oder eine Warnung vor Ablauf der eingestellten Zeit behoben wird, erfolgt keine Meldung an SSM.

Eine eingestellte SSM-Auslöseverzögerung von 0 Sekunden meldet Fehler oder Warnungen sofort.

Wenn eine Fehlermeldung oder Warnmeldung nur kurz eintritt (z. B. bei einem Wackelkontakt), verhindert die Rücksetzverzögerung ein Flattern des SSM-Signals.

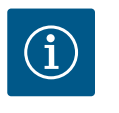

# HINWEIS

SSM-Auslöse- und SSM-Rücksetzverzögerung sind werkseitig auf 5 Sekunden eingestellt.

#### SSM/ESM (Sammelstörmeldung/Einzelstörmeldung) bei Doppelpumpenbetrieb

**SSM:** Die SSM-Funktion muss bevorzugt an die Hauptpumpe angeschlossen werden. Der SSM-Kontakt kann wie folgt konfiguriert werden: der Kontakt reagiert entweder nur 13.2 Anwendung und Funktion SBM-Relais bei einem Fehler oder bei einem Fehler und einer Warnung. Werkseinstellung: SSM reagiert nur bei einem Fehler. Alternativ oder zusätzlich kann die SSM-Funktion auch an der Reservepumpe aktiviert werden. Beide Kontakte arbeiten parallel.

 ESM: Die ESM-Funktion der Doppelpumpe kann an jedem Doppelpumpenkopf wie folgt konfiguriert werden:
 Die ESM-Funktion am SSM-Kontakt signalisiert nur Störungen der jeweiligen Pumpe (Einzelstörmeldung). Um alle Störungen beider Pumpen zu erfassen, müssen in beiden

Der Kontakt der Sammelbetriebsmeldung (SBM, potentialfreier Wechsler) kann an eine Gebäudeautomation angeschlossen werden. Der SBM-Kontakt signalisiert den Betriebszustand der Pumpe.

 Der SBM-Kontakt kann beliebig an einer der beiden Pumpen belegt werden. Folgende Konfiguration ist möglich:
 Der Kontakt wird aktiviert, wenn der Motor in Betrieb ist, Spannungsversorgung vorhanden ist (Netz-bereit) oder keine Störung anliegt (betriebsbereit).
 Werkseinstellung: betriebsbereit. Beide Kontakte signalisieren den Betriebszustand der Doppelpumpe parallel (Sammelbetriebsmeldung).
 In Abhängigkeit der Konfiguration liegt der Kontakt auf NO oder NC.

# Im Menü 🔍 "Einstellungen"

- 1. "Externe Schnittstellen"
- 2. "Funktion SBM-Relais" wählen.

Antrieben die Kontakte belegt werden.

#### Mögliche Einstellungen:

| Auswahlmöglichkeit                       | Funktion SSM-Relais                                                                           |
|------------------------------------------|-----------------------------------------------------------------------------------------------|
| Motor in Betrieb (Werksein–<br>stellung) | SBM-Relais zieht bei laufendem Motor an. Geschlos-<br>senes Relais: Die Pumpe fördert.        |
| Netz bereit                              | SBM-Relais zieht bei Spannungsversorgung an. Ge-<br>schlossenes Relais: Spannung vorhanden.   |
| Betriebsbereit                           | SBM-Relais zieht an, wenn keine Störung anliegt.<br>Geschlossenes Relais: Pumpe kann fördern. |

*Tab. 38:* Funktion SBM–Relais

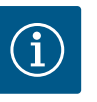

# HINWEIS

Wenn SBM auf "Motor in Betrieb" eingestellt ist, schaltet das SBM-Relais bei aktivem No-Flow Stop.

Wenn SBM auf "betriebsbereit" eingestellt ist, schaltet das SBM-Relais bei aktivem No-Flow Stop nicht.

Nach dem Bestätigen einer der Auswahlmöglichkeiten werden die SBM-Auslöse-Verzögerung und die SBM-Rücksetz-Verzögerung eingegeben.

| Einstellung              | Bereich in Sekunden |  |  |
|--------------------------|---------------------|--|--|
| SBM-Auslöse-Verzögerung  | 0 s 60 s            |  |  |
| SBM-Rücksetz-Verzögerung | 0 s 60 s            |  |  |

Tab. 39: Auslöse- und Rücksetzverzögerung

- Die Auslösung des SBM-Signals nach Änderung eines Betriebszustands wird verzögert.
- Die Rücksetzung des SBM-Signals nach einer Änderung des Betriebszustands wird verzögert.

Auslöseverzögerungen dienen dazu, Prozesse nicht durch sehr kurze Änderungen des Betriebszustands zu beeinflussen.

Wenn eine Betriebszustandsänderung vor Ablauf der eingestellten Zeit zurückgenommen werden kann, wird die Änderung nicht an SBM gemeldet.

Eine eingestellte SBM-Auslöseverzögerung von 0 Sekunden meldet eine Betriebszustandsänderung sofort. Wenn eine Betriebszustandsänderung nur kurz eintritt, verhindert die Rücksetzverzögerung ein Flattern des SBM-Signals.

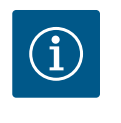

# HINWEIS

SBM-Auslöse- und SBM-Rücksetzverzögerung sind werkseitig auf 5 Sekunden eingestellt.

#### SBM/EBM (Sammelbetriebsmeldung/Einzelbetriebsmeldung) bei Doppelpumpenbetrieb

- SBM: Der SBM-Kontakt kann beliebig an einer der beiden Pumpen belegt werden. Beide Kontakte signalisieren den Betriebszustand der Doppelpumpe parallel (Sammelbetriebsmeldung).
- EBM: Die EBM-Funktion der Doppelpumpe kann konfiguriert werden, sodass die SBM-Kontakte nur Betriebsmeldungen der jeweiligen Pumpe signalisieren (Einzelbetriebsmeldung). Um alle Betriebsmeldungen beider Pumpen zu erfassen, müssen beide Kontakte belegt werden.

13.3 SSM-/SBM-Relais Zwangssteuerung

Eine SSM-/SBM-Relais Zwangssteuerung dient als Funktionstest des SSM-/SBM-Relais und der elektrischen Anschlüsse.

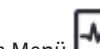

Im Menü 🛃 "Diagnose und Messwerte" nacheinander

1. "Diagnose-Hilfen"

"SSM-Relais Zwangssteuerung" oder "SBM-Relais Zwangssteuerung" wählen. 2.

#### Auswahlmöglichkeiten:

| SSM-/SBM-Relais   | Hilfetext                                                                                                    |
|-------------------|----------------------------------------------------------------------------------------------------|
| Zwangsteuerung    |                                                                                                    |
| Normal            | <b>SSM:</b> Abhängig von der SSM-Konfiguration beein-<br>flussen Fehler und Warnungen den SSM-Relais-<br>Schaltzustand. |
|                   | <b>SBM:</b> Abhängig von der SBM-Konfiguration beein-<br>flusst der Zustand der Pumpe den SBM-Relais-<br>Schaltzustand. |
| Gezwungen aktiv   | SSM-/SBM-Relais Schaltzustand ist gezwungen AK-<br>TIV.                                                                 |
|                   | ACHTUNG:<br>SSM/SBM zeigt nicht den Pumpenstatus an!                                                                    |
| Gezwungen inaktiv | SSM-/SBM-Relais Schaltzustand ist gezwungen IN-<br>AKTIV.                                                               |
|                   | ACHTUNG:<br>SSM/SBM zeigt nicht den Pumpenstatus an!                                                                    |

Tab. 40: Auswahlmöglichkeit SSM-/SBM-Relais Zwangssteuerung

Bei der Einstellung "Gezwungen aktiv" ist das Relais dauerhaft aktiviert. Es wird ein Warn-/ Betriebshinweis (Leuchte) dauerhaft angezeigt/gemeldet.

Bei der Einstellung "Gezwungen inaktiv" ist das Relais dauerhaft ohne Signal. Es kann keine Bestätigung eines Warn-/Betriebshinweises erfolgen.

Über externe potentialfreie Kontakte an den Digitaleingängen DI1 und DI2 kann die Pumpe gesteuert werden. Die Pumpe kann entweder

- ein– oder ausgeschaltet,
- auf maximale oder minimale Drehzahl gesteuert,
- manuell in eine Betriebsart versetzt,
- gegen Veränderungen von Einstellungen über Bedienung oder Fernbedienung geschützt oder
- zwischen Heizen und Kühlen umgeschaltet werden.

Eine detaillierte Beschreibung der Funktionen AUS, MAX, MIN und MANUELL siehe Kapitel "Einstellungsmenü – Handbedienung" [ > 74].

#### 13.4 Anwendung und Funktion der digitalen Steuereingänge DI1 und DI2

Im Menü 🗣 "Einstellungen"

- 1. "Externe Schnittstellen"
- 2. "Funktion Steuer–Eingang DI1" oder "Funktion Steuer–Eingang DI2" wählen.

Mögliche Einstellungen:

| Auswahlmöglichkeit                     | Funktion Steuer-Eingang DI1 oder DI2                                                                                       |
|----------------------------------------|----------------------------------------------------------------------------------------------------|
| Unbenutzt                              | Der Steuereingang ist ohne Funktion.                                                                                       |
| Extern AUS                             | Kontakt geöffnet: Pumpe ist ausgeschaltet.                                                                                 |
|                                        | Kontakt geschlossen: Pumpe ist eingeschaltet.                                                                              |
| Extern MAX                             | Kontakt geöffnet: Pumpe läuft im an der Pumpe eingestellten Betrieb.                                                       |
|                                        | <b>Kontakt geschlossen:</b> Pumpe läuft mit maximaler<br>Drehzahl.                                                         |
| Extern MIN                             | Kontakt geöffnet: Pumpe läuft im an der Pumpe eingestellten Betrieb.                                                       |
|                                        | <b>Kontakt geschlossen:</b> Pumpe läuft mit minimaler<br>Drehzahl.                                                         |
| Extern MANUELL <sup>1)</sup>           | <b>Kontakt geöffnet:</b> Pumpe läuft im an der Pumpe<br>eingestellten<br>oder über Buskommunikation angeforderten Betrieb. |
|                                        | Kontakt geschlossen: Pumpe ist auf MANUELL ein-<br>gestellt.                                                               |
| Extern Tastensperre <sup>2)</sup>      | Kontakt geöffnet: Tastensperre deaktiviert.                                                                                |
|                                        | Kontakt geschlossen: Tastensperre aktiviert.                                                                               |
| Umschalten Heizen/Kühlen <sup>3)</sup> | Kontakt geöffnet: "Heizen" aktiv.                                                                                          |
|                                        | Kontakt geschlossen: "Kühlen" aktiv.                                                                                       |
|                                        |                                                                                                    |

Tab. 41: Funktion Steuer-Eingang DI1 oder DI2

<sup>1)</sup>Funktion: Siehe Kapitel "Einstellungsmenü – Handbedienung" [ > 74].

<sup>2)</sup>Funktion: Siehe Kapitel "Tastensperre Ein" [▶ 97].

<sup>3)</sup>Für die Wirksamkeit der Funktion Umschaltung Heizen/Kühlen am Digitaleingang muss

- 1. im Menü "Einstellungen", "Regelbetrieb einstellen", "Der Einstellungsassistent" die Anwendung "Heizen & Kühlen" eingestellt **und**
- 2. im Menü , Einstellungen", "Regelbetrieb einstellen", "Umschaltung Heizen/Kühlen" die Option "Binäreingang" als Umschaltkriterium gewählt sein.

#### Verhalten bei EXT. AUS bei Doppelpumpen

Die Funktion EXT. AUS verhält sich immer wie folgt:

- EXT. AUS aktiv: Kontakt ist geöffnet, Pumpe wird gestoppt (Aus).
- EXT. AUS inaktiv: Kontakt ist geschlossen, Pumpe läuft im Regelbetrieb (An).
- Hauptpumpe: Doppelpumpenpartner mit angeschlossenem Differenzdrucksensor
  - Partnerpumpe: Doppelpumpenpartner ohne angeschlossenem Differenzdrucksensor

Die Konfiguration der Steuer-Eingänge hat bei EXT. AUS drei mögliche einstellbare Modi, die das Verhalten der beiden Doppelpumpenpartner beeinflussen können.

#### System-Modus

Der Steuereingang der Hauptpumpe ist mit einem Steuerkabel belegt und auf EXT. AUS konfiguriert.

Der Steuereingang an der **Hauptpumpe schaltet beide Doppelpumpenpartner**. Der **Steuereingang der Partnerpumpe** wird ignoriert und **hat** unabhängig von seiner Konfiguration **keine Bedeutung**. Fällt die Hauptpumpe aus oder wird die Doppelpumpenverbindung getrennt, wird die Partnerpumpe auch gestoppt.

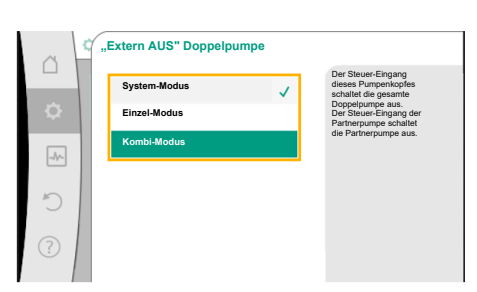

*Fig. 66:* Auswählbare Modi für EXT. AUS bei Doppelpumpen

de

|               | Hauptpumpe       |                                    |                                          | Partnerpumpe   |                                    |                                          |
|---------------|------------------|------------------------------------|------------------------------------------|----------------|------------------------------------|------------------------------------------|
| Zustän–<br>de | EXT.<br>AUS      | Verhalten<br>des Pum-<br>penmotors | Displaytext<br>bei aktiven<br>Einflüssen | EXT.<br>AUS    | Verhalten<br>des Pum-<br>penmotors | Displaytext<br>bei aktiven<br>Einflüssen |
| 1             | Aktiv            | Aus                                | OFF<br>Übersteuern<br>AUS (DI1/2)        | Aktiv          | Aus                                | OFF<br>Übersteuern<br>AUS (DI1/2)        |
| 2             | Nicht ak-<br>tiv | An                                 | OK Normaler<br>Betrieb                   | Aktiv          | An                                 | OK Normaler<br>Betrieb                   |
| 3             | Aktiv            | Aus                                | OFF<br>Übersteuern<br>AUS (DI1/2)        | Nicht<br>aktiv | Aus                                | OFF<br>Übersteuern<br>AUS (DI1/2)        |
| 4             | Nicht ak-<br>tiv | An                                 | OK Normaler<br>Betrieb                   | Nicht<br>aktiv | An                                 | OK Normaler<br>Betrieb                   |

Tab. 42: System-Modus

#### Einzel-Modus

Der Steuereingang der Hauptpumpe und der Steuerreingang der Partnerpumpe sind jeweils mit einem Steuerkabel belegt und auf EXT. AUS konfiguriert. **Jede der beiden Pumpen wird einzeln durch seinen eigenen Steuereingang geschaltet.** Fällt die Hauptpumpe aus oder wird die Doppelpumpenverbindung getrennt, wird der Steuereingang der Partnerpumpe ausgewertet.

Alternativ kann an der Partnerpumpe statt eines eigenen Steuerkabels auch eine Kabelbrücke gesetzt sein.

|               | Hauptpumpe       |                                    | Partnerpumpe                             |                |                                    |                                          |
|---------------|------------------|------------------------------------|------------------------------------------|----------------|------------------------------------|------------------------------------------|
| Zustän–<br>de | EXT.<br>AUS      | Verhalten<br>des Pum-<br>penmotors | Displaytext<br>bei aktiven<br>Einflüssen | EXT.<br>AUS    | Verhalten<br>des Pum-<br>penmotors | Displaytext<br>bei aktiven<br>Einflüssen |
| 1             | Aktiv            | Aus                                | OFF<br>Übersteuern<br>AUS (DI1/2)        | Aktiv          | Aus                                | OFF<br>Übersteuern<br>AUS (DI1/2)        |
| 2             | Nicht ak-<br>tiv | An                                 | OK Normaler<br>Betrieb                   | Aktiv          | Aus                                | OFF<br>Übersteuern<br>AUS (DI1/2)        |
| 3             | Aktiv            | Aus                                | OFF<br>Übersteuern<br>AUS (DI1/2)        | Nicht<br>aktiv | An                                 | OK Normaler<br>Betrieb                   |
| 4             | Nicht ak-<br>tiv | An                                 | OK Normaler<br>Betrieb                   | Nicht<br>aktiv | An                                 | OK Normaler<br>Betrieb                   |

Tab. 43: Einzel-Modus

#### Kombi-Modus

Der Steuereingang der Hauptpumpe und der Steuerreingang der Partnerpumpe sind jeweils mit einem Steuerkabel belegt und auf EXT. AUS konfiguriert. **Der Steuereingang der Hauptpumpe schaltet beide Doppelpumpenpartner aus. Der Steuereingang der Partnerpumpe schaltet nur die Partnerpumpe aus.** Fällt die Hauptpumpe aus oder wird die Doppelpumpenverbindung getrennt, wird der Steuereingang der Partnerpumpe ausgewertet.

|               | Hauptpumpe       |                                    |                                          | Partnerpumpe |                                    |                                          |
|---------------|------------------|------------------------------------|------------------------------------------|--------------|------------------------------------|------------------------------------------|
| Zustän–<br>de | EXT.<br>AUS      | Verhalten<br>des Pum-<br>penmotors | Displaytext<br>bei aktiven<br>Einflüssen | EXT.<br>AUS  | Verhalten<br>des Pum-<br>penmotors | Displaytext<br>bei aktiven<br>Einflüssen |
| 1             | Aktiv            | Aus                                | OFF<br>Übersteuern<br>AUS (DI1/2)        | Aktiv        | Aus                                | OFF<br>Übersteuern<br>AUS (DI1/2)        |
| 2             | Nicht ak-<br>tiv | An                                 | OK Normaler<br>Betrieb                   | Aktiv        | Aus                                | OFF<br>Übersteuern<br>AUS (DI1/2)        |

|               | Hauptpumpe       |                                    | Partnerpumpe                             |                |                                    |                                          |
|---------------|------------------|------------------------------------|------------------------------------------|----------------|------------------------------------|------------------------------------------|
| Zustän–<br>de | EXT.<br>AUS      | Verhalten<br>des Pum–<br>penmotors | Displaytext<br>bei aktiven<br>Einflüssen | EXT.<br>AUS    | Verhalten<br>des Pum–<br>penmotors | Displaytext<br>bei aktiven<br>Einflüssen |
| 3             | Aktiv            | Aus                                | OFF<br>Übersteuern<br>AUS (DI1/2)        | Nicht<br>aktiv | Aus                                | OFF<br>Übersteuern<br>AUS (DI1/2)        |
| 4             | Nicht ak-<br>tiv | An                                 | OK Normaler<br>Betrieb                   | Nicht<br>aktiv | An                                 | OK Normaler<br>Betrieb                   |

Tab. 44: Kombi-Modus

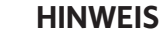

Das Zu- oder Abschalten der Pumpe im regulären Betrieb bevorzugt über den Digitaleingang DI1oder DI2 mit EXT. AUS schalten als über die Netz- spannung!

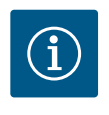

#### **HINWEIS**

Die 24 V DC–Spannungsversorgung steht erst zur Verfügung, wenn der Analogeingang Al1 ... Al4 auf eine Nutzungsart und einen Signaltyp konfiguriert worden ist oder wenn der Digitaleingang Dl1 konfiguriert ist.

### Prioritäten Übersteuerungsfunktion

| Priorität* | Funktion                                                |
|------------|---------------------------------------------------------|
| 1          | AUS, Extern AUS (Binäreingang), Extern AUS (Bus-System) |
| 2          | MAX, Extern MAX (Binäreingang), Extern MAX (Bus–System) |
| 3          | MIN, Extern MIN (Binäreingang), Extern MIN (Bus–System) |
| 4          | MANUELL, Extern MANUELL (Binäreingang)                  |

Tab. 45: Prioritäten Übersteuerungsfunktion

\* Priorität 1 = höchste Priorität

#### Prioritäten Tastensperre

| Priorität* | Funktion                                |
|------------|-----------------------------------------|
| 1          | Tastensperre Digitaleingang aktiv       |
| 2          | Tastensperre über Menü und Tasten aktiv |
| 3          | Tastensperre nicht aktiv                |

Tab. 46: Prioritäten Tastensperre

\* Priorität 1 = höchste Priorität

#### Prioritäten Umschaltung Heizen/Kühlen über Binäreingang

| Priorität* | Funktion |
|------------|----------|
| 1          | Kühlen   |
| 2          | Heizen   |

Tab. 47: Prioritäten Umschaltung Heizen/Kühlen über Binäreingang

\* Priorität 1 = höchste Priorität

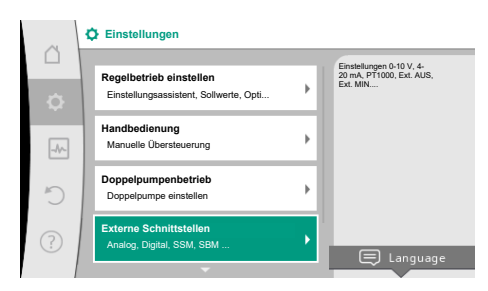

Fig. 67: Externe Schnittstellen

|      | Externe Schnittstellen                                         |                                                                                                   |
|------|----------------------------------------------------------------|---------------------------------------------------------------------------------------------------|
|      | Funktion Analogeingang (Al1)<br>Differenzdrucksensor, 2 - 10 V | Verwendeten Signaltyp<br>und die zugehörigen<br>Parameter für den<br>Analogeingang<br>einstellen. |
| -//- | Funktion Analogeingang (Al2)<br>Nicht konfiguriert, 0 - 10 V   |                                                                                                   |
| C    | Funktion Analogeingang (Al3)<br>Nicht konfiguriert, 0 -1 0 V   |                                                                                                   |
| ?    | Funktion Analogeingang (Al4)<br>Nicht konfiguriert, 0 - 10 V   |                                                                                                   |
|      | -                                                              |                                                                                                   |

Fig. 68: Funktion Analogeingang

Analogeingänge können zur Sollwert-Eingabe oder Istwert-Eingabe verwendet werden. Die Zuordnung der Soll- und Istwert-Vorgaben ist dabei frei konfigurierbar.

Über die Menüs "Funktion Analogeingang AI1" ... "Funktion Analogeingang AI4" werden die Nutzungsart (Sollwertgeber, Differenzdrucksensor, externer Sensor, ...), der Signaltyp (0 ... 10 V, 0 ... 20 mA, ...) und die entsprechenden Signal/Werte Zuordnungen eingestellt. Zusätzlich können Informationen zu den aktuellen Einstellungen abgefragt werden.

Je nach ausgewählter Regelungsart der Pumpe wird der Analogeingang für das erforderliche Signal vordefiniert.

Im Menü • Einstellungen" nacheinander

- 1. "Externe Schnittstellen"
  - ion Analogeingang AI1" ... "Funktion Analogeingang AI2" wählen.

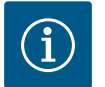

# **HINWEIS**

In der Werkseinstellung ist der Differenzdrucksensor der Stratos GIGA2.0-I/-D auf 2 ... 10 V vorkonfiguriert.

Bei der Stratos GIGA2.0-I/-D ... R1 ist kein Analogeingang werkseitig konfiguriert.

#### Beispiel: Einstellen eines externen Sollwertgebers für Δp-v

Nach Auswahl einer der Möglichkeiten "Funktion Analogeingang (Al1)" ... "Funktion Analogeingang (AI4)", folgende Abfrage oder Einstellung wählen:

| Einstellung               | Funktion Steuereingang AI1 AI4                                                             |
|---------------------------|--------------------------------------------------------------------------------------------|
| Übersicht Analogeingang   | Übersicht der Einstellungen dieses Analogeingangs,<br>zum Beispiel:                        |
|                           | Nutzungsart: Sollwertgeber                                                                 |
|                           | • Signaltyp: 2 10 V                                                                        |
| Analogeingang einstellen. | Einstellung der Nutzungsart, des Signaltyps und ent-<br>sprechender Signal/Werte Zuordnung |

Tab. 48: Einstellung Analogeingang Al1 ... Al4

In "Übersicht Analogeingang" können Informationen zu den aktuellen Einstellungen abgerufen werden.

In "Analogeingang einstellen" werden die Nutzungsart, der Signaltyp und Signal/Werte Zuordnungen festgelegt.

| Nutzungsart          | Funktion                                                                       |
|----------------------|--------------------------------------------------------------------------------|
| Nicht konfiguriert   | Dieser Analogeingang wird nicht benutzt. Keine Ein-<br>stellungen erforderlich |
| Sollwertgeber        | Analogeingang als Sollwertgeber nutzen.                                        |
|                      | Zum Beispiel für die Förderhöhe.                                               |
| Differenzdrucksensor | Analogeingang als Istwert-Eingang für Differenz-<br>druckgeber nutzen.         |
|                      | Zum Beispiel für die Schlechtpunktregelung.                                    |
| Temperaturfühler     | Analogeingang als Istwert-Eingang für Temperatur-<br>fühler nutzen.            |
|                      | Zum Beispiel für die Regelungsart T-const.                                     |
| Externer Sensor      | Analogeingang als Istwert-Eingang für PID-Regelung nutzen.                     |

Tab. 49: Nutzungsarten

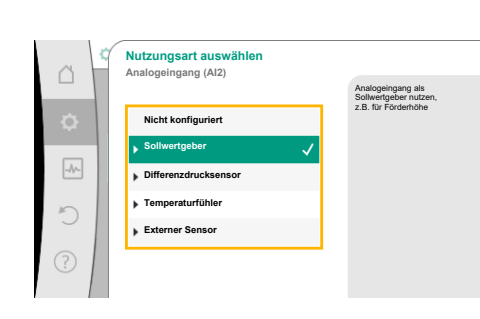

Fig. 69: Einstelldialog Sollwertgeber

|                                                          |   |                                                                          | 2. | "Funkti        |
|----------------------------------------------------------|---|--------------------------------------------------------------------------|----|----------------|
| Externe Schnittstellen                                   | — |                                                                          |    |                |
| <b>▲</b>                                                 |   | Verwendeten Signaltyn                                                    |    |                |
| ktion Analogeingang (Al1)<br>ierenzdrucksensor, 2 - 10 V | • | und die zugehörigen<br>Parameter für den<br>Analogeingang<br>einstellen. |    | $(\mathbf{i})$ |
| ktion Analogeingang (Al2)<br>ht konfiguriert, 0 - 10 V   | • |                                                                          |    |                |
| ktion Analogeingang (Al3)<br>ht konfiguriert, 0 -1 0 V   | + |                                                                          |    |                |

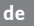

|      | Sensor-Position auswählen<br>Analogeingang (Al1) | Die Sensor-Position<br>berücksichtigt eine                                                               |
|------|--------------------------------------------------|----------------------------------------------------------------------------------------------------|
| ٥    | Pumpenflansch     Normkonforme Positi            | Flanschkorrektur und<br>kann zur Ermittlung von<br>Förderhöhe und<br>Volumenstrom der<br>Pumpe verwendet |
| -44- | Sonstige Position                                | werden.                                                                                                  |
| C    |                                                  |                                                                                                    |
| ?    |                                                  |                                                                                                    |

Fig. 70: Sensor-Position auswählen

Folgende Sensorpositionen sind auswählbar:

- Pumpenflansch: Differenzdruck-Messstellen befinden sich an den Bohrungen an den Pumpenflanschen der Pumpe an der Druck- und Saugseite. Diese Sensorposition berücksichtigt eine Flanschkorrektur.
- Normkonforme Position: Differenzdruck–Messstellen befinden sich in der Rohrleitung vor und nach der Pumpe an der Druck– und Saugseite mit einem Abstand zur Pumpe. Die– se Sensorposition berücksichtigt keine Flanschkorrektur.
- **Sonstige Position:** Sie ist für die Schlechtpunktregelung an einem entfernten Punkt im System vorgesehen. Ein zusätzlicher Differenzdrucksensor zur Ermittlung von Förderhöhe und Volumenstrom der Pumpe kann an Pumpenflansch oder an normkonformer Position angeschlossen werden. Diese Sensorposition berücksichtigt **keine** Flanschkorrektur.

Je nach Nutzungsart stehen folgende Signaltypen zur Verfügung:

| Nutzungsart          | Signaltyp                      |
|----------------------|--------------------------------|
| Sollwertgeber        | • 0 10 V, 2 10 V               |
|                      | • 0 20 mA, 4 20 mA             |
| Differenzdrucksensor | • 0 10 V, 2 10 V               |
|                      | • 0 20 mA, 4 20 mA             |
| Temperaturfühler     | • PT1000 (nur bei AI3 und AI4) |
|                      | • 0 10 V, 2 10 V               |
|                      | • 0 20 mA, 4 20 mA             |
| Externer Sensor      | • 0 10 V, 2 10 V               |
|                      | • 0 20 mA, 4 20 mA             |

Tab. 50: Signaltypen

#### Beispiel Sollwertgeber

Für die Nutzungsart "Sollwertgeber" stehen folgende Signaltypen zur Auswahl:

#### Sollwertgeber-Signaltypen:

0 ... 10 V: Spannungsbereich von 0 ... 10 V zur Übertragung von Sollwerten.

**2 ... 10 V:** Spannungsbereich von 2 ... 10 V zur Übertragung von Sollwerten. Bei einer Spannung unterhalb 2 V wird Kabelbruch erkannt.

0 ... 20 mA: Stromstärkenbereich von 0 ... 20 mA zur Übertragung von Sollwerten.

**4 ... 20 mA:** Stromstärkenbereich von 4 ... 20 mA zur Übertragung von Sollwerten. Bei einer Stromstärke unterhalb 4 mA wird Kabelbruch erkannt.

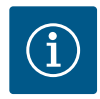

#### **HINWEIS**

Bei Kabelbrucherkennung stellt sich ein Ersatzsollwert ein.

Bei den Signaltypen "0 … 10 V" und "0 … 20 mA" kann optional eine Kabelbrucherkennung mit parametrierbarer Schwelle aktiviert werden (siehe Sollwertgeber Konfiguration).

#### Sollwertgeber-Konfiguration

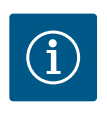

### **HINWEIS**

Wenn ein externes Signal am Analogeingang als Sollwertquelle verwendet wird, muss der Sollwert an das analoge Signal gekoppelt werden. Die Kopplung muss im Kontextmenü des Editors für den betreffenden Sollwert vorgenommen werden.

24 V DC-Spannungsversorgung am Analogeingang

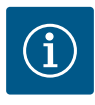

Im Menü 🔍 "Einstellungen"

"Regelbetrieb einstellen" wählen.

Auswahl möglicher Sollwertquellen:

# HINWEIS

Erst wenn der Analogeingang Al1, Al2, Al3 oder Al4 auf eine Nutzungsart und einen Signaltyp konfiguriert worden ist, steht die 24 V DC–Spannungsversorgung zur Verfügung.

Die Verwendung eines externen Signals am Analogeingang als Sollwertquelle erfordert die Kopplung des Sollwerts an das analoge Signal:

Der Sollwerteditor zeigt, abhängig von der gewählten Regelungsart, den eingestellten

Sollwert (Sollwert Förderhöhe  $\Delta p$ -v, Sollwert Temperatur T-c, ...) an.

Sollwerteditor wählen und durch Drücken des Bedienknopfs bestätigen.

Kontext-Taste (....) drücken und "Sollwert von externer Quelle" wählen.

# Comparison Einstellungsassistent Attuett: Heizköper - Differenzdruck ... Einstellung des Galaureit der Attuett: Attuett:

### Fig. 71: Sollwerteditor

|      | Qu Sollwertquelle |                                           |
|------|-------------------|-------------------------------------------|
|      | Analogeingang 1   | Sollwert kommt von<br>Analogeingang (Al2) |
| \$   | Analogeingang 2 🗸 |                                           |
| -A/~ | Analogeingang 3   |                                           |
|      | Analogeingang 4   |                                           |
| C    | CIF-Modul         |                                           |
| ?    |                   |                                           |

#### Fig. 72: Sollwertquelle

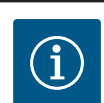

1.

2.

3.

# HINWEIS

Wenn ein Analogeingang als Sollwertquelle ausgewählt, die Nutzungsart aber zum Beispiel als "Nicht konfiguriert" oder als Istwert-Eingang gewählt wurde, zeigt die Pumpe eine Konfigurationswarnung an.

Der Ausweichwert wird als Sollwert angenommen.

Es muss entweder eine andere Quelle gewählt werden, oder die Quelle muss als Sollwertquelle konfiguriert werden.

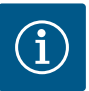

# HINWEIS

Nach Auswahl einer der externen Quellen ist der Sollwert an diese externe Quelle gekoppelt und kann im Sollwert-Editor oder im Homescreen nicht mehr verstellt werden.

Diese Kopplung kann nur im Kontextmenü des Sollwert-Editors (wie zuvor beschrieben) oder im Menü "Externer Sollwertgeber" wieder aufgehoben werden. Die Sollwertquelle muss dann wieder auf "Interner Sollwert" eingestellt werden.

Die Kopplung zwischen externer Quelle und Sollwert wird sowohl im Homescreen, als auch im Sollwerteditor **blau** gekennzeichnet. Die Status-LED leuchtet ebenfalls blau.

Nach Auswahl einer der externen Quellen, steht das Menü "Externe Sollwertquelle" zur Verfügung, um die Parametrierung der externen Quelle vorzunehmen.

Dazu im Menü 🔍 "Einstellungen" Folgendes wählen:

- 1. "Regelbetrieb einstellen"
- 2. "Externe Sollwertquelle"

Mögliche Auswahl:

Eingang für externen Sollwert einstellen

#### Sollwertquelle auswählen

Sollwertquelle einstellen

Ersatzsollwert bei Kabelbruch

Tab. 51: Eingang für externen Sollwert einstellen

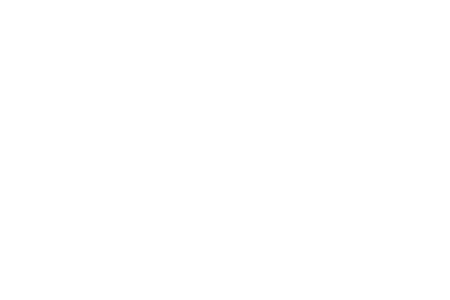

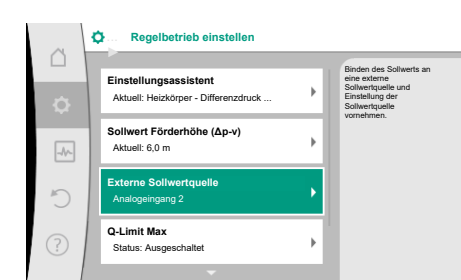

Fig. 73: Externe Sollwertquelle

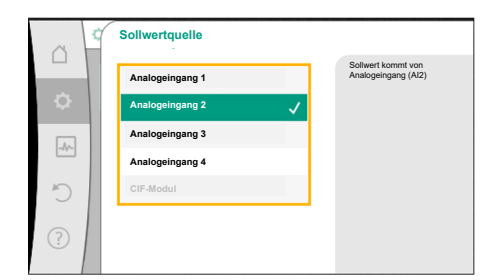

Fig. 74: Sollwertquelle

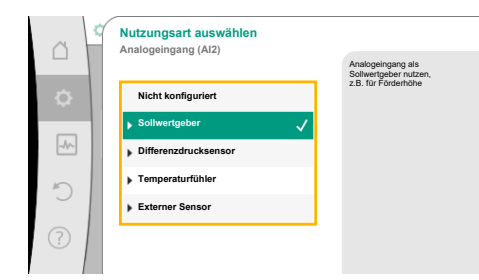

Fig. 75: Einstelldialog

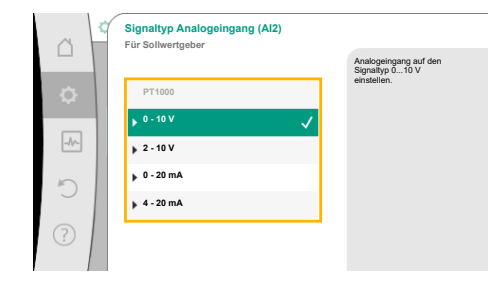

#### Fig. 76: Signaltyp

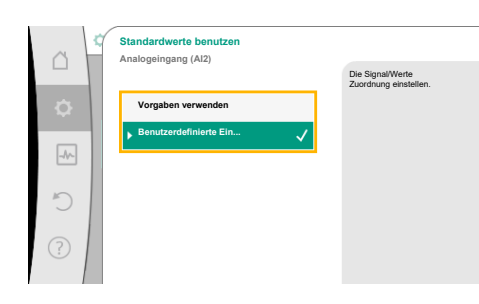

Fig. 77: Standardwerte benutzen

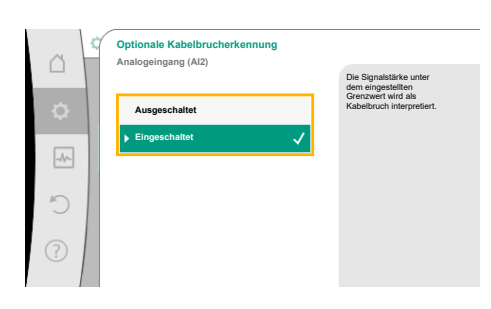

Fig. 78: Optionale Kabelbrucherkennung

In "Sollwertquelle" auswählen kann die Sollwertquelle geändert werden.

Wenn ein Analogeingang als Quelle dient, muss die Sollwertquelle konfiguriert werden. Dazu "Sollwertquelle einstellen" wählen.

| Eingang | für extern | en Sollwert | einstellen |
|---------|------------|-------------|------------|
|         |            |             |            |

Sollwertquelle auswählen

Sollwertquelle einstellen

Ersatzsollwert bei Kabelbruch

Tab. 52: Eingang für externen Sollwert einstellen

Mögliche Auswahl an einzustellenden Nutzungsarten:

Als Sollwertquelle "Sollwertgeber" wählen.

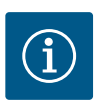

# **HINWEIS**

Wenn im Menü "Nutzungsart auswählen" schon eine andere Nutzungsart als "Nicht konfiguriert" eingestellt ist, überprüfen, ob der Analogeingang schon für eine andere Nutzungsart verwendet wird. Gegebenenfalls muss eine andere Quelle gewählt werden.

Nach Auswahl der Nutzungsart den "Signaltyp" auswählen:

Nach Auswahl des Signaltyps wird festgelegt, wie Standardwerte benutzt werden:

Mit "Vorgaben verwenden" werden festgelegte Standards für die Übertragung des Signals verwendet. Anschließend ist die Einstellung des Analogeingangs als Sollwertgeber beendet.

| AUS: | 1,0 V  |
|------|--------|
| AN:  | 2,0 V  |
| Min: | 3,0 V  |
| Max: | 10,0 V |

#### Tab. 53: Standard Signalzuordnung

Mit der Auswahl "Benutzerdefinierte Einstellung", müssen weitere Einstellungen vorgenommen werden:

Bei den Signaltypen "0 … 10 V" und "0 … 20 mA" kann optional eine Kabelbrucherkennung mit parametrierbarer Schwelle aktiviert werden.

Wenn "Ausgeschaltet" gewählt wird, erfolgt keine Kabelbrucherkennung.

Das Verhalten des Analogeingangs erfolgt gemäß der Schwellwerte der Signal-Standardzuordnung.

Wenn "Eingeschaltet" gewählt wird, erfolgt die Kabelbrucherkennung nur unterhalb eines einzustellenden Grenzwerts.

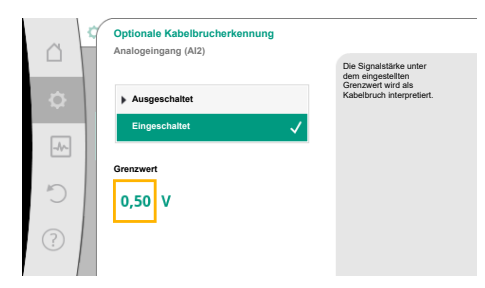

*Fig. 79:* Grenzwert Kabelbruch

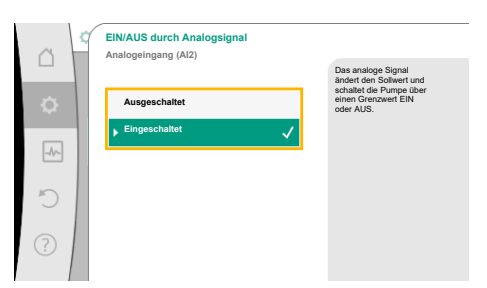

*Fig. 80:* Ein/Aus durch Analogsignal

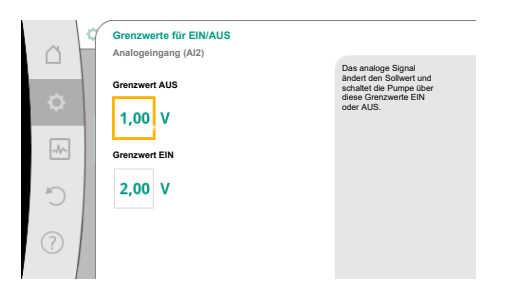

*Fig. 81:* Grenzwerte zur EIN/AUS–Steuerung über Analogsignale

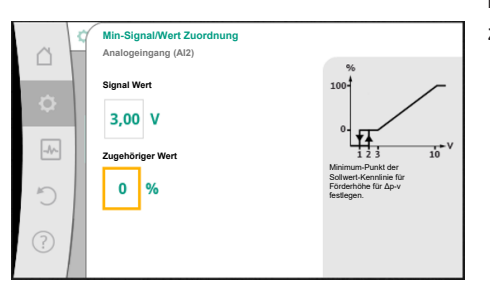

*Fig. 82:* Min–Signal/Wert Zuordnung

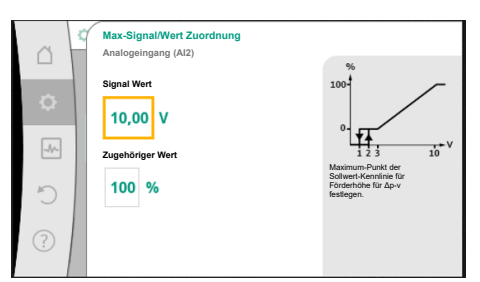

Fig. 83: Max-Signal/Wert Zuordnung

Grenzwert für Kabelbruch durch Drehen des Bedienknopfs festlegen und durch Drücken bestätigen.

Im nächsten Schritt wird festgelegt, ob

- das analoge Signal nur den Sollwert ändert
- die Pumpe zusätzlich über das analoge Signal ein- und ausgeschaltet wird.

Eine Sollwertänderung kann durch Analogsignale vorgenommen werden, ohne die Pumpe durch die Signale ein- oder auszuschalten. In diesem Fall wird "Ausgeschaltet" gewählt. Ist die Funktion "Ein/Aus durch Analogsignal" eingeschaltet, müssen die Grenzwerte für das Ein- und Ausschalten festgelegt werden.

Anschließend erfolgt die MIN-Signal/Wert Zuordnung und die MAX-Signal/Wert Zuordnung.

Für die Übertragung von Analogsignalwerten auf Sollwerte wird nun die Übertragungsrampe definiert. Hierzu werden die minimalen und maximalen Stützpunkte der Kennlinie angegeben und jeweils die dazugehörigen Sollwerte ergänzt (MIN–Signal/Wert Zuordnung und MAX–Si-gnal/Wert Zuordnung).

Der Wert für das Min-Signal beschreibt den unteren Signalwert der Übertragungsrampe beim zugehörigen Wert 0 %. In diesem Beispiel liegt der untere Signalwert bei 3 V.

Der Wert für das Max–Signal beschreibt den oberen Signalwert der Übertragungsrampe beim zugehörigen Wert 100 %. In diesem Beispiel liegt der obere Signalwert bei 10 V.

Wenn alle Signal/Wert Zuordnungen vorgenommen sind, ist die Einstellung der analogen Sollwertquelle abgeschlossen.

Es öffnet sich ein Editor zur Einstellung des Ersatzsollwerts bei Kabelbruch oder bei falscher Konfiguration des analogen Eingangs.

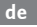

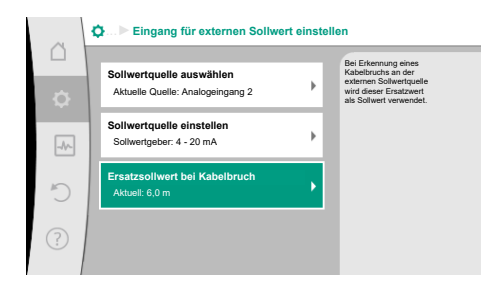

Fig. 84: Ersatzsollwert bei Kabelbruch

Ersatzsollwert auswählen. Dieser Sollwert wird beim Erkennen eines Kabelbruchs an der externen Sollwertquelle verwendet.

#### Istwertgeber

Der Istwergeber liefert:

- Temperatursensorwerte für temperaturabhängige Regelungsarten:
  - konstante Temperatur
  - Differenztemperatur
  - Raumtemperatur
- Temperatursensorwerte für temperaturabhängige Zusatzfunktionen:
  - Wärme–/Kältemengenerfassung
  - Automatische Umschaltung Heizen/Kühlen
- Differenzdrucksensorwerte für:
  - Differenzdruckregelung mit Schlechtpunkt Istwert-Erfassung
- Benutzerdefinierte Sensorwerte für:
  - PID-Regelung

Mögliche Signaltypen bei Auswahl des Analogeingangs als Istwert-Eingang:

#### Istwertgeber-Signaltypen:

0 ... 10 V: Spannungsbereich von 0 ... 10 V zur Übertragung von Messwerten.

**2 ... 10 V:** Spannungsbereich von 2 ... 10 V zur Übertragung von Messwerten. Bei einer Spannung unterhalb 2 V wird Kabelbruch erkannt.

0 ... 20 mA: Stromstärkenbereich von 0 ... 20 mA zur Übertragung von Messwerten.

**4 ... 20 mA:** Stromstärkenbereich von 4 ... 20 mA zur Übertragung von Messwerten. Bei einer Stromstärke unter 4 mA wird Kabelbruch erkannt.

PT1000: Der Analogeingang wertet einen PT1000 Temperatursensor aus.

#### Istwertgeber-Konfiguration

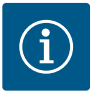

#### **HINWEIS**

Die Auswahl des Analogeingangs als Anschluss für einen Sensor erfordert die entsprechende Konfiguration des Analogeingangs.

Zuerst das Übersichtsmenü öffnen, um die aktuelle Konfiguration und Nutzung des Analogeingangs zu sehen.

Dazu im Menü 오 "Einstellungen"

- 1. "Externe Schnittstellen"
- 2. "Funktion Analogeingang AI1" ... "Funktion Analogeingang AI4"
- 3. "Übersicht Analogeingang" wählen.

Nutzungsart, Signaltyp und weitere eingestellte Werte zum ausgewählten Analogeingang werden angezeigt. Um Einstellungen vorzunehmen oder zu ändern:

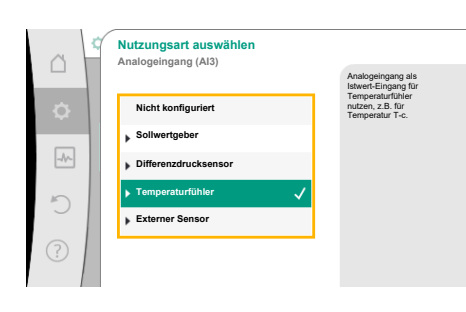

Fig. 85: Einstelldialog Istwertgeber

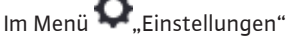

- 1. "Externe Schnittstellen"
- 2. "Funktion Analogeingang AI1" ... "Funktion Analogeingang AI4"
- 3. "Analogeingang einstellen" wählen.

Zuerst Nutzungsart auswählen:

Als Sensoreingang eine der Nutzungsarten "Differenzdrucksensor", "Temperaturfühler" oder "Externer Sensor" wählen.

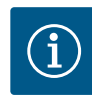

### HINWEIS

Wenn im Menü "Nutzungsart auswählen" schon eine andere Nutzungsart als "Nicht konfiguriert" eingestellt ist, überprüfen, ob der Analogeingang schon für eine andere Nutzungsart verwendet wird. Gegebenenfalls muss eine andere Quelle gewählt werden.

Einbau- und Betriebsanleitung • Wilo-Stratos GIGA2.0-I/-D/-B • Ed.01/2024-08

Fig. 86: Signaltyp

Nach Auswahl eines Istwertgebers, den "Signaltyp" auswählen:

Bei Auswahl des Signaltyps "PT1000" sind alle Einstellungen für den Sensoreingang abgeschlossen, alle anderen Signaltypen erfordern weitere Einstellungen.

Für die Übertragung von Analogsignalwerten auf Istwerte wird die Übertragungsrampe definiert. Hierzu wird der minimale und maximale Stützpunkt der Kennlinie angegeben und jeweils die dazugehörigen Istwerte ergänzt (MIN-Signal/Wert Zuordnung und MAX-Signal/ Wert Zuordnung).

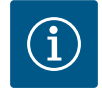

# **HINWEIS**

Ist der Analogeingang auf den Signaltyp PT1000 für einen Temperaturfühler konfiguriert, kann zur Kompensation des elektrischen Widerstands bei einer Sensorkabellänge von mehr als 3 m ein "Temperatur-Korrekturwert" eingestellt werden.

Der Wert für das Min-Signal beschreibt den unteren Signalwert der Übertragungsrampe beim zugehörigen Wert 0 %. Das entspricht in diesem Beispiel 0,0 mA für -10 °C.

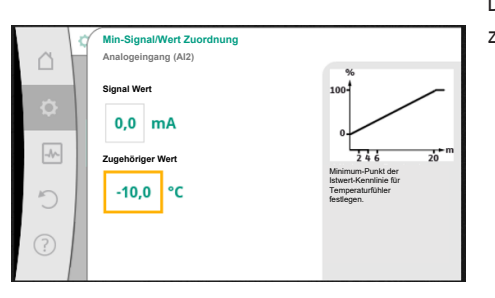

Fig. 87: Min-Signal/Wert Zuordnung Istwertgeber

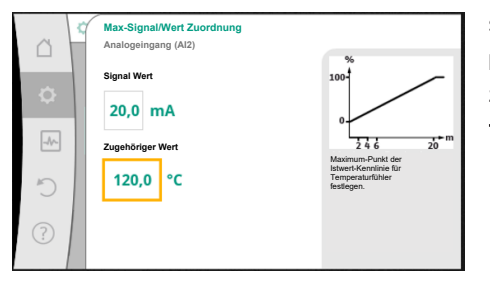

Mit Eingabe des minimalen und maximalen Kennlinienstützpunkts ist die Eingabe abgeschlossen.

Der Wert für das Max-Signal beschreibt den oberen Signalwert der Übertragungsrampe beim zugehörigen Wert 100 %. Das entspricht in diesem Beispiel 20,0 mA für 120 °C.

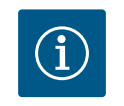

#### **HINWEIS**

Wenn der Signaltyp PT1000 gewählt wurde, ist es möglich, einen Temperaturkorrekturwert für die gemessene Temperatur einzustellen. Dadurch kann der elektrische Widerstand eines langen Sensorkabels ausgeglichen werden.

Fig. 88: Max-Signal/Wert Zuordnung Istwertgeber

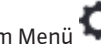

Im Menü 🔍 "Einstellungen"

- 1. "Externe Schnittstellen"
- 2. "Funktion Analogeingang AI1" ... "Funktion Analogeingang AI4"
- 3. "Temperatur-Korrektur" wählen und Korrekturwert (Offset) einstellen.

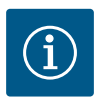

# **HINWEIS**

Optional und zum besseren Verständnis der Funktion des angeschlossenen Sensors kann die Position des Sensors angegeben werden. Diese eingestellte Position hat keinen Einfluss auf die Funktion oder die Verwendung des Sensors.

Im Menü 🔍 "Einstellungen"

- "Externe Schnittstellen" 1
- "Funktion Analogeingang AI1" ... "Funktion Analogeingang AI4" 2.
- 3. "Sensorposition auswählen" wählen.

Folgende Positionen stehen zur Auswahl:

- Analogeingang 1
- Analogeingang 2

- Analogeingang 3
- Analogeingang 4
- GLT (Gebäudeleittechnik)
- Vorlauf
- Rücklauf
- Primärkreis 1
- Primärkreis 2
- Sekundärkreis 1
- Sekundärkreis 2
- Speicher
- Halle

#### 13.6 Anwendung und Funktion der Wilo Net-Schnittstelle

Wilo Net ist ein Bus-System, mit dem bis zu **21** Wilo-Produkte (Teilnehmer) miteinander kommunizieren können. Dabei zählt das Wilo-Smart Gateway als ein Teilnehmer.

#### Anwendung bei:

- · Doppelpumpen, bestehend aus zwei Teilnehmern
- Multi-Flow Adaptation (Zubringerpumpe verbunden mit Sekundärpumpen)
- Fernzugriff via Wilo-Smart Gateway

#### **Bus-Topologie:**

Die Bus-Topologie besteht aus mehreren Teilnehmern (Pumpen und Wilo-Smart Gateway), die hintereinandergeschaltet sind. Die Teilnehmer sind über eine gemeinsame Leitung miteinander verbunden.

An beiden Enden der Leitung muss der Bus terminiert werden. Dies wird bei den beiden äußeren Pumpen im Pumpenmenü vorgenommen. Alle anderen Teilnehmer dürfen **keine** aktivierte Terminierung haben.

Allen Bus-Teilnehmern muss eine individuelle Adresse (Wilo Net ID) zugewiesen werden. Diese Adresse wird im Pumpenmenü der jeweiligen Pumpe eingestellt.

Um die Terminierung der Pumpen vorzunehmen:

# Im Menü 🔍 "Einstellungen"

- 1. "Externe Schnittstellen"
- 2. "Einstellung Wilo Net"
- 3. "Wilo Net-Terminierung" wählen.

Mögliche Auswahl:

| Wilo Net-Terminierung | Beschreibung                                                                                                    |
|-----------------------|----------------------------------------------------------------------------------------------------|
| Eingeschaltet         | Abschlusswiderstand der Pumpe wird eingeschaltet.<br>Wenn die Pumpe am Ende der elektrischen Buslinie ange-<br>schlossen ist, muss "Eingeschaltet" gewählt werden.       |
| Ausgeschaltet         | Abschlusswiderstand der Pumpe wird ausgeschaltet.<br>Wenn die Pumpe NICHT am Ende der elektrischen Buslinie an-<br>geschlossen ist, muss "Ausgeschaltet" gewählt werden. |

Nachdem die Terminierung vorgenommen wurde, wird den Pumpen eine individuelle Wilo Net-Adresse zugeordnet:

Im Menü 🔍 "Einstellungen"

- 1. "Externe Schnittstellen"
- 2. "Einstellung Wilo Net"
- 3. "Wilo Net-Adresse" wählen und jeder Pumpe eine eigene Adresse (1 ... 21) zuordnen.

#### **Beispiel Doppelpumpe:**

- Pumpenkopf links (I)
  - Wilo Net-Terminierung: EIN
  - Wilo Net-Adresse: 1
- Pumpenkopf rechts (II)
  - Wilo Net-Terminierung: EIN
  - Wilo Net-Adresse: 2

#### **Beispiel Multi-Flow Adaptation mit vier Pumpen:**

- Pumpe primär
  - Wilo Net-Terminierung: EIN
  - Wilo Net-Adresse: 1
- Pumpe sekundär 1:
  - Wilo Net-Terminierung: AUS
  - Wilo Net-Adresse: 2
- Pumpe sekundär 2:
  - Wilo Net-Terminierung: AUS
  - Wilo Net-Adresse: 3
- Pumpe sekundär 3:
  - Wilo Net–Terminierung: EIN
  - Wilo Net-Adresse: 4

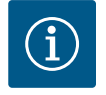

# HINWEIS

Falls ein Multi-Flow Adaptation System aus Doppelpumpen aufgebaut wird, berücksichtigen, dass maximal 5 Doppelpumpen über Wilo Net im MFA-Verbund miteinander kommunizieren können. Zusätzlich zu diesen maximal 5 Doppelpumpen können bis zu 10 weitere Einzelpumpen in den Verbund aufgenommen werden.

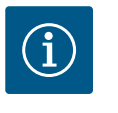

# HINWEIS

Eine Doppelpumpe als Primärpumpe oder auch Doppelpumpen als Sekundärpumpen im Verbund des Multi-Flow Adaptation müssen zwingend zunächst als solche konfiguriert sein. Erst danach alle Einstellungen zu Multi-Flow Adaptation im Display vornehmen.

#### Weitere Beispiele:

Die Primärpumpe eines Multi-Flow Adaptation Systems ist eine Doppelpumpe und das ganze System soll über ein Gateway fernüberwachbar werden.

- Primäre Doppelpumpe = 2 Teilnehmer (z. B. ID 1 und ID 2)
- Wilo-Smart Gateway = 1 Teilnehmer (z. B. ID 21)

Es verbleiben maximal 18 Pumpen auf der sekundären Seite im MFA–System (ID 3 ... 20). In den Wilo Net Einstellungen wird der Wilo Net ID–Adressraum von 1 ... 126 als einstellbar angezeigt.

Für eine funktionierende Wilo Net Verbindung zwischen Pumpen und Zubehör steht aber nur der ID-Adressraum von 1 ... 21 zur Verfügung. Dementsprechend können maximal 21 Teilnehmer im Wilo Net kommunizieren.

Höhere IDs führen dazu, dass Wilo Net Teilnehmer mit höheren IDs nicht korrekt mit den anderen Teilnehmern kommunizieren können.

Das kleinste Wilo Net "Kommunikationsnetzwerk" besteht aus zwei Teilnehmern (z. B. bei Doppelpumpen oder zwei Einzelpumpen als Doppelpumpe). Meistens werden die Teilnehmer dann mit ID 1 und ID 2 betrieben. Jede andere Kombination aus den IDs 1 ... 21 ist aber möglich, solange beide IDs unterschiedlich sind.

#### 13.7 Einstellung der Bluetooth-Schnittstelle Wilo-Smart Connect Modul BT

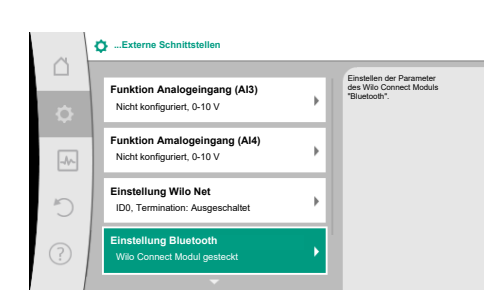

Sobald das Wilo-Smart Connect Modul BT in die Wilo-Connectivity Interface Schnittstelle gesteckt ist, erscheint im Display das Menü "Einstellungen – Externe Schnittstellen – Einstellung Bluetooth"

Folgende Einstellungen sind möglich (Fig. 89):

Fig. 89: Einstellung Bluetooth-Schnittstelle

| - | Bluetooth                   | Set value of parameter |
|---|-----------------------------|------------------------|
| ۵ | Current: ON                 | Connect Module         |
|   | Connectable                 |                        |
|   | Current: ON                 | _                      |
| 5 | Dynamic PIN<br>Current: Off |                        |

Fig. 90: Schnittstelle Bluetooth

- Bluetooth: Das Bluetooth-Signal des Wilo-Smart Connect Moduls BT kann ein- und ausgeschaltet werden.
- Connectable: Es ist erlaubt, eine Bluetoothverbindung zwischen der Pumpe und einem mobilen Endgerät mit Wilo-Smart Connect App aufzubauen (ON). Es ist nicht erlaubt, eine Bluetoothverbindung zwischen der Pumpe und einem mobilen
- Endgerät mit Wilo-Smart Connect App aufzubauen (OFF). Dynamic PIN: Wenn mit einem mobilen Endgerät mit der Wilo-Smart Connect App eine Verbindung zur Pumpe aufgebaut wird, erscheint im Display eine PIN. Diese PIN muss zum Verbindungsaufbau in die App eingegeben werden.

Über "Dynamic PIN" stehen zwei PINs zur Auswahl:

- OFF: Bei jedem Verbindungsaufbau werden die letzten vier Stellen der S/N Serialnummer des Wilo-Smart Connect Moduls BT im Display angezeigt. Die S/N-Nummer ist auf dem Typenschild des Wilo-Smart Connect Moduls BT gedruckt. Das nennt sich "statischer PIN".
- ON: Für jeden Verbindungsaufbau wird immer wieder eine neue PIN dynamisch erzeugt und im Display angezeigt.

Wenn trotz gestecktem Wilo-Smart Connect Modul BT der Menüpunkt "Einstellung Bluetooth" nicht erscheint, die LED-Anzeige am Modul überprüfen. Mit Hilfe der Bedienungsanleitung des Wilo-Smart Connect Moduls BT den Fehler analysieren.

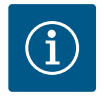

# **HINWEIS**

Das Menü "Bluetooth setting" erscheint nur in Englisch.

13.8 Anwendung und Funktion der CIF-Module

Je nach gestecktem CIF-Modul Typ wird ein zugehöriges Einstellungsmenü im Menü:

```
O, Einstellungen"
```

1. "Externe Schnittstellen" eingeblendet.

Die jeweiligen Einstellungen sind im Display und in der CIF-Modul Dokumentation beschrieben.

#### 14 Geräteeinstellungen

| Display-Helligkeit        | und der Status-LEDs<br>einstellen. |
|---------------------------|------------------------------------|
| Aktuell: 100 %            |                                    |
| Land, Sprache, Einheiten  |                                    |
| Anpassung der Darstellung |                                    |
| Bluetooth Ein/Aus         |                                    |
| Aktuell: Ausgeschaltet    |                                    |
| Tastensperre Ein          |                                    |
| Tastensperre nicht aktiv  |                                    |

Fig. 91: Geräteeinstellungen

#### 14.1 **Display-Helligkeit**

14.2 Land, Sprache, Einheit Unter 🔍 "Einstellungen", "Geräteeinstellung" werden allgemeine Einstellungen vorgenommen.

- Display-Helligkeit
- Land, Sprache, Einheiten
- Bluetooth Ein/Aus

(dieser Einstellungspunkt erscheint nur, wenn das Wilo-Smart Connect Modul BT gesteckt ist)

- Tastensperre Ein
- Geräte-Information
- Pumpen-Kick

Unter Q"Einstellungen"

- 1. "Geräteeinstellung"
- 2. "Display-Helligkeit" kann die Display-Helligkeit verändert werden. Der Helligkeitswert wird in Prozent an-

gegeben. 100 % Helligkeit entsprechen der maximal möglichen, 5 % Helligkeit der minimal möglichen Helligkeit.

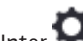

Unter 🗣 "Einstellungen"

- "Geräteeinstellung" 1.
- 2. "Land, Sprache, Einheit" können
- das Land
- die Sprache und
- die Einheiten der physikalischen Werte eingestellt werden.

Die Auswahl des Landes führt zur Voreinstellung der Sprache, der physikalischen Einheiten und ermöglicht es im Hilfesystem, die richtigen Kontaktdaten zum lokalen Kundendienst abzurufen.

Über 60 Länder und 26 Sprachen stehen zur Verfügung.

Auswahlmöglichkeit der Einheiten:

| Einheiten | Beschreibung                                                                  |
|-----------|-------------------------------------------------------------------------------|
| m, m³/h   | Darstellung der physikalischen Werte in SI–<br>Einheiten.<br><b>Ausnahme:</b> |
|           | <ul> <li>Volumenstrom in m<sup>3</sup>/h</li> <li>Förderhöhe in m</li> </ul>  |
| kPa, m³/h | Darstellung der Förderhöhe in kPa und des<br>Volumenstroms in m³/h            |
| kPa, I/s  | Darstellung der Förderhöhe in kPa und des<br>Volumenstroms in l/s             |
| ft, USGPM | Darstellung der physikalischen Werte in US–<br>Einheiten                      |

Tab. 54: Einheiten

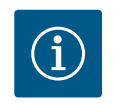

# **HINWEIS**

Werkseitig sind die Einheiten auf m, m<sup>3</sup>/h eingestellt.

14.3 **Bluetooth Ein/Aus** 

# 1. "Geräteeinstellung"

2. "Bluetooth Ein/Aus"

Unter 🗢 "Einstellungen"

kann Bluetooth ein- oder ausgeschaltet werden. Wenn Bluetooth eingeschaltet ist, kann sich die Pumpe mit anderen Bluetooth-Geräten (z. B. Smartphone mit Wilo-Assistent App und der darin enthaltenen Smart Connect Funktion) verbinden.

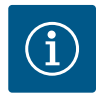

# HINWEIS

Wenn das Wilo-Smart Connect Modul BT gesteckt ist, ist Bluetooth eingeschaltet.

14.4 **Tastensperre Ein**  Die Tastensperre verhindert ein Verstellen der eingestellten Pumpenparameter durch unbefugte Personen.

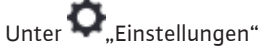

- 1. "Geräteeinstellung"
- 2. "Tastensperre Ein"

kann die Tastensperre aktiviert werden.

Gleichzeitiges Drücken (> 5 Sekunden) der "Zurück"- 🗂 und "Kontext"- 📅 Taste deaktiviert die Tastensperre.

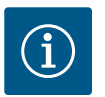

# **HINWEIS**

Eine Tastensperre kann auch über die Digitaleingänge DI1 und DI2 aktiviert werden (siehe Kapitel "Anwendung und Funktion der digitalen Steuereingänge DI1 und DI2" [▶ 83]).

Wenn die Tastensperre über die Digitaleingänge DI1 oder DI2 aktiviert wurde, kann die Deaktivierung auch nur über die Digitaleingänge erfolgen! Eine Tastenkombination ist nicht möglich!

Bei aktivierter Tastensperre werden der Homescreen und auch Warn- und Fehlermeldungen weiterhin angezeigt, um den Pumpenstatus überprüfen zu können.

14.6

Die aktive Tastensperre ist im Homescreen durch ein Schlosssymbol 🛏 🖨 erkennbar.

### 14.5 Geräte-Information

**Pumpen-Kick** 

Unter 🗣 "Einstellungen"

- 1. "Geräteeinstellung"
- 2. "Geräte-Information"

können Informationen zum Produktnamen, zur Artikel- und Seriennummer sowie Softund Hardware-Version abgelesen werden.

Um ein Blockieren der Pumpe zu verhindern, wird ein Pumpen-Kick an der Pumpe eingestellt. Nach einem eingestellten Zeitintervall läuft die Pumpe an und schaltet nach kurzer Zeit wieder ab.

Voraussetzung:

Für die Funktion Pumpen-Kick darf die Netzspannung nicht unterbrochen werden.

# VORSICHT

#### Blockieren der Pumpe durch lange Stillstandzeiten!

Lange Stillstandzeiten können zum Blockieren der Pumpe führen. Pumpen-Kick nicht deaktivieren!

Über Fernbedienung, Busbefehl, Steuereingang Extern AUS oder 0 ... 10 V–Signal ausge– schaltete Pumpen laufen kurzzeitig an. Ein Blockieren nach langen Stillstandzeiten wird vermieden.

Im Menü 🔍 "Einstellungen"

- 1. "Geräteeinstellungen"
- 2. "Pumpen-Kick"
- kann das Zeitintervall für den Pumpen-Kick zwischen 2 h und 72 h eingestellt werden. (Werkseitig: 24 h).
- kann der Pumpen-Kick ein- und ausgeschaltet werden.

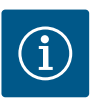

#### **HINWEIS**

Wenn eine Netzabschaltung über einen längeren Zeitraum vorgesehen ist, muss der Pumpen-Kick von einer externen Steuerung durch kurzzeitiges Einschalten der Netzspannung übernommen werden.

Hierzu muss die Pumpe vor der Netzunterbrechung steuerseitig eingeschaltet sein.

#### 15 Diagnose und Messwerte

|   | Diagnose und Messwerte                                  |   |  |
|---|---------------------------------------------------------|---|--|
|   |                                                         |   |  |
| ¢ | Diagnose-Hilfen<br>Pumpen- und Schnittstellentest       | • |  |
|   | Wärme-/Kältemengenmessung<br>Aktuell: Ausgeschaltet     | ÷ |  |
| 5 | Betriebsdaten, Statistik<br>Anzeige von erfassten Daten | • |  |
| ? | Wartung<br>Grundfunktionen,                             | • |  |

Fig. 92: Diagnose und Messwerte

#### 15.1 Diagnose-Hilfen

Um die Fehleranalyse zu unterstützen, bietet die Pumpe neben den Fehleranzeigen zusätzliche Hilfen an:

Diagnose–Hilfen dienen der Diagnose und Wartung von Elektronik und Schnittstellen. Neben hydraulischen und elektrischen Übersichten werden Informationen zu Schnittstellen, Geräte– informationen und Herstellerkontaktdaten dargestellt.

Im Menü 🛃 "Diagnose und Messwerte"

1. "Diagnose–Hilfen" wählen.

Unter dem Menü "Diagnose–Hilfen" befinden sich Funktionen zur Diagnose und Wartung von Elektronik und Schnittstellen:

- Übersicht hydraulische Daten
- Übersicht elektrische Daten

- Übersicht der Analogeingänge Al1 ... Al4
- SSM/SBM-Zwangssteuerung (siehe auch Kapitel "Kommunikationsstellen: Einstellungen und Funktion" [▶ 80]
- Geräteinformation (z. B. Version der Hard- und Software, Pumpentyp, Pumpenname, Seriennummer)
- Kontaktdaten von WILO SE

#### 15.2 Wärme- /Kältemengenerfassung

|   | ₩ Wärme-/Kältemengenmessung                                                                    |
|---|------------------------------------------------------------------------------------------------|
| ¢ | Wärme-/Kältemenge Ein/Aus       Wärme-         Aktuell: Eingeschaltet       Kältemengenmessung |
| - | Fühler Vorlauftemperatur       Aktuell: Analogeingang (AI3)                                    |
| C | Fühler Rücklauftemperatur       Aktuell: Analogeingang (Al4)                                   |
| ? | Anzeige Wärmemenge<br>Aktuell: 0,00 MWh                                                        |
|   |                                                                                                |

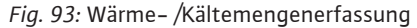

Die Wärme- oder Kältemenge wird mit der Volumenstromerfassung in der Pumpe und einer Temperaturerfassung im Vor- oder Rücklauf erfasst.

Zur Temperaturerfassung müssen zwei Temperatursensoren über die Analogeingänge an die Pumpe angeschlossen werden. Sie müssen im Vor- und Rücklauf eingebaut sein.

Abhängig von der Anwendung wird die Wärme- und Kältemenge getrennt erfasst.

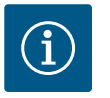

#### **HINWEIS**

Bei Stratos GIGA2.0 ist der Differenzdrucksensor zur Ermittlung des Volumenstroms werkseitig auf Al1 konfiguriert. Bei Stratos GIGA2.0 ... R1 muss ein Differenzdrucksensor montiert und konfiguriert werden.

### Aktivierung der Wärme- /Kältemengenerfassung

- Im Menü 🛃 "Diagnose und Messwerte"
- "Wärme- /Kältemengenmessung" 1.
- "Wärme- /Kältemenge Ein/Aus" wählen. 2.

Anschließend Fühlerquelle und Fühlerposition in den Menüpunkten "Fühler Vorlauftemperatur" und "Fühler Rücklauftemperatur" einstellen.

#### Einstellung der Fühlerquelle im Vorlauf

Im Menü 🛃 "Diagnose und Messwerte"

- 1. "Wärme- /Kältemengenmessung"
- "Fühler Vorlauftemperatur" 2.
- 3. "Fühlerquelle auswählen" wählen.

#### Einstellung der Fühlerquelle im Rücklauf

Im Menü 📥 "Diagnose und Messwerte"

- "Wärme- /Kältemengenmessung" 1.
- "Fühler Rücklauftemperatur" 2.
- "Fühlerquelle auswählen" wählen. 3.

#### Mögliche Auswahl an Fühlerquellen:

- Analogeingang AI2 (nur aktiver Sensor)
- Analogeingang AI3 (PT1000 oder aktiver Sensor)
- Analogeingang AI4 (PT1000 oder aktiver Sensor)
- CIF-Modul

#### Einstellung der Fühlerposition im Vorlauf

- "Wärme- /Kältemengenmessung" 1.
- 2. "Fühler Vorlauftemperatur"
- 3. "Fühlerposition auswählen" wählen.

Als Fühlerposition "Vorlauf" oder "Rücklauf" auswählen.

#### Einstellung der Fühlerposition im Rücklauf

- 1. "Wärme- /Kältemengenmessung"
- "Fühler Rücklauftemperatur" 2.
- "Fühlerposition auswählen" wählen. 3.

Als Fühlerposition "Vorlauf" oder "Rücklauf" auswählen.

#### Mögliche Auswahl an Fühlerpositionen:

- Analogeingang AI2 (nur aktiver Sensor) •
- Analogeingang AI3 (PT1000 oder aktiver Sensor)
- Analogeingang AI4 (PT1000 oder aktiver Sensor)
- GLT (Gebäudeleittechnik)
- Vorlauf
- Rücklauf
- Primärkreis 1
- Primärkreis 2
- Sekundärkreis 1
- Sekundärkreis 2
- Halle

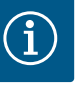

# **HINWEIS**

Wenn die Wärme- oder Kältemengenmessung aktiviert ist, kann über dieses Menü die summierte Gesamtwärme- oder Kältemenge abgelesen werden. Die aktuelle Heiz- und Kälteleistung wird dargestellt. Wenn gewünscht, kann hier die Wärmemenge auf 0 zurückgesetzt werden.

|   | Anzeige Wärmemenge                                                     | )                               |                                                                                                    |
|---|------------------------------------------------------------------------|---------------------------------|----------------------------------------------------------------------------------------------------|
| • | Gesamt-Wärmemenge:<br>Wärmemenge:<br>Tagen 9 h 54 min                  | 0,00 MWh<br>0,00 MWh seit 18733 | Information über die<br>Gesamt-Wärmemenge,<br>der Wärmemenge seit<br>der letzten Zähler-<br>Rückstellung und die<br>Messwerte zur |
| - | Ist-Heizleistung:                                                      |                                 | Berechnung der<br>aktuellen Heizleistung.                                                                                         |
| C | Ist-Vorlauftemperatur:<br>Ist-Rücklauftemperatur:<br>Ist-Volumenstrom: |                                 |                                                                                                    |
| ? |                                                                        |                                 | Wärmemenge auf "0"<br>setzen                                                                                                    |

Fig. 94: Anzeige Wärmemenge

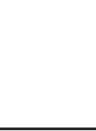

# **HINWEIS**

Die Energiemengenerfassung für Wärme oder Kälte ist ohne einen zusätzlichen Energiemengenzähler möglich. Die Messung kann zur internen Verteilung von Wärme- und Kältekosten oder für ein Anlagenmonitoring verwendet werden. Da die Wärme- und Kältemengenmessung nicht geeicht ist, kann sie nicht als Abrechnungsgrundlage dienen.

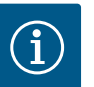

# **HINWEIS**

Für eine konstante Erfassung der Wärme-/Kältemenge ohne Unterbrechung der Datenaufzeichnung muss ein Ein-/Abschalten der Pumpe ausschließlich über einen Digitaleingang mit EXT. AUS erfolgen. Bei Abschaltung der Netzspannung erfolgt keine Datenaufzeichnung.

#### 15.3 Betriebsdaten/Statistik

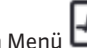

Im Menü 🛃 "Diagnose und Messwerte"

1. "Betriebsdaten, Statistik" wählen.

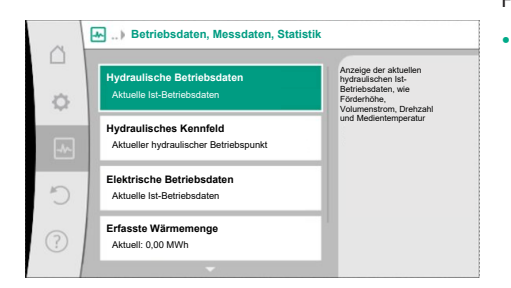

#### Fig. 95: Betriebsdaten, Messdaten, Statistik

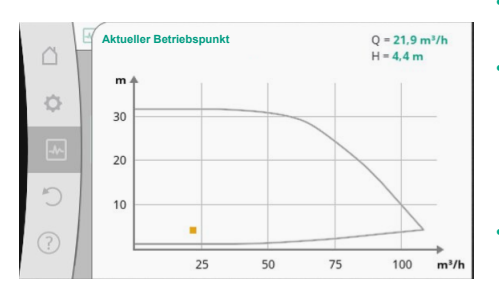

Fig. 96: Aktueller Betriebspunkt

Folgende Betriebsdaten, Messdaten und Statistikdaten werden angezeigt:

- Hydraulische Betriebsdaten
  - Ist-Förderhöhe
  - Ist-Volumenstrom
  - Ist-Medientemperatur (wenn ein Temperatursensor angeschlossen und konfiguriert ist)
- Hydraulisches Kennfeld
  - Aktueller hydraulischer Betriebspunkt
- Elektrische Betriebsdaten
- Netzspannung
- Leistungsaufnahme
- Aufgenommene Energie summiert
- Betriebsstunden
- Erfasste Wärmemenge
- Gesamt-Wärmemenge
- Wärmemenge seit der letzten Rückstellung des Zählers
- Ist-Heizleistung
- Ist-Vorlauftemperatur
- Ist-Rücklauftemperatur
- Ist-Volumenstrom
- Erfasste Kältemenge
- Gesamt-Kältemenge
- Kältemenge seit der letzten Rückstellung des Zählers
- Ist-Kühlleistung
- Ist-Vorlauftemperatur
- Ist-Rücklauftemperatur
- Ist-Volumenstrom

#### Genauigkeiten der angezeigten und erfassten Betriebsdaten

#### Volumenstrom:

Der Volumenstrom wird mithilfe des angeschlossenen Differenzdrucksensors ermittelt. Die Genauigkeit der Volumenstromangabe liegt mit reinem Wasser bei ca. +/- 5 % vom Betriebspunkt.

Wenn ein Wasser-Glykol-Gemisch verwendet wird, liegt die Genauigkeit je nach Mischungs-verhältnis im Bereich von +/-10 % ... 50 %.

Die Genauigkeit der Volumenstromangabe kann über das Eingeben von bauseitig bekannten Werten für Viskosität und Dichte verbessert werden. Die Eingabe erfolgt über die Fördermedienkorrektur.

#### **Temperatur:**

Für die Temperaturerfassung müssen immer externe Sensoren wie PT1000 angeschlossen werden.

Genauigkeitsangaben sind hierbei nicht möglich, da sie von folgenden Faktoren abhängen:

- Wie und wo Temperatursensoren an der Rohrleitung verbaut sind.
- Welche Genauigkeitsklasse des Sensors gewählt wurde.
- Länge des Sensorkabels.

Die Genauigkeit innerhalb der Stratos GIGA2.0 liegt je nach Temperaturwert bei bis zu +/-2 K

#### Wärme-/Kältemengenerfassung:

Die Angabe der Wärme- und Kältemenge leitet sich ab von den erfassten Temperaturen im Vor- und Rücklauf und vom Volumenstrom. Die Genauigkeit der Wärme- und Kältemenge unterliegt der Genauigkeit der oben beschriebenen Volumenstrom- und Temperaturerfassung. Sie beträgt ca. +/- 10 % bei reinem Wasser. Bei Wasser-Glykol-Gemischen weicht es je nach Mischungsverhältnis signifikant davon ab.

15.4 Wartung

Im Menü 🏧 "Diagnose und Messwerte"

1. "Wartung" wählen.

Correlar von visiosen Fodemaden Engeschaltet Correlar von visiosen Fodemaden Durdhaserfassing zu verbesern.

Fig. 97: Fördermedienkorrektur

Hier werden Funktionen angezeigt, die teilweise auch in anderen Menüs zur Einstellung aufgeführt sind. Für Wartungszwecke sind die Funktionen nochmal in einem Menü zusammengefasst:

- Pumpen-Kick (siehe auch Kapitel "Geräteeinstellungen" [▶ 96])
- Grundfunktionen (Einstellungen f
  ür Regelungsbetrieb oder Handbedienung, siehe auch Kapitel "Einstellungsmenü – Handbedienung" [▶ 74])
- Einstellung MANUELL (siehe auch Kapitel "Einstellungsmenü Handbedienung" [▶ 74])
- Rampenzeiten
  - Die Rampenzeiten definieren, wie schnell die Pumpe bei Sollwertveränderung maximal hoch- und runterfahren darf.
- Fördermedienkorrektur
  - Um die Durchflusserfassung f
    ür viskose F
    ördermedien (z. B. Wasser-Ethylenglykol-Gemische) zu verbessern, kann eine F
    ördermedienkorrektur vorgenommen werden. Wenn im Men
    ü "Eingeschaltet" gew
    ählt wird, kann im erscheinenden Men
    üpunkt die Viskosit
    ät und Dichte des F
    ördermediums eingegeben werden. Die Werte m
    üssen bauseitig bekannt sein.

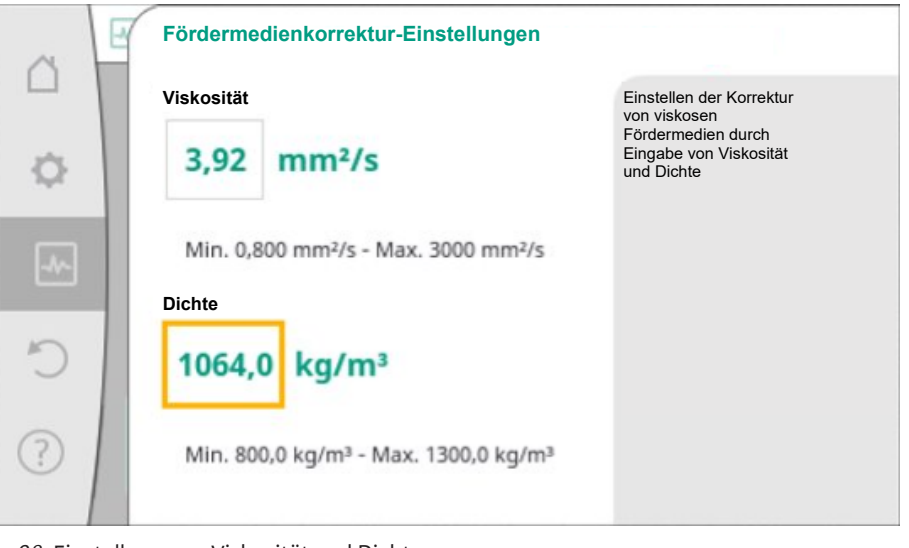

Fig. 98: Einstellung von Viskosität und Dichte

- Automatische PWM-Frequenzreduzierung
  - Die Funktion Automatische PWM-Frequenzreduzierung ist typabhängig verfügbar. Werkseitig ist die Funktion ausgeschaltet.

Wenn die Umgebungstemperatur der Pumpe zu hoch ist, reduziert die Pumpe eigenständig die hydraulische Leistung.

Wenn die Funktion "Automatische PWM-Frequenzreduzierung" aktiviert ist, verändert sich die Schaltfrequenz ab einer kritischen Temperatur, um den geforderten hydraulischen Arbeitspunkt weiterhin liefern zu können.

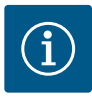

#### **HINWEIS**

Eine veränderte Schaltfrequenz kann zu höheren und/oder veränderten Betriebsgeräuschen der Pumpe führen.

15.5 Konfigurationsspeicherung/Datenspeicherung Zur Konfigurationsspeicherung ist das Elektronikmodul mit einem nichtflüchtigen Speicher ausgerüstet. Bei beliebig langer Netzunterbrechung bleiben alle Einstellungen und Daten erhalten.

Wenn wieder Spannung anliegt, läuft die Pumpe mit den Einstellwerten weiter, die vor der Unterbrechung vorhanden waren.

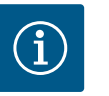

# **HINWEIS**

Die erfassten Betriebsdaten werden alle 30 min. im Datenspeicher nichtflüchtig abgespeichert. Wenn die Pumpe vor Erreichen der 30 min. über die Netzspannung ausgeschaltet wird, werden die erfassten Daten seit Beginn der zuletzt begonnenen Zeitperiode von 30 min. nicht abgespeichert. Die Daten gehen dann verloren. Deshalb wird empfohlen, die Pumpe nur über einen Digitaleingang mit EXT. AUS abzuschalten. Die Wilo-Stratos GIGA2.0 kann eine Vielzahl von Daten über ihre Betriebszeit erfassen und speichern, die mit einem Zeitstempel versehen sind:

- Förderhöhe
- Volumenstrom
- Drehzahl
- Vorlauf- und Rücklauftemperatur
- Hallentemperatur (bei Regelung nach Hallentemperatur)
- Wärme- und Kältemenge
- Elektrische Leistungsaufnahme
- Elektrische Spannung
- Betriebsstunden

setzt werden.

Historie von Fehler– und Warnmeldungen

Die Historiendaten können über einen gewünschten Zeitraum dargestellt werden, z. B. die letzten vier Wochen. Darüber lässt sich auswerten, wie sich der versorgte Hydraulikkreis hydraulisch verhält oder in welchem Zustand sich die Pumpe befindet.

Während eines Zeitraums ohne anliegende Netzspannung an der Pumpe wird mithilfe einer austauschbaren Batterie der Zeitstempel fortlaufend gesetzt.

Zur Visualisierung dieser Daten muss die Wilo-Smart Connect App über Bluetooth oder über Wilo Net über das Wilo-Smart Connect Gateway mit der Pumpe verbunden werden. Dann können die Daten aus der Pumpe ausgelesen und in der App dargestellt werden.

Im Menü "Wiederherstellen und Zurücksetzen" können gespeicherte Einstellungen über Wiederherstellungspunkte zurückgeholt, die Pumpe aber auch auf Werkseinstellung zurückge-

## 16 Wiederherstellen und Zurücksetzen

| ä   | Wiederherstellen und Zurücksetzen              |
|-----|------------------------------------------------|
| ¢   | Einstellungen speichern/abrufen                |
| -^- | Werkseinstellung<br>Einstellungen zurücksetzen |
| 5   |                                                |
| ?   |                                                |

Fig. 99: Wiederherstellen und Zurücksetzen

#### 16.1 Wiederherstellpunkte

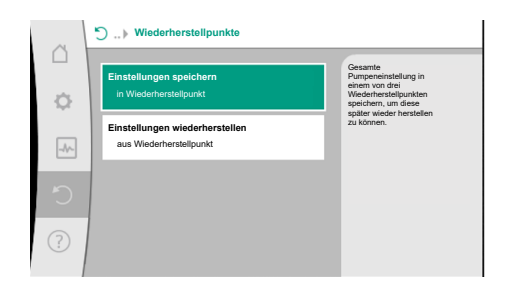

Wenn die Pumpe fertig konfiguriert wurde, z. B. bei Inbetriebnahme, kann die vorgenommene Einstellung gespeichert werden. Wenn es in der Zwischenzeit Änderung der Einstellungen gegeben hat, kann die gespeicherte Einstellung über die Wiederherstellpunkte zurückgeholt werden.

Es können bis zu drei unterschiedliche Pumpeneinstellungen als Wiederherstellpunkte gespeichert werden. Diese gespeicherten Einstellungen können bei Bedarf über das Menü "Einstellungen wiederherstellen" zurückgeholt/wiederhergestellt werden.

*Fig. 100:* Wiederherstellpunkte – Einstellungen speichern

#### 16.2 Werkseinstellung

Fig. 101: Werkseinstellung

| ~   | Werkseinstellung wiederherstellen |                                                   |
|-----|-----------------------------------|---------------------------------------------------|
|     |                                   | Werkseinstellung wird<br>wiederherhestellt        |
| \$  |                                   | ACHTUNG!<br>Alle Einstellungen gehen<br>verloren! |
| _1/ |                                   |                                                   |
| 5   | Werkseinstellung                  |                                                   |
| ?   | Abbrechen                         |                                                   |

Die Pumpe kann auf Werkseinstellung zurückgesetzt werden.

Im Menü . Wiederherstellen und Zurücksetzen" nacheinander

- 1. "Werkseinstellung"
- 2. "Werkseinstellung wiederherstellen"
  - "Werkseinstellung bestätigen" wählen.

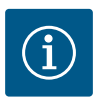

3.

# HINWEIS

Ein Zurücksetzen der Pumpeneinstellungen auf Werkseinstellung ersetzt die aktuellen Einstellungen der Pumpe!

| Einstellungen                                     | Stratos GIGA2.0                                                                                                    | Stratos GIGA2.0 R1                             |
|---------------------------------------------------|----------------------------------------------------------------------------------------------------|------------------------------------------------|
| Regelbetrieb einstellen                           |                                                                                                    |                                                |
| Einstellungsassistent                             | Heizkörper – Dynamic Adapt<br>plus                                                                                 | Basisregelungsart – n–<br>const.               |
| Pumpe Ein/Aus                                     | Motor ein                                                                                                    | Motor ein                                      |
| Doppelpumpenbetrieb                               |                                                                                                    |                                                |
| Doppelpumpe verbinden                             | Einzelpumpe: nicht verbunden<br>Doppelpumpe: verbunden                                                             | Einzelpumpe: nicht ver–<br>bunden              |
|                                                   |                                                                                                    | Doppelpumpe: verbunden                         |
| Doppelpumpentausch                                | 24 h                                                                                                    | 24 h                                           |
| Externe Schnittstellen                            |                                                                                                    |                                                |
| SSM-Relais                                        |                                                                                                    |                                                |
| Funktion SSM-Relais                               | Fehler und Warnungen                                                                                               | Fehler und Warnungen                           |
| Auslöseverzögerung                                | 5 s                                                                                                    | 5 s                                            |
| Rücksetzverzögerung                               | 5 s                                                                                                    | 5 s                                            |
| SBM-Relais                                        |                                                                                                    |                                                |
| Funktion SBM-Relais                               | Motor in Betrieb                                                                                                   | Motor in Betrieb                               |
| Auslöseverzögerung                                | 5 s                                                                                                    | 5 s                                            |
| Rücksetzverzögerung                               | 5 s                                                                                                    | 5 s                                            |
| DI1                                               | konfiguriert als EXT. AUS (mit<br>Kabelbrücke)                                                                     | konfiguriert als EXT. AUS<br>(mit Kabelbrücke) |
| DI2                                               | nicht konfiguriert                                                                                                 | nicht konfiguriert                             |
| AII                                               | konfiguriert<br>Nutzungsart: Differenzdruck-<br>sensor<br>Sensorposition: Pumpen-<br>flansch<br>Signaltyp: 4 20 mA | nicht konfiguriert                             |
| AI2                                               | nicht konfiguriert                                                                                                 | nicht konfiguriert                             |
| AI3                                               | nicht konfiguriert                                                                                                 | nicht konfiguriert                             |
| AI4                                               | nicht konfiguriert                                                                                                 | nicht konfiguriert                             |
| Wilo Net                                          |                                                                                                    |                                                |
| Wilo Net Terminierung                             | eingeschaltet                                                                                                    | eingeschaltet                                  |
| Wilo Net Adresse                                  | Doppelpumpe:                                                                                                    | Doppelpumpe:                                   |
|                                                   | Hauptpumpe: 1<br>Reservepumpe: 2                                                                                   | Hauptpumpe: 1<br>Reservepumpe: 2               |
|                                                   | Einzelpumpe: 126                                                                                                   | Einzelpumpe: 126                               |
| Gerateeinstellung                                 |                                                                                                    |                                                |
| Sprache                                           | Englisch                                                                                                    | Englisch                                       |
| Einheiten                                         | m, m³/h                                                                                                    | m, m²/h                                        |
| Pumpen-Kick                                       | eingeschaltet                                                                                                    | eingeschaltet                                  |
| Pumpen-Kick Zeitintervall                         | 24 h                                                                                                    | 24 h                                           |
| Diagnose und Messwerte                            |                                                                                                    |                                                |
| Diagnose-Hilfe                                    |                                                                                                    |                                                |
| SSM–Zwangssteuerung (nor–<br>mal, aktiv, inaktiv) | inaktiv                                                                                                    | inaktiv                                        |
| SBM–Zwangssteuerung (nor–<br>mal, aktiv, inaktiv) | inaktiv                                                                                                    | inaktiv                                        |
| Wärme- /Kältemengenmes-                           |                                                                                                    |                                                |
| sung                                              |                                                                                                    |                                                |
| Wärme- /Kältemenge Ein/Aus                        | ausgeschaltet                                                                                                    | ausgeschaltet                                  |

| Einstellungen                             | Stratos GIGA2.0                                               | Stratos GIGA2.0 R1                                            |
|-------------------------------------------|---------------------------------------------------------------|---------------------------------------------------------------|
| Fühler Vorlauftemperatur                  | nicht konfiguriert                                            | nicht konfiguriert                                            |
| Fühler Rücklauftemperatur                 | nicht konfiguriert                                            | nicht konfiguriert                                            |
| Wartung                                   |                                                               |                                                               |
| Pumpen-Kick                               | eingeschaltet                                                 | eingeschaltet                                                 |
| Pumpen-Kick Zeitintervall                 | 24 h                                                          | 24 h                                                          |
| Grundfunktion-Modus                       | Regelbetrieb                                                  | Regelbetrieb                                                  |
| Fördermedienkorrektur                     | Ausgeschaltet<br>Viskosität 1.002 mm²/s<br>Dichte 998,2 kg/m³ | Ausgeschaltet<br>Viskosität 1,002 mm²/s<br>Dichte 998,2 kg/m³ |
| Rampenzeit                                | 0 s                                                           | 0 s                                                           |
| Automatische PWM-Fre-<br>quenzreduzierung | ausgeschaltet                                                 | ausgeschaltet                                                 |

Tab. 55: Werkseinstellungen

### 17 Hilfe

#### 17.1 Hilfesystem

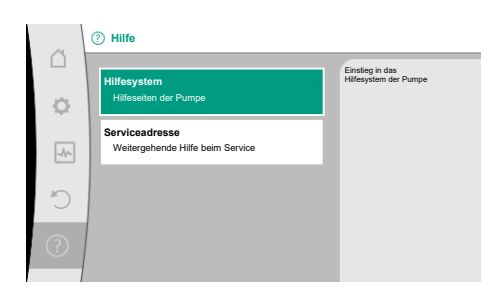

Fig. 102: Hilfesystem

#### 17.2 Service-Kontakt

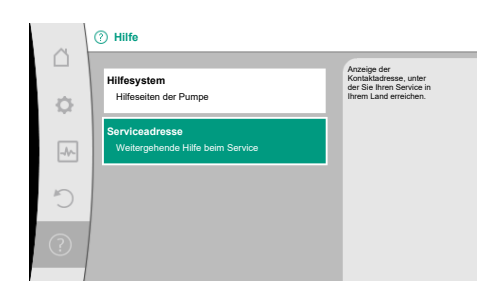

*Fig. 103:* Serviceadresse

18 Störungen, Ursachen, Beseitigung Bei Fragen zum Produkt sowie im Problemfall können die Kontaktdaten des Werkskunden-

befinden sich viele grundlegende Informationen, die helfen das Produkt und die Funktionen zu verstehen. Mit dem Betätigen der Kontext-Taste <sup>••••</sup> werden weitere Informationen zu den jeweils angezeigten Themen erreicht. Ein Zurückkehren zur vorherigen Hilfeseite ist jederzeit über das Drücken der Kontext-Taste <sup>••••</sup> und die Auswahl "zurück" möglich.

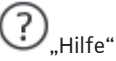

dienstes unter

Im Menü

1. "Hilfesystem"

1. "Serviceadresse" aufgerufen werden.

Die Kontaktdaten sind abhängig von der Landeseinstellung im Menü "Land, Sprache, Einheit". Es werden je Land immer lokale Adressen genannt.

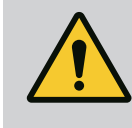

# WARNUNG

Störungsbeseitigung nur durch qualifiziertes Fachpersonal durchführen lassen! Sicherheitshinweise beachten.

Bei auftretenden Störungen stellt das Störungsmanagement noch realisierbare Pumpenleistungen und Funktionalitäten zur Verfügung.

Eine aufgetretene Störung wird, wenn mechanisch möglich, ununterbrochen überprüft und wenn möglich, ein Notbetrieb oder der Regelungsbetrieb wiederhergestellt.

Der störungsfreie Pumpenbetrieb wird wieder aufgenommen, sobald die Störungsursache nicht mehr besteht. Beispiel: Das Elektronikmodul ist wieder abgekühlt.

Konfigurationswarnungen weisen darauf hin, dass eine unvollständige oder fehlerhafte Konfiguration die Ausführung einer gewünschten Funktion verhindert.

18.1

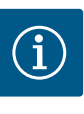

# **HINWEIS**

Bei fehlerhaftem Verhalten der Pumpe überprüfen, ob die Analog- und Digitaleingänge richtig konfiguriert sind.

#### Details siehe ausführliche Anleitung unter www.wilo.com

Lässt sich die Betriebsstörung nicht beheben, das Fachhandwerk oder die nächstgelegene Wilo-Kundendienststelle oder Vertretung kontaktieren.

| Mechanische Störungen ohne Feh-<br>lermeldungen | Störungen                                   | Ursachen                                           | Beseitigung                                                                                                    |
|-------------------------------------------------|---------------------------------------------|----------------------------------------------------|----------------------------------------------------------------------------------------------------|
|                                                 | Pumpe läuft nicht an<br>oder setzt aus.     | Kabelklemme lose.                                  | Elektrische Sicherung defekt.                                                                                                    |
|                                                 | Pumpe läuft nicht an<br>oder setzt aus.     | Elektrische Sicherung defekt.                      | Sicherungen überprüfen, defekte<br>Sicherungen auswechseln.                                                                                                  |
|                                                 | Pumpe läuft mit verrin-<br>gerter Leistung. | Druckseitiges Absperrventil<br>gedrosselt.         | Absperrventil langsam öffnen.                                                                                                    |
|                                                 | Pumpe läuft mit verrin–<br>gerter Leistung. | Luft in Saugleitung                                | Undichtigkeiten an Flanschen<br>beheben. Pumpe entlüften. Bei<br>sichtbarer Leckage die Gleitring-<br>dichtung wechseln.                                     |
|                                                 | Pumpe macht Ge-<br>räusche.                 | Kavitation durch unzurei-<br>chenden Vorlaufdruck. | Vorlaufdruck erhöhen. Mindest-<br>zulaufdruck am Saugstutzen be-<br>achten. Saugseitigen Schieber<br>und Filter überprüfen und gege-<br>benenfalls reinigen. |
|                                                 | Pumpe macht Ge-<br>räusche.                 | Motor hat einen Lagerscha-<br>den.                 | Pumpe durch Wilo-Kunden-<br>dienst oder Fachbetrieb über-<br>prüfen und gegebenenfalls in-<br>stand setzen lassen.                                           |

Tab. 56: Mechanische Störungen

#### 18.2 **Diagnose-Hilfen**

Um die Fehleranalyse zu unterstützen, bietet die Pumpe neben den Fehleranzeigen zusätzliche Hilfen an:

Diagnose-Hilfen dienen der Diagnose und Wartung von Elektronik und Schnittstellen. Neben hydraulischen und elektrischen Übersichten werden Informationen zu Schnittstellen, Geräteinformationen und Herstellerkontaktdaten dargestellt.

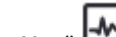

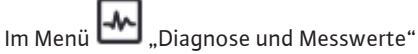

"Diagnose-Hilfen" wählen. 1.

#### Auswahlmöglichkeiten:

| Diagnose-Hilfen                  | Beschreibung                                             | Anzeige                                                                                                    |
|----------------------------------|----------------------------------------------------------|----------------------------------------------------------------------------------------------------|
| Übersicht hydraulische<br>Daten  | Übersicht über aktuelle hy–<br>draulische Betriebsdaten. | <ul> <li>Ist-Förderhöhe</li> <li>Ist-Volumenstrom</li> <li>Ist-Drehzahl</li> <li>Ist-Medientemperatur</li> <li>Aktive Einschränkung</li> </ul> |
|                                  |                                                          | Beispiel: max. Pumpenkennli-<br>nie                                                                                                    |
| Übersicht elektrische Da-<br>ten | Übersicht über aktuelle elektri-<br>sche Betriebsdaten.  | <ul> <li>Netzspannung</li> <li>Leistungsaufnahme</li> <li>Aufgenommene Energie</li> </ul>                                                      |
|                                  |                                                          | • Aktive Einschränkung<br>Beispiel: max. Pumpenkennli–<br>nie                                                                                  |
|                                  |                                                          | • Betriebsstunden                                                                                                    |

| Diagnose-Hilfen                  | Beschreibung                                                                                                    | Anzeige                                                                                                    |
|----------------------------------|----------------------------------------------------------------------------------------------------|----------------------------------------------------------------------------------------------------|
| Übersicht Analogeingang<br>(Al1) | Übersicht der Einstellungen<br>z. B. Nutzungsart<br>Differenzdrucksensor,<br>Signaltyp 2 10 V                         | <ul> <li>Nutzungsart</li> <li>Signaltyp</li> <li>Funktion <sup>1)</sup></li> </ul>                                             |
| Übersicht Analogeingang<br>(AI2) | z. B. Nutzungsart<br>Differenzdrucksensor,<br>Signaltyp 4 20 mA für Rege-<br>lungsart Schlechtpunktrege-<br>lung Δp-c | <ul> <li>Nutzungsart</li> <li>Signaltyp</li> <li>Funktion <sup>1)</sup></li> </ul>                                             |
| Übersicht Analogeingang<br>(AI3) | z. B. Nutzungsart<br>Temperaturfühler,<br>Signaltyp PT1000 für Rege–<br>Iungsart ∆T–cconst.                           | <ul> <li>Nutzungsart</li> <li>Signaltyp</li> <li>Funktion <sup>1)</sup></li> </ul>                                             |
| Übersicht Analogeingang<br>(AI4) | z. B. Nutzungsart<br>Temperaturfühler,<br>Signaltyp PT1000 für Rege–<br>Iungsart ∆T–const.                            | <ul> <li>Nutzungsart</li> <li>Signaltyp</li> <li>Funktion <sup>1)</sup></li> </ul>                                             |
| SSM-Relais Zwangs-<br>steuerung  | Zwangssteuerung des SSM-<br>Relais,<br>um Relais und elektrischen An-<br>schluss zu überprüfen.                       | • Normal<br>• Gezwungen aktiv<br>• Gezwungen inaktiv<br>2)                                                                     |
| SBM-Relais Zwangs-<br>steuerung  | Zwangssteuerung des SBM-<br>Relais,<br>um Relais und elektrischen An-<br>schluss zu überprüfen.                       | • Normal<br>• Gezwungen aktiv<br>• Gezwungen inaktiv<br>2)                                                                     |
| Geräte-Information               | Anzeige verschiedener Geräte–<br>Informationen.                                                                       | <ul> <li>Pumpentyp</li> <li>Artikelnummer</li> <li>Seriennummer</li> <li>Software-Version</li> <li>Hardware-Version</li> </ul> |
| Hersteller-Kontakt               | Anzeige der Kontaktdaten des<br>Werkskundendiensts.                                                                   | • Kontaktdaten                                                                                                    |

Tab. 57: Auswahlmöglichkeit Diagnose-Hilfen

<sup>1)</sup> Informationen zu Nutzungsart, Signaltyp und Funktionen siehe Kapitel "Anwendung und Funktion der Analogeingänge Al1 … Al 4" [▶ 87].

<sup>2)</sup> Siehe Kapitel "SSM–/SBM–Relais Zwangssteuerung" [▶ 83].

#### 18.3 Fehlermeldungen

#### Anzeige einer Fehlermeldung im graphischen Display

- Die Statusanzeige ist rot eingefärbt.
- Fehlermeldung, Fehler-Code (E...), Ursache und Abhilfe werden in Textform beschrieben.

Liegt ein Fehler vor, fördert die Pumpe nicht. Stellt die Pumpe bei der fortlaufenden Überprüfung fest, dass die Fehlerursache nicht mehr vorliegt, wird die Fehlermeldung zurückgenommen und der Betrieb wieder aufgenommen.

Liegt eine Fehlermeldung vor, ist das Display permanent eingeschaltet und der grüne LED-Indikator ist aus.

| Code | Fehler                                                                                                    | Ursache                         | Abhilfe                         |
|------|----------------------------------------------------------------------------------------------------|---------------------------------|---------------------------------|
| 401  | Instabile Spannungsversorgung                                                                                                    | Instabile Spannungsversorgung.  | Elektroinstallation überprüfen. |
|      | Zusatzinformation zu Ursachen und Abhilfe:<br>Spannungsversorgung zu instabil.<br>Betrieb kann nicht aufrecht erhalten werden.                                                                      |                                 |                                 |
| 402  | Unterspannung                                                                                                    | Spannungsversorgung zu niedrig. | Elektroinstallation überprüfen. |
|      | Zusatzinformation zu Ursachen und Abhilfe:<br>Betrieb kann nicht aufrecht erhalten werden. Mögliche Ursachen:<br>1. Netz überlastet.<br>2. Pumpe ist an falscher Spannungsversorgung angeschlossen. |                                 |                                 |
| 403  | Überspannung                                                                                                    | Spannungsversorgung zu hoch.    | Elektroinstallation überprüfen. |

de

| Code | Fehler                                                                                                    | Ursache                                                                                    | Abhilfe                                                                                                    |  |
|------|----------------------------------------------------------------------------------------------------|--------------------------------------------------------------------------------------------|----------------------------------------------------------------------------------------------------|--|
|      | Zusatzinformation zu Ursachen und Abhilfe:                                                                                                    |                                                                                            |                                                                                                    |  |
|      | 1. Pumpe ist an falscher Spannungsversorgung angeschlossen.                                                                                                    |                                                                                            |                                                                                                    |  |
| 404  | Pumpe blockiert.                                                                                                    | Mechanischer Einfluss unterbindet<br>das Drehen der Pumpenwelle.                           | Überprüfen des Freilaufs der sich<br>drehenden Teile im Pumpenkörper<br>und Motor.<br>Ablagerungen und Fremdkörper<br>entfernen. |  |
|      | Zusatzinformation zu Ursachen und Abhilfe:<br>Neben Ablagerungen und Fremdkörpern im S                                                                                                    | ystem kann auch die Pumpenwelle blo                                                        | ockieren.                                                                                                    |  |
| 405  | Elektronikmodul zu warm.                                                                                                    | Zulässige Temperatur des Elektro-<br>nikmoduls überschritten.                              | Zulässige Umgebungstemperatur<br>sicherstellen.<br>Raumlüftung verbessern.                                                       |  |
|      | Zusatzinformation zu Ursachen und Abhilfe:<br>Damit eine ausreichende Belüftung sichergestellt ist, zulässige Einbaulage und Mindestabstand von Isolations– und An-<br>lagenkomponenten einhalten.<br>Kühlrippen frei von Ablagerungen halten.                                      |                                                                                            |                                                                                                    |  |
| 406  | Motor zu warm.                                                                                                    | Zulässige Motortemperatur über-<br>schritten.                                              | Zulässige Umgebungs– und<br>Medientemperatur sicherstellen.<br>Motorkühlung durch freie Luftzirku–<br>lation sicherstellen.      |  |
|      | Zusatzinformation zu Ursachen und Abhilfe:<br>Damit eine ausreichende Belüftung sichergestellt ist, zulässige Einbaulage und Mindestabstand von Isolations– und An-<br>lagenkomponenten einhalten.                                                                                  |                                                                                            |                                                                                                    |  |
| 407  | Verbindung zwischen Motor und Modul un-<br>terbrochen.                                                                                                    | Elektrische Verbindung zwischen<br>Motor und Modul fehlerhaft.                             | Überprüfen der Motor–Modul–Ver–<br>bindung.                                                                                      |  |
|      | Zusatzinformation zu Ursachen und Abhilfe:<br>Um die Kontakte zwischen Modul und Motor zu überprüfen, Elektronikmodul demontieren. Sicherheitshinweise beach-<br>ten!                                                                                                    |                                                                                            |                                                                                                    |  |
| 408  | Pumpe wird gegen die Flussrichtung durch-<br>strömt.                                                                                                    | Äußere Einflüsse verursachen eine<br>Durchströmung gegen die Fluss–<br>richtung der Pumpe. | Anlagenfunktion überprüfen,<br>ggf. Rückschlagklappen einbauen.                                                                  |  |
|      | Zusatzinformation zu Ursachen und Abhilfe:<br>Wenn die Pumpe zu stark in entgegengesetzter Richtung durchströmt wird, kann der Motor nicht mehr starten.                                                                                                    |                                                                                            |                                                                                                    |  |
| 409  | Unvollständiges Software-Update.                                                                                                    | Das Software-Update wurde nicht abgeschlossen.                                             | Software–Update mit neuem Soft–<br>ware–Bundle notwendig.                                                                        |  |
|      | Zusatzinformation zu Ursachen und Abhilfe:<br>Die Pumpe kann nur mit abgeschlossenem Software-Update arbeiten.                                                                                                    |                                                                                            |                                                                                                    |  |
| 410  | Analog– /Digitaleingang überlastet.                                                                                                    | Spannung Analog– /Digitaleingang<br>kurzgeschlossen oder zu stark be–<br>lastet.           | Angeschlossene Kabel und Verbrau-<br>cher an Spannungsversorgung Ana-<br>log- /Digitaleingang auf Kurzschluss<br>überprüfen.     |  |
|      | Zusatzinformation zu Ursachen und Abhilfe:<br>Der Fehler beeinträchtigt die Binäreingänge. EXT. AUS ist eingestellt. Die Pumpe steht.<br>Die Spannungsversorgung ist für Analog- und Digitaleingang dieselbe. Bei Überspannung werden beide Eingänge glei-<br>chermaßen überlastet. |                                                                                            |                                                                                                    |  |
| 411  | Netzphase fehlt                                                                                                    | Netzphase fehlt                                                                            | Elektroinstallation überprüfen.                                                                                                  |  |
| 420  | Motor oder Elektronikmodul defekt.                                                                                                    | Motor oder Elektronikmodul defekt.                                                         | Motor und/oder Elektronikmodul<br>austauschen.                                                                                   |  |
|      | Zusatzinformation zu Ursachen und Abhilfe:<br>Die Pumpe kann nicht feststellen, welches de                                                                                                    | er beiden Bauteile defekt ist. Service ko                                                  | ontaktieren.                                                                                                    |  |
| 421  | Elektronikmodul defekt.                                                                                                    | Elektronikmodul defekt.                                                                    | Elektronikmodul austauschen.                                                                                                    |  |
|      | Zusatzinformation zu Ursachen und Abhilfe:<br>Service kontaktieren.                                                                                                    |                                                                                            |                                                                                                    |  |

*Tab. 58:* Fehlermeldungen
#### Anzeige einer Warnung im graphischen Display:

- Die Statusanzeige ist gelb eingefärbt.
- Warnmeldung, Warnungs-Code (W...), Ursache und Abhilfe werden in Textform beschrieben.

Eine Warnung weist auf eine Einschränkung der Pumpenfunktion hin. Die Pumpe fördert mit eingeschränktem Betrieb (Notbetrieb) weiter.

Je nach Warnungsursache führt der Notbetrieb zu einer Einschränkung der Regelungsfunktion bis hin zum Rückfall auf eine feste Drehzahl.

Stellt die Pumpe bei der fortlaufenden Überprüfung fest, dass die Warnungsursache nicht mehr vorliegt, wird die Warnung zurück- und der Betrieb wieder aufgenommen.

Liegt eine Warnmeldung vor, ist das Display permanent eingeschaltet und der grüne LED-Indikator ist aus.

| Code                        | Warnung                                                                                                    | Ursache                                                                                                    | Abhilfe                                                                                 |  |  |
|-----------------------------|----------------------------------------------------------------------------------------------------|----------------------------------------------------------------------------------------------------|-----------------------------------------------------------------------------------------|--|--|
| 550                         | Pumpe wird gegen die Flussrichtung durch-<br>strömt.                                                                                                    | Äußere Einflüsse verursachen eine<br>Durchströmung gegen die Fluss-<br>richtung der Pumpe.                   | Leistungsregelung der anderen<br>Pumpen überprüfen,<br>ggf. Rückschlagklappen einbauen. |  |  |
|                             | Zusatzinformation zu Ursachen und Abhilfe:<br>Wenn die Pumpe zu stark in entgegengesetzter Richtung durchströmt wird, kann der Motor nicht mehr starten.                                                                  |                                                                                                    |                                                                                         |  |  |
| 551                         | Unterspannung                                                                                                    | Spannungsversorgung zu niedrig.<br>Spannungsversorgung ist unter<br>einen minimalen Grenzwert gefal-<br>len. | Spannungsversorgung überprüfen.                                                         |  |  |
|                             | Zusatzinformation zu Ursachen und Abhilfe:<br>Die Pumpe läuft. Unterspannung reduziert die Leistungsfähigkeit der Pumpe.<br>Wenn die Spannung weiter abfällt, kann der reduzierte Betrieb nicht aufrecht erhalten werden. |                                                                                                    |                                                                                         |  |  |
| 552                         | Pumpe wird in Flussrichtung fremd durch-<br>strömt.                                                                                                    | Äußere Einflüsse verursachen eine<br>Durchströmung in Flussrichtung der<br>Pumpe.                            | Leistungsregelung der anderen<br>Pumpen überprüfen.                                     |  |  |
|                             | Zusatzinformation zu Ursachen und Abhilfe:<br>Die Pumpe kann trotz Durchströmung starten.                                                                                                    |                                                                                                    |                                                                                         |  |  |
| 553                         | Elektronikmodul defekt.                                                                                                    | Elektronikmodul defekt.                                                                                      | Elektronikmodul austauschen.                                                            |  |  |
|                             | Zusatzinformation zu Ursachen und Abhilfe:<br>Die Pumpe läuft, kann aber nicht die volle Leistung bereitstellen. Service kontaktieren.                                                                                    |                                                                                                    |                                                                                         |  |  |
| 554                         | MFA <sup>1)</sup> Pumpe nicht erreichbar.                                                                                                    | Eine MFA <sup>1)</sup> Partnerpumpe reagiert nicht mehr auf Anfragen.                                        | Wilo Net Verbindung oder Span-<br>nungsversorgung der Partnerpumpe<br>überprüfen.       |  |  |
|                             | Zusatzinformation zu Ursachen und Abhilfe:<br>In der MFA <sup>1)</sup> Übersicht Überprüfung der mit (!) markierten Pumpen.<br>Die Versorgung ist sichergestellt, ein Ersatzwert wird angenommen.                         |                                                                                                    |                                                                                         |  |  |
| 555/<br>557/<br>591/<br>594 | Nicht plausibler Sensorwert an Analog-<br>eingang AI1, AI2, AI3 oder AI4.                                                                                                    | Die Konfiguration und das anliegen-<br>de Signal führen zu einem nicht ver-<br>wendbaren Sensorwert.         | Konfiguration des Eingangs und des<br>angeschlossenen Sensors überprü-<br>fen.          |  |  |
|                             | Zusatzinformation zu Ursachen und Abhilfe:<br>Fehlerhafte Sensorwerte können zu Ersatzbetriebsarten führen, die die Funktion der Pumpe ohne den benötigten Sen-<br>sorwert sicherstellen.                                 |                                                                                                    |                                                                                         |  |  |
| 556/<br>558/<br>592/<br>595 | Kabelbruch an Analogeingang AI1, AI2, AI3<br>oder AI4.                                                                                                    | Die Konfiguration und das anliegen-<br>de Signal führen zur Erkennung Ka-<br>belbruch.                       | Konfiguration des Eingangs und des<br>angeschlossenen Sensors überprü-<br>fen.          |  |  |

de

| Code                        | Warnung                                                                                                    | Ursache                                                                                           | Abhilfe                                                                                                    |  |
|-----------------------------|----------------------------------------------------------------------------------------------------|---------------------------------------------------------------------------------------------------|----------------------------------------------------------------------------------------------------|--|
|                             | Zusatzinformation zu Ursachen und Abhilfe:<br>Kabelbrucherkennung kann zu Ersatzbetriebsarten führen, die den Betrieb ohne den benötigten externen Wert sicher-<br>stellen.                                                                                                    |                                                                                                   |                                                                                                    |  |
|                             | Bei einer Doppelpumpe:<br>erscheint W556 im Display der Partnerpumpe ohne angeschlossenen Differenzdrucksensor, immer auch die Dop<br>penverbindung überprüfen.                                                                                                    |                                                                                                   |                                                                                                    |  |
|                             | W571 ist ebenfalls aktiviert. Sie wird aber nicht mit gleicher Priorität wie W556 angezeigt.<br>Die Partnerpumpe ohne angeschlossenen Differenzdrucksensor interpretiert sich durch fehlende Verbindung zur H<br>pumpe als Einzelpumpe. Sie erkennt in dem Fall den nicht angeschlossenen Differenzdrucksensor als Kabelbruch. |                                                                                                   |                                                                                                    |  |
| 560                         | Unvollständiges Software-Update.                                                                                                    | Das Software–Update wurde nicht abgeschlossen.                                                    | Software-Update mit neuem Soft-<br>ware-Bundle empfohlen.                                                                               |  |
|                             | Zusatzinformation zu Ursachen und Abhilfe:<br>Software-Update wurde nicht durchgeführt,                                                                                                    | Pumpe arbeitet mit vorheriger Softwa                                                              | re-Version weiter.                                                                                                    |  |
| 561                         | Digitaleingang überlastet (binär).                                                                                                    | Spannung Digitaleingang kurzge-<br>schlossen oder zu stark belastet.                              | Angeschlossene Kabel und Verbrau-<br>cher an Spannungsversorgung Digi-<br>taleingang auf Kurzschluss überprü-<br>fen.                   |  |
|                             | Zusatzinformation zu Ursachen und Abhilfe:<br>Binäreingänge sind beeinträchtigt. Funktionen der Binäreingänge stehen nicht zur Verfügung.                                                                                                    |                                                                                                   |                                                                                                    |  |
| 562                         | Analogeingang überlastet (analog).                                                                                                    | Spannung Analogeingang kurzge-<br>schlossen oder zu stark belastet.                               | Angeschlossene Kabel und Verbrau-<br>cher an Spannungsversorgung<br>Analogeingang auf Kurzschluss<br>überprüfen.                        |  |
|                             | Zusatzinformation zu Ursachen und Abhilfe:<br>Funktionen der Analogeingänge sind beeinträchtigt.                                                                                                    |                                                                                                   |                                                                                                    |  |
| 563                         | Sensorwert von GLT <sup>2)</sup> (Gebäudeleittechnik)<br>fehlt.                                                                                                    | Sensorquelle oder GLT <sup>2)</sup> ist falsch<br>konfiguriert.<br>Kommunikation ist ausgefallen. | Konfiguration und Funktion der<br>GLT <sup>2)</sup> überprüfen.                                                                         |  |
|                             | Zusatzinformation zu Ursachen und Abhilfe:<br>Funktionen der Regelung sind beeinträchtigt. Eine Ersatzfunktion ist aktiv.                                                                                                    |                                                                                                   |                                                                                                    |  |
| 564                         | Sollwert von GLT <sup>2)</sup> fehlt.                                                                                                    | Sensorquelle oder GLT <sup>2)</sup> ist falsch<br>konfiguriert.<br>Kommunikation ist ausgefallen. | Konfiguration und Funktion der GLT <sup>2)</sup> überprüfen.                                                                            |  |
|                             | Zusatzinformation zu Ursachen und Abhilfe:<br>Funktionen der Regelung sind beeinträchtigt. Eine Ersatzfunktion ist aktiv.                                                                                                    |                                                                                                   |                                                                                                    |  |
| 565/<br>566/<br>593/<br>596 | Signal zu stark an Analogeingang AI1, AI2,<br>AI3 oder AI4.                                                                                                    | Das anliegende Signal liegt deutlich<br>über dem erwarteten Maximum.                              | Eingangssignal überprüfen.                                                                                                    |  |
|                             | Zusatzinformation zu Ursachen und Abhilfe:<br>Das Signal wird mit maximalem Wert verarbeitet.                                                                                                    |                                                                                                   |                                                                                                    |  |
| 569                         | Konfiguration fehlt.                                                                                                    | Die Konfiguration der Pumpe fehlt.                                                                | Pumpe konfigurieren. Software-Up-<br>date empfohlen.                                                                                    |  |
|                             | Zusatzinformation zu Ursachen und Abhilfe:<br>Pumpe arbeitet im Ersatzbetrieb.                                                                                                    |                                                                                                   |                                                                                                    |  |
| 570                         | Elektronikmodul zu warm.                                                                                                    | Zulässige Temperatur des Elektro-<br>nikmoduls überschritten.                                     | Zulässige Umgebungstemperatur<br>sicherstellen. Belüftung des Elektro-<br>nikmoduls prüfen. Kühlrippen frei<br>von Ablagerungen halten. |  |
|                             | Zusatzinformation zu Ursachen und Abhilfe:<br>Das Elektronikmodul muss bei deutlicher Überhitzung den Betrieb der Pumpe einstellen,<br>um Schäden an Elektronikkomponenten zu vermeiden.                                                                                                    |                                                                                                   |                                                                                                    |  |
| 571                         | Doppelpumpenverbindung unterbrochen.                                                                                                    | Die Verbindung zum Doppelpum-<br>penpartner kann nicht hergestellt<br>werden.                     | Spannungsversorgung des Doppel-<br>pumpenpartners, der Kabelverbin-<br>dung und der Konfiguration über-<br>prüfen.                      |  |

| Code | Warnung                                                                                                    | Ursache                                                                            | Abhilfe                                                                      |  |
|------|----------------------------------------------------------------------------------------------------|------------------------------------------------------------------------------------|------------------------------------------------------------------------------|--|
|      | Zusatzinformation zu Ursachen und Abhilfe:<br>Die Pumpenfunktion ist geringfügig beeinträchtigt. Der Motorkopf erfüllt die Pumpenfunktion bis zur Leistungsgrenze.<br>Siehe auch Zusatzinformation bei Code 582.                                                                                                    |                                                                                    |                                                                              |  |
| 573  | Kommunikation zur Display- und Be-<br>dieneinheit unterbrochen.                                                                                                    | Interne Kommunikation zur Display-<br>und Bedieneinheit unterbrochen.              | Flachbandkabel–Kontakte überprü–<br>fen.                                     |  |
|      | Zusatzinformation zu Ursachen und Abhilfe:<br>Die Display- und Bedieneinheit ist auf ihrer R                                                                                                    | ückseite über ein Flachbandkabel mit                                               | der Elektronik der Pumpe verbunden.                                          |  |
| 574  | Kommunikation zum CIF-Modul unterbro-<br>chen.                                                                                                    | Interne Kommunikation zum CIF–<br>Modul unterbrochen.                              | Kontakte zwischen CIF–Modul und<br>Elektronikmodul überprüfen/reini–<br>gen. |  |
|      | Zusatzinformation zu Ursachen und Abhilfe:<br>Das CIF-Modul ist im Klemmenraum über vier Kontakte mit der Pumpe verbunden.                                                                                                    |                                                                                    |                                                                              |  |
| 575  | Fernbedienung über Funk nicht möglich.                                                                                                    | Das Bluetooth-Funkmodul ist ge-<br>stört.                                          | Software–Update empfohlen.<br>Service kontaktieren.                          |  |
|      | Zusatzinformation zu Ursachen und Abhilfe:<br>Die Pumpenfunktion ist nicht beeinträchtigt.<br>Wenn ein Software-Update nicht ausreicht, Service kontaktieren.                                                                                                    |                                                                                    |                                                                              |  |
| 578  | Display– und Bedieneinheit defekt.                                                                                                    | Es wurde ein Defekt an der Display-<br>und Bedieneinheit festgestellt.             | Display- und Bedieneinheit austau-<br>schen.                                 |  |
|      | Zusatzinformation zu Ursachen und Abhilfe:<br>Die Display– und Bedieneinheit ist als Ersatzteil verfügbar.                                                                                                    |                                                                                    |                                                                              |  |
| 579  | Software für Display– und Bedieneinheit<br>nicht kompatibel.                                                                                                    | Display– und Bedieneinheit kann<br>nicht korrekt mit der Pumpe kom–<br>munizieren. | Software-Update empfohlen.                                                   |  |
|      | Zusatzinformation zu Ursachen und Abhilfe:<br>Die Pumpenfunktion ist nicht beeinträchtigt.<br>Wenn ein Software-Update nicht ausreicht, Service kontaktieren.                                                                                                    |                                                                                    |                                                                              |  |
| 580  | Zu viele falsche PIN-Eingaben.                                                                                                    | Zu viele Verbindungsversuche mit<br>falscher PIN.                                  | Spannungsversorgung von der<br>Pumpe trennen und erneut ein-<br>schalten.    |  |
|      | Zusatzinformation zu Ursachen und Abhilfe:<br>Es wurde mehr als 5 Mal eine falsche PIN verwendet.<br>Aus Sicherheitsgründen werden bis zum Wiedereinschalten weitere Verbindungsversuche unterbunden.                                                                                                    |                                                                                    |                                                                              |  |
| 582  | Doppelpumpe ist nicht kompatibel.                                                                                                    | Doppelpumpenpartner ist nicht zu<br>dieser Pumpe kompatibel.                       | Passenden Doppelpumpenpartner<br>auswählen/installieren.                     |  |
|      | Zusatzinformation zu Ursachen und Abhilfe:<br>Doppelpumpenfunktion nur mit zwei kompatiblen, typengleichen Pumpen möglich.                                                                                                    |                                                                                    |                                                                              |  |
|      | Prüfen der Kompatibilität der Software-Versionen beider Doppelpumpenpartner.<br>Service kontaktieren.                                                                                                    |                                                                                    |                                                                              |  |
| 584  | Interner Fehler in der Display– und Be–<br>dieneinheit. Automatische Wiedereinschal–<br>tung des Displays folgt.                                                                                                    |                                                                                    | Service kontaktieren.<br>Display- und Bedieneinheit austau-<br>schen.        |  |
|      | Zusatzinformation zu Ursachen und Abhilfe:<br>Die grundlegenden Pumpenfunktionen sind o                                                                                                    | durch diesen Fehler nicht beeinträchtig                                            | yt.                                                                          |  |
| 586  | Überspannung                                                                                                    | Spannungsversorgung zu hoch.                                                       | Spannungsversorgung überprüfen.                                              |  |
|      | Zusatzinformation zu Ursachen und Abhilfe:<br>Die Pumpe läuft. Wenn die Spannung weiter steigt, wird die Pumpe abgeschaltet.<br>Zu hohe Spannungen können die Pumpe beschädigen.                                                                                                    |                                                                                    |                                                                              |  |
| 587  | Batterie schwach.                                                                                                    | Batteriespannung zu gering                                                         | Batterie austauschen.                                                        |  |
|      | Zusatzinformation zu Ursachen und Abhilfe:<br>Solange die Batteriespannung hoch genug ist, werden die Zeitangaben z.B. in Wärmemessung und Statistiken korrekt<br>angezeigt.<br>Bei zu geringer Batteriespannung kann die Zeiterfassung ggf. nicht aufrechterhalten werden.<br>Die Pumpenfunktion ist nicht beeinträchtigt |                                                                                    |                                                                              |  |

de

| п   |   |
|-----|---|
| . 1 |   |
| 1   | - |

| Code    | Warnung                                                                                                    |                                                                                                    | Ursache                                                         | Abhilfe                                                                                                    |  |
|---------|----------------------------------------------------------------------------------------------------|----------------------------------------------------------------------------------------------------|-----------------------------------------------------------------|----------------------------------------------------------------------------------------------------|--|
| 588     | Elektroniklüfter blockiert, i<br>nicht verbunden.                                                                             | st defekt oder                                                                                                    | Elektroniklüfter funktioniert nicht.                            | Lüfterkabel prüfen.                                                                                             |  |
|         | Zusatzinformation zu Ursa<br>Die Pumpe läuft weiterhin,                                                                       | Zusatzinformation zu Ursachen und Abhilfe:<br>Die Pumpe läuft weiterhin, kann aber nicht mehr die volle Leistung bereitstellen.                                                                                                    |                                                                 |                                                                                                    |  |
| 589     | Batterie leer                                                                                                    |                                                                                                    | Batterie entladen                                               | Um ggf. weitere Abweichungen in<br>der Zeiterfassung zu vermeiden,<br>muss die Batterie ausgetauscht<br>werden. |  |
|         | Zusatzinformation zu Ursa<br>Die Zeiterfassung der Pump<br>Die Zeitangaben z.B. in Wär<br>korrekt.<br>Die grundlegende Pumpen | Zusatzinformation zu Ursachen und Abhilfe:<br>Die Zeiterfassung der Pumpe ist ggf. fehlerhaft.<br>Die Zeitangaben z.B. in Wärme-/Kältemengenmessung, Wiederherstellpunkten und Statistikdaten sind eventuell nicht<br>korrekt.<br>Die grundlegende Pumpenfunktion ist nicht beeinträchtigt. |                                                                 |                                                                                                    |  |
| 590     | MFA <sup>1)</sup> -Partner-Typ passt n                                                                                        | icht.                                                                                                    | Ein MFA <sup>1)</sup> Partner hat nicht den pas-<br>senden Typ. | Typ und Software der Partnerpumpe<br>überprüfen.                                                                |  |
|         | Zusatzinformation zu Ursac<br>Für den Multi–Flow Adapta<br>Überprüfung der mit (!) ma                                         | Zusatzinformation zu Ursachen und Abhilfe:<br>Für den Multi-Flow Adaptation Partner wird ein maximaler Ersatzvolumenstrom bereitgestellt.<br>Überprüfung der mit (!) markierten Partner in der MFA <sup>1)</sup> Übersicht im Kontext-Menü.                                                 |                                                                 |                                                                                                    |  |
| Tab. 59 | : Warnmeldungen                                                                                                    |                                                                                                    |                                                                 |                                                                                                    |  |
|         |                                                                                                    | <sup>1)</sup> MFA = Mu<br><sup>2)</sup> GLT = Ge                                                                                                    | ulti–Flow Adaptation<br>bäudeleittechnik                        |                                                                                                    |  |
| 10 5    | K                                                                                                    | 1/f:                                                                                                    |                                                                 |                                                                                                    |  |

#### 18.5 Konfigurationswarnungen

Konfigurationswarnungen treten auf, wenn eine unvollständige oder widersprüchliche Konfiguration vorgenommen wurde.

# Beispiel:

Die Funktion "Hallentemperatur-Regelung" verlangt einen Temperaturfühler. Die entsprechende Quelle ist nicht angegeben oder nicht richtig konfiguriert.

| Code | Fehler                                                                                                    | Ursache                                                                                   | Abhilfe                                                    |  |
|------|----------------------------------------------------------------------------------------------------|-------------------------------------------------------------------------------------------|------------------------------------------------------------|--|
| 601  | Sollwertquelle nicht passend konfi-<br>guriert.                                                                                   | Sollwert an nicht passende Quelle ge-<br>bunden. Eingang nicht passend kon-<br>figuriert. | Quelle konfigurieren oder<br>andere Quelle wählen.         |  |
|      | Die Sollwertquelle ist nicht richtig konfiguriert. Im Kontextmenü gibt es den Link zur Konfiguration der Sollwertquel             |                                                                                           |                                                            |  |
| 602  | Sollwertquelle nicht verfügbar.                                                                                                   | Sollwert an nicht vorhandenes CIF-<br>Modul gebunden.                                     | CIF–Modul stecken.<br>CIF–Modul aktivieren.                |  |
|      | Die Sollwertquelle oder das CIF-Modul ist nicht richtig konfiguriert. Im Kontextmenü gibt es Links zur Konfiguration.             |                                                                                           |                                                            |  |
| 603  | Sensorquelle nicht passend konfigu–<br>riert.                                                                                     | Sensor 1 an nicht passende Quelle<br>gebunden. Eingang nicht passend<br>konfiguriert.     | Quelle konfigurieren.<br>Andere Quelle wählen.             |  |
|      | Die Sensorquelle ist nicht richtig kon-<br>figuriert. Im Kontextmenü gibt es den<br>Link zur Konfiguration der Sensor-<br>quelle. |                                                                                           |                                                            |  |
| 604  | Gleiche Sensorquelle nicht möglich.                                                                                               | Sensorquellen auf gleiche Quelle<br>konfiguriert.                                         | Eine Sensorquelle auf eine andere<br>Quelle konfigurieren. |  |
|      | Die Sensorquellen sind nicht richtig konfiguriert. Im Kontextmenü gibt es den Link zur Konfiguration der Sensorquel-<br>len.      |                                                                                           |                                                            |  |
| 606  | Sensorquelle nicht verfügbar.                                                                                                    | Sensorwert 1 an nicht vorhandenes<br>CIF-Modul gebunden.                                  | CIF–Modul stecken.<br>CIF–Modul aktivieren.                |  |
|      | Die Sensorquelle oder das CIF-Modul ist nicht richtig konfiguriert. Im Kontextmenü gibt es Links zur Konfiguration.               |                                                                                           |                                                            |  |
| 607  | Sensorquelle nicht passend konfigu-<br>riert.                                                                                     | Sensor 2 an nicht passende Quelle<br>gebunden. Eingang nicht passend<br>konfiguriert.     | Quelle konfigurieren oder<br>andere Quelle wählen.         |  |
|      | Die Sensorquelle ist nicht richtig konfig                                                                                         | guriert. Im Kontextmenü gibt es den Linl                                                  | < zur Konfiguration der Sensorquelle.                      |  |
| 609  | Sensorquelle nicht verfügbar.                                                                                                    | Sensorwert 2 an nicht vorhandenes<br>CIF-Modul gebunden.                                  | CIF-Modul stecken.<br>CIF-Modul aktivieren.                |  |

| Code | Fehler                                                                                                    | Ursache                                                                                                    | Abhilfe                                                                                        |  |
|------|----------------------------------------------------------------------------------------------------|----------------------------------------------------------------------------------------------------|------------------------------------------------------------------------------------------------|--|
|      | Die Sensorquelle oder das CIF-Modul ist nicht richtig konfiguriert. Im Kontextmenü gibt es Links zur Konfiguration.                                |                                                                                                    |                                                                                                |  |
| 610  | Sensorquelle nicht passend konfigu-<br>riert.                                                                                                    | Vorlauftemperaturfühler an nicht<br>passende Quelle gebunden. Eingang<br>nicht passend konfiguriert.                                  | Quelle auf Nutzungstyp "Tempera-<br>turfühler" konfigurieren oder andere<br>Quelle wählen.     |  |
|      | Die Sensorquelle ist nicht richtig konfig                                                                                                    | guriert. Im Kontextmenü gibt es den Linl                                                                                              | < zur Konfiguration der Sensorquelle.                                                          |  |
| 611  | Gleiche Sensorquelle nicht möglich.                                                                                                    | Sensorquellen für Wärmemengen-<br>zähler auf gleicher Quelle konfigu-<br>riert.                                                       | Eine der Sensorquellen für den Wär-<br>memengenzähler auf eine andere<br>Quelle konfigurieren. |  |
|      | Die Sensorquellen sind nicht richtig kon<br>len.                                                                                                   | nfiguriert. Im Kontextmenü gibt es den l                                                                                              | ink zur Konfiguration der Sensorquel-                                                          |  |
| 614  | Sensorquelle nicht verfügbar.                                                                                                    | Vorlauftemperatur an nicht vorhan-<br>denes CIF-Modul gebunden.                                                                       | CIF-Modul stecken.<br>CIF-Modul aktivieren.                                                    |  |
|      | Die Sensorquelle oder das CIF-Modul ist nicht richtig konfiguriert. Im Kontextmenü gibt es Links zur Konfiguration.                                |                                                                                                    |                                                                                                |  |
| 615  | Sensorquelle nicht passend konfigu-<br>riert.                                                                                                    | Rücklauftemperaturfühler an nicht<br>passende Quelle gebunden. Eingang<br>nicht passend konfiguriert.                                 | Quelle auf Nutzungstyp "Tempera-<br>turfühler" konfigurieren oder andere<br>Quelle wählen.     |  |
|      | Die Sensorquelle ist nicht richtig konfig                                                                                                    | guriert. Im Kontextmenü gibt es den Linl                                                                                              | < zur Konfiguration der Sensorquelle.                                                          |  |
| 618  | Sensorquelle nicht verfügbar.                                                                                                    | Rücklauftemperatur an nicht vorhan-<br>denes CIF-Modul gebunden.                                                                      | CIF-Modul stecken.<br>CIF-Modul aktivieren.                                                    |  |
|      | Die Sensorquelle oder das CIF-Modul<br>ist nicht richtig konfiguriert. Im Kon-<br>textmenü gibt es Links zur Konfigura-<br>tion.                   |                                                                                                    |                                                                                                |  |
| 619  | Sensorquelle nicht passend konfigu-<br>riert.                                                                                                    | Temperaturfühler für "Umschalten<br>Heizen und Kühlen" an nicht passen-<br>de Quelle gebunden. Eingang nicht<br>passend konfiguriert. | Quelle auf Nutzungstyp "Tempera-<br>turfühler" konfigurieren oder andere<br>Quelle wählen.     |  |
|      | Die Sensorquelle ist nicht richtig konfig                                                                                                    | guriert. Im Kontextmenü gibt es den Linl                                                                                              | < zur Konfiguration der Sensorquelle.                                                          |  |
| 621  | Sensorquelle nicht verfügbar.                                                                                                    | Temperaturwert für "Umschalten<br>Heizen und Kühlen" an nicht vorhan-<br>denes CIF-Modul gebunden.                                    | CIF-Modul stecken.<br>CIF-Modul aktivieren.                                                    |  |
|      | Die Sensorquelle oder das CIF-Modul is                                                                                                    | t nicht richtig konfiguriert. Im Kontextn                                                                                             | nenü gibt es Links zur Konfiguration.                                                          |  |
| 641  | Sollwertquelle nicht passend konfi-<br>guriert.                                                                                                    | Sollwert an nicht passende Quelle ge-<br>bunden. Eingang nicht passend kon-<br>figuriert.                                             | Quelle konfigurieren oder<br>andere Quelle wählen.                                             |  |
|      | Die Sollwertquelle für die Kühlfunktion ist nicht richtig konfiguriert. Im Kontextmenü gibt es den Link zur Konfigurati-<br>on der Sollwertquelle. |                                                                                                    |                                                                                                |  |
| 642  | Sollwertquelle nicht verfügbar.                                                                                                    | Sollwert an nicht vorhandenes CIF–<br>Modul gebunden.                                                                                 | CIF-Modul stecken.<br>CIF-Modul aktivieren.                                                    |  |
|      | Die Sollwertquelle für die Kühlfunktion oder das CIF–Modul ist nicht richtig konfiguriert. Im Kontextmenü gibt es<br>Links zur Konfiguration.      |                                                                                                    |                                                                                                |  |
| 643  | Sensorquelle nicht passend konfigu-                                                                                                    | Sensor 1 an nicht passende Quelle                                                                                                    | Quelle konfigurieren.                                                                          |  |
|      | riert.                                                                                                    | gebunden. Eingang nicht passend<br>konfiguriert.                                                                                      | Andere Quelle wahlen.                                                                          |  |
|      | Die Sensorquelle für die Kühlfunktion ist nicht richtig konfiguriert. Im Kontextmenü gibt es den Link zur Konfiguration der Sensorquelle.          |                                                                                                    |                                                                                                |  |
| 644  | Gleiche Sensorquelle nicht möglich.                                                                                                    | Sensorquellen auf gleiche Quelle<br>konfiguriert.                                                                                     | Eine Sensorquelle auf eine andere<br>Quelle konfigurieren.                                     |  |
|      | Die Sensorquellen für die Kühlfunktion<br>tion der Sensorquellen.                                                                                  | sind nicht richtig konfiguriert. Im Konte                                                                                             | xtmenü gibt es den Link zur Konfigura–                                                         |  |
| 646  | Sensorquelle nicht verfügbar.                                                                                                    | Sensorwert an nicht vorhandenes<br>CIF–Modul gebunden.                                                                                | CIF–Modul stecken.<br>CIF–Modul aktivieren.                                                    |  |
|      | Die Sensorquelle oder das CIF-Modul ist nicht richtig konfiguriert. Im Kontextmenü gibt es Links zur Konfiguration.                                |                                                                                                    |                                                                                                |  |

|  | - |  |
|--|---|--|
|  |   |  |

| Code | Fehler                                                                                                    | Ursache                                                                                                    | Abhilfe                                                                                                |  |
|------|----------------------------------------------------------------------------------------------------|----------------------------------------------------------------------------------------------------|----------------------------------------------------------------------------------------------------|--|
| 647  | Sensorquelle nicht passend konfigu-<br>riert.                                                                                                    | Sensor 2 an nicht passende Quelle<br>gebunden. Eingang nicht passend<br>konfiguriert.                                | Quelle konfigurieren oder<br>andere Quelle wählen.                                                     |  |
|      | Die Sensorquelle für die Kühlfunktion ist nicht richtig konfiguriert. Im Kontextmenü gibt es den Link zur Konfiguration der Sensorquelle.                                                       |                                                                                                    |                                                                                                    |  |
| 649  | Sensorquelle nicht verfügbar.                                                                                                    | Sensorwert 2 an nicht vorhandenes<br>CIF-Modul gebunden.                                                             | CIF-Modul stecken.<br>CIF-Modul aktivieren.                                                            |  |
|      | Die Sensorquelle oder das CIF-Modul ist nicht richtig konfiguriert. Im Kontextmenü gibt es Links zur Konfiguration.                                                                             |                                                                                                    |                                                                                                    |  |
| 650  | Keine MFA <sup>1)</sup> Partnerpumpe                                                                                                    | MFA <sup>1)</sup> ist ausgewählt, aber keine Part-<br>nerpumpe konfiguriert.                                         | Konfiguration von MFA <sup>1)</sup> Partnerpum-<br>pen notwendig oder andere Rege-<br>lungsart wählen. |  |
|      | MFA <sup>1)</sup> sammelt den Bedarf der konfigurierten Partnerpumpen, um diese in Summe zu versorgen. Dazu müssen die Partnerpumpen in der MFA <sup>1)</sup> –Konfiguration ausgewählt werden. |                                                                                                    |                                                                                                    |  |
| 651  | Sensorquelle nicht passend konfugu-<br>riert.                                                                                                    | Differenzdrucksensor falsch ange-<br>schlossen. Eingang nicht passend<br>konfiguriert                                | Nutzungstyp "Differenzdrucksensor"<br>konfigurieren oder andere Quelle<br>wählen.                      |  |
|      | Die Sensorquelle ist nicht richtig konfiguriert. Im Kontextmenü gibt es den Link zur Konfiguration der Sensorquelle.                                                                            |                                                                                                    |                                                                                                    |  |
| 655  | Sensorquelle nicht passend konfugu-<br>riert.                                                                                                    | Medientemperaturfühler falsch ange-<br>schlossen. Eingang nicht passend<br>konfiguriert.                             | Nutzungstyp "Temperaturfühler"<br>konfigurieren oder andere Quelle<br>wählen.                          |  |
|      | Die Sensorquelle ist nicht richtig konfig                                                                                                    | Die Sensorquelle ist nicht richtig konfiguriert. Im Kontextmenü gibt es den Link zur Konfiguration der Sensorquelle. |                                                                                                    |  |
| 657  | Förderhöhe/Durchfluss unbekannt                                                                                                    | Förderhöhe und /oder Durchfluss<br>werden benötigt.                                                                  | Differenzdrucksensor an die Pumpe<br>anschließen und konfigurieren.                                    |  |
|      | Die Pumpe arbeitet in einer Ersatzbetriebsart, die den Pumpenbetrieb aufrechterhält.                                                                                                    |                                                                                                    |                                                                                                    |  |

Tab. 60: Konfigurationswarnungen

<sup>1)</sup>MFA= Multi-Flow Adaptation

#### 19 Wartung

- Wartungsarbeiten: Die Fachkraft muss im Umgang mit den verwendeten Betriebsmitteln und deren Entsorgung vertraut sein.
- Elektrische Arbeiten: Eine Elektrofachkraft muss die elektrischen Arbeiten ausführen.
- Montage-/Demontagearbeiten: Die Fachkraft muss im Umgang mit den notwendigen Werkzeugen und erforderlichen Befestigungsmaterialien ausgebildet sein.

Es wird empfohlen, die Pumpe durch den Wilo-Kundendienst warten und überprüfen zu lassen.

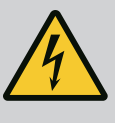

#### **GEFAHR**

#### Lebensgefahr durch elektrischen Strom!

Unsachgemäßes Verhalten bei elektrischen Arbeiten führt zum Tod durch Stromschlag!

- Arbeiten an elektrischen Geräten nur von einer Elektrofachkraft durchführen lassen.
- Vor allen Arbeiten das Aggregat spannungsfrei schalten und gegen Wiedereinschalten sichern.
- Schäden am Anschlusskabel der Pumpe nur durch eine Elektrofachkraft beheben lassen.
- Niemals in Öffnungen des Motors oder des Elektronikmoduls herumstochern oder etwas hineinstecken.
- Einbau- und Betriebsanleitungen von Pumpe, Niveauregelung und sonstigem Zubehör beachten.
- Nach Abschluss der Arbeiten zuvor demontierte Schutzvorrichtungen wieder montieren, zum Beispiel Deckel oder Kupplungsabdeckungen.

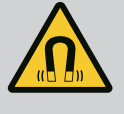

# GEFAHR

Der Permanentmagnetrotor im Inneren der Pumpe kann bei Demontage für Personen mit medizinischen Implantaten (z. B. Herzschrittmacher) lebensgefährlich sein.

- Allgemeinen Verhaltensrichtlinien, die für den Umgang mit elektrischen Geräten gelten, befolgen!
- Motor nicht öffnen!
- Demontage und Montage des Rotors nur durch Wilo-Kundendienst durchführen lassen! Personen, die einen Herzschrittmacher tragen, dürfen solche Arbeiten nicht durchführen!

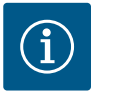

# HINWEIS

Von den Magneten im Inneren des Motors geht keine Gefahr aus, **solange der Motor komplett montiert ist**. Personen mit Herzschrittmachern können sich einer Stratos GIGA2.0 ohne Einschränkung nähern.

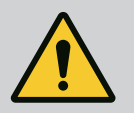

# WARNUNG

#### Personenschäden durch starke magnetische Kräfte!

Öffnen des Motors führt zu hohen, schlagartig auftretenden magnetischen Kräften. Das kann zu schweren Schnittverletzungen, Quetschungen und Prellungen führen.

- Motor nicht öffnen!
- Demontage und Montage des Motorflansches und des Lagerschilds für Wartungs– und Reparaturarbeiten nur durch den Wilo–Kundendienst durchführen lassen!

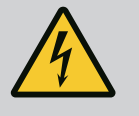

# GEFAHR

Lebensgefahr durch Stromschlag! Generator- oder Turbinenbetrieb bei Durchströmung der Pumpe!

Auch ohne Elektronikmodul (ohne elektrischen Anschluss) kann an den Motorkontakten eine berührungsgefährliche Spannung anliegen!

- Spannungsfreiheit überprüfen und benachbarte, unter Spannung stehende Teile abdecken oder abschranken!
- Absperreinrichtungen vor und hinter der Pumpe schließen!

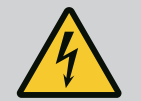

# GEFAHR

#### Lebensgefahr durch nicht montiertes Elektronikmodul!

An den Motorkontakten kann eine lebensgefährliche Spannung anliegen! Der Normalbetrieb der Pumpe ist nur mit montiertem Elektronikmodul zulässig.

 Pumpe niemals ohne montiertes Elektronikmodul anschließen oder betreiben!

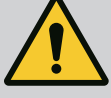

# GEFAHR

#### Lebensgefahr durch herunterfallende Teile!

Die Pumpe selbst und Teile der Pumpe können ein sehr hohes Eigengewicht aufweisen. Durch herunterfallende Teile besteht die Gefahr von Schnitten, Quetschungen, Prellungen oder Schlägen, die bis zum Tod führen können.

- Immer geeignete Hebemittel verwenden und Teile gegen Herabfallen sichern.
- Niemals unter schwebenden Lasten aufhalten.
- Bei Lagerung und Transport sowie vor allen Installations- und Montagearbeiten für eine sichere Lage und einen sicheren Stand der Pumpe sorgen.

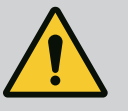

# GEFAHR

#### Lebensgefahr durch fortgeschleuderte Werkzeuge!

Die bei Wartungsarbeiten verwendeten Werkzeuge an der Motorwelle können bei Berührung mit rotierenden Teilen fortgeschleudert werden. Verletzungen bis hin zum Tod sind möglich!

• Die bei Wartungsarbeiten verwendeten Werkzeuge müssen vor der Inbetriebnahme der Pumpe vollständig entfernt werden!

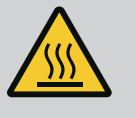

# WARNUNG

#### Es besteht Verbrennungsgefahr oder ein Festfrieren bei Berührung der Pumpe/Anlage.

Je nach Betriebszustand der Pumpe und der Anlage (Temperatur des Fördermediums) kann die gesamte Pumpe sehr heiß oder sehr kalt werden.

- Während des Betriebs Abstand halten!
- Anlage und Pumpe auf Raumtemperatur abkühlen lassen!
- Bei allen Arbeiten Schutzkleidung, Schutzhandschuhe und Schutzbrille tragen.

19.1 Luftzufuhr

19.2 Wartungsarbeiten

Nach allen Wartungsarbeiten die Lüfterhaube wieder mit den vorgesehenen Schrauben befestigen, so dass der Motor sowie das Elektronikmodul ausreichend gekühlt werden.

In regelmäßigen Abständen die Luftzufuhr am Motorgehäuse und Elektronikmodul überprüfen. Verschmutzungen beeinträchtigen die Kühlung des Motors. Falls erforderlich, Verschmutzungen beseitigen und uneingeschränkte Luftzufuhr wiederherstellen.

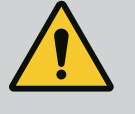

#### GEFAHR

#### Lebensgefahr durch herabfallende Teile!

Durch Herabfallen der Pumpe oder einzelner Bauteile kann es zu lebensgefährlichen Verletzungen kommen!

 Pumpenbauteile bei Installationsarbeiten mit geeigneten Lastaufnahmemitteln gegen Herabfallen sichern.

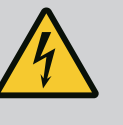

# GEFAHR

#### Lebensgefahr durch Stromschlag!

Spannungsfreiheit überprüfen und benachbarte, unter Spannung stehende Teile abdecken oder abschranken.

#### 19.2.1 Gleitringdichtung wechseln

Während der Einlaufzeit können geringfügige Tropfleckagen auftreten. Auch während des Normalbetriebs der Pumpe ist eine leichte Leckage von vereinzelten Tropfen üblich. Eine regelmäßige Sichtkontrolle ist erforderlich. Bei deutlich erkennbarer Leckage einen Dichtungswechsel vornehmen.

Weitere Informationen siehe auch Wilo-Planungshinweise Trockenläuferpumpen. Wilo bietet ein Reparatur-Set an, das die für einen Wechsel erforderlichen Teile enthält.

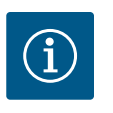

# **HINWEIS**

Für Personen mit Herzschrittmachern geht keinerlei Gefahr von den im Motorinneren liegenden Magneten aus. Das gilt, solange der Motor nicht geöffnet oder der Rotor demontiert wurde. Ein Wechseln der Gleitrindrichtung kann ohne Gefahr durchgeführt werden.

#### Demontage:

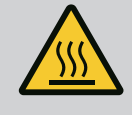

# WARNUNG

#### Verbrühungsgefahr!

Bei hohen Medientemperaturen und Systemdrücken Pumpe vorher abkühlen lassen und System drucklos machen.

- 1. Anlage spannungsfrei schalten und gegen unbefugtes Wiedereinschalten sichern.
- 2. Absperreinrichtungen vor und hinter der Pumpe schließen.
- 3. Spannungsfreiheit überprüfen.
- 4. Arbeitsbereich erden und kurzschließen.
- 5. Schrauben des Elektronikmoduls lösen (Fig. I, Pos. 3) und das Oberteil des Elektronikmoduls (Fig. I, Pos. 2) abnehmen.
- 6. Netzanschlusskabel abklemmen. Falls vorhanden das Kabel des Differenzdruckgebers am Elektronikmodul oder an der Steckverbindung des Differenzdruckgebers entfernen.
- 7. Pumpe durch Öffnen des Entlüftungsventils (Fig. I, Pos. 28) drucklos machen.

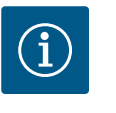

# **HINWEIS**

Es wird empfohlen, das Modul zur besseren Handhabung vor Demontage des Einstecksatzes zu demontieren. (Siehe Kapitel "Elektronikmodul wechseln" [▶ 122]).

- 8. Zwei Transportösen (Fig. I, Pos. 30) am Motorflansch belassen.
- 9. Einstecksatz zur Absicherung mit geeigneten Hebemitteln an den Transportösen befestigen (Fig. 6).
- 10. Schrauben (Fig. I/II/III/IV, Pos. 29) lösen und entfernen.
  - ⇒ Es wird empfohlen, zwei Montagebolzen (Zubehör) anstelle von zwei Schrauben (Fig. I/II/III/IV, Pos. 29) zu verwenden. Die Montagebolzen werden durch die Bohrung in der Laterne diagonal zueinander in das Pumpengehäuse (Fig. I, Pos. 24) hineingedreht. Die Montagebolzen erleichtern eine sichere Demontage des Einstecksatzes sowie die anschließende Montage ohne Beschädigung des Laufrads.

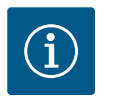

#### **HINWEIS**

Während des Befestigens der Hebemittel eine Beschädigung der Kunststoffteile wie Lüfterrad und Moduloberteil vermeiden.

 Die Schraube (Fig. I/III, Pos. 10, Fig. II/IV, Pos. 29), die das Halteblech des Differenzdruckgebers hält, lösen. Den Differenzdruckgeber (Fig. I, Pos. 8) mit Halteblech zur Seite ziehen und an den Druckmessleitungen (Fig. I, Pos. 7) hängen lassen. Anschlusskabel des DDG im Elektronikmodul abklemmen oder an der Steckverbindung lösen und abziehen.

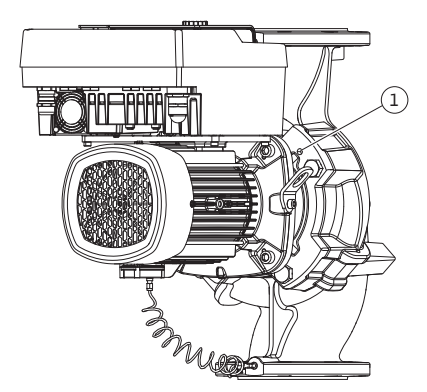

Fig. 104: Abdrücken des Einstecksatzes über Gewindebohrungen

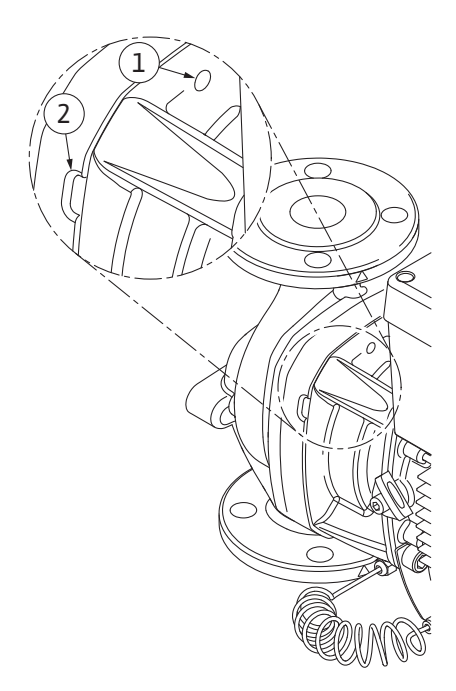

Fig. 105: Gewindebohrungen und Schlitze zum Abdrücken des Einstecksatzes vom Pumpengehäuse

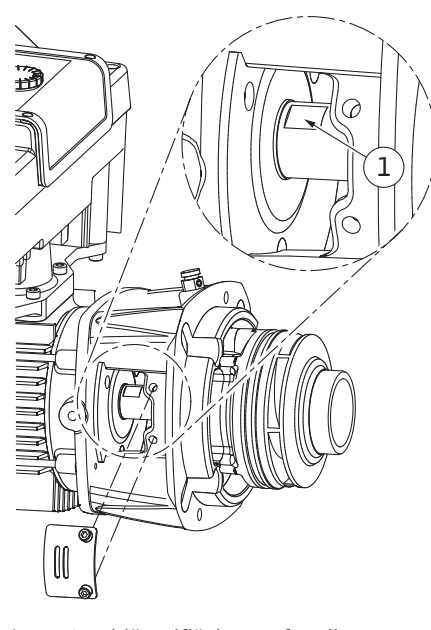

Fig. 106: Schlüsselflächen auf Welle

 Für Pumpentyp (Fig. III, IV) die Schrauben Pos. 29 lösen. Die daneben liegenden zwei Gewindebohrungen (Fig. 104, Pos. 1) nutzen und geeignete bauseits bereitgestellte Schrauben (z. B. M10 x 25 mm) verwenden. Einstecksatz vom Pumpengehäuse abdrücken.

Für Pumpentyp (Fig. I und Fig. II) die zwei Gewindebohrungen M10 (siehe Fig. 105) nutzen und geeignete bauseits gelieferte Schrauben verwenden (z. B. M10 x 20 mm). Zum Abdrücken können auch die Schlitze (Fig. 105, Pos. 2) verwendet werden. Dazu z. B. zwei Schraubendreher ansetzen und als Hebel verwenden. Nach ca. 15 mm Abdrückweg wird der Einstecksatz nicht mehr im Pumpengehäuse geführt.

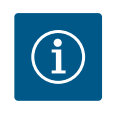

# HINWEIS

Um ein Kippen zu vermeiden, muss der Einstecksatz gegebenenfalls mit geeigneten Hebemitteln unterstützt werden. Das ist vor allem der Fall, wenn keine Montagebolzen verwendet werden.

- 13. Die zwei unverlierbaren Schrauben am Schutzblech (Fig. I und Fig. III, Pos. 27) lösen und das Schutzblech entfernen.
  - ⇒ Ausführung mit Kunststoff-Laufrad und Kegelverbindung (Fig. I und Fig. II)

- 14. Einen Maulschlüssel (SW22 mm), in das Laternenfenster einführen und die Welle an den Schlüsselflächen festhalten (Fig. 106, Pos. 1). Die Laufradmutter (Fig. I, Pos. 22) ausdrehen. Das Laufrad (Fig. I, Pos. 21) wird automatisch von der Welle abgezogen.
- 15. Distanzscheibe (Fig. I, Pos.20) demontieren.
  - ⇒ Ausführung mit Gusslaufrad und Passfederverbindung (Fig. III)
- Laufradmutter (Fig. III, Pos. 22) lösen. Darunterliegende Spannscheibe (Fig. III, Pos. 23) abnehmen und Laufrad (Fig. III Pos. 21) von Pumpenwelle abziehen. Passfeder (Fig. III Pos. 37) demontieren.
  - ⇒ Für Kunststoff-Laufrad und Gusslaufrad (Fig. I/II/III) gilt:
- 17. Je nach Pumpentyp die Schrauben (Fig. I und Fig. III, Pos. 10) und die Schrauben (Fig. II, Pos. 10b) oder Fig. III, Pos. 10a lösen.
- Laterne von der Motorzentrierung lösen und von der Welle abziehen. Die Gleitringdichtung (Fig. I Pos. 25) sowie Distanzring (Fig. I, Pos. 20) werden dabei mit entfernt. Ein Verkanten der Laterne vermeiden.
- 19. Gegenring (Fig. I, Pos. 26) der Gleitringdichtung aus dem Sitz in der Laterne herausdrücken.
- 20. Sitzflächen der Welle und der Laterne sorgfältig säubern.
  - ⇒ Ausführung mit Gusslaufrad und Passfederverbindung (Fig. IV)

- Laufradmutter (Fig. IV, Pos. 22) lösen. Darunterliegende Scheiben (Fig. IV, Pos. 23) abnehmen und Laufrad (Fig. IV Pos. 21) von Pumpenwelle abziehen. Passfeder (Fig. IV, Pos. 37) demontieren.
- 22. Die Gleitringdichtung (Fig. IV, Pos. 25) sowie Distanzring (Fig. IV, Pos. 20) abziehen.
- 23. Gegenring (Fig. IV, Pos. 26) der Gleitringdichtung aus dem Sitz in der Laterne entfernen.
- 24. Sitzflächen der Welle und der Laterne sorgfältig säubern.

# Montage

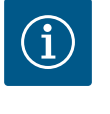

# HINWEIS

Bei allen folgenden Arbeiten, das für den jeweiligen Gewindetyp vorgeschriebene Anzugsdrehmoment beachten (Tabelle "Anzugsdrehmomente" [▶ 29])!

Elastomere (O-Ring, Gleitringdichtung Balg) sind leichter zu montieren mit "entspanntem Wasser" (z. B. Wasser–Spülmittelgemisch).

- 1. Um eine einwandfreie Lage der Teile zu gewährleisten, Flanschauflage- und Zentrierungsflächen von Pumpengehäuse, Laterne und ggf. Motorflansch säubern.
- Neuen Gegenring in die Laterne einsetzen. Bei Ausführung mit separater einzelner Laterne (gemäß Fig. I/II/III), die Laterne vorsichtig über die Welle schieben und in der alten oder einer anderen gewünschten winkligen Lage zum Motorflansch positionieren. Dabei zulässige Einbaulagen der Komponenten beachten (siehe Kapitel "Zulässige Einbaulagen und Änderung der Komponentenanordnung vor der Installation" [▶ 24]).

# VORSICHT

#### Beschädigung durch unsachgemäße Handhabung!

Das Laufrad wird mit einer Sondermutter befestigt, deren Montage eine bestimmte, unten beschriebene Vorgehensweise erfordert. Bei Nichtbeachtung der Montagehinweise besteht die Gefahr, das Gewinde zu überdrehen und die Förderfunktion zu gefährden. Die Entfernung der beschädigten Teile kann sehr aufwändig sein und zur Beschädigung der Welle führen.

Auf beide Gewinde der Laufradmutter bei jeder Montage eine Gewindepaste auftragen. Die Gewindepaste muss für nichtrostende Stähle und die zulässige Betriebstemperatur der Pumpe geeignet sein, z. B. Molykote P37. Trockenmontage kann zum Festfressen (Kaltschweißen) der Gewinde führen und die nächste Demontage unmöglich machen.

#### $\Rightarrow$ Ausführung mit Kunststoff-Laufrad und Kegelverbindung (Fig. I und Fig. II)

- 3. Einen Maulschlüssel (SW22 mm), in das Laternenfenster einführen und die Welle an den Schlüsselflächen festhalten (Fig. 106, Pos. 1).
- 4. Laufradmutter in die Laufradnabe bis zum Anschlag eindrehen.
- 5. Laufrad zusammen mit der Laufradmutter handfest auf die Welle aufdrehen. Dabei **nicht** die im vorherigen Handlungsschritt erreichten Lage ändern. Laufrad niemals mit Werkzeug festziehen.
- 6. Laufrad von Hand festhalten und die Laufradmutter ca. 2 Umdrehungen lösen.
- 7. Laufrad mit Laufradmutter zusammen auf die Welle bis zum angestiegenen Reibungswiderstand erneut aufdrehen. Dabei **nicht** die im vorherigen Handlungsschritt erreichten Lage ändern.

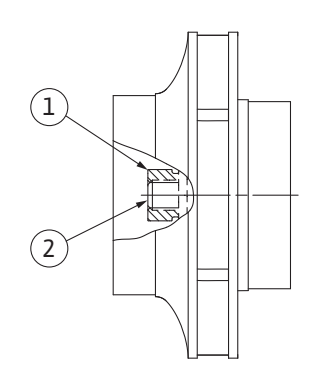

# *Fig. 107:* Korrekte Lage der Laufradmutter nach der Montage

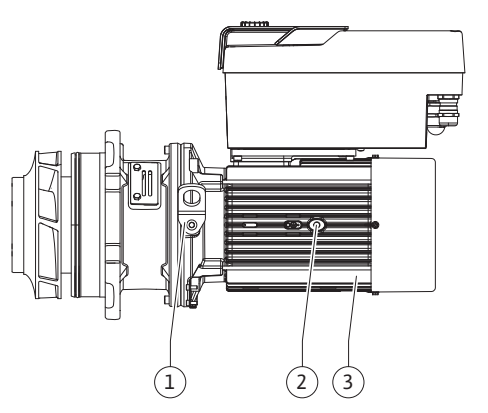

Fig. 108: Einstecksatz

- Welle mit Maulschlüssel (SW22 mm) festhalten und die Laufradmutter mit dem vorgeschriebenen Anzugsdrehmoment (siehe Tabelle "Anzugsdrehmomente" [▶ 29]) festziehen. Die Mutter (Fig. 107, Pos. 1) muss ungefähr ± 0,5 mm mit dem Wellenende (Fig. 107, Pos. 2) bündig sein. Wenn das nicht der Fall ist, die Mutter lösen und Handlungsschritte 4 ... 8 wiederholen.
- 9. Maulschlüssel entfernen und das Schutzblech (Fig. I, Pos. 27) wieder montieren.
  - $\Rightarrow$  Ausführung mit Gusslaufrad und Passfederverbindung (Fig. III und Fig. IV)
- Einen Maulschlüssel (SW32 mm), in das Laternenfenster (Fig. IV, Pos. 38) einführen und die Welle an den Schlüsselflächen festhalten (Fig. 106, Pos. 1). Laufrad mit Unterlegscheibe(n) und Mutter montieren. Mutter festziehen. Beschädigungen der Gleitringdichtung durch Verkanten vermeiden.
- 11. Laternennut säubern und den neuen O-Ring (Fig. III, Pos. 19) einlegen.
- 12. Einstecksatz zur Absicherung mit geeigneten Hebemitteln an den Transportösen befestigen. Beim Befestigen eine Beschädigung der Kunststoffteile wie Lüfterrad und Oberteil des Elektronikmoduls vermeiden.

⇒ Für Kunststoff–Laufrad und Gusslaufrad gilt:

- 13. Einstecksatz (siehe Fig. 108) in das Pumpengehäuse in der alten oder einer anderen gewünschten winkligen Lage einführen. Dabei zulässige Einbaulagen der Komponenten beachten (siehe Kapitel "Zulässige Einbaulagen und Änderung der Komponentenanordnung vor der Installation" [▶ 24]).
- 14. Die Verwendung der Montagebolzen wird empfohlen (siehe Kapitel "Zubehör" [▶ 20]). Wenn die Laternenführung spürbar gegriffen hat, (ca. 15 mm vor der Endlage) besteht keine Gefahr mehr des Kippens oder Verkantens. Nachdem der Einstecksatz mit mindestens einer Schraube (Fig. I/III, Pos. 10 oder Fig. III/IV, Pos. 29) gesichert ist, können die Befestigungsmittel von den Transportösen entfernt werden.
- 15. Schrauben (Fig. I/III, Pos. 10 oder Fig. III/IV, Pos. 29) eindrehen, aber noch nicht endgültig festziehen. Während des Eindrehens der Schrauben wird der Einstecksatz ins Pumpengehäuse hereingezogen.

# VORSICHT

#### Beschädigung durch unsachgemäße Handhabung!

Während des Eindrehens der Schrauben die Drehbarkeit der Welle durch leichtes Drehen am Lüfterrad überprüfen. Wenn die Welle schwergängiger wird, Schrauben abwechselnd über Kreuz festziehen.

- Wenn die Schrauben (Fig. I, Pos. 4) des Elektronikmoduls entfernt wurden, die Schrauben wieder eindrehen. Das Halteblech (Fig. I, Pos. 13) des Differenzdruckgebers unter einem der Schraubenköpfe (Fig. I/III, Pos. 10 oder Fig. II/IV, Pos. 29) auf der dem Elektronikmodul gegenüberliegenden Seite einklemmen. Die Schrauben (Fig. I/III, Pos. 10 oder Fig. III/ IV, Pos. 29) endgültig festziehen.
- 17. Die in Handlungsschritt 7 im Abschnitt "Demontage" versetzten Transportösen (Fig. I, Pos. 30) vom Motorgehäuse zum Motorflansch wieder versetzen.

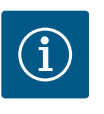

# HINWEIS

Maßnahmen der Inbetriebnahme beachten (siehe Kapitel "Inbetriebnahme" [▶ 49]).

- 18. Anschlusskabel des Differenzdruckgebers/Netzanschlussleitung wieder anklemmen.
- 19. Oberteil des Elektronikmoduls wieder montieren und die Schrauben festziehen.
- 20. Absperreinrichtungen vor und hinter der Pumpe öffnen.
- 21. Sicherung wieder einschalten.

#### 19.2.2 Motor/Antrieb wechseln

Erhöhte Lagergeräusche und ungewöhnliche Vibrationen zeigen einen Lagerverschleiß an. Lager oder Motor müssen dann gewechselt werden. Wechseln des Antriebs nur durch den Wilo-Kundendienst!

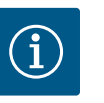

# HINWEIS

Bei Pumpenausführung gemäß Fig. IV ist abweichend zu den anderen Ausführungen mit separater Laterne der Motor mit integrierter Laterne ausgeführt. Die Handlungsschritte 14 ... 24 zur Demontage im Kapitel "Gleitringdichtung wechseln" entfallen hier.

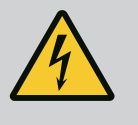

# GEFAHR

#### Lebensgefahr durch Stromschlag! Generator- oder Turbinenbetrieb bei Durchströmung der Pumpe!

Auch ohne Elektronikmodul (ohne elektrischen Anschluss) kann an den Motorkontakten eine berührungsgefährliche Spannung anliegen!

- Spannungsfreiheit überprüfen und benachbarte, unter Spannung stehende Teile abdecken oder abschranken!
- Absperreinrichtungen vor und hinter der Pumpe schließen!

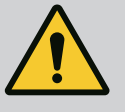

# WARNUNG

#### Personenschäden durch starke magnetische Kräfte!

Öffnen des Motors führt zu hohen, schlagartig auftretenden magnetischen Kräften. Das kann zu schweren Schnittverletzungen, Quetschungen und Prellungen führen.

- Motor nicht öffnen!
- Demontage und Montage des Motorflansches und des Lagerschilds f
  ür Wartungs
  – und Reparaturarbeiten nur durch den Wilo-Kundendienst durchf
  ühren lassen!

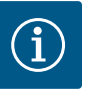

# **HINWEIS**

Für Personen mit Herzschrittmachern geht keinerlei Gefahr von den im Motorinneren liegenden Magneten aus, solange der Motor nicht geöffnet oder der Rotor demontiert wurde. Ein Wechseln des Motor/Antriebs kann ohne Gefahr durchgeführt werden.

#### Demontage

1. Zur Demontage des Motors Handlungsschritte 1 ... 21 durchführen, entsprechend Kapitel "Gleitringdichtung wechseln". (Beim Heben des einzelnen Motors können die Transportösen von Fig. I, Pos. 14a auf Pos. 14 b versetzt werden).

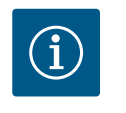

#### **HINWEIS**

Wenn im Motorgehäuse die Gewindebohrungen (Fig. II/III, Pos. 14b) nicht vorhanden sind, ist ein versetzen der Transportösen nicht erforderlich.

2. Zur Montage des Antriebs die Handlungsschritte Montage 1 ... 21 durchführen, siehe Kapitel "Gleitringdichtung wechseln".

#### Montage

- 1. Um eine einwandfreie Lage der Teile zu gewährleisten Flanschauflage- und Zentrierungsflächen von Pumpengehäuse, Laterne und Motorflansch säubern.
- Vor Montage des Elektronikmoduls den neuen O-Ring (Fig. I, Pos. 31) zwischen Elektronikmodul (Fig. I, Pos. 1) und Motoradapter (Fig. I, Pos. 11) auf den Kontaktierungsdom aufziehen.
- 3. Das Elektronikmodul in die Kontaktierung des neuen Motors drücken und mit Schrauben (Fig. I, Pos. 4) befestigen.

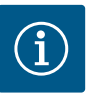

# **HINWEIS**

Das Elektronikmodul muss bei der Montage bis zum Anschlag aufgedrückt werden.

 Zur Montage des Antriebs die Handlungsschritte Montage 1 ... 21 durchführen, siehe Kapitel "Gleitringdichtung wechseln" [▶ 116].

#### 19.2.3 Elektronikmodul wechseln

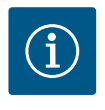

#### **HINWEIS**

Vor Bestellung eines Elektronikmoduls als Ersatz bei Doppelpumpenbetrieb, die Softwareversion des verbleibenden Doppelpumpenpartners prüfen.

Die Softwarekompatibilität beider Doppelpumpenpartner muss gegeben sein. Service kontaktieren.

Vor allen Arbeiten das Kapitel "Inbetriebnahme" beachten! Wechseln des Elektronikmoduls nur durch Wilo-Kundendienst!

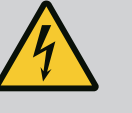

#### GEFAHR

Lebensgefahr durch Stromschlag! Generator- oder Turbinenbetrieb bei Durchströmung der Pumpe!

Auch ohne Elektronikmodul (ohne elektrischen Anschluss) kann an den Motorkontakten eine berührungsgefährliche Spannung anliegen!

- Spannungsfreiheit überprüfen und benachbarte, unter Spannung stehende Teile abdecken oder abschranken!
- Absperreinrichtungen vor und hinter der Pumpe schließen!

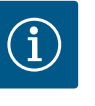

# **HINWEIS**

Für Personen mit Herzschrittmachern geht keinerlei Gefahr von den im Motorinneren liegenden Magneten aus, solange der Motor nicht geöffnet oder der Rotor demontiert wurde. Ein Wechseln des Elektronikmoduls kann ohne Gefahr durchgeführt werden.

- Zur Demontage des Elektronikmoduls Handlungsschritte 1 ... 6 durchführen, entsprechend Kapitel "Gleitringdichtungswechsel" [▶ 116].
- 2. Schrauben (Fig. I, Pos. 4) entfernen und das Elektronikmodul vom Motor abziehen.
- 3. O-Ring (Fig. I, Pos. 31) austauschen.
- 4. Das neue Elektronikmodul in die Kontaktierung des Motors drücken und mit Schrauben (Fig. I, Pos. 4) befestigen.

Betriebsbereitschaft der Pumpe wiederherstellen: Siehe Kapitel "Gleitringdichtung wechseln" [▶ 116]; Handlungsschritte 18 ... 21 im Abschnitt Montage!

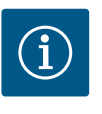

#### HINWEIS

Das Elektronikmodul muss bei der Montage bis zum Anschlag aufgedrückt werden.

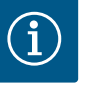

#### **HINWEIS**

Bei einer erneuten Isolationsprüfung vor Ort das Elektronikmodul vom Versorgungsnetz trennen!

Um den Modullüfter auszutauschen, muss das Elektronikmodul demontiert werden, siehe Kapitel "Elektronikmodul wechseln" [▶ 122].

19.2.4 Modullüfterwechsel

#### Demontage des Modullüfters:

1. Deckel des Elektronikmoduls öffnen (siehe Kapitel "Elektrischer Anschluss" [> 36]).

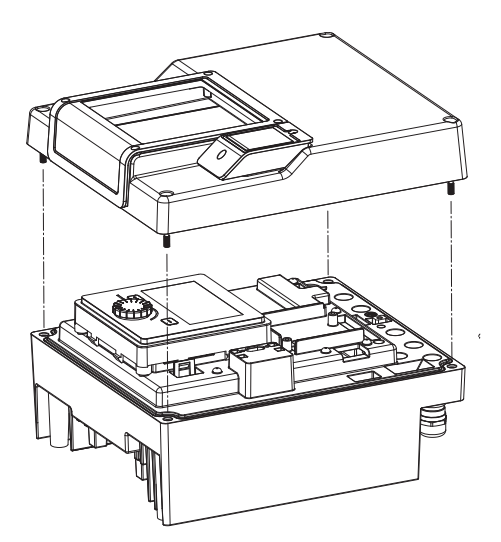

Fig. 109: Deckel des Elektronikmoduls öffnen

2. Anschlusskabel des Modullüfters abziehen.

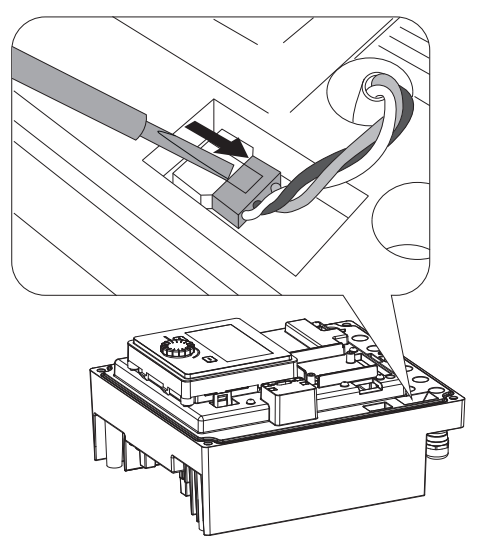

Fig. 110: Anschlusskabel des Modullüfters lösen

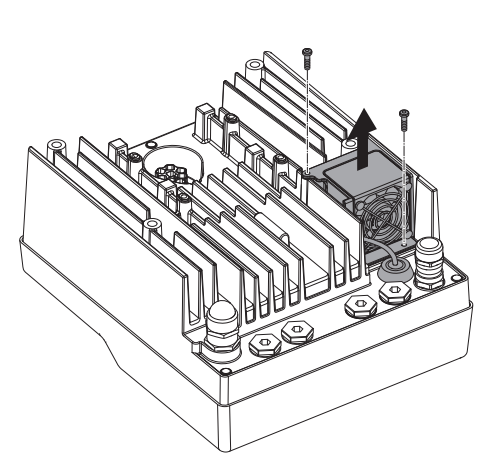

3. Schrauben des Modullüfters lösen.

Fig. 111: Demontage des Modullüfters

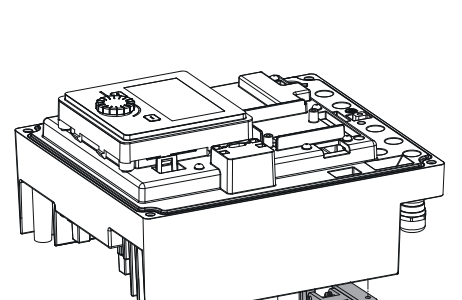

Modullüfter abnehmen und Kabel mit Gummidichtung aus dem Modulunterteil lösen. 4.

#### Montage des neuen Modullüfters:

- Neuen Modullüfter in umgekehrter Reihenfolge, wie oben beschrieben, montieren. 1.
- 2. Elektronikmodull wieder montieren (siehe Kapitel "Elektronikmodul wechseln" [> 122]).

Fig. 112: Modullüfter inkl. Kabel und Gummidichtung abnehmen

#### 19.2.5 Batteriewechsel

Vor allen Arbeiten Anlage spannungsfrei schalten und gegen Wiedereinschalten sichern! Die Batterie (Knopfzelle CR2032) ist unter dem Display positioniert.

- 1. Elektronikmoduldeckel entfernen (siehe Kapitel "Elektronikmodul wechseln" [▶ 122]).
- 2. Display- und Bedieneinheit aus der Arretierung lösen (Bild) und das Display-Kabel abziehen.

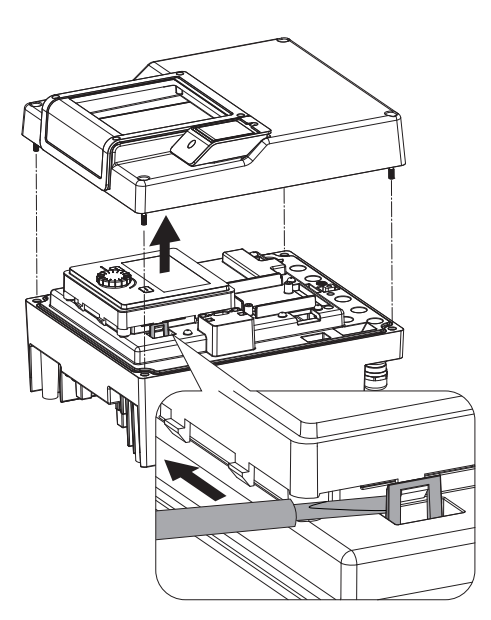

Fig. 113: Moduldeckel demontieren; Displayund Bedieneinheit aus Arretierung lösen

- 3. Display- und Bedieneinheit anheben und Batterie austauschen.
- 4. Montage in umgekehrter Reihenfolge vornehmen.

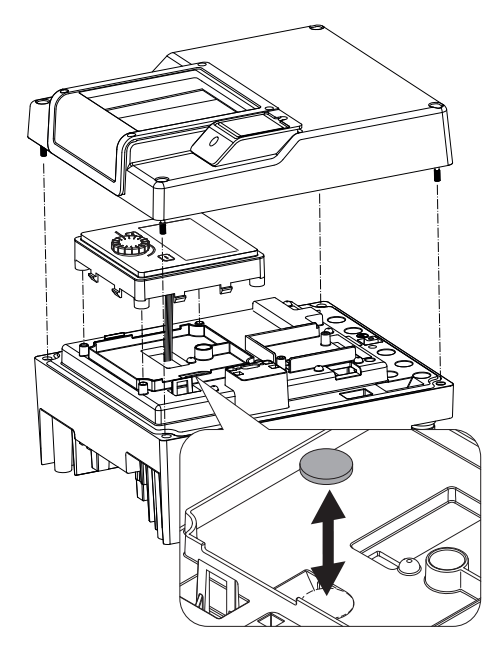

*Fig. 114:* Display– und Bedieneinheit anheben, Batterie austauschen

#### 20 Ersatzteile

Originalersatzteile ausschließlich über Fachhandwerker oder den Wilo-Kundendienst beziehen. Um Rückfragen und Fehlbestellungen zu vermeiden, bei jeder Bestellung sämtliche Daten des Pumpen- und Antriebstypenschilds angeben. Pumpentypenschild siehe Fig. 2, Pos. 1, Antriebstypenschild siehe Fig. 2, Pos. 2.

# VORSICHT

#### Gefahr von Sachschäden!

Nur wenn Originalersatzteile verwendet werden, kann die Funktion der Pumpe gewährleistet werden.

Ausschließlich Wilo-Originalersatzteile verwenden!

Notwendige Angaben bei Ersatzteilbestellungen: Ersatzteilnummern, Ersatzteilbezeichnungen, sämtliche Daten von Pumpen- und Antriebstypenschild. Dadurch werden Rückfragen und Fehlbestellungen vermieden.

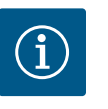

# HINWEIS

Liste der Originalersatzteile: siehe Wilo-Ersatzteildokumentation (www.wilo.com). Die Positionsnummern der Explosionszeichnung (Fig. I ... IV) dienen der Orientierung und der Auflistung von Pumpenkomponenten.

Diese Positionsnummern nicht für Ersatzteilbestellungen verwenden!

#### 21 Entsorgung

- 21.1 Öle und Schmierstoffe
- 21.2 Information zur Sammlung von ge- Die brauchten Elektro- und Elektro- der nikprodukten

Betriebsmittel müssen in geeigneten Behältern aufgefangen und laut den lokal gültigen Richtlinien entsorgt werden. Tropfmengen sofort aufnehmen!

Die ordnungsgemäße Entsorgung und das sachgerechte Recycling dieses Produkts vermeiden Umweltschäden und Gefahren für die persönliche Gesundheit.

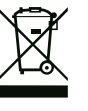

# HINWEIS

Verbot der Entsorgung über den Hausmüll!

In der Europäischen Union kann dieses Symbol auf dem Produkt, der Verpackung oder auf den Begleitpapieren erscheinen. Es bedeutet, dass die betroffenen Elektro- und Elektronikprodukte nicht mit dem Hausmüll entsorgt werden dürfen.

Für eine ordnungsgemäße Behandlung, Recycling und Entsorgung der betroffenen Altprodukte, folgende Punkte beachten:

- Diese Produkte nur bei dafür vorgesehenen, zertifizierten Sammelstellen abgeben.
- Örtlich geltende Vorschriften beachten!

Informationen zur ordnungsgemäßen Entsorgung bei der örtlichen Gemeinde, der nächsten Abfallentsorgungsstelle oder bei dem Händler erfragen, bei dem das Produkt gekauft wurde. Weitere Informationen zum Recycling unter www.wilo-recycling.com.

Batterien und Akkus gehören nicht in den Hausmüll und müssen vor der Entsorgung des Produkts ausgebaut werden. Endverbraucher sind gesetzlich zur Rückgabe aller gebrauchten Batterien und Akkus verpflichtet. Hierzu können verbrauchte Batterien und Akkus unentgeltlich bei den öffentlichen Sammelstellen der Gemeinden oder im Fachhandel abge-

#### 21.3 Batterie/Akku

X

geben werden.

# **HINWEIS**

#### Eingebaute Lithium-Batterie!

Das Elektronikmodul der Stratos GIGA2.0 enthält eine auswechselbare Lithium-Batterie. Eine zu geringe Batteriespannung erfordert den Austausch der Batterie. Es erscheint eine Warnung im Display der Pumpe. Es darf nur die Batterie aus dem Wilo-Ersatzteilkatalog verwendet werden! Weitere Informationen zum Recycling unter www.wilo-recycling.com.

Technische Änderungen vorbehalten!

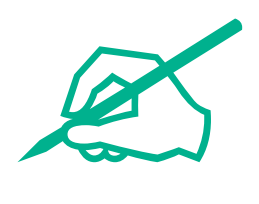

# wilo

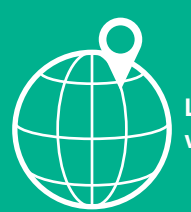

Local contact at www.wilo.com/contact

Wilo 32 Wilopark 1 44263 Dortmund Germany T +49 (0)231 4102-0 T +49 (0)231 4102-7363 wilo@wilo.com www.wilo.com